# INNEHÅLLSFÖRTECKNING

| 1 | SNABBGUIDE                              | 13  |
|---|-----------------------------------------|-----|
|   |                                         |     |
| 2 | LJUDANLÄGGNING                          | 25  |
|   |                                         |     |
| 3 | Bluetooth <sup>®</sup> HANDSFREE-SYSTEM | 75  |
|   |                                         |     |
| 4 | FORDONSINFORMATION                      | 109 |
|   |                                         |     |
| 5 | INSTALLATION                            | 111 |
|   |                                         |     |
| 6 | BACKKAMERA                              | 143 |
|   |                                         |     |
| 7 | NAVIGATIONSSYSTEM                       | 157 |
|   |                                         |     |
| 8 | APPLIKATION                             | 221 |
|   |                                         |     |
|   | SAKREGISTER                             | 249 |
|   | 52E94SE                                 |     |

JIVI32E943E-F

# Inledning

### **FÖREKOMST AV NAVIGATIONSFUNKTIONER**

Förekomsten av navigationsfunktioner kan bli bekräftad på följande sätt:

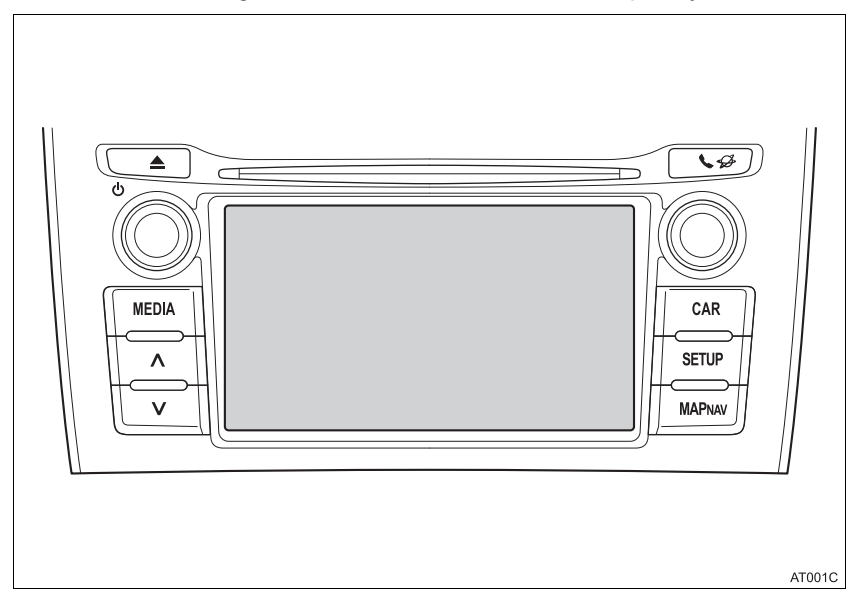

- Modeller utan elektroniskt lås- och startsystem
- 1 När startkontakten vrids till läge "ACC" eller "ON" visas startskärmen varpå systemet startar.
- Modeller med elektroniskt lås- och startsystem
- 1 När startkontakten trycks till radioläge eller tändningsläge visas startskärmen varpå systemet startar.
- 2 Tryck på knappen "MAP/NAV".
- Någon av följande skärmar kommer att visas.
- ► Utan navigationsfunktion

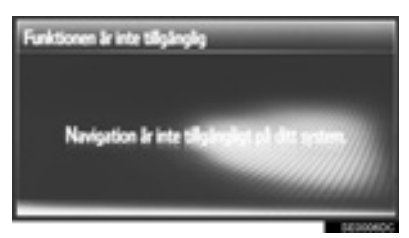

► Med navigationsfunktion

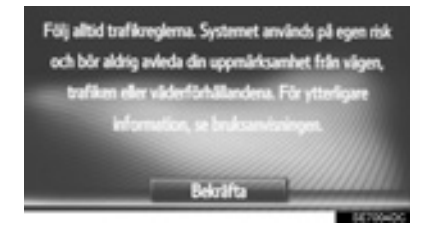

### SYMBOLER SOM ANVÄNDS I ILLUSTRATIONERNA

# Varningsmärke

Symbolen, som föreställer en cirkel med ett streck tvärs igenom, betyder "Gör inte", "Låt bli" eller "Låt inte detta hända".

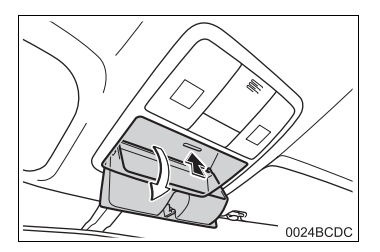

#### Förklaring till pilar

- Indikerar den rörelse (trycka, vrida, etc.) som behövs för att använda strömbrytare eller andra anordningar.
- ☐ Visar resultatet av en åtgärd (t.ex. ett lock öppnas).

#### SÅ HÄR ANVÄNDER DU INSTRUKTIONSBOKEN

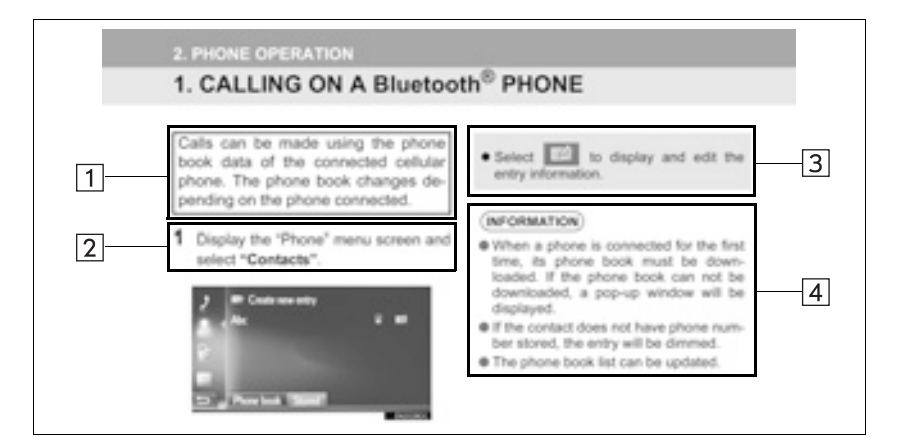

| Nr. | Benämning                       | Beskrivning                                              |
|-----|---------------------------------|----------------------------------------------------------|
| 1   | Beskrivning av hand-<br>havande | En generell beskrivning av handhavandet.                 |
| 2   | Viktiga funktioner              | De olika stegen i funktionerna beskrivs.                 |
| 3   | Tillhörande funktioner          | Beskrivning av en viktig funktions underfunktioner.      |
| 4   | Information                     | Beskrivning av information som är användbar för föraren. |

#### INSTRUKTIONSBOK TILL NAVIGATIONS- OCH MULTIMEDIASYSTEMET

Denna instruktionsbok beskriver användningen av detta system. Läs denna instruktionsbok mycket noga så att du använder systemet på rätt sätt. Låt denna instruktionsbok alltid ligga i bilen.

Skärmbilderna i det här dokumentet kan variera från de verkliga skärmbilderna i detta system beroende på om fuktionerna och/eller ett kontrakt fanns samt tillgängliga kartdata vid tidpunkten det här dokumentet skapades.

Var medveten om att innehållet i den här instruktionsboken kan skilja sig från systemet i vissa fall, exempelvis när programvaran till systemet uppdateras.

Toyota strävar efter att tillhandahålla en svensk text som är så korrekt som möjligt, men vi friskriver oss från skadeståndsansvar när det gäller eventuella översättningsfel.

#### NAVIGATIONSSYSTEM (MED NAVIGATIONSFUNKTION)

Navigationssystemet är ett av de mest tekniskt avancerade biltillbehören som någonsin utvecklats. Systemet tar emot satellitsignaler från det globala positioneringssystemet GPS, som drivs av det amerikanska försvarsdepartementet. Med hjälp av dessa signaler och av sensorer i bilen indikerar systemet ditt aktuella läge och hjälper dig att finna önskat resmål.

Navigationssystemet väljer effektiva färdvägar från den aktuella utgångspunkten till ditt mål för resan. Systemet ger dig också vägledning till ett resmål när du inte hittar själv. Systemet har utvecklats av "Harman International" med kartor från "NAVTEQ". Färdvägarna som beräknas är inte alltid de kortaste eller mest fria från trafikstockningar. Din egen kunskap om lokala förhållanden, eller genvägar, kan ibland vara snabbare än de beräknade färdvägarna.

I navigationssystemets databas finns kategorier för platser av intresse så att du ska kunna välja resmål, som exempelvis restauranger och hotell. Skulle ett resmål inte finnas i databasen kan du mata in en gatuadress eller en större korsning nära målet, så att systemet kan vägleda dig ända fram.

Du får vägledning dels genom en kartbild och dels genom röstinstruktioner. De talade anvisningarna anger återstående sträcka och färdriktningen när du nalkas en vägkorsning. Röstinstruktionerna gör att du kan hålla ögonen på vägen. De är inställda så att du ska ha gott om tid för manövrering, filbyten eller för att sakta ner.

Observera att alla dagens bilnavigationssystem innehåller begränsningar som kan påverka förmågan att fungera till 100 procent. Precisionen vid bestämning av bilens position beror på satellitförhållandena, vägnätet, bilens skick och andra förhållanden. Mer uppgifter om begränsningar i systemet finns på sidan 218.

#### TOYOTA MOTOR CORPORATION

#### VIKTIG INFORMATION OM DENNA INSTRUKTIONSBOK

I instruktionsboken ser du ibland avsnitt märkta på följande sätt för att tala om att dessa avsnitt av säkerhetsskäl kräver speciell uppmärksamhet.

# 

 Varnar för risker som kan medföra personskador om varningstexten ignoreras. Texten talar om vad du ska göra eller inte göra för att undvika eller minska skaderisken för dig själv och andra.

# 

 Varnar för risker som kan medföra skador på bilen eller annan utrustning om varningstexten ignoreras. Texten talar om vad du ska göra eller inte göra för att undvika eller minimera risken för skador på bilen och övrig egendom.

#### SÄKERHETSANVISNINGAR (UTAN NAVIGATIONSSYSTEM)

Följ nedanstående säkerhetsanvisningar så att du kan använda systemet på säkert sätt. Använd inte någon funktion i detta system så att du blir distraherad i din bilkörning. Din första prioritet som förare ska alltid vara att köra bilen på säkert sätt. Var alltid uppmärksam på trafikreglerna under körning.

Lär dig hur systemet fungerar och bli ordentligt bekant med det innan du använder det under körning. Läs hela instruktionsboken för att vara säker på att du förstår systemet. Låt inga andra personer använda systemet förrän de har läst och förstått anvisningarna i denna instruktionsbok.

Med tanke på säkerheten kan vissa funktioner upphöra när du börjar köra. Skärmknappar som inte är tillgängliga dämpas.

#### VARNING

 Av säkerhetsskäl ska föraren inte använda systemet medan han/hon kör bilen. Bristande uppmärksamhet på vägen och i trafiken kan orsaka en olycka.

#### SÄKERHETSANVISNINGAR (MED NAVIGATIONSSYSTEM)

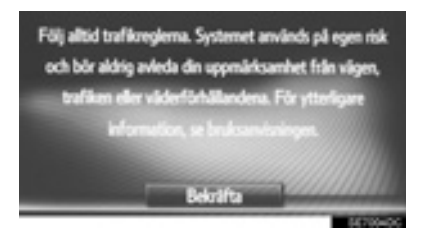

Följ nedanstående säkerhetsanvisningar så att du kan använda systemet på säkert sätt. Använt på rätt sätt hjälper navigationssystemet dig nå fram till ditt resmål. Som förare av bilen är det ditt ansvar att bilen framförs på säkert sätt och med hänsyn till passagerarnas säkerhet.

Använd inte någon funktion i detta system så att du blir distraherad i din bilkörning. Din första prioritet som förare ska alltid vara att köra bilen på säkert sätt. Var alltid uppmärksam på trafikreglerna under körning.

Lär dig hur systemet fungerar och bli ordentligt bekant med det innan du använder det under körning. Läs hela instruktionsboken för att vara säker på att du förstår systemet. Låt inga andra personer använda systemet förrän de har läst och förstått anvisningarna i denna instruktionsbok.

Med tanke på säkerheten kan vissa funktioner upphöra när du börjar köra. Skärmknappar som inte är tillgängliga dämpas.

# 

- Av säkerhetsskäl skall föraren inte använda navigationssystemet medan han/hon kör bilen. Bristande uppmärksamhet på vägen och i trafiken kan orsaka en olycka.
- Se till att du följer trafikreglerna under körning och var observant på vägens skick. Om vägskyltningen har ändrats kan vägledningen eventuellt inte innehålla uppdaterad information, t.ex. beträffande riktningen av en enkelriktad gata.

Lyssna på röstanvisningarna så mycket som möjligt medan du kör och titta bara snabbt på skärmen när det känns säkert. Förlita dig emellertid inte helt på röstanvisningarna. De ska bara användas som information. Om systemet inte kan fastställa bilens aktuella position kan vägledningen bli felaktig, för sen eller utan röstinstruktion.

Uppgifterna i systemet kan ibland vara ofullständiga. Vägförhållandena, t.ex. begränsad framkomlighet (inga vänstersvängar, avstängda vägar etc.) ändras ofta. Du ska därför först kontrollera att du faktiskt kan följa systemets anvisningar säkert och lagligt innan du följer anvisningarna.

Det här systemet kan inte varna om exempelvis säkerheten i ett område, gatornas skick eller förekomsten av hjälp i en nödsituation. Kör inte in i områden där du är osäker på säkerheten. Under inga omständigheter ska systemet betraktas som ersättning för förarens personliga omdöme.

Systemet får bara användas i sådana områden där det är lagligt.

#### INNEHÅLLSFÖRTECKNING

#### SNABBGUIDE

1

2

| 1. SNABBGUIDE                                                | 14             |
|--------------------------------------------------------------|----------------|
| SAKREGISTER<br>SYSTEMFUNKTIONER                              | 14             |
| 2. KONTROLLER OCH                                            |                |
|                                                              | 46             |
| FUNKTIONER                                                   | 10             |
| ÖVERSIKTSKNAPPAR                                             | 16             |
| ÖVERSIKTSKNAPPAR<br>PEKSKÄRM, RÖRELSER                       | 16<br>18       |
| ÖVERSIKTSKNAPPAR<br>PEKSKÄRM, RÖRELSER<br>ANVÄNDA PEKSKÄRMEN | 16<br>18<br>19 |

#### LJUDANLÄGGNING

· -

| 1. GRUNDLAGGANDE                      |    |
|---------------------------------------|----|
| INFORMATION                           | 26 |
| SNABBGUIDE                            | 26 |
| NÅGRA ALLMÄNNA<br>ANVISNINGAR         | 27 |
| 2. ANVÄNDA RADION                     | 30 |
| AM/FM/DAB RADIO                       | 30 |
| 3. ANVÄNDA OLIKA MEDIA                | 37 |
| CD                                    | 37 |
| USB-MINNE                             | 43 |
| iPod                                  | 48 |
| AUX                                   | 53 |
| Bluetooth <sup>®</sup> LJUDANLÄGGNING | 56 |
| 4. FJÄRRKONTROLL FÖR                  |    |
| LJUDANLÄGGNINGEN                      | 63 |
| RATTMONTERADE KONTROLLER              | 63 |
| 5. TIPS FÖR ANVÄNDNING AV             |    |
| LJUDANLÄGGNINGEN                      | 65 |
| INFORMATION<br>FÖR ANVÄNDNING         | 65 |
|                                       |    |

#### 3 Bluetooth<sup>®</sup> HANDSFREE-SYSTEM

| 1. GRUNDLÄGGANDE<br>INFORMATION FÖRE<br>ANVÄNDNING                                             | 76  |
|------------------------------------------------------------------------------------------------|-----|
| SNABBGUIDE                                                                                     | 76  |
| HANDSFREE-SYSTEM                                                                               | 79  |
| REGISTRERA EN POST                                                                             | 83  |
| 2. ANVÄNDA TELEFON                                                                             | 87  |
| RINGA MED EN Bluetooth <sup>®</sup> -<br>TELEFON<br>TA EMOT SAMTAL PÅ Bluetooth <sup>®</sup> - | 87  |
| TELEFON                                                                                        | 92  |
| TALA I Bluetooth <sup>®</sup> -TELEFON                                                         | 93  |
| 3. SMS-FUNKTION                                                                                | 97  |
| SMS-FUNKTION                                                                                   | 97  |
| 4. VAD GÖR DU OM 1                                                                             | 02  |
| FELSÖKNING                                                                                     | 102 |

## FORDONSINFORMATION

4

| 1. INFORMATION OM BILEN |     |  |
|-------------------------|-----|--|
| FÄRDINFORMATION         | 110 |  |

#### 5 INSTALLATION

1

6

| INSTÄLLNING                           | 112   |
|---------------------------------------|-------|
| SNABBGUIDE                            | . 112 |
| ALLMÄNA INSTÄLLNINGAR                 | . 114 |
| DISPLAYINSTÄLLNINGAR                  | . 117 |
| Bluetooth <sup>®</sup> -INSTÄLLNINGAR | . 119 |
| INSTÄLLNINGAR FÖR                     | 400   |
|                                       | . 126 |
| TELEFONINSTALLNINGAR                  | . 139 |
| INSTÄLLNING AV LJUD                   | . 140 |
| INSTÄLLNINGAR FÖR BILEN               | . 142 |
|                                       |       |

#### BACKKAMERA

| 1. BACKKAMERA          | 144 |
|------------------------|-----|
| BACKKAMERA             | 144 |
| BACKKAMERA,            |     |
| SÄKERHETSANVISNINGAR   | 148 |
| VIKTIGT ATT KÄNNA TILL | 154 |

#### 1. GRUNDLÄGGANDE **INFORMATION FÖRE** ANVÄNDNING...... 158 VISA NAVIGATIONSSKÄRMEN ....... 163 NAVIGATIONSSYSTEMETS FUNKTIONSREGISTER...... 165 2. KARTSKÄRM OCH KARTSYMBOLER ...... 167 ANVÄNDA KARTSKÄRMEN...... 167 KARTSYMBOLER..... 170 3. SÖKA RESMÅL ..... 178 RESMÅLSSÖKNING REGISTER 178 SÖKNING..... 179 4. RUTTVÄGLEDNING ...... 186 STARTA VÄGLEDNING...... 186 VÄGLEDNING..... 189 INSTÄLLNING OCH BORTTAGNING AV RUTT ...... 192 5. MINA RESMÅL ..... 200 REGISTRERA EN POST ...... 200 VISA OCH REDIGERA INMATAD SKICKA OCH ÅTERSTÄLLA

NAVIGATIONSSYSTEM

#### 

| STALLA IN RESVAG                                                               | 214        |
|--------------------------------------------------------------------------------|------------|
| INSTÄLLNING FÖR                                                                |            |
| TRAFIKMEDDELANDEN                                                              | 215        |
| NAVIGATIONSSYSTEM,                                                             |            |
| INFORMATION                                                                    | 218        |
|                                                                                |            |
| BEGRÄNSNINGAR I                                                                |            |
| BEGRÄNSNINGAR I<br>NAVIGATIONSSYSTEMET                                         | 218        |
| BEGRÄNSNINGAR I<br>NAVIGATIONSSYSTEMET<br>NAVIGATIONSDATABAS,                  | 218        |
| BEGRÄNSNINGAR I<br>NAVIGATIONSSYSTEMET<br>NAVIGATIONSDATABAS,<br>UPPDATERINGAR | 218<br>220 |

7.

11

## INNEHÅLLSFÖRTECKNING

## 8 APPLIKATION

| 1. APPLIKATIONER                                    | 222 |
|-----------------------------------------------------|-----|
| SNABBGUIDE                                          | 222 |
| BILDSPEL                                            | 225 |
| E-POST                                              | 227 |
| MirrorLink™                                         | 229 |
| TOYOTA EUROCARE                                     | 230 |
| 2. ANSLUTNA TJÄNSTER                                | 232 |
| ANSLUTNA TJÄNSTER,<br>ÖVERSIKT                      | 232 |
| FÖRE ANVÄNDNING AV<br>ANSLUTEN TJÄNST               | 236 |
| ONLINESÖKNING                                       | 239 |
| Street View                                         | 243 |
| Panoramio                                           | 245 |
| LADDA NER SEVÄRDHETER/<br>RUTTER                    | 246 |
| ANVÄNDA APPLIKATION MED<br>HJÄLP AV ANSLUTEN TJÄNST | 247 |

## SAKREGISTER

| A | L | FA | BE | TISKT | REGISTER | 250 |
|---|---|----|----|-------|----------|-----|
|---|---|----|----|-------|----------|-----|

# 1

# **SNABBGUIDE**

#### SNABBGUIDE

1. SAKREGISTER SYSTEMFUNKTIONER......14

| 2  | KONTROLLER OCH<br>FUNKTIONER |    |
|----|------------------------------|----|
| 1. | ÖVERSIKTSKNAPPAR             | 16 |

2. PEKSKÄRM, RÖRELSER...... 18

| 3. | ANVÄNDA PEKSKÄRMEN  | 19 |
|----|---------------------|----|
|    | INSKRIFTSSKÄRM      | 20 |
|    | ANVÄNDA LISTSKÄRMEN | 21 |

# **1. SAKREGISTER SYSTEMFUNKTIONER**

#### LJUDANLÄGGNING

Tryck på knappen "**MEDIA**" för åtkomst till ljudanläggningen. Ljudanläggningsskärmen visas. (→Sid. 25)

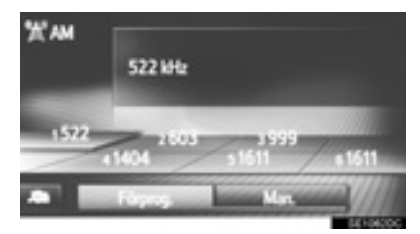

#### Bluetooth<sup>®</sup> HANDSFREE-SYSTEM

För tillgång till Bluetooth<sup>®</sup> handsfree-systemet, tryck på knappen 🍾 🔗 . Varje

gång knappen **℃** *∲* trycks in skiftar skärmen mellan menyskärmen "Telefon" och menyskärmen "Toyota online". Föraren kan ringa eller ta emot telefonsamtal utan att flytta handen från ratten. (→Sid. 75)

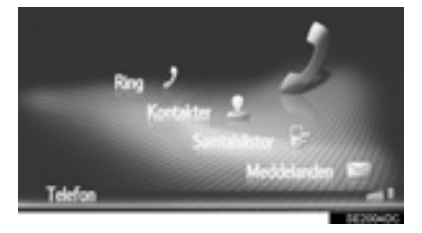

#### FORDONSINFORMATION

Tryck på knappen **"CAR"** för tillgång till bilens informationssystem. Färdinformation kan kontrolleras. (→Sid. 110)

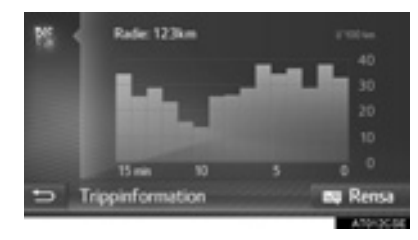

#### INSTALLATION

Tryck på knappen "SETUP" för att specialinställa funktioner. ( $\rightarrow$ Sid. 111)

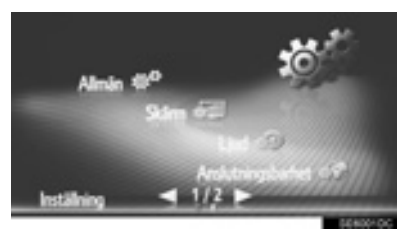

#### BACKKAMERA

När du växlar till läge "R" visas automatiskt området bakom bilen på skärmen. ( $\rightarrow$ Sid. 143)

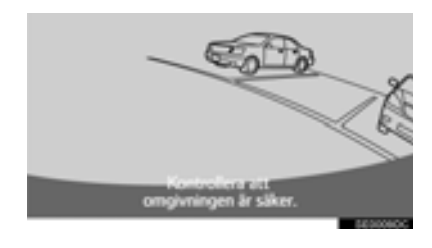

#### NAVIGATIONSSYSTEM

Tryck på knappen "**MAP/NAV**" för tillgång till navigationssystemet. Varje gång knappen "**MAP NAV**" trycks in skiftar skärmen mellan kartskärmen och menyskärmen "Navigation". (→Sid. 157)

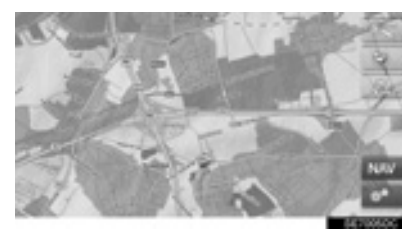

#### **APPLIKATIONSSYSTEM**

Tryck på knappen **&** *G* för tillgång till applikationssystemet. Varje gång knappen

**℃ ॐ** trycks in skiftar skärmen mellan menyskärmen "Telefon" och menyskärmen "Toyota online". Föraren kan använda applikationer. (→Sid. 221)

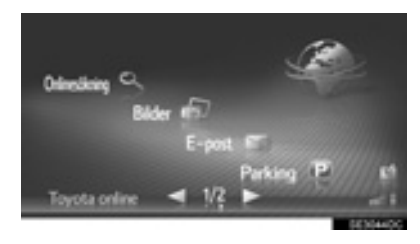

# 1. ÖVERSIKTSKNAPPAR

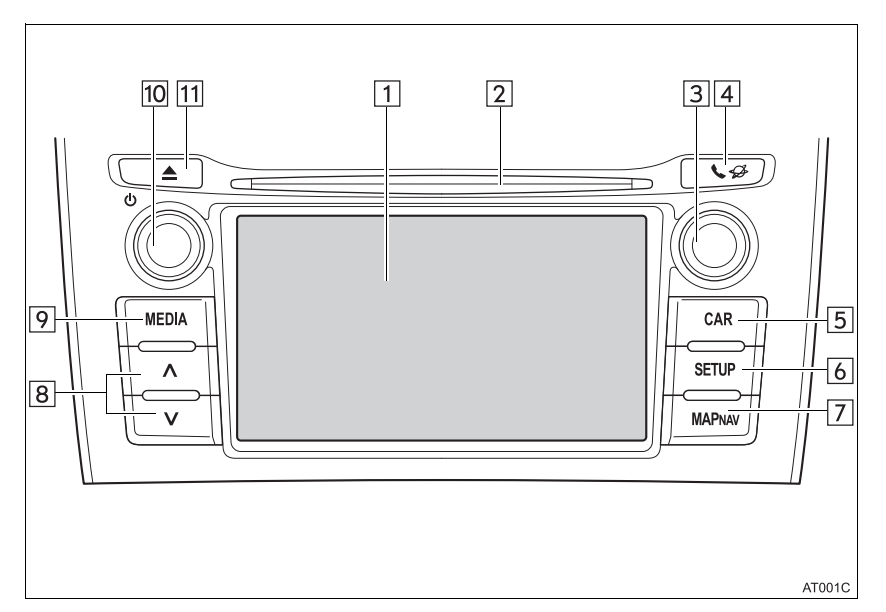

| Nr. | Funktion                                                                                                    | Sidan   |
|-----|----------------------------------------------------------------------------------------------------|---------|
| 1   | Genom att trycka på skärmen med ditt finger, kan du styra de valda funk-<br>tionerna.                                                                                                    | 18      |
| 2   | Sätt in en skiva i öppningen. CD-spelaren startar omedelbart.                                                                                                    | 37      |
| 3   | Vrid på inställningsknappen för att välja en radiostation eller för att hop-<br>pa till nästa eller föregående spår. Den här knappen kan även användas<br>till att förstora eller förminska kartans skala. (Med navigationsfunktion) | 30, 168 |
| 4   | Tryck för att få tillgång till Bluetooth $^{\ensuremath{\mathbb{R}}}$ handsfree-system och applikationer.                                                                                                    | 75, 221 |
| 5   | Tryck för tillgång till fordonsinformation.                                                                                                    | 110     |
| 6   | Tryck för att specialinställa inställningarna till funktionen.                                                                                                    | 111     |
| 7   | Tryck för tillgång till navigationssystemet. (Med navigationsfunktion)                                                                                                    | 157     |

| Nr. | Funktion                                                                                                    | Sidan                 |
|-----|----------------------------------------------------------------------------------------------------|-----------------------|
| 8   | Tryck på knappen "^" eller "V" för att söka efter stationer uppåt eller nedåt eller för att hitta önskat spår eller önskad fil. | 30, 37, 43,<br>48, 56 |
| 9   | Tryck för tillgång till bilens ljudanläggning. Ljudanläggningen startar i samma läge som den hade när den stängdes av.          | 26, 27, 28            |
| 10  | Tryck på ström/volymknappen för att slå på/stänga av navigationssyste-<br>met, vrid på den för att justera volymen.             | 27                    |
| 11  | Tryck för att mata ut en skiva.                                                                                                 | 29                    |

# 2. PEKSKÄRM, RÖRELSER

| Du använder pekskärmen genom att vidröra den direkt med ditt finger. |                                                                                         |                                                                                                    |
|----------------------------------------------------------------------|-----------------------------------------------------------------------------------------|----------------------------------------------------------------------------------------------------|
| Metod                                                                | Beskrivning                                                                             | Användningsområden                                                                                                    |
|                                                                      | <b>Tryck</b><br>En snabb tryckning.                                                     | För att ändra och välja olika inställ-<br>ningar.                                                                                                    |
|                                                                      | Dra fingret*<br>Tryck på skärmen med ditt<br>finger och flytta den till<br>önskat läge. | <ul> <li>Bläddra i listorna</li> <li>Använda rullningslist i listor</li> <li>Justera kartans skala (→Sid. 168)</li> <li>Justering av manuella tonskalor för<br/>FM och AM (→Sid. 33)</li> <li>Justera positionsreglaget på den<br/>visade bilden (→Sid. 117)</li> <li>Justera balans/fader (→Sid. 141)</li> <li>Flytta posternas läge i listan över<br/>anhalter/resmål (→Sid. 193, 194)</li> </ul> |
|                                                                      | Snabb tryckning*<br>Flytta skärmen snabbt<br>med en lätt tryckning med<br>fingret.      | <ul> <li>Bläddra igenom sidorna i huvud-skärmen</li> <li>Återgå till menyskärmen från skärmen med undermeny (skärmen en nivå nedåt)</li> <li>Gå till nästa/föregående bild (→Sid. 225)</li> <li>Gå till nästa/föregående trafikmed-delande i den detaljerade vyn (→Sid. 175)</li> <li>Gå till nästa/föregående ruttsektion i helskärmsvy (svänglista) (→Sid. 196)</li> </ul>                        |

\*: Samtliga användningsområden ovan kan eventuellt inte utföras på alla skärmar.

# 3. ANVÄNDA PEKSKÄRMEN

Det här systemet fungerar i huvudsak med skärmknappar.

När du trycker på en skärmknapp hörs en ljudsignal. (För inställning av ljudsignal, →Sid. 114.)

# 

- Tryck lätt på skärmknapparna med fingret för att undvika skador på skärmen.
- Använd inget annat än fingret att trycka med.
- Torka bort fingeravtryck med en trasa avsedd för glasputsning. Använd inga kemiska rengöringsmedel när du rengör pekskärmen eftersom de kan skada skärmen.
- Låt inte systemet vara igång längre än nödvändigt när motorn är avstängd. Batteriet kan laddas ur.

#### (INFORMATION)

- Om systemet inte reagerar när du trycker på en knapp på skärmen, ta bort fingret och försök igen.
- Dämpade skärmknappar kan inte användas.
- Bilden kan bli mörkare och rörliga bilder kan bli en aning förvrängda när bildskärmen är kall.
- Vid extremt kallt väder kan det hända att skärmen inte visas, eller att data som registreras av en användare raderas. Skärmknapparna kan också verka trögare när du trycker på dem.
- När man tittar på skärmen genom polariserat material, t.ex. polariserade solglasögon, kan skärmen mörkna och bli svår att avläsa. Titta i så fall på skärmen från olika vinklar, justera skärminställningarna (→Sid. 117), eller ta av dig solglasögonen.
- Välj för att återgå till föregående skärmbild.

# INSKRIFTSSKÄRM

När du söker efter ett namn kan bokstäver och siffror etc skrivas i på skärmen.

#### SKRIVA IN BOKSTÄVER OCH SIFFROR

**1** Tryck direkt på knapparna för att ange bokstäver eller siffror.

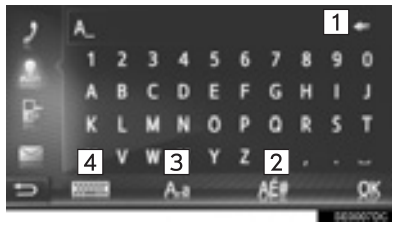

| Nr. | Funktion                                                                                     |
|-----|----------------------------------------------------------------------------------------------|
| 1   | Tryck för att ta bort en bokstav. Håll<br>intryckt för att fortsätta ta bort bok-<br>stäver. |
| 2   | Tryck för att ange symboler.                                                                 |
| 3   | Tryck för att välja små eller stora bokstäver.                                               |
| 4   | Tryck för att ändra tangentbord.                                                             |

2 Tryck på "OK".

#### (INFORMATION)

- När ett tecken har angivits så visas ett förslag till en möjligt matchning för ordet som söks.
- Knappar som inte är tillgängliga tonas ner.
- Om en post är för lång för att visas i inmatningsfältet, kommer den sista delen av den inmatade texten att visas medan den inledande delen visas som "...".
- I följande situationer kommer inmatningsläget automatiskt att växla mellan stora och små bokstäver.
  - När tangentbordets layout ändras till stora bokstäver, ändras layouten automatiskt tillbaka till små bokstäver när en bokstav har matats in.
  - När "/", "&", "." eller "(" matas in, ändras tangentbordslayouten automatiskt till inmatning av stora bokstäver.
  - När alla tecken har raderats, ändras tangentbordslayouten automatiskt till stora bokstäver.

#### ÅTKOMST FRÅN LISTAN ÖVER MATCHANDE POSTER

På vissa skärmar visas en möjlig inskriftstext eller ordjämförelselista baserad på de inskrivna bokstäverna. Den önskade posten kan väljas och läggas in.

1 Skriva in bokstäver.

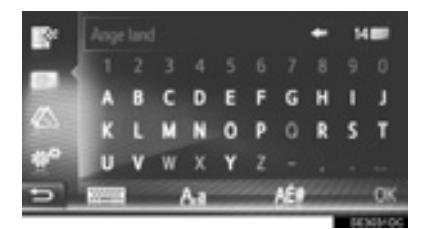

- Om ett förslag till inskriftstext som visas i inskriftsfältet är det som önskas, tryck på "OK" eller den föreslagna texten.
- Tryck på **14** för att visa ett förslag till lista över inskriftstexter. Antal matchningar visas. Upp till 300 matchningar visas.
- Listan visas automatiskt om antalet matchande inmatningar är 5 eller färre.
- 2 Välj önskad post.

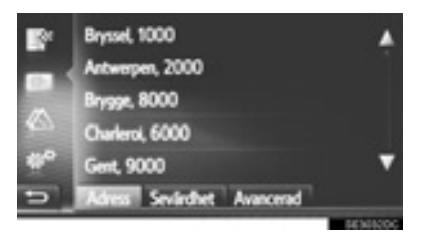

# ANVÄNDA LISTSKÄRMEN

Välj lämplig knapp för att rulla igenom listan när en lista visas.

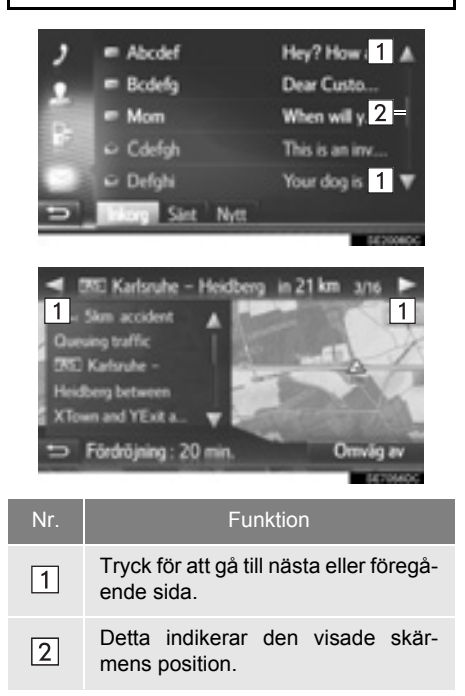

- Genom att trycka in knappen deller eller och hålla den intryckt kan skärmen rullas uppåt eller nedåt. Rullningen stannar automatiskt när toppen/botten av listan nås.
- Sidor kan även ändras på följande sätt:
  - Välj önskad punkt på rullningslistan.
  - Dra markeringen på rullningslistan till önskad punkt.

#### AUTOMATISK TEXTRULLNING

Poster som är för långa för att rymmas i det aktuella fältet rullas automatiskt från höger till vänster.

Denna funktion kan inte användas under körning.

#### (INFORMATION)

 Denna funktion kan sättas på eller stängas av. (→Sid. 114)

#### KNAPPAR FÖR TECKENHOPP I LISTOR

Vissa listor innehåller teckenskärmknappar, "A-C", "D-F" etc., som tillåter ett direkt hopp till listposter som börjar med samma bokstav som tecknet på skärmknappen.

 Tryck på en av genvägsknapparna på skärmen.

| 2 | 150 AFC D-F G-F 1<br>* Sök kontakt | FE MFO PIS THY N | ₩Z   |
|---|------------------------------------|------------------|------|
| - | Abcdef                             | 0 m 15. m        |      |
| 1 | Bcdefg                             | 60 E)            |      |
| 8 | Cdefgh                             | 2 55 mm es es    | ۳    |
| 5 | Telefonbok Sparad                  |                  |      |
|   |                                    | 5620             | Max. |

#### (INFORMATION)

 Varje gång samma teckenskärmknapp trycks in startar listan med det följande tecknet som visas.

#### ANVÄNDA RATTMONTERADE KONTROLLER

På listskärmar, kan användas med kontrollerna på ratten.

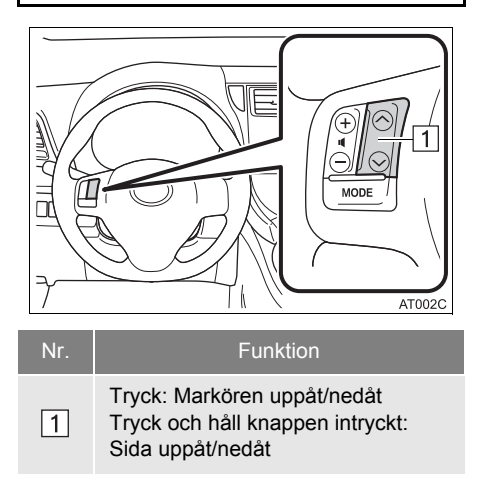

# 2

# LJUDANLÄGGNING

#### 1 GRUNDLÄGGANDE INFORMATION

| 1. | SNABBGUIDE                                   | 26 |
|----|----------------------------------------------|----|
| 2. | NÅGRA ALLMÄNNA<br>ANVISNINGAR                | 27 |
|    | SÄTTA PÅ ELLER STÄNGA AV<br>LJUDANLÄGGNINGEN | 27 |
|    | VÄLJA LJUDKÄLLA                              | 28 |
|    | SÄTTA IN ELLER MATA UT SKIVOR                | 28 |
|    | USB/AUX-INGÅNG                               | 29 |
|    |                                              |    |

#### 2 ANVÄNDA RADION

| 1. | AM/FM/DAB RADIO         | 30 |
|----|-------------------------|----|
|    | ÖVERSIKT                | 30 |
|    | FÖRVAL AV RADIOSTATION  | 33 |
|    | MANUELL INSTÄLLNING     | 33 |
|    | RDS (RADIO DATA SYSTEM) | 34 |
|    | TIDSHOPP (DAB)          | 35 |
|    | ALTERNATIV FÖR FM-RADIO | 36 |
|    | DAB, ALTERNATIV         | 36 |

## 3 ANVÄNDA OLIKA MEDIA

| 1. | CD                                               | 37 |
|----|--------------------------------------------------|----|
|    | ÖVERSIKT                                         | 37 |
|    | SPELA UPP EN LJUD-CD                             | 40 |
|    | SPELA UPP EN MP3-/WMA/<br>AAC-SKIVA              | 40 |
|    | LJUD-CD ELLER MP3/WMA/AAC-<br>SKIVOR, ALTERNATIV | 41 |

| 2. | USB-MINNE                              | 43         |
|----|----------------------------------------|------------|
|    | ÖVERSIKT                               | 43         |
|    | SPELA UPP USB-MINNE                    | 47         |
|    | USB-MINNE, ALTERNATIV                  | 47         |
| 3. | iPod                                   | 48         |
|    | ÖVERSIKT                               | 48         |
|    | LJUD via iPod                          | 52         |
|    | LJUD VIA iPod, ALTERNATIV              | 52         |
| 4. | AUX                                    | 53         |
|    | ÖVERSIKT                               | 53         |
| 5. | Bluetooth <sup>®</sup>                 |            |
|    | LJUDANLÄGGNING                         | 56         |
|    | ÖVERSIKT                               | 56         |
|    | ANSLUTA Bluetooth <sup>®</sup> LJUD    | 60         |
|    | LYSSNA PÅ Bluetooth <sup>®</sup> LJUD  | 61         |
|    | Bluetooth <sup>®</sup> LJUDANLÄGGNING, | <b>.</b> . |
|    | ALIERNATIV                             | 61         |
|    | FJÄRRKONTROLL FÖR                      |            |
| 4  | LJUDANLÄGGNINGEN                       |            |
|    |                                        |            |
| 1. | RATTMONTERADE                          |            |
|    | KONTROLLER                             | 63         |
|    | TIPS FÖR ANVÄNDNING AV                 |            |
| ວ  | LJUDANLÄGGNINGEN                       |            |
|    |                                        |            |
| 1. | INFORMATION FÖR                        |            |
|    | ANVANDNING                             | 65         |
|    | RADIOMOTTAGNING                        | 65         |
|    |                                        | 07         |
|    | SKIVOR                                 | 68         |
|    | FILINFORMATION                         | 70         |
|    | CD-R- OCH CD-RW-SKIVOR                 | 72         |

Vissa funktioner kan inte användas under körning.

# 1. SNABBGUIDE

Tryck på knappen "**MEDIA**" för åtkomst till ljudanläggningen. Ljudanläggningen startar i samma läge som den hade när den stängdes av.

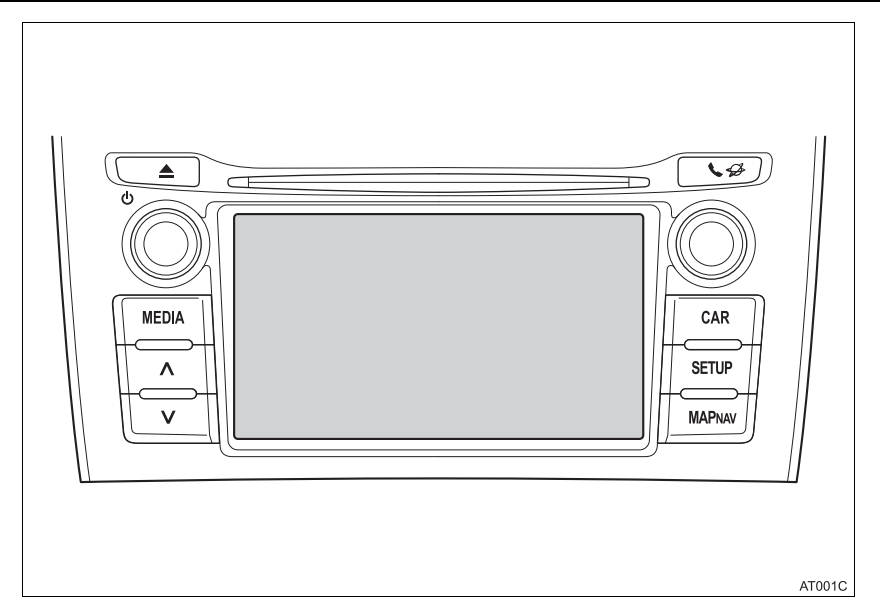

| Funktion                                  | Sidan |
|-------------------------------------------|-------|
| Använda radion                            | 30    |
| Spela upp ljud-CD eller MP3/WMA/AAC-skiva | 37    |
| Spela upp ett USB-minne                   | 43    |
| Spela upp en iPod                         | 48    |
| Använda AUX-ingången                      | 53    |
| Spela upp Bluetooth <sup>®</sup> -enhet   | 56    |
| Använda rattmonterade kontroller          | 63    |
| Audioinställningar                        | 140   |

# 2. NÅGRA ALLMÄNNA ANVISNINGAR

l det här avsnittet beskrivs grundfunktionerna i ljudanläggningen. Vissa egenskaper kan saknas på din anläggning.

Modeller utan elektroniskt lås- och startsystem

Ljudanläggningen kan användas när startkontakten har vridits till läge "ACC" eller "ON".

Modeller med elektroniskt lås- och startsystem

Ljudanläggningen kan användas när startkontakten är i radioläge eller i tändningsläge.

# 

VARNING:

DENNA PRODUKT ÄR EN LASERPRO-DUKT I KLASS 1. ANVÄNDNING AV KONTROLLER, ELLER JUSTERINGAR ELLER ANDRA METODER ÄN VAD SOM ANGES I DENNA INSTRUKTIONS-BOK KAN LEDA TILL FARLIG STRÅL-NING. ÖPPNA INTE KÅPOR SJÄLV OCH UTFÖR INGA REPARATIONER PÅ EGEN HAND. ÖVERLÅT UNDERHÅLL TILL KVALIFICERAD PERSONAL.

# 

 Låt inte ljudanläggningen vara på längre än nödvändigt när motorn är avstängd. Batteriet kan laddas ur.

## SÄTTA PÅ ELLER STÄNGA AV LJUDANLÄGGNINGEN

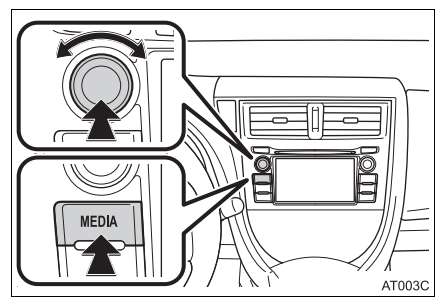

Knappen ström/volym: Tryck på den här knappen för att slå på respektive stänga av ljudanläggningen. Vrid på knappen för att justera ljudnivån. Ljudanläggningen startar i samma läge som den hade vid avstängningen.

"**MEDIA**"-knapp: Tryck på den här knappen för att visa skärmknapparna till ljudanläggningen.

#### (INFORMATION)

 Om ljudvolymen justeras medan musiken är pauserad eller dämpad upphör pauseringen eller dämpningen.

# VÄLJA LJUDKÄLLA

#### 1 Tryck på knappen "MEDIA".

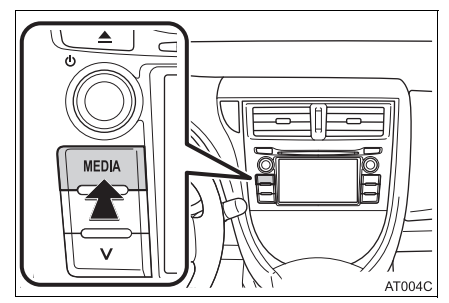

- Ljudanläggningen startar i samma läge som den hade när den stängdes av.
- 2 Tryck på eller på "MEDIA" för att visa skärmen för val av ljudkälla.

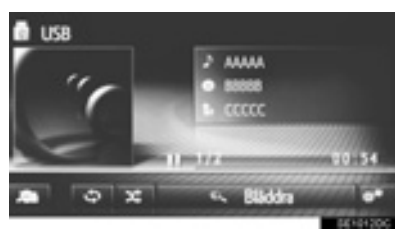

**3** Tryck på önskad ljudkälla.

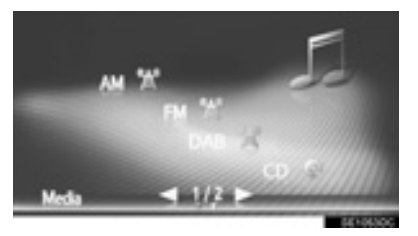

#### (INFORMATION)

• Du kan inte välja nedtonade skärmknappar.

## SÄTTA IN ELLER MATA UT SKIVOR

#### SÄTTA I EN SKIVA

1 Sätt in en skiva med etikettsidan uppåt.

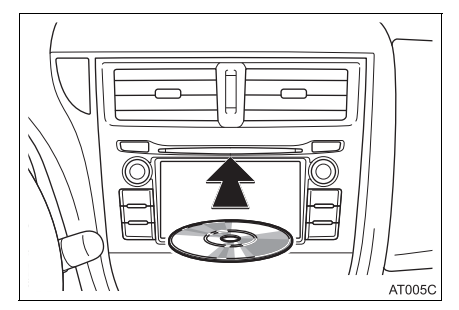

 När en skiva sätts in i öppningen börjar CD-spelaren automatiskt att spela upp från första spåret eller första spåret i första mappen på skivan.

#### (INFORMATION)

 Om etiketten är vänd nedåt visas "Disc error occurred" (skivfel har uppstått) på skärmen.

## 

 Ta inte bort och smörj inte komponenter i CD-spelaren. Försök inte att sätta in något annat än skivor i skivfacket.

#### MATA UT EN SKIVA

#### 1 Tryck på knappen 📥.

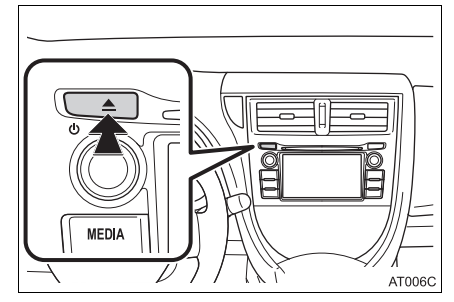

Skivan matas ut.

# USB/AUX-INGÅNG

 Öppna locket till handskfacket, öppna därefter skyddet till USB/AUX-ingången.

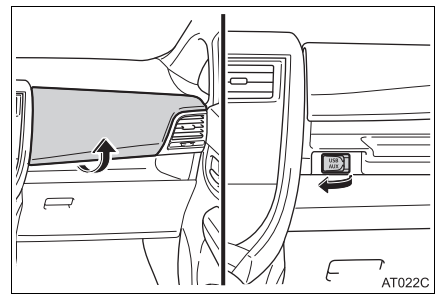

- 2 Ansluta en enhet.
- Om en enhet sätts in börjar uppspelningen omedelbart. Så snart som den är färdig för uppspelning, visas ljudanläggningens kontrollskärm automatiskt.
- Om ett USB-nav ansluts kan två enheter anslutas samtidigt.
- Även om ett USB-nav används för att ansluta mer än två USB-enheter känns endast de två första av.

# 1. AM/FM/DAB\* RADIO

# ÖVERSIKT

Radioskärmen kan nås på följande sätt:

Tryck på knappen "**MEDIA**" så att skärmen för val av ljudkälla visas, välj därefter "**AM**", "**FM**" eller "**DAB**\*" så att radioskärmen visas.

## KONTROLLPANEL

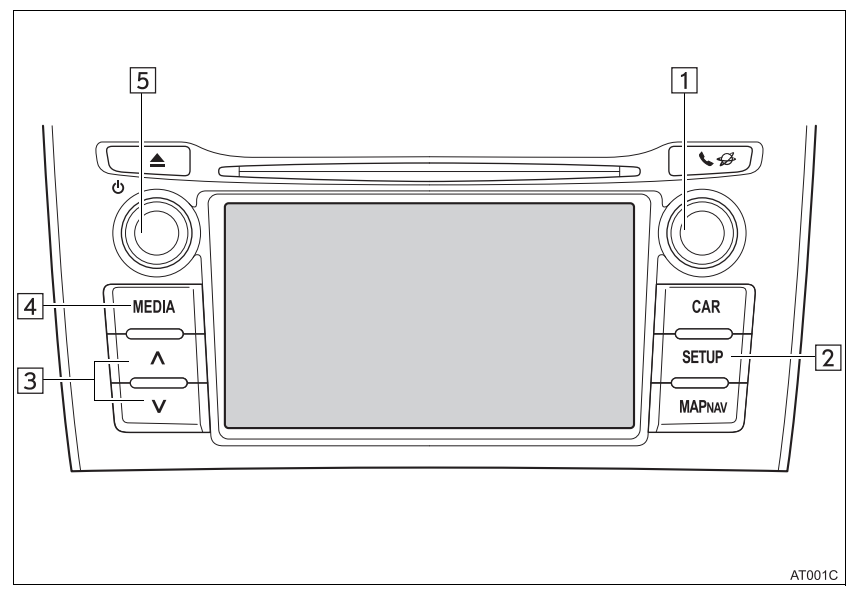

## KONTROLLSKÄRM

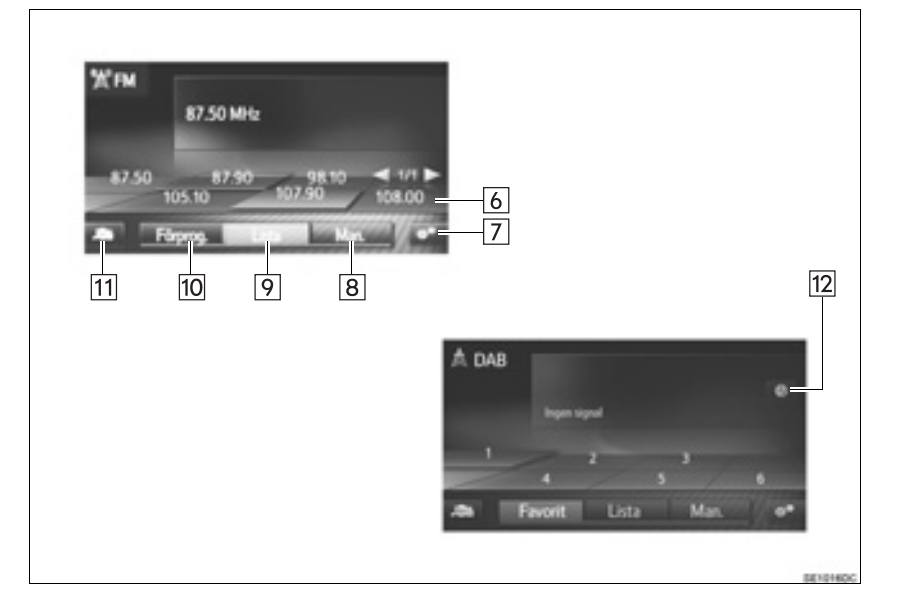

| Nr. | Funktion                                                                                                    |
|-----|----------------------------------------------------------------------------------------------------|
| 1   | Inställningsknapp:<br>• Förvald stationsskärm: Vrid för att välja förvald station/grupper.<br>• Skärm med stationslista: Vrid för att söka uppåt/nedåt på stationslistan.<br>• Skärm för manuell inställning: Vrid för att stega frekvenser framåt/bakåt.<br>• Skärm för DAB tidshopp: Vrid för att hoppa framåt/bakåt.       |
| 2   | Tryck för att ställa in ljudinställningar. (→Sid. 140)                                                                                                    |
| 3   | <ul> <li>Förvald stationsskärm: Tryck för att gå framåt/tillbaka längs förinställda stationer.</li> <li>Skärm med stationslista: Tryck för att gå framåt/bakåt på stationslistan.</li> <li>Skärm för manuell inställning: Håll knappen intryckt för att söka framåt/bakåt bland tillgängliga stationer/sändningar.</li> </ul> |
| 4   | Tryck för att visa skärmen med val av medialäge.                                                                                                    |
| 5   | Ström/volym-knapp:<br>• Vrid för att justera ljudvolymen.<br>• Tryck för att slå på/stänga av ljudanläggningen.                                                                                                    |
| 6   | Tryck för förvalda stationer/grupper.                                                                                                    |
| 7   | Tryck för att visa skärmen med radioalternativ.                                                                                                    |
| 8   | Tryck för att visa den manuella inställningsskärmen.                                                                                                    |
| 9   | Tryck för att visa stationslistan.                                                                                                    |
| 10  | Tryck för att visa snabbvalsstationen.                                                                                                    |
| 11  | Tryck för att visa skärmen för val av ljudkälla.                                                                                                    |
| 12  | Tryck för att visa skärmen för tidshopp.                                                                                                    |

#### 

• Radion växlar automatiskt till stereomottagning om den tar emot en stereosändning.

# FÖRVAL AV RADIOSTATION

- 1 Välj "Förprog.".
- 2 Ställ in den önskade radiostationen.
- Tryck på en av stationvalsknapparna (1–6) och håll den intryckt tills du hör en ljudsignal.

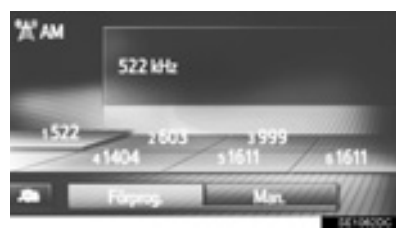

- Stationens frekvens eller namn kommer att visas i skärmknappen.
- Gör på samma sätt som ovan om du vill byta den lagrade stationen mot en ny.

# MANUELL INSTÄLLNING

#### ► AM/FM

1 Tryck på "Man".

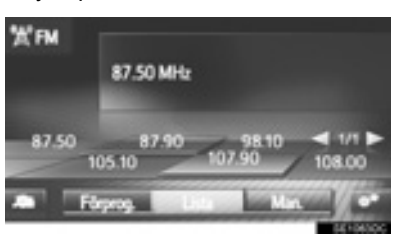

2 Ställ in den önskade radiostationen.

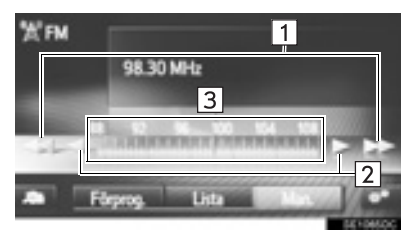

| Nr. | Funktion                                                                                                    |
|-----|----------------------------------------------------------------------------------------------------|
| 1   | <ul> <li>Tryck för att söka framåt/bakåt<br/>efter en station.</li> <li>Håll knappen intryckt för att söka<br/>stationer löpande. När knappen<br/>släpps väljs stationen som tas<br/>emot för tillfället.</li> </ul> |
| 2   | <ul> <li>Tryck för att stega frekvenser<br/>framåt/bakåt.</li> <li>Håll knappen intryckt för att söka<br/>frekvenser löpande. När knappen<br/>släpps stannar systemet vid den<br/>aktuella frekvensen.</li> </ul>    |
| 3   | Markören kan dras och släppas ge-<br>nom att du drar med fingret på skär-<br>men (i området där markören visas).<br>Markören kan återfinnas med en<br>enda tryckning på frekvensbandet.                              |

#### ►DAB\*

1 Tryck på "Manual".

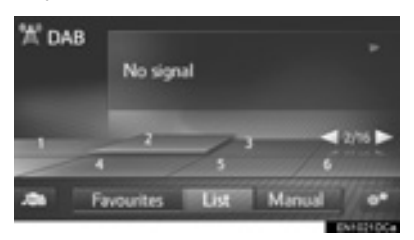

2 Ställ in önskad grupp eller sändning.

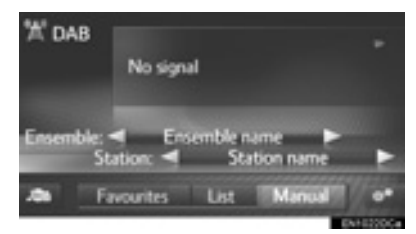

#### "Ensemble" < 🚬:

- Tryck för att söka framåt/bakåt bland tillgängliga grupper.
- Håll knappen intryckt för att söka framåt/bakåt, när knappen släpps stannar systemet vid stationen som tas emot.

# **RDS (RADIO DATA SYSTEM)**

Denna tjänst fungerar eventuellt inte beroende på tillgängligheten av infrastruktur för RDS.

#### FM ALTERNATIV FREKVENS (AF)

En bättre mottagningsfrekvens av samma programsändning ställs automatiskt in om mottagningen av den aktuella frekvensen försämras.

#### ÄNDRING AV REGIONALKOD

**AV-läge**: För övergång till en station i samma RDS-nät; bekvämt när man vill behålla vissa stationer i en vidsträckt region.

**PÅ-läge**: Automatisk övergång till annan station inom samma lokala programnät.

#### TA (TRAFIKMEDDELANDE)

Radion söker automatiskt efter en station som regelbundet sänder trafikinformation och den stationen väljs automatiskt när ett trafikprogram börjar.

- 1 Ett snabbmeddelande visas på skärmen när radion söker en TP-station.
- 2 Välj "Continue".

#### (INFORMATION)

- När TA är i påslaget läge (→Sid. 36) börjar radion att söka en TP-station.
- När programmet är slut ställs föregående läge in igen.

#### TRAFIKMEDDELANDE, LJUDVOLYM

Ljudvolymen på den mottagna trafikinformationen lagras i minnet.

## **TIDSHOPP (DAB\*)**

Kanalen som du lyssnar på för tillfället kan du lyssna på igen när som helst.

# 1 Tryck på 🥝

- Använda pekskärmen
- 2 Tryck på sekunder framåt/bakåt.

Tryck på soch båll intryckt för snabbsökning framåt/bakåt.

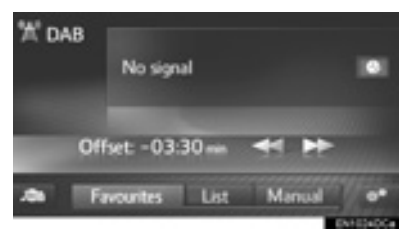

LJUDANLÄGGNING

- Använd inställningsknappen
- 2 Vrid på inställningsknappen.
- Tiden kan ställas in i 10-sekundsintervall.
- Läget för tidshopp kan avslutas om du

trycker en gång till på i läget för tidshopp, eller om visningen av tidshopp är kvar och visar "-00' 00"" i sex sekunder utan att funktionen används.

#### (INFORMATION)

 Tillfällena när uppspelning är möjlig beror på bitrate hos DAB-stationen som ska spelas in, minnesvolymen hos DABenheten och tiden när mottagningen av sändningen började. ALTERNATIV FÖR FM-RADIO

#### 1 Visa skärmen för FM-radio. (→Sid. 30) 2 Tryck på **3** Tryck på knappen som ska ställas in. Ordningsföljd för stati... Efter sindare Trafikmeddelande 2 Alternativ frekven 3 4 5 **Exdicted** Funktion Med navigationsfunktion: Tryck för att välja "Efter sändare" eller "Alfa-1 betisk" för att ange ordningen för stationslistan. Radion söker automatiskt efter en station som regelbundet sänder tra-2 fikinformation och den stationen väljs automatiskt när ett trafikprogram börjar. Tryck för att ställa in automatiskt val av station med god mottagning om 3 den aktuella mottagningen försämras i påslaget eller avstängt läge. Trvck för att växla till annan station 4 inom samma lokala programnät. Tryck för att ställa in textfunktionen 5 till FM-radio på till/från. (INFORMATION)

Den nuvarande inställningen för varje funktion visas på höger sida.

# DAB, ALTERNATIV\*

- 1 Visa DAB-skärmen. (→Sid. 31)
- 2 Tryck på
- **3** Tryck på knappen som ska ställas in.

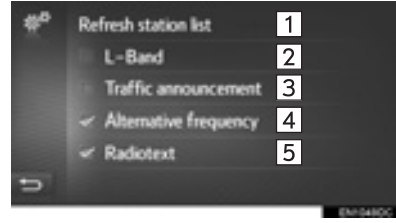

| Nr. | Funktion                                                                                                    |
|-----|----------------------------------------------------------------------------------------------------|
| 1   | Tryck för att uppdatera listan med DAB-stationer.                                                                                                    |
| 2   | Tryck för att ställa in L-bandet i in-<br>ställningsläge, till/från. I avstängt lä-<br>ge är det fysiska kanalområdet<br>begränsat till Band III, förutom förin-<br>ställda kanaler. I påslaget läge om-<br>fattar det fysiska kanalområdet<br>Band III och L-band. |
| 3   | Tryck för att ställa automatisk sök-<br>ning av station som regelbundet<br>sänder trafikmeddelanden i påsla-<br>get eller avstängt läge. I påslaget lä-<br>ge och trafikmeddelanden tas emot<br>visas ett pop-upfönster.                                            |
| 4   | Tryck för att ställa in automatiskt val<br>av station med god mottagning om<br>den aktuella mottagningen försäm-<br>ras i påslaget eller avstängt läge.                                                                                                    |
| 5   | Tryck för att ställa in textfunktionen för<br>DAB i påslaget eller avstängt läge.                                                                                                    |

Tryck på en a rutorna till höger för att ställa in.
# 1. CD

# ÖVERSIKT

CD-skärmen kan nås på följande sätt:

- ► Sätt in en skiva (→Sid. 28)
- ► Tryck på knappen "**MEDIA**" så att skärmen med val av ljudkällor visas, tryck sedan på "**CD**" så att CD-skärmen visas.

### KONTROLLPANEL

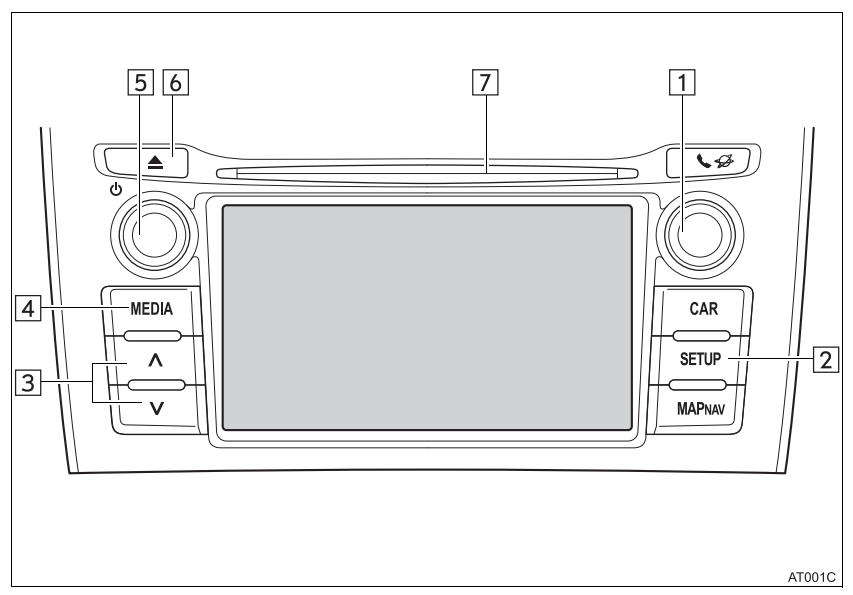

### KONTROLLSKÄRM

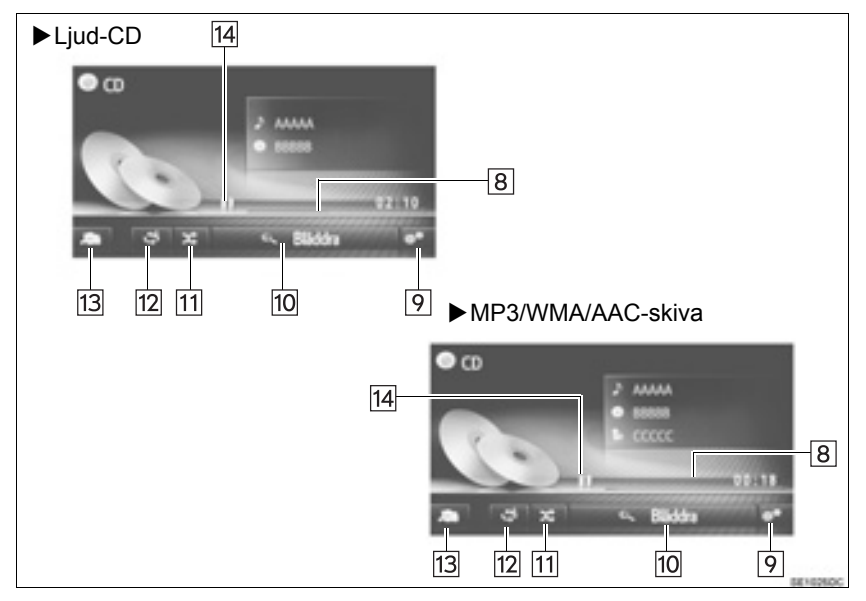

| Nr. | Funktion                                                                                                    |
|-----|----------------------------------------------------------------------------------------------------|
| 1   | Inställningsknapp:<br>• Vrid för att välja spår.<br>• Vrid för att söka uppåt/nedåt på listan.                        |
| 2   | Tryck för att ställa in ljudinställningar. (→Sid. 140)                                                                |
| 3   | <ul> <li>Tryck för att välja spår.</li> <li>Håll intryckt för snabbsökning framåt/bakåt.</li> </ul>                   |
| 4   | Tryck för att visa skärmen med val av medialäge.                                                                      |
| 5   | Ström/volym-knapp:<br>• Vrid för att justera ljudvolymen.<br>• Tryck för att slå på/stänga av ljudanläggningen.       |
| 6   | Tryck för att mata ut en skiva.                                                                                       |
| 7   | Skivlucka                                                                                                    |
| 8   | Visar förloppet                                                                                                    |
| 9   | Tryck för att visa skärmarna för ljud-CD, MP3/WMA/AAC-skivor.                                                         |
| 10  | <ul> <li>Audio CD: Tryck för att visa spårlista.</li> <li>MP3/WMA/AAC-skiva: Tryck för att visa mapplista.</li> </ul> |
| 11  | Tryck för att ställa in slumpmässig uppspelning.                                                                      |
| 12  | Tryck för att ställa in upprepad uppspelning.                                                                         |
| 13  | Tryck för att visa skärmen för val av mediakälla.                                                                     |
| 14  | Tryck för att spela upp/göra paus.                                                                                    |

#### (INFORMATION)

- Om en skiva innehåller CD-DA-filer och MP3-/WMA-filer kan endast CD-DA-filerna spelas upp.
- Om du sätter in en CD-TEXT visas skivans och spårets titel.
- Om skivan inte innehåller CD-TEXT kommer endast spårnumret att visas på skärmen.

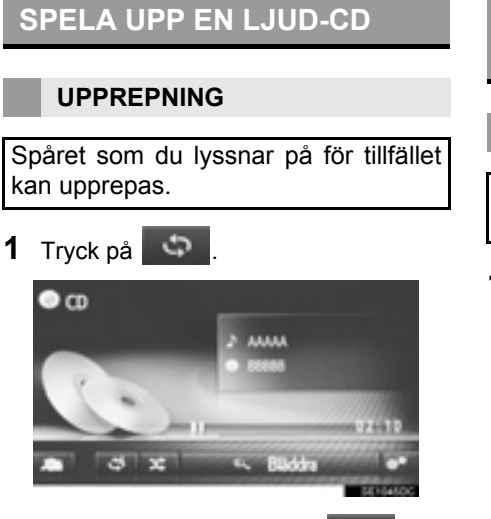

 För varje gång du trycker på ras läget enligt följande:
 upprepa spår → avstängd

#### SLUMPMÄSSIG ORDNING

Spår kan väljas automatiskt och slumpmässigt.

1 Tryck på

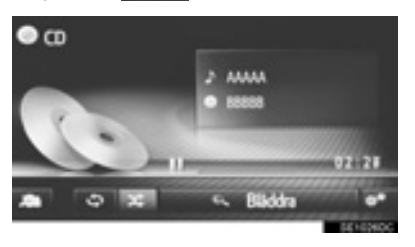

 För varje gång du trycker på ras läget enligt följande:
 slumpmässigt 

 avstängd

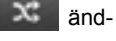

5

änd-

### SPELA UPP EN MP3-/ WMA/AAC-SKIVA

#### UPPREPNING

Spåret eller mappen som du lyssnar på för tillfället kan upprepas.

1 Tryck på 🎑 .

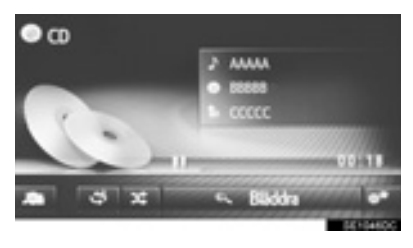

- För varje gång du trycker på andras läget enligt följande:
  - upprepa spår → upprepa mapp → avstängd

### SLUMPMÄSSIG ORDNING

Spår kan väljas automatiskt och slumpmässigt.

1 Tryck på

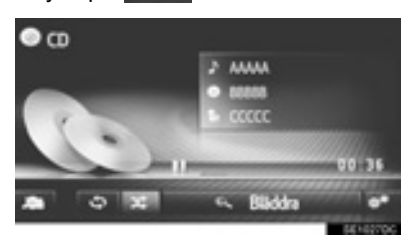

- För varje gång du trycker på ras läget enligt följande:
- 🗙 änd-
- slumpmässigt → avstängd

### LJUD-CD ELLER MP3/WMA/AAC-SKIVOR, ALTERNATIV

- 1 Visa CD-skärmen. (→Sid. 37)
- 2 Tryck på
- **3** Tryck på knappen som ska ställas in.

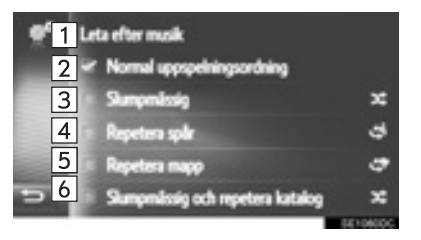

| Nr.                | Funktion                                                                                                    | Sidan  |
|--------------------|----------------------------------------------------------------------------------------------------|--------|
| 1                  | <ul> <li>Audio CD: Tryck för<br/>att visa spårlista.</li> <li>MP3/WMA/AAC-<br/>skiva: Tryck för att<br/>visa mapplista.</li> </ul>                  | _      |
| 2                  | Tryck för att återuppta<br>uppspelning av spår<br>från början av spårlistan<br>när uppspelningen av<br>det sista spåret på listan<br>har avslutats. | _      |
| 3                  | Tryck för att ställa in<br>slumpmässig uppspel-<br>ning av spår.                                                                                    | 40, 41 |
| 4                  | Tryck för att ställa in<br>upprepad uppspelning<br>av spår.                                                                                         | 40     |
| 5*1                | Tryck för att ställa in<br>upprepad uppspelning<br>av mapp.                                                                                         | 40     |
| 6 <sup>*1, 2</sup> | Tryck för att ställa in<br>slumpmässig och uppre-<br>pad uppspelning av<br>mapp.                                                                    | 40, 41 |

\*<sup>1</sup>: Endast MP3/WMA/AAC-skiva
 \*<sup>2</sup>: Med navigationsfunktion

# 2. USB-MINNE

# ÖVERSIKT

Skärmen för USB-minne kan nås på följande sätt:

► Anslut ett USB-minne (→Sid. 29)

Tryck på knappen "MEDIA" så att skärmen med val av ljudkällor visas, tryck sedan på "USB" så att skärmen för USB-minne visas.

### KONTROLLPANEL

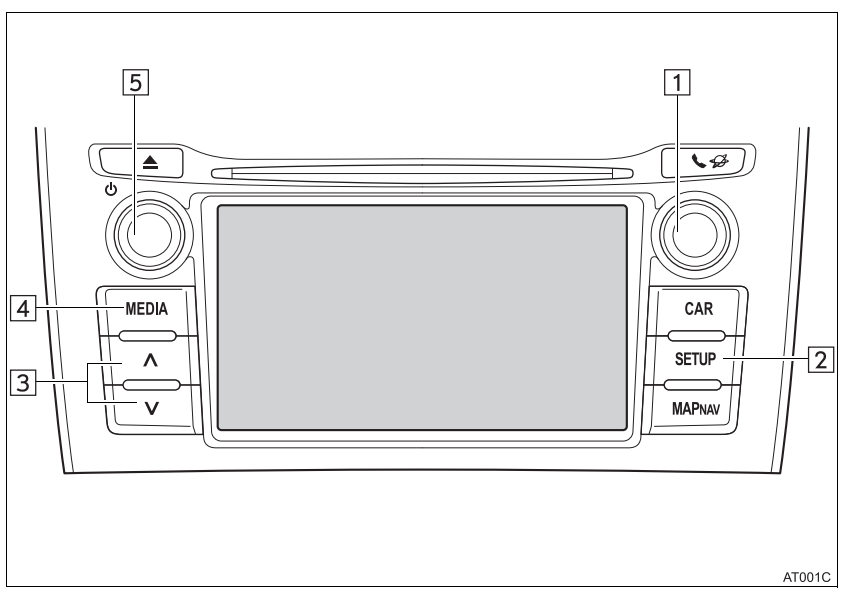

### KONTROLLSKÄRM

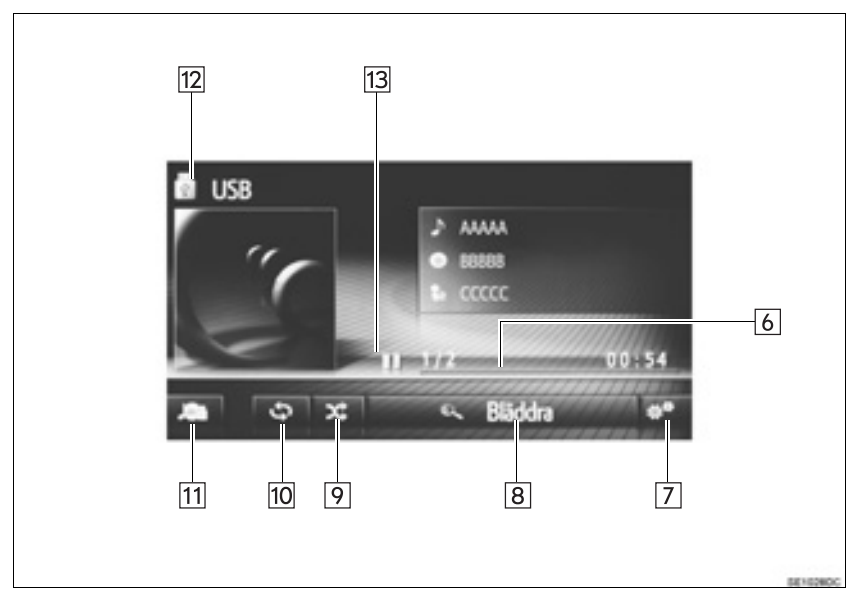

| Nr. | Funktion                                                                                                    |
|-----|----------------------------------------------------------------------------------------------------|
| 1   | Inställningsknapp:<br>• Vrid för att välja spår.                                                                |
| 2   | Tryck för att ställa in ljudinställningar. (→Sid. 140)                                                          |
| 3   | <ul> <li>Tryck för att välja spår.</li> <li>Håll intryckt för snabbsökning framåt/bakåt.</li> </ul>             |
| 4   | Tryck för att visa skärmen med val av medialäge.                                                                |
| 5   | Ström/volym-knapp:<br>• Vrid för att justera ljudvolymen.<br>• Tryck för att slå på/stänga av ljudanläggningen. |
| 6   | Visar förloppet                                                                                                 |
| 7   | Tryck för att visa skärmen med USB-alternativ.                                                                  |
| 8   | Tryck för att visa skärmen med bläddringsalternativ, välj därpå önskad funktion.                                |
| 9   | Tryck för att ställa in slumpmässig uppspelning.                                                                |
| 10  | Tryck för att ställa in upprepad uppspelning.                                                                   |
| 11  | Tryck för att visa skärmen för val av mediakälla.                                                               |
| 12  | Tryck för att växla mellan "USB1" och "USB2" när 2 USB-minnen ansluts.                                          |
| 13  | Tryck för att spela upp/göra paus.                                                                              |

### VARNING

Använd inte kontrollerna till spelaren och anslut inte USB-minnet medan du kör.

### 

- Beroende på storleken och formen på USB-minnet, som är anslutet till systemet, kan locket till handskfacket eventuellt inte stängas helt.
   I så fall ska du inte stänga det med onödig kraft eftersom det kan skada USB-minnet eller terminalen etc.
- Lämna inte kvar den bärbara spelaren i bilen. I synnerhet kan den bärbara spelaren ta skada av hög temperatur inne i bilen.
- Tryck inte på den bärbara spelaren och utöva inte onödigt tryck på den medan den är ansluten eftersom det kan skada den bärbara spelaren eller dess anslutning.
- För inte in främmande föremål i ingången eftersom det kan skada den bärbara spelaren eller dess anslutning.

#### (INFORMATION)

• Med navigationsfunktion: Det här systemet stöder MTP-enheter.

### SPELA UPP USB-MINNE

#### UPPREPNING

Spåret som du lyssnar på för tillfället kan upprepas.

- 1 Tryck på . US8 US8 CCCCC 1 772 Bildda
- För varje gång du trycker på andras läget enligt följande:
  - upprepa spår → avstängd

### **SLUMPMÄSSIG ORDNING**

Spår kan väljas automatiskt och slumpmässigt.

1 Tryck på

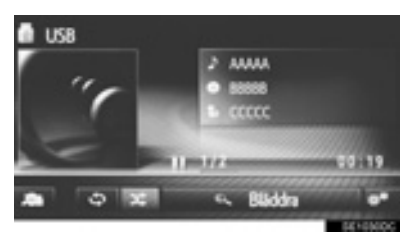

X

änd-

- För varje gång du trycker på ras läget enligt följande:
  - slumpmässigt  $\rightarrow$  avstängd

### **USB-MINNE, ALTERNATIV**

- 1 Visa USB-skärmen. (→Sid. 43)
- 2 Tryck på
- **3** Tryck på knappen som ska ställas in.

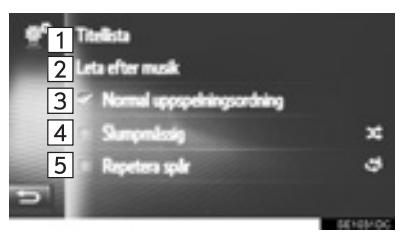

| Nr. | Funktion                                                                                                    | Sidan |
|-----|----------------------------------------------------------------------------------------------------|-------|
| 1   | Tryck för att visa spårlista.                                                                                                    | —     |
| 2   | Tryck för att visa skärmen<br>med bläddringsalternativ,<br>välj därpå önskad funktion.                                                               | _     |
| 3   | Tryck för att återuppta upp-<br>spelning av spår från början<br>av spårlistan när uppspel-<br>ningen av det sista spåret<br>på listan har avslutats. | _     |
| 4   | Tryck för att ställa in slump-<br>mässig uppspelning.                                                                                                | 47    |
| 5   | Tryck för att ställa in uppre-<br>pad uppspelning av spår.                                                                                           | 47    |

### 3. ANVÄNDA OLIKA MEDIA

# 3. iPod

# ÖVERSIKT

Skärmen för iPod kan nås på följande sätt:

- ► Anslut en iPod (→Sid. 29)
- ► Tryck på knappen "MEDIA" så att skärmen med val av ljudkällor visas, tryck sedan på "iPod" så att iPod-skärmen visas.

#### KONTROLLPANEL

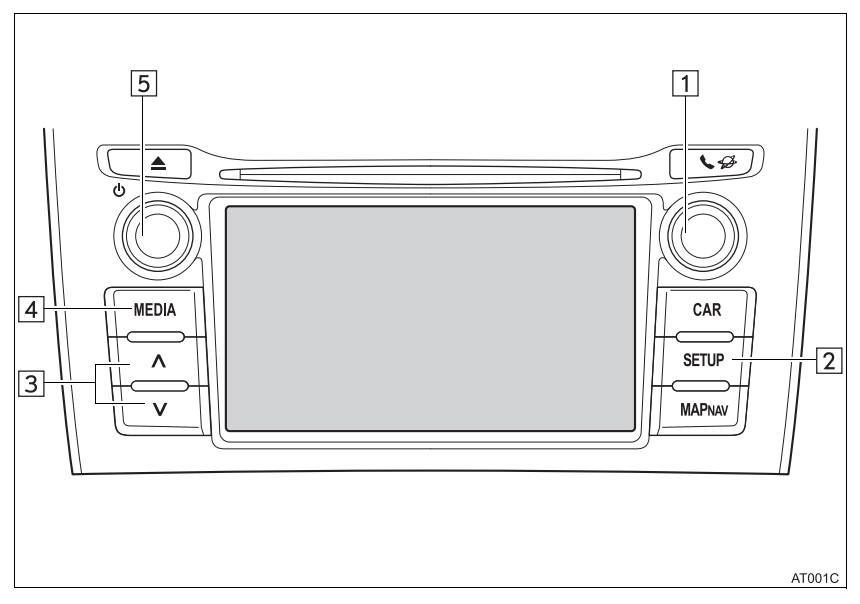

### KONTROLLSKÄRM

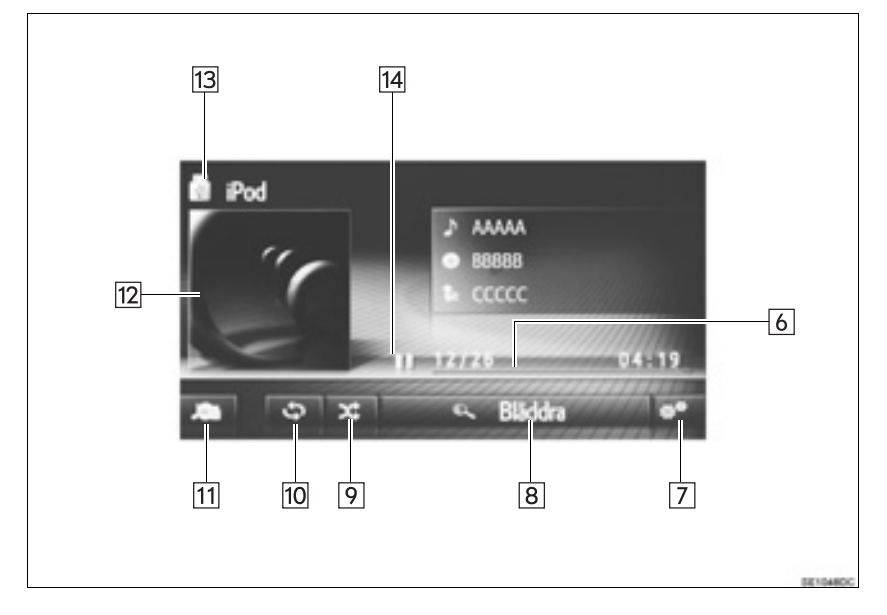

| Nr. | Funktion                                                                                                    |
|-----|----------------------------------------------------------------------------------------------------|
| 1   | Inställningsknapp:<br>• Vrid för att välja spår.                                                                |
| 2   | Tryck för att ställa in ljudinställningar. (→Sid. 140)                                                          |
| 3   | <ul><li>Tryck för att välja spår.</li><li>Håll intryckt för snabbsökning framåt/bakåt.</li></ul>                |
| 4   | Tryck för att visa skärmen med val av medialäge.                                                                |
| 5   | Ström/volym-knapp:<br>• Vrid för att justera ljudvolymen.<br>• Tryck för att slå på/stänga av ljudanläggningen. |
| 6   | Visar förloppet                                                                                                 |
| 7   | Tryck för att visa skärmen med ljudalternativ för iPod.                                                         |
| 8   | Tryck för att visa skärmen med bläddringsalternativ, välj därpå önskad funktion.                                |
| 9   | Tryck för att ställa in slumpmässig uppspelning.                                                                |
| 10  | Tryck för att ställa in upprepad uppspelning.                                                                   |
| 11  | Tryck för att visa skärmen för val av mediakälla.                                                               |
| 12  | <ul><li>Visa omslagsbild</li><li>Tryck för att visa spårlista.</li></ul>                                        |
| 13  | Tryck för att växla mellan "iPod1" och "iPod2" när 2 USB-minnen ansluts.                                        |
| 14  | Tryck för att spela upp/göra paus.                                                                              |

# 

Använd inte kontrollerna till spelaren och anslut inte din iPod medan du kör.

# 

 Beroende på storleken och formen av den iPod som är ansluten till systemet kan handskfacket eventuellt inte stängas helt.

I så fall ska du inte stänga det med onödig kraft eftersom det kan skada iPod eller terminalen etc.

- Lämna inte kvar den bärbara spelaren i bilen. I synnerhet kan den bärbara spelaren ta skada av hög temperatur inne i bilen.
- Tryck inte på den bärbara spelaren och utöva inte onödigt tryck på den medan den är ansluten eftersom det kan skada den bärbara spelaren eller dess anslutning.
- För inte in främmande föremål i ingången eftersom det kan skada den bärbara spelaren eller dess anslutning.

#### (INFORMATION)

- Om en iPod är ansluten med en original iPodkabel börjar iPod ladda upp sitt batteri.
- Beroende på iPod och vilka låtar som är lagrade i din iPod kan iPod omslag visas. Det kan ta tid att visa iPod omslag, och din iPod kan eventuellt inte användas medan visningen av omslag förbereds. Endast iPod omslag som sparats i JPEG-format kan visas.
- När en iPod är ansluten och ljudanläggningen ställs in på iPod-läge, återupptas uppspelningen från iPod på samma ställe som när den senast användes.
- Beroende på vilken iPod som ansluts till systemet fungerar eventuellt inte vissa funktioner.

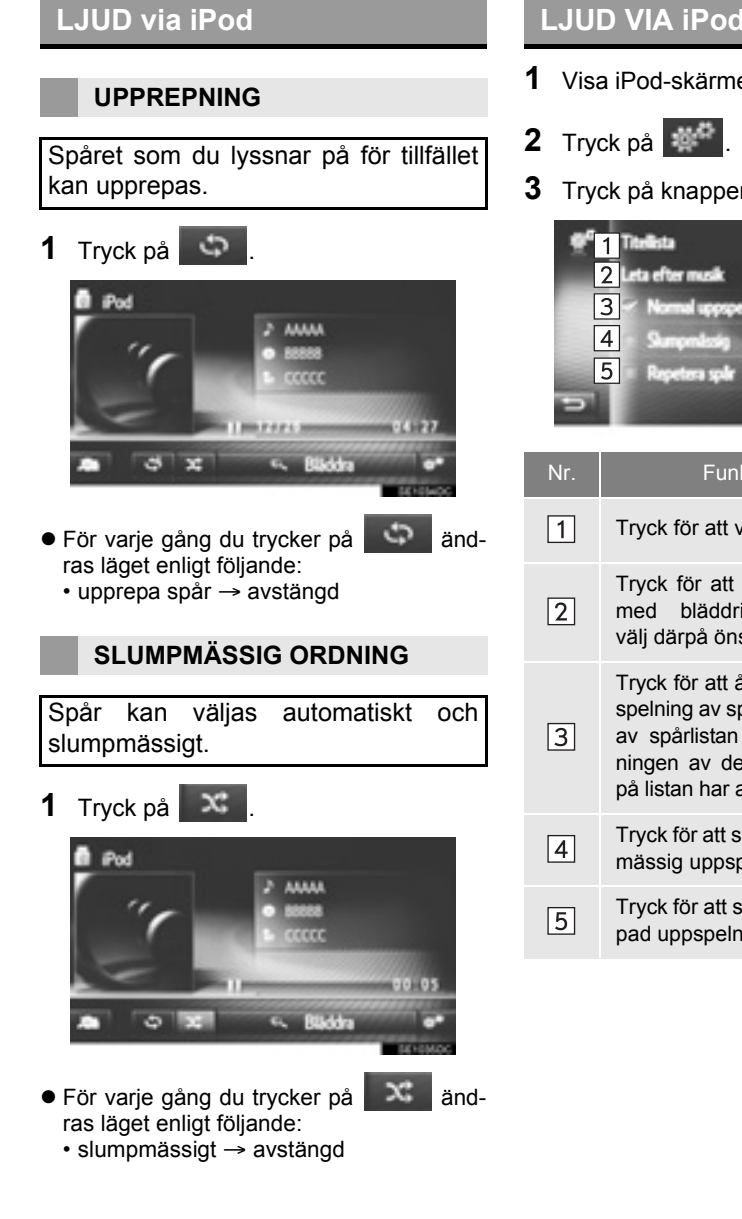

### LJUD VIA iPod, ALTERNATIV

- **1** Visa iPod-skärmen. (→Sid. 48)
- **3** Tryck på knappen som ska ställas in.

| ∯ <sup>6</sup> 1 Titelista    |          |
|-------------------------------|----------|
| 2 Leta efter musik            |          |
| 3 Viornal uppspelningsorthing |          |
| 4 Sumprelation                | ×        |
| 5 Repeters spir               | 4        |
| 5                             |          |
|                               | 56165400 |

| Nr. | Funktion                                                                                                    | Sidan |
|-----|----------------------------------------------------------------------------------------------------|-------|
| 1   | Tryck för att visa spårlista.                                                                                                    | _     |
| 2   | Tryck för att visa skärmen<br>med bläddringsalternativ,<br>välj därpå önskad funktion.                                                               | _     |
| 3   | Tryck för att återuppta upp-<br>spelning av spår från början<br>av spårlistan när uppspel-<br>ningen av det sista spåret<br>på listan har avslutats. | _     |
| 4   | Tryck för att ställa in slump-<br>mässig uppspelning.                                                                                                | 52    |
| 5   | Tryck för att ställa in uppre-<br>pad uppspelning av spår.                                                                                           | 52    |

# 4. AUX

# ÖVERSIKT

AUX-skärmen kan nås på följande sätt:

► Anslut en enhet till AUX-ingången (→Sid. 29)

Tryck på knappen "MEDIA" så att skärmen med val av ljudkällor visas, tryck sedan på "AUX" så att AUX-skärmen visas.

### KONTROLLPANEL

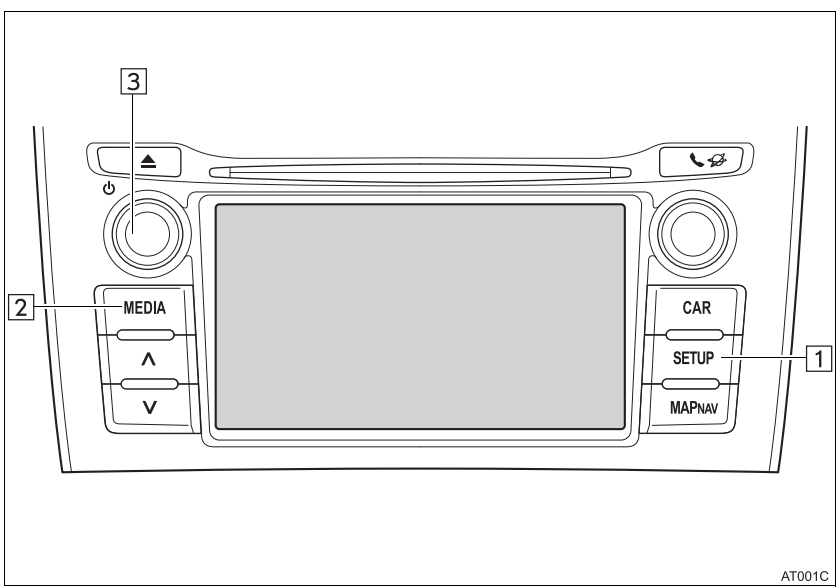

### KONTROLLSKÄRM

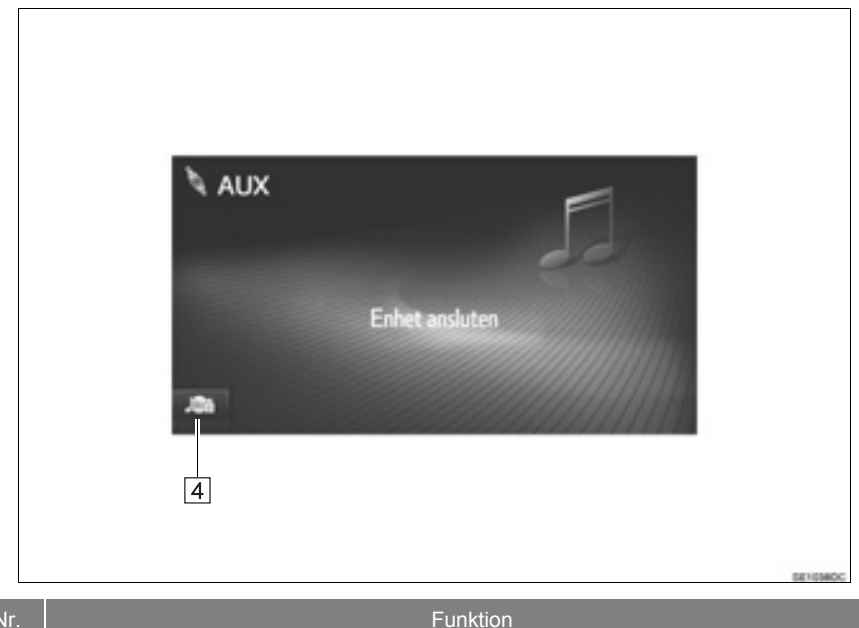

| Nr. | Funktion                                                                                                    |
|-----|----------------------------------------------------------------------------------------------------|
| 1   | Tryck för att ställa in ljudinställningar. (→Sid. 140)                                                          |
| 2   | Tryck för att visa skärmen med val av medialäge.                                                                |
| 3   | Ström/volym-knapp:<br>• Vrid för att justera ljudvolymen.<br>• Tryck för att slå på/stänga av ljudanläggningen. |
| 4   | Tryck för att visa skärmen för val av mediakälla.                                                               |

#### 

• Anslut inte en bärbar ljudenhet och använd inte kontrollerna under körning.

#### 

Beroende på storleken och formen på den bärbara ljudenheten som är ansluten till systemet kan handskfacket eventuellt inte stängas helt.
 I så fall ska du inte stänga det med onödig kraft eftersom det kan skada den bärbara

I så fall ska du inte stänga det med onödig kraft eftersom det kan skada den bärbara ljudenheten eller terminalen, etc.

- Lämna inte kvar en bärbar ljudenhet i fordonet. Temperaturen i bilen kan blir hög vilket kan leda till skador på spelaren.
- Tryck inte på den bärbara ljudenheten och utöva inte onödigt tryck på den medan den är ansluten eftersom det kan skada enheten eller dess anslutning.
- För inte in främmande föremål i uttaget eftersom det kan skada den bärbara ljudenheten eller dess anslutning.

### 3. ANVÄNDA OLIKA MEDIA

# 5. Bluetooth<sup>®</sup> LJUDANLÄGGNING

Bluetooth<sup>®</sup> ljudanläggning gör att användarna kan lyssna på musik som spelas upp på en bärbar spelare i bilens högtalare via trådlös kommunikation.

Den här ljudanläggningen har en Bluetooth<sup>®</sup>-funktion som gör att musik på bärbara spelare kan spelas upp utan sladdar. Om din enhet inte stöder Bluetooth<sup>®</sup> fungerar inte ljudanläggningen i Bluetooth<sup>®</sup>-läge.

# ÖVERSIKT

Skärmen för Bluetooth<sup>®</sup>-ljud kan nås på följande sätt.

Beroende på typen av bärbar spelare som ansluts är vissa funktioner eventuellt inte tillgängliga och/eller skärmens utseende kan skilja sig från vad som visas i denna instruktionsbok.

- ► Ansluta Bluetooth<sup>®</sup>-ljudenhet (→Sid. 60)
- Tryck på knappen "MEDIA" så att skärmen med val av ljudkällor visas, tryck sedan på "Bluetooth\*" så att Bluetooth<sup>®</sup>-skärmen visas.

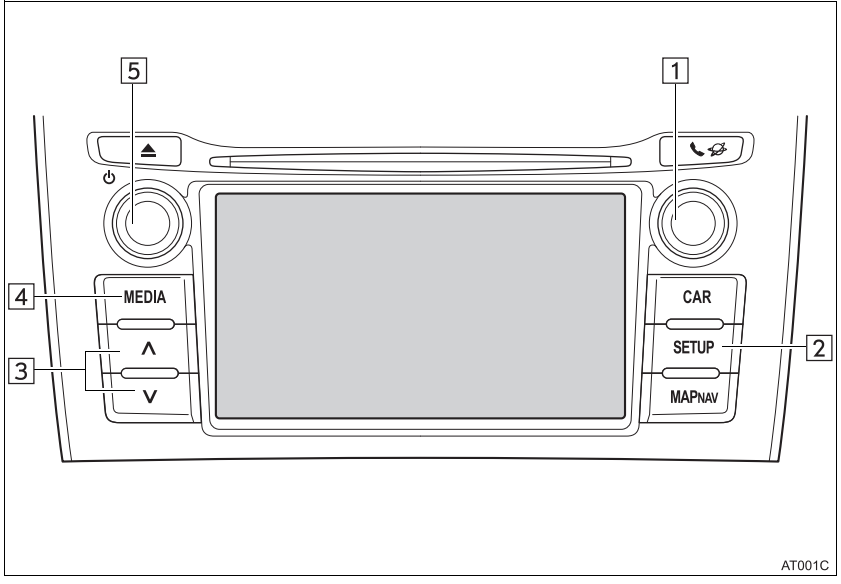

#### KONTROLLPANEL

\*: Bluetooth är ett registrerat varumärke som tillhör Bluetooth SIG, Inc.

### KONTROLLSKÄRM

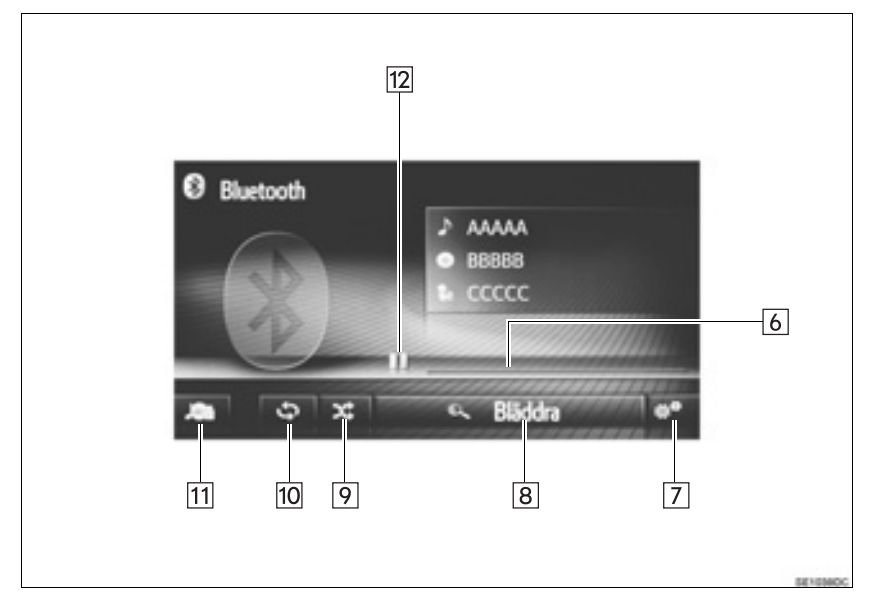

| Nr. | Funktion                                                                                                    |
|-----|----------------------------------------------------------------------------------------------------|
| 1   | Inställningsknapp:<br>• Vrid för att välja spår.<br>• Vrid för att söka uppåt/nedåt på listan.                  |
| 2   | Tryck för att ställa in ljudinställningar. (→Sid. 140)                                                          |
| 3   | <ul><li>Tryck för att välja spår.</li><li>Håll intryckt för snabbsökning framåt/bakåt.</li></ul>                |
| 4   | Tryck för att visa skärmen med val av medialäge.                                                                |
| 5   | Ström/volym-knapp:<br>• Vrid för att justera ljudvolymen.<br>• Tryck för att slå på/stänga av ljudanläggningen. |
| 6   | Visar förloppet                                                                                                 |
| 7   | Tryck för att visa skärmen med ljudalternativ för Bluetooth $^{\textcircled{m}}$ .                              |
| 8   | Tryck för att visa skärmen med bläddringsalternativ, välj därpå önskad funktion.                                |
| 9   | Tryck för att ställa in slumpmässig uppspelning.                                                                |
| 10  | Tryck för att ställa in upprepad uppspelning.                                                                   |
| 11  | Tryck för att visa skärmen för val av mediakälla.                                                               |
| 12  | Tryck för att spela upp/göra paus.                                                                              |

### 

- Använd inte kontrollerna till spelaren och anslut den inte till Bluetooth<sup>®</sup> ljudanläggning medan du kör.
- Din ljudanläggning är försedd med Bluetooth<sup>®</sup>-antenner. Personer med implanterade pacemakers, pacemakers för biventrikulär pacing (CRT) eller implanterade defibrillatorer bör upprätthålla rimligt avstånd sig själva mellan Bluetooth<sup>®</sup>-antenner. Radiovågorna kan påverka funktionen hos sådan apparatur.
- Innan de använder Bluetooth<sup>®</sup>-enheter bör personer som använder annan elektrisk utrustning för medicinskt bruk än implanterade pacemakers, pacemakers för biventrikulär pacing (CRT) eller defibrillatorer höra efter hos tillverkaren av utrustningen huruvida dess funktion påverkas av radiovågor. Radiovågor kan ha oväntad inverkan på funktionen hos sådan medicinsk apparatur.

### 🔍 OBSERVERA

 Lämna inte kvar den bärbara spelaren i bilen. I synnerhet kan den bärbara spelaren ta skada av hög temperatur inne i bilen.

#### (INFORMATION)

- I följande fall fungerar eventuellt inte detta system:
  - Bluetooth<sup>®</sup>-enheten är avstängd.
  - Bluetooth<sup>®</sup>-enheten är inte ansluten.
  - Bluetooth<sup>®</sup>-enhetens batteri är dåligt laddat.
- Det kan ta tid att ansluta telefonen medan Bluetooth® ljudanläggning används.
- Anvisningar för hur du använder en bärbar spelare finns i den instruktionsbok som medföljde spelaren.
- Om en Bluetooth<sup>®</sup>-enhet kopplas bort från Bluetooth<sup>®</sup>-nätet på grund av dålig mottagning när startkontakten är i följande läge kommer systemet automatiskt att återansluta till den bärbara spelaren.
- Modeller utan elektroniskt lås- och startsystem

Startkontakten är i läge "ACC" eller "ON".

Modeller med elektroniskt lås- och startsystem

Startkontakten är i radioläge eller tändningsläge.

- Om Bluetooth<sup>®</sup>-enheten kopplas från genom att den stängs av sker ingen automatisk återanslutning. Anslut den bärbara spelaren manuellt.
- Information om Bluetooth<sup>®</sup>-enheten registreras när den bärbara spelaren ansluts till Bluetooth<sup>®</sup> ljudanläggning. När bilen ska säljas eller avyttras ska du ta bort informationen ur Bluetooth<sup>®</sup> ljudanläggning från systemet.

### ANSLUTA Bluetooth<sup>®</sup> LJUD

För att kunna använda Bluetooth<sup>®</sup> ljudsystem, är det nödvändigt att para ihop en bärbar spelare och ansluta ljudprofilen (A2DP) med systemet.

När du en gång har anslutit en enhet med ljudprofil (A2DP), kan du lyssna på musik i bilens ljudanläggning.

Om du ännu inte har anslutit en bärbar spelare med ljudprofil (A2DP), måste du först ansluta en bärbar spelare med ljudprofil (A2DP) enligt föjande metod. Anslut din bärbara spelare med ljudprofil (A2DP) när bilen är helt stillstående.

#### **OM INGEN ENHET HAR ANSLUTITS**

- Utan navigationsfunktion ( $\rightarrow$ Sid. 120)
- ► Med navigationsfunktion ( $\rightarrow$ Sid. 127)

#### ANSLUTA YTTERLIGARE ENHET

- Utan navigationsfunktion ( $\rightarrow$ Sid. 120)
- ► Med navigationsfunktion ( $\rightarrow$ Sid. 127)

#### VÄLJA EN ANSLUTEN ENHET

- ► Utan navigationsfunktion ( $\rightarrow$ Sid. 124)
- ► Med navigationsfunktion (→Sid. 134)

# LYSSNA PÅ Bluetooth<sup>®</sup> LJUD

#### UPPREPNING

Spåret som du lyssnar på för tillfället kan upprepas.

**1** Tryck på

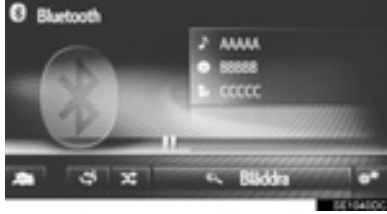

- För varje gång du trycker på
  - upprepa spår → avstängd

#### **SLUMPMÄSSIG ORDNING**

Spår kan väljas automatiskt och slumpmässigt.

1 Tryck på

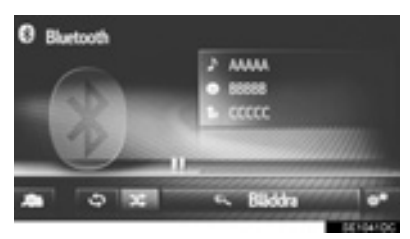

 För varje gång du trycker på ras läget enligt följande:
 slumpmässigt → avstängd

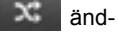

änd-

### Bluetooth<sup>®</sup> LJUDANLÄGG-NING, ALTERNATIV

- **1** Visa skärmen Bluetooth<sup>®</sup>. (→Sid. 56)
- 2 Tryck på
- **3** Tryck på knappen som ska ställas in.

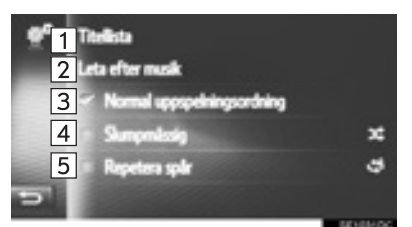

| Nr. | Funktion                                                                                                    | Sidan |
|-----|----------------------------------------------------------------------------------------------------|-------|
| 1   | Tryck för att visa spårlista.                                                                                                    | _     |
| 2   | Tryck för att visa skärmen<br>med bläddringsalternativ,<br>välj därpå önskad funktion.                                                               | _     |
| 3   | Tryck för att återuppta upp-<br>spelning av spår från början<br>av spårlistan när uppspel-<br>ningen av det sista spåret<br>på listan har avslutats. | _     |
| 4   | Tryck för att ställa in slump-<br>mässig uppspelning.                                                                                                | 61    |
| 5   | Tryck för att ställa in uppre-<br>pad uppspelning av spår.                                                                                           | 61    |

#### (INFORMATION)

Om en bärbar enhet stöder AVRCP 1.4 och bläddring, titellista och bläddring efter musik är tillgänglig. (Om enheten inte stöder bläddring kommer dessa punkter på menyn att visas nedtonade.) Enheter i lägre utföranden stöder inte dessa funktioner.

För dessa enheter kommer titellistan och bläddring efter musik att visas nedtonade.

# **1. RATTMONTERADE KONTROLLER**

Vissa funktioner i ljudanläggningen kan styras via kontrollerna på ratten.

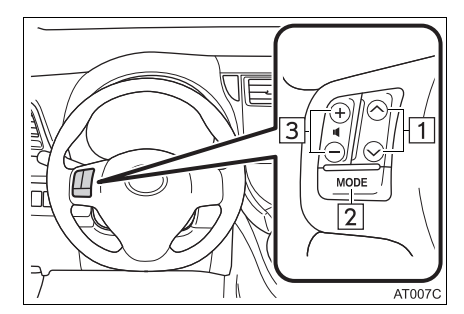

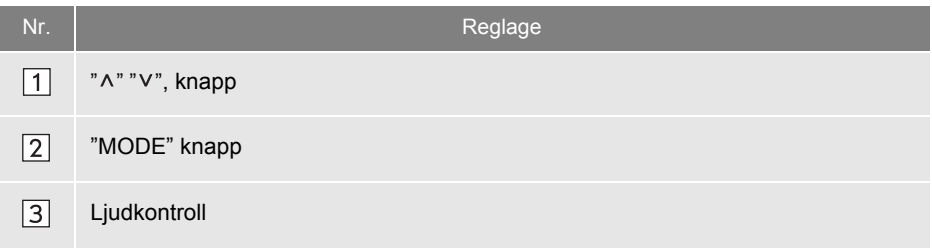

#### ▶ "MODE" knapp

| Läge                                                            | Åtgärd                              | Funktion       |
|-----------------------------------------------------------------|-------------------------------------|----------------|
|                                                                 | Tryck                               | Byta ljudlägen |
| radio, AUX                                                      | Tryck och håll<br>knappen nedtryckt | Ljudlös        |
| Ljud-CD,                                                        | Tryck                               | Byta ljudlägen |
| skiva, USB, iPod,<br>Bluetooth <sup>®</sup> ljud-<br>anläggning | Tryck och håll<br>knappen nedtryckt | Paus           |

#### ▶ "∧" "∨", knapp

| Läge                                                            | Åtgärd                                   | Funktion                                                                                                    |
|-----------------------------------------------------------------|------------------------------------------|----------------------------------------------------------------------------------------------------|
| AM/FM-radio                                                     | Tryck                                    | Förinställd station framåt/bakåt (Skärm för förinställ-<br>ning)<br>Stationslista framåt/bakåt (Skärm med stationslista)<br>Söka framåt/bakåt (Manuell inställning, skärm)      |
|                                                                 | Tryck och håll<br>knappen nedtryckt      | Sökning framåt/bakåt kontinuerligt medan knappen är<br>intryckt (Manuell inställning, skärm)                                                                                    |
| DAB*                                                            | Tryck                                    | Försinställd station framåt/bakåt ("Förinställning",<br>skärm)<br>Stationslista framåt/bakåt ("Stationer", skärm)<br>Söka ensemble framåt/bakåt (Manuell inställning,<br>skärm) |
| Ljud-CD,                                                        | Tryck                                    | Spår framåt/bakåt                                                                                                    |
| skiva, USB, iPod,<br>Bluetooth <sup>®</sup> ljud-<br>anläggning | Tryck och håll<br>knappen ned-<br>tryckt | Snabbsökning framåt/bakåt                                                                                                    |

### ► Ljudkontroll

| Läge | Åtgärd | Funktion          |
|------|--------|-------------------|
| Alla | Tryck  | Volym upp och ned |

# **1. INFORMATION FÖR ANVÄNDNING**

### 

• För att undvika att skada ljudanläggningen:

- Var försiktig så att du inte spiller drycker på ljudanläggningen.
- Sätt inte in annat än lämpliga skivor i CD-spelarens öppning.

#### (INFORMATION)

 Vid användning av mobiltelefon inne i eller i närheten av bilen kan vissa störningar uppstå i högtalarna. Det indikerar emellertid inte en funktionsstörning.

### RADIOMOTTAGNING

Om du har problem med radiomottagningen betyder det oftast inte att du har problem med radion – det har att göra med mottagningsförhållandena utanför bilen.

Nära byggnader och i oländig terräng kan FM-mottagningen bli störd. Kraftledningar och telefonledningar kan störa AM-signalerna. Radiosignaler har dessutom begränsad räckvidd och ju längre bort du befinner dig från en station, desto svagare blir signalen. Förutsättningarna för mottagningen varierar också hela tiden när bilen rör på sig.

Nedan följer några vanliga mottagningsproblem som vanligen inte tyder på att det är något fel på radion.

#### FΜ

Stationer försvinner eller flyttar på sig: Den effektiva räckvidden på FM-bandet är i allmänhet runt 40 km. Utanför det området kan stationerna börja höras sämre och slutligen försvinna, vilket ökar med avståndet från radiosändaren. Ofta förvrängs också ljudet.

Flervägsutbredning: FM-signalerna är reflekterande vilket gör det möjligt för två signaler att nå din antenn samtidigt. Om det inträffar tar signalerna ut varandra och mottagningen kan tillfälligt fladdra eller försvinna.

Atmosfäriska störningar och fladdrande mottagning: Detta uppstår när signaler blockeras av byggnader, träd eller andra stora föremål. Du kan minska störningarna genom att öka bastonerna.

**Stationsbyte**: Om FM-signalen som du lyssnar på bryts eller försvagas och en annan stark station finns i närheten på FMbandet kan din radio använda denna andra station tills den ursprungliga signalen kan återupptas.

#### AM

**Försvinner**: AM-sändningar reflekteras av den övre atmosfären – särskilt på natten. De reflekterade signalerna kan störa de som tas emot direkt från radiostationen, vilket gör att ljudet från radiostationen omväxlande blir starkt respektive svagt.

Stationsstörning: När en reflekterad signal och en signal som kommer direkt från en radiostation har så gott som samma frekvens kan de störa varandra och göra det svårt att höra sändningen.

Statik: AM påverkas starkt av externa källor med elektriskt ljud, t.ex. högspänningsledningar, blixtar eller elmotorer. Detta resulterar i statik.

### iPod

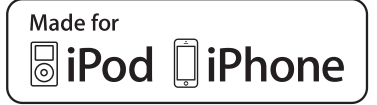

- "Made for iPod" och "Made for iPhone" innebär att en elektronisk produkt har utformats för anslutning till iPod respektive iPhone och är certifierad av utvecklaren att uppfylla Apples prestandastandard.
- Apple ansvarar inte för sådana produkters funktion eller huruvida de uppfyller säkerhetsregler och annan standard. Observera att användning av detta tillbehör tillsammans med iPod eller iPhone kan påverka den trådlösa prestandan.
- iPhone, iPod, iPod classic, iPod nano och iPod touch är varumärken som tillhör Apple Inc., och som är registrerade i USA och andra länder. Lightning är ett registrerat varumärke som tillhör Apple, Inc.
- Lightning-kontakten kan användas tillsammans med iPhone 5, iPod touch (5:e generationen), och iPod nano (7:e generationen).
- 30-stiftskontakten kan användas tillsammans med iPhone 4S, iPhone 4, iPhone 3GS, iPhone 3G, iPhone, iPod touch (1:a t.o.m. 4:e generationen), iPod classic (utom 5:e generationen), och iPod nano (1:a, 3:e, 4:e, 5:e och 6:e generationen).
- 30-stiftskontakten kan användas tillsammans med iPhone 5, iPhone 4S, iPhone 4, iPhone 3GS, iPhone 3G, iPhone, iPod touch (1:a t.o.m. 5:e generationen), iPod classic (utom 5:e generationen), och iPod nano (1:a, 3:e, 4:e, 5:e och 6:e generationen).

#### **KOMPATIBLA MODELLER**

Följande iPod<sup>®</sup>-enheter, iPod nano<sup>®</sup>, iPod classic<sup>®</sup>, iPod touch<sup>®</sup> och iPhone<sup>®</sup>, kan användas i det här systemet.

Tillverkad för

- iPod touch (5:e generation)
- iPod touch (4:e generationen)
- iPod touch (3:e generationen)
- iPod touch (2:a generationen)
- iPod touch (1:a generationen)
- iPod classic (utom 5:e generation)
- iPod nano (7:e generation)
- iPod nano (6:e generation)
- iPod nano (5:e generation)
- iPod nano (4:e generation)
- iPod nano (3:e generation)
- iPod nano (1:a generation)
- iPhone 5
- iPhone 4S
- iPhone 4
- iPhone 3GS
- iPhone 3G
- iPhone

Beroende på skillnader mellan modeller eller mjukvaruversioner etc., är vissa modeller eventuellt inte kompatibla med detta system.

### SKÖTSEL AV CD-SPELARE OCH SKIVOR

- Extremt höga temperaturer kan göra att CD-spelaren inte fungerar. Använd luftkonditioneringen under varma dagar för att kyla ner bilen innan du lyssnar på en skiva.
- Vid körning på gropiga vägar eller vid vibrationer av andra orsaker kan CD-spelaren hoppa över ett parti på skivan.
- Fukt i CD-spelaren kan leda till att inget ljud hörs, trots att CD-spelaren tycks fungera som vanligt. Ta i så fall ut skivorna ur CD-spelaren och vänta tills fukten har avdunstat.

### 

 CD-spelaren arbetar med en osynlig laserstråle som kan vara skadlig om den riktas ut ur spelaren. Använd CD-spelaren på rätt sätt.

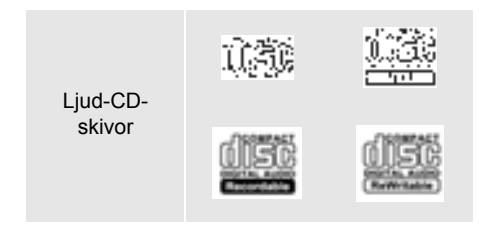

- Använd endast skivor med den märkning som bilden visar. Följande produkter går eventuellt inte att spela upp i CD-spelaren.
  - SACD
  - dts-CD
  - Kopieringsskyddade CD-skivor
  - DVD-videoskivor

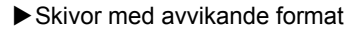

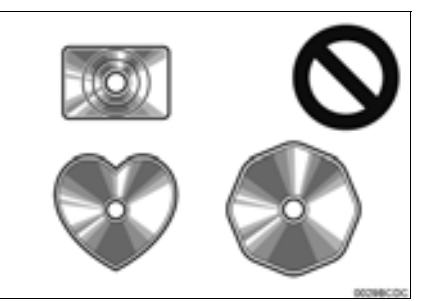

Transparenta/genomskinliga skivor

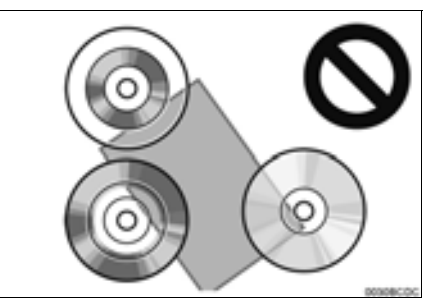

Skivor av låg kvalitet

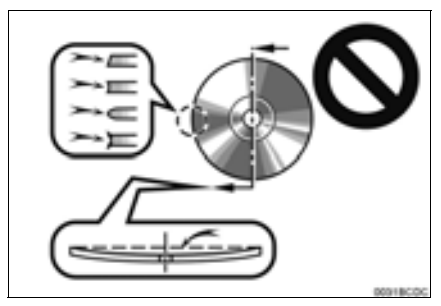

Skivor med etiketter

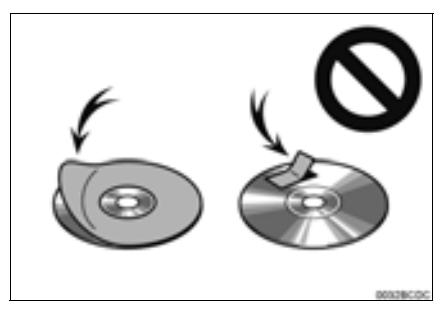

### <u> O</u>BSERVERA

- Använd inte skivor med avvikande form, transparenta/genomskinliga skivor, skivor av låg kvalitet eller med etiketter, som bilderna visar. Sådana skivor kan skada spelaren, och ibland går det inte att mata ut dem.
- Detta system är inte avsett för dubbla skivor. Spelaren kan skadas om dubbla skivor används.
- Använd inte skivor med skyddsring.
   Sådana skivor kan skada spelaren, och ibland går det inte att mata ut skivan.
- Använd inte skrivbara skivor. Sådana skivor kan skada spelaren, och ibland går det inte att mata ut dem.

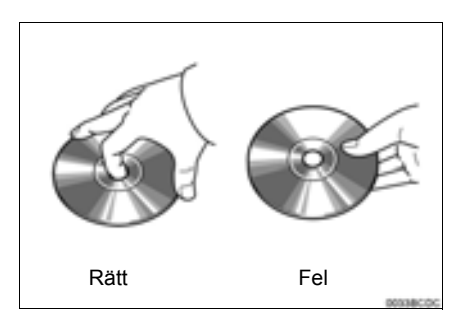

- Hantera skivorna varsamt, särskilt när du sätter in dem. Ta endast i kanterna och böj dem inte. Undvik att sätta fingeravtryck på dem, särskilt på den blanka sidan.
- Smuts, repor, hål och andra skador, liksom skeva och böjda skivor kan göra att CD-spelaren antingen hoppar över ett visst parti eller spelar upp samma parti gång på gång. (Håll skivan mot ljuset för att se om det finns några skador på den.)
- Ta ut skivorna ur CD-spelaren när du inte lyssnar på dem. Förvara dem i fodralen så att de skyddas mot damm, värme och direkt solljus.

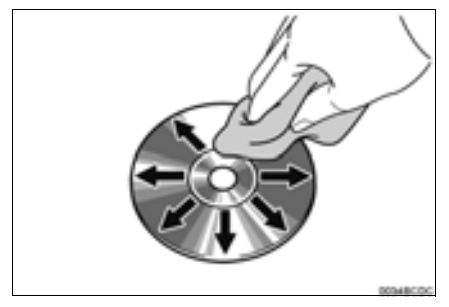

 Rengöring av skivor: Torka av skivan med ren och mjuk luddfri trasa, lätt fuktad i vatten. Torka inifrån centrum och rakt ut (torka inte i en cirkel). Använd inte vanliga rengöringsmedel eller antistatmedel för vinylskivor.

# FILINFORMATION

#### KOMPATIBLA USB-ENHETER

| USB kommunika-<br>tionsformat | USB 2.0 HS<br>(480 Mbps) och FS<br>(12 Mbps) |
|-------------------------------|----------------------------------------------|
| Filformat                     | FAT 16/32                                    |
| Klass                         | Masslagring                                  |

#### KOMPATIBLA KOMPRIMERADE FILER

| Detalj                          | USB           | DISC        |  |
|---------------------------------|---------------|-------------|--|
| Kompatibelt<br>filformat (ljud) | MP3/WMA/AAC   |             |  |
| Mappar i enheten                | Max.<br>3 000 | Max.<br>192 |  |
| Filer i enheten                 | Max.<br>9 999 | Max.<br>255 |  |
| Filer per mapp                  | Max.<br>255   | _           |  |

#### MOTSVARANDE SAMPLINGSFREK-VENS

| Filtyp                               | Frekvens (kHz)                           |
|--------------------------------------|------------------------------------------|
| MP3-filer:<br>MPEG 1 LAYER 3         | 32/44,1/48                               |
| MP3-filer:<br>MPEG 2 LSF LAYER 3     | 16/22,05/24                              |
| WMA-filer:<br>Ver. 7, 8, 9 (9.1/9.2) | 32/44,1/48                               |
| AAC-filer:<br>MPEG4/AAC-LC           | 11,025/12/16/<br>22,05/24/32/<br>44,1/48 |

#### MOTSVARANDE BITHASTIGHETER

| Filtyp                           | Bitrate (kbps) |
|----------------------------------|----------------|
| MP3-filer:<br>MPEG 1 LAYER 3     | 32–320         |
| MP3-filer:<br>MPEG 2 LSF LAYER 3 | 8–160          |
| WMA-filer:<br>Ver. 7, 8          | CBR 48–192     |
| WMA-filer:<br>Ver. 9 (9.1/9.2)   | CBR 48-320     |
| AAC-filer:<br>MPEG4/AAC-LC       | 16–320         |

(Variable Bit Rate (VBR)-kompatibel)

- MP3 (MPEG Audio Layer 3) och WMA (Windows Media Audio) och AAC (Advanced Audio Coding) är standardformat för komprimering av ljud.
- Detta system kan spela upp MP3/WMA/AAC-filer på CD-R-, CD-RWskivor och USB-minne.
- Detta system kan spela upp inspelningar som är kompatibla med ISO 9660 nivå 1 och 2 med filsystemet Romeo and Joliet.
- När du namnger en MP3/WMA/AAC-fil ska du lägga till rätt filnamnstillägg (.mp3/.wma/.m4a).
- Detta system spelar upp filer med filnamnstilläggen .mp3/.wma/.m4a som respektive MP3/WMA/AAC-filer. Du kan förhindra brus och fel vid uppspelningen genom att använda rätt filnamnstillägg.
- Det här systemet kan endast spela upp den första sessionen på CD-skivor för flera sessioner.
- MP3-filer är kompatibla med ID3 Tag Ver. 1.0, Ver. 1.1, Ver. 2.2 och Ver. 2.3 format. Systemet kan inte visa skivans titel, spårets titel och artistens namn i andra format.
- WMA/AAC-filer kan innehålla en WMA/AAC-tagg som används på samma sätt som en ID3-tagg. WMA/AAV-taggar innehåller information om t.ex. spårets titel och artistens namn.
- Förstärkarfunktionen är endast tillgänglig vid uppspelning av MP3-/WMA-filer som är inspelade med 32, 44,1 respektive 48 kHz.
- Det här systemet kan spela upp AAC-filer kodade av iTunes.
- Ljudkvaliteten på MP3-/WMA-filer förbättras i allmänhet ju högre bithastigheten är. Skivor som spelas in med en bithastighet på minst 128 kbits rekommenderas för att uppnå en rimlig ljudkvalitet.

- M3u-spellistor är inte kompatibla med CDspelaren.
- Formaten MP3i (MP3 interactive) och MP3PRO är inte kompatibla med spelaren.
- Spelaren är kompatibel med VBR (Variable Bit Rate).
- När du spelar upp filer som har spelats in som VBR-filer visas inte uppspelningstiden korrekt när du snabbsöker framåt eller bakåt.
- Det går inte att kontrollera mappar som inte innehåller MP3/WMA/AAC-filer.
- MP3/WMA/AAC-filer i mappar, som är upp till åtta nivåer djupa, kan spelas upp. Det kan dock dröja innan uppspelningen börjar om du använder skivor med många mappnivåer. Av den anledningen rekommenderar vi att du inte skapar skivor med fler än två mappnivåer.

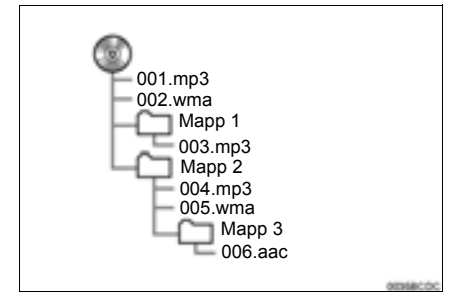

 Spelordningen av CD-skiva med ovanstående struktur är följande:

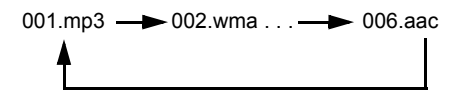

 Ordningen växlar beroende på vilken persondator och vilket kodningsprogram för MP3/WMA/AAC du använder.

### CD-R- OCH CD-RW-SKIVOR

- Det går inte att spela upp CD-R-/CD-RWskivor som inte har genomgått någon slutprocess (en process som gör att skivorna kan spelas upp på en vanlig CD-spelare).
- Det går eventuellt inte att spela upp CD-R-/ CD-RW-skivor som har spelats in på en CD-brännare eller dator beroende på skivans egenskaper, repor eller smuts på skivan eller smuts, kondens, etc. på glasskivan i enheten.
- Det går eventuellt inte att spela upp skivor som har spelats in på en dator beroende på inställningarna i programmet och datormiljön. Spela in i rätt format. (Mer information om detta kan du få från tillverkaren av programmet.)
- CD-R-/CD-RW-skivor kan skadas av direkt solljus, höga temperatur och andra lagringsförhållanden. Det går eventuellt inte att spela upp vissa skadade skivor i enheten.
- Om du sätter in en CD-RW-skiva i MP3-/ WMA-spelaren tar det längre tid för uppspelningen att komma igång än på en vanlig CD- eller CD-R-skiva.
- Inspelningar på CD-R/CD-RW kan inte spelas upp med systemet DDCD (Double Density CD).

### BEGREPP

#### ÖVERFÖRING AV DATAPAKET

 "Packet write" är ett allmänt begrepp som beskriver processen att skriva data till en CD-R-skiva på samma sätt som data skrivs till en diskett eller hårddisk.

#### ID3-TAGG

ID3-koder används för att spara information om ett spår i en MP3-fil. Den här inbäddade informationen kan innehålla spårets titel, artistens namn, albumets titel, musikgenren, produktionsåret, kommentarer, omslagsbild och andra data. Innehållet kan redigeras fritt i ett program med funktioner för redigering av ID3koder. Koderna är begränsade till ett visst antal tecken, men informationen kan visas när låten spelas upp.

#### WMA-TAGG

 WMA-filer kan innehålla en WMA-kod som används på samma sätt som en ID3-kod.
 WMA-koder innehåller information om t.ex. spårets titel och artistens namn.
#### ISO 9660-FORMAT

- Det här är den internationella standarden för formatering av CD-ROM-mappar och -filer. Det finns två nivåer av ISO 9660-formatet.
- Nivå 1: Filnamnet är i formatet 8.3 (åtta tecken för filnamnet och tre tecken för filnamnstillägget). Filnamnen måste bestå av stora bokstäver och siffror på totalt en byte. Symbolen "\_" får också användas.)
- Nivå 2: Filnamnet får innehålla högst 31 tecken (inklusive avgränsaren "." och filnamnstillägget). Varje mapp måste innehålla färre än åtta nivåer.

#### m3u

 Uppspelningslistor som skapas med hjälp av programvaran "WINAMP" har filnamnstillägget .m3u.

#### MP3

 MP3 är en standard för komprimering av ljud som har fastställts av en arbetsgrupp (MPEG) som tillhör ISO (International Standard Organization). MP3 komprimerar ljuddata till ungefär en tiondel av storleken på vanliga skivor.

#### **WMA**

- WMA (Windows Media Audio) är ett format för komprimering av ljud som har utvecklats av Microsoft<sup>®</sup>. Det används för att komprimera filer till ett mindre format än MP3-filer. Avkodningsformat för WMAfiler är Ver. 7, 8, och 9.
- Den här produkten skyddas av viss immaterialrätt som tillhör Microsoft Corporation och tredje parter. Användning eller spridning av sådan teknik utanför den här produkten är förbjuden utan licens från Microsoft eller ett auktoriserat dotterbolag till Microsoft och tredje part.

#### AAC

 AAC är en akronym för Advanced Audio Coding och avser en standard för ljudkomprimeringsteknik som används med MPEG2 och MPEG4.

# 3

# Bluetooth<sup>®</sup> HANDSFREE-SYSTEM

## GRUNDLÄGGANDE 1 INFORMATION FÖRE ANVÄNDNING

| 1. | SNABBGUIDE                                     | 76 |
|----|------------------------------------------------|----|
| 2. | HANDSFREE-SYSTEM                               | 79 |
|    | ANVÄNDA TELEFONKNAPPEN/<br>MIKROFONEN          | 80 |
|    | OM TELEFONBOKEN I DET HÄR                      | 04 |
|    | SYSTEMET                                       | 81 |
|    | NÄR DU GÖR DIG AV MED BILEN                    | 81 |
|    | ANSLUTA EN Bluetooth <sup>®</sup> -TELEFON     | 82 |
| 3. | REGISTRERA EN POST                             | 83 |
|    | REGISTRERA EN NY POST                          | 83 |
|    | VISA OCH REDIGERA INMATAD<br>INFORMATION       | 85 |
|    | SKICKA LAGRADE KONTAKTER TILL<br>ETT USB-MINNE | 86 |

# 2 ANVÄNDA TELEFON

1.

| RINGA MED EN<br>Bluetooth <sup>®</sup> -TELEFON | 87 |
|-------------------------------------------------|----|
| GENOM ATT SLÅ ETT<br>NUMMER                     | 87 |
| MED FAVORITLISTAN                               | 88 |
| VIA TELEFONBOK                                  | 88 |
| MED SAMTALSLISTOR                               | 89 |
| RINGA UPP MED SMS                               | 90 |
| MED PAI*-SAMTAL                                 | 90 |
| GENOM ATT TRYCKA PÅ<br>SKÄRMKNAPPEN SOS         | 91 |

Vissa funktioner kan inte användas under körning.

\* : Plats av intresse

| 2.      | TA EMOT SAMTAL PÅ<br>Bluetooth <sup>®</sup> -TELEFON                                                                                         | 92                                |
|---------|----------------------------------------------------------------------------------------------------|-----------------------------------|
| 3.      | TALA I Bluetooth <sup>®</sup> -TELEFON                                                                                                    | 93                                |
|         | SKICKA SIGNALER                                                                                                    | 94                                |
|         | RINGA ETT ANDRA NUMMER                                                                                                    | 95                                |
|         | JUSTERA<br>MOTTAGNINGSVOLYMEN                                                                                                    | 96                                |
|         |                                                                                                    |                                   |
| 3       | SMS-FUNKTION                                                                                                    |                                   |
| 3<br>1. | SMS-FUNKTION<br>SMS-FUNKTION                                                                                                    | 97                                |
| 3<br>1. | SMS-FUNKTION         SMS-FUNKTION         TA EMOT SMS                                                                                        | <b>97</b><br>97                   |
| 3<br>1. | SMS-FUNKTION         SMS-FUNKTION         TA EMOT SMS         LÄSA MOTTAGNA SMS                                                              | <b>97</b><br>97<br>97             |
| 3<br>1. | SMS-FUNKTION         SMS-FUNKTION         TA EMOT SMS         LÄSA MOTTAGNA SMS         KONTROLLERA SKICKADE SMS                             | <b>97</b><br>97<br>97<br>98       |
| 3<br>1. | SMS-FUNKTION         SMS-FUNKTION         TA EMOT SMS         LÄSA MOTTAGNA SMS         KONTROLLERA SKICKADE SMS         SKICKA ETT NYTT SMS | <b>97</b><br>97<br>97<br>98<br>99 |
| 3<br>1. | SMS-FUNKTION<br>SMS-FUNKTION<br>TA EMOT SMS<br>LÄSA MOTTAGNA SMS<br>KONTROLLERA SKICKADE SMS<br>SKICKA ETT NYTT SMS                          | <b>97</b><br>97<br>97<br>98<br>99 |

- 4 VAD GÖR DU OM...
- 1. FELSÖKNING..... 102

# **1. SNABBGUIDE**

## MENYSKÄRMEN "Telefon"

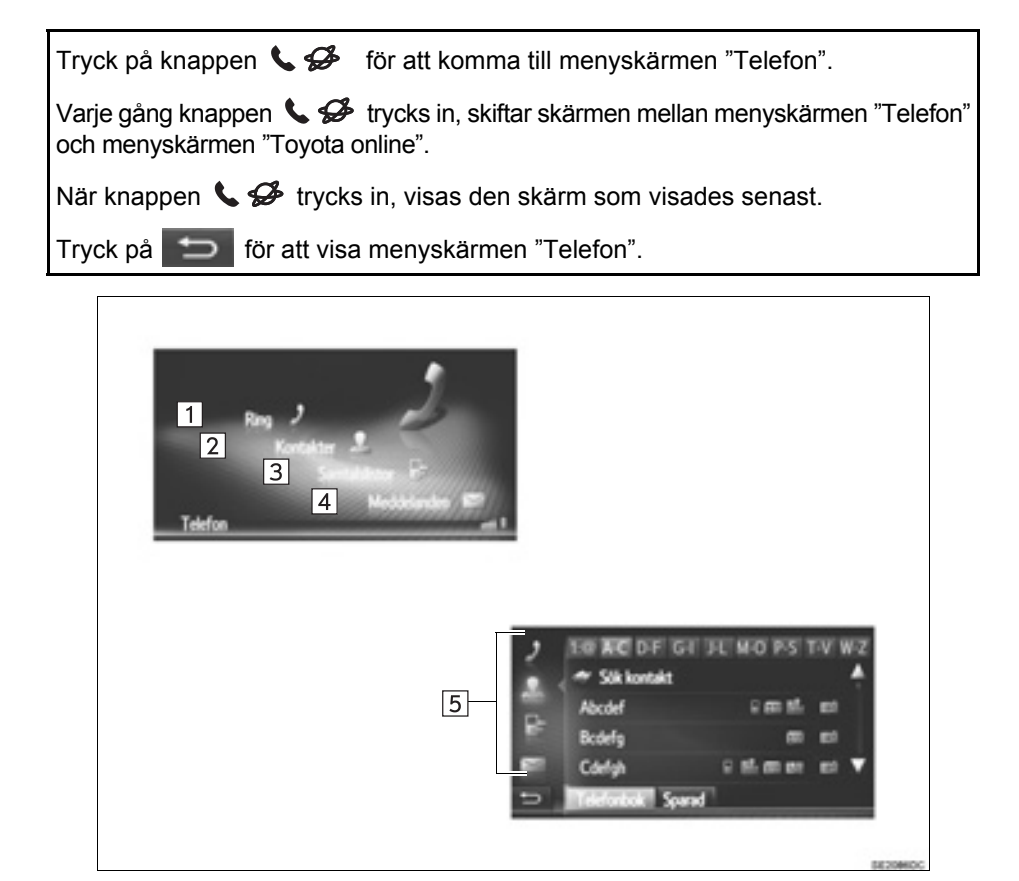

| Nr. | Funktion                                                                                                    | Sidan |
|-----|----------------------------------------------------------------------------------------------------|-------|
| 1   | Tryck för att visa skärmen "Ring".<br>Ett samtal kan göras genom att man slår numret.                                                              | 87    |
| 2   | Tryck för att visa skärmen "Kontakter".<br>En post från listan över kontakter på skärmarna "Sparad" och "Telefonbok"<br>kan väljas och ringas upp. | 88    |
| 3   | Tryck för att visa skärmen "Samtalslistor".<br>En post från listan över missade, mottagna eller uppringda nummer, kan<br>väljas och ringas upp.    | 89    |
| 4   | Tryck för att visa skärmen "Meddelanden".<br>En lista över mottagna och skickade SMS och en meny för att skapa nya<br>meddelanden kan visas.       | 97    |
| 5   | Tryck på respektive symbol för att ändra till skärmen "Ring", "Kontakter", "Samtalslistor" eller "Meddelanden".                                    | _     |

# SKÄRMEN "Ring"

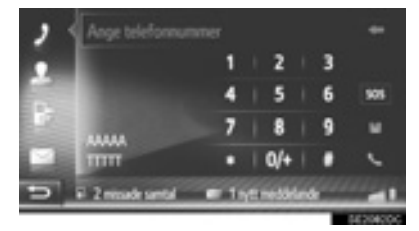

• Den här skärmen kan visas med en tryckning

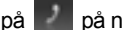

på på någon av telefonskärmarna.

### SKÄRMEN "Kontakter"

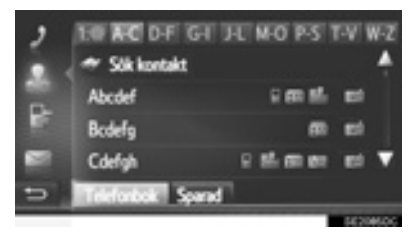

• Den här skärmen kan visas med en tryckning

på på någon av telefonskärmarna.

## SKÄRMEN "Samtalslistor"

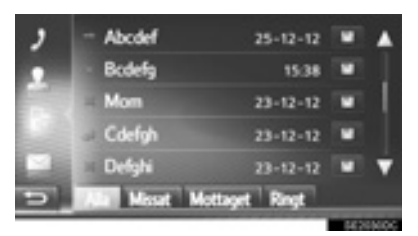

• Den här skärmen kan visas med en tryckning

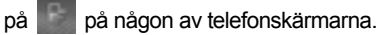

# SKÄRMEN "Meddelanden"

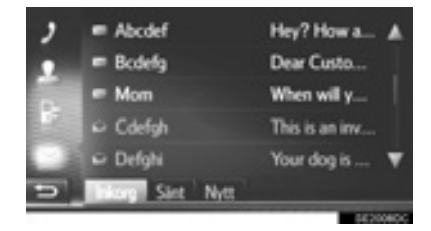

- Den här skärmen kan visas med en tryckning
  - på på någon av telefonskärmarna.

# 2. HANDSFREE-SYSTEM

Bluetooth<sup>®</sup> handsfree-system ger dig möjlighet att ringa och ta emot samtal utan att ta händerna från ratten genom att du ansluter mobiltelefonen till systemet.

Det här systemet fungerar tillsammans med Bluetooth<sup>®</sup>. Bluetooth<sup>®</sup> är ett trådlöst system som gör att du kan ringa utan att ansluta mobiltelefonen med en kabel eller placerad i en särskild hållare.

I denna del beskrivs hur systemet används.

# VARNING

- Använd bara en mobiltelefon eller anslut bara en Bluetooth<sup>®</sup>-telefon där det är säkert och tillåtet enligt lag.
- Din ljudanläggning är försedd med Bluetooth<sup>®</sup>-antenner. Personer med implanterad pacemaker, pacemakers för biventrikulär pacing (CRT) eller defibrillator bör hålla sig på rimligt avstånd från Bluetooth<sup>®</sup>-antennerna. Radiovågorna kan påverka funktionen hos sådan apparatur.
- Innan de använder Bluetooth<sup>®</sup>-enheter bör personer som använder annan elektrisk utrustning för medicinskt bruk än implanterade pacemakers, pacemakers för biventrikulär pacing (CRT) eller defibrillatorer höra efter hos tillverkaren av utrustningen huruvida dess funktion påverkas av radiovågor. Radiovågor kan ha oväntad inverkan på funktionen hos sådan medicinsk apparatur.

# 

 Lämna inte kvar mobiltelefonen i bilen. Temperaturen i kupén kan öka till en nivå som kan skada telefonen.

## (INFORMATION)

- Om din mobiltelefon inte fungerar i Bluetooth<sup>®</sup>-miljö kan detta system inte tillämpas.
- I följande fall fungerar eventuellt inte systemet:
  - Mobiltelefonen är avstängd.
  - Du befinner dig utanför mottagningsområdet.
  - Mobiltelefonen är inte ansluten.
  - Mobiltelefonens batteri är dåligt laddat.
- När du använder Bluetooth<sup>®</sup>-ljud och handsfree samtidigt kan följande problem uppstå.
  - Bluetooth<sup>®</sup>-anslutningen kan brytas.
  - $\bullet$  Missljud kan höras vid uppspelning med Bluetooth  $^{\ensuremath{\mathbb{R}}}\mbox{-ljud}.$

# ANVÄNDA TELEFON-KNAPPEN/MIKROFONEN

Rattmonterade kontroller

Genom att trycka på telefonknappen kan samtal tas emot eller avslutas utan att du behöver ta händerna från ratten.

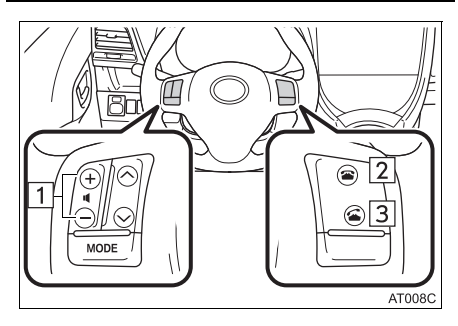

- 1 Volymkontroll
- Tryck på "+"-sidan för att öka volymen.
- Tryck på "--"-sidan för att sänka volymen.
- 2 Lur på, knapp
- 3 Lur av, knapp
- Mikrofon

Mikrofonen används när du talar i telefonen.

#### ▶Тур А

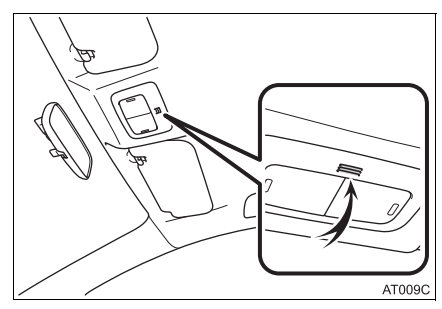

▶Тур В

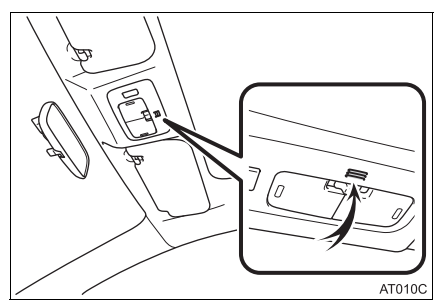

#### (INFORMATION)

- Rösten hos den du talar med hörs genom de främre högtalarna. Ljudanläggningen kan dämpas under telefonsamtal.
- Tala inte samtidigt med personen i andra änden. Om ni talar samtidigt når rösterna eventuellt inte fram. (Det beror inte på något tekniskt fel.)
- Håll ljudet på den mottagna rösten på låg nivå. Annars kan ekoeffekter uppstå och den mottagna rösten kan höras utanför bilen. Tala tydligt mot mikrofonen när du talar i telefon.
- Under följande förhållanden når rösten inte alltid fram till lyssnaren.
  - När du kör på obelagd väg. (Buller från bilen.)
  - När du kör i hög hastighet.
  - Ett fönster är öppet.
  - Om luftkonditioneringsventilerna är riktade mot mikrofonen.
  - Högt ljud från fläkten i luftkonditioneringssystemet.
  - Påverkan av mobiltelefonens nätverk.

# OM TELEFONBOKEN I DET HÄR SYSTEMET

- Följande data lagras för varje registrerad telefon. Om en annan telefon ansluts kan du inte läsa registrerade data.
  - Telefonboksdata
  - Samtalshistorik

#### (INFORMATION)

 Om du tar bort telefonen raderas även uppgifterna som nämnts ovan.

# NÄR DU GÖR DIG AV MED BILEN

En mängd personliga data registreras när du använder handsfree-systemet. Du bör nollställa uppgifterna när du lämnar ifrån dig bilen. (→Sid. 116)

- Du kan nollställa följande uppgifter i systemet.
  - Telefonboksdata
  - Samtalshistorik
  - Inställning av ljudnivån
  - Bluetooth<sup>®</sup> inställning
  - Alla telefoninställningar
  - SMS-mall

#### (INFORMATION)

 När data har nollställts har alla personliga data raderats. Var noga när du nollställer uppgifterna.

# ANSLUTA EN Bluetooth<sup>®</sup>-TELEFON

För att kunna använda handsfree-systemet är det nödvändigt att para telefonen och ansluta telefonens profil (HFP) med systemet.

När profilen en gång har anslutits kan handsfree-samtal göras.

Om du inte ännu har anslutit en Bluetooth<sup>®</sup>-telefon med telefonprofil (HFP) måste du först ansluta din telefon med telefonprofil (HFP) enligt följande metod. Anslut din Bluetooth<sup>®</sup>-telefon med telefonprofil (HFP) när bilen har stannat helt.

1 Tryck på knappen 🍆 🔗 .

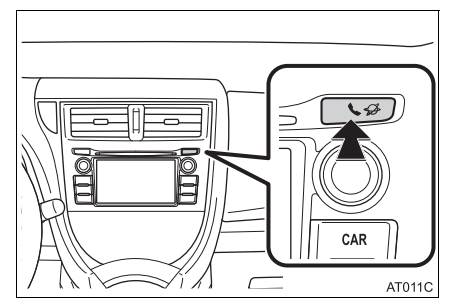

2 Tryck på "Ja".

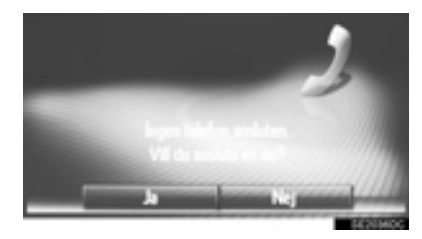

- Skärmen kan visas med en tryckning på på ratten.
- 3 Följ stegen för "PARA IHOP Bluetooth<sup>®</sup>-ENHET". (→Sid. 120, 127)

# **3. REGISTRERA EN POST**

# **REGISTRERA EN NY POST**

Upp till 200 nummer kan registreras med det här systemet.

#### REGISTRERING FRÅN SKÄR-MEN "Kontakter"

- 1 Visa menyskärmen "Telefon" och välj "Kontakter". (→Sid. 76)
- 2 Tryck på fliken "Sparad".
- 3 Tryck på "Ny post".

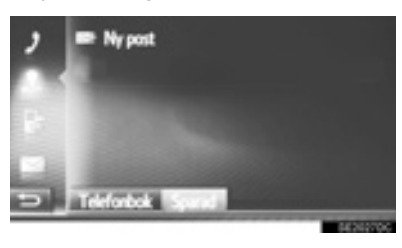

4 Välj en av 4 telefontyper (

eller 🔛 ) och skriv in

ett nummer.

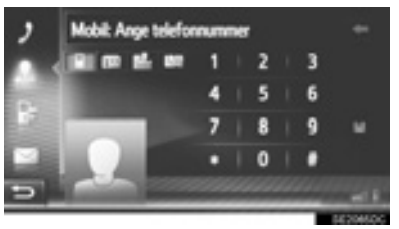

- Du kan ange ett telefonnummer för varje telefontyp.
- 5 Tryck på
- 6 Ange önskat namn på posten och tryck på "OK".

7 Kontrollera att posten registreras i "Sparad"-listan.

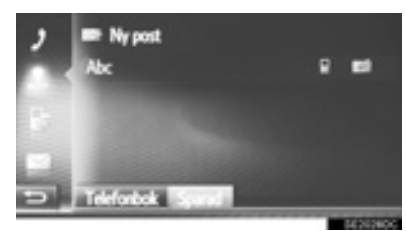

 Tryck på för att visa och redigera posten. (→Sid. 85)

## REGISTRERING FRÅN SKÄR-MEN "Ring"

- 1 Visa menyskärmen "Telefon". (→Sid. 76)
- 2 Tryck på "Ring".
- 3 Skriv in numren.
- 4 Tryck på 🔛 .
- 5 Följ stegen "REGISTRERING FRÅN SKÄRMEN "Kontakter" från "STEG 6". (→Sid. 83)

#### (INFORMATION)

Telefontypen är registrerad som

#### REGISTRERING FRÅN SKÄR-MEN "Telefonbok"

- 1 Sök posten med "Telefonbok". (→Sid. 88)
- 2 Tryck på **2** för önskad funktion.
- 3 Tryck på "Lägg till sparade kontakter".
- 4 Följ stegen "REGISTRERING FRÅN SKÄRMEN" "Kontakter" från "STEG 6". (→Sid. 83)

#### (INFORMATION)

- Telefontypen är registrerad som
- Med navigationsfunktion: Om kontakten omfattar en adress och ett telefonnummer lagras de i listan "Sparad" på skärmen "Min destination" och skärmen "Kontakter". (→Sid. 83, 200)

#### REGISTRERING FRÅN SKÄR-MEN "Samtalslistor"

- Sök posten med "Samtalslistor".
   (→Sid. 89)
- 2 Tryck på Bredvid önskad funktion.
- 3 Följ stegen "REGISTRERING FRÅN SKÄRMEN" "Kontakter" från "STEG 6". (→Sid. 83)

#### (INFORMATION)

Telefontypen är registrerad som

#### REGISTRERING FRÅN EXTERN ENHET\*

Uppgifter formaterade som "VCard" kan överföras från USB-minne till det här systemet. Överförda adresser och nummer lagras i listan "Sparad" på skärmen "Min destination" och skärmen "Kontakter". (→Sid. 83, 200)

# VISA OCH REDIGERA INMATAD INFORMATION

Detaljerad information om inmatningar i listan kan visas eller redigeras.

- 1 Visa menyskärmen "Telefon" och välj "Kontakter". (→Sid. 76)
- 2 Tryck på fliken "Sparad" eller fliken "Telefonbok".
- 3 Tryck på 🗾 bredvid önskad post.

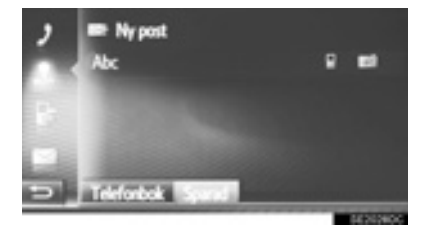

Skärmen för postalternativ på listan "Lagrad"

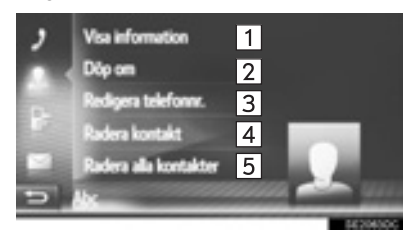

Skärmen för postalternativ på listan "Telefonbok"

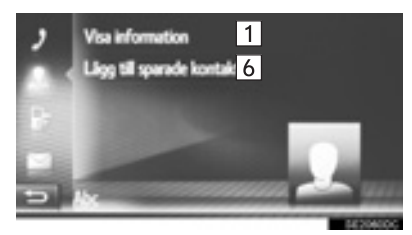

| Nr. | Funktion                                                                                                    |
|-----|----------------------------------------------------------------------------------------------------|
| 1   | <ul><li>Tryck för att visa detaljer om information för posten.</li><li>Tryck på önskad post för att ringa upp.</li></ul>                          |
| 2   | Tryck för att ändra postens namn.<br>(→Sid. 86)                                                                                                   |
| 3   | Tryck för att redigera telefonnum-<br>mer. (→Sid. 86)                                                                                             |
| 4   | Tryck för att ta bort posten.                                                                                                    |
| 5   | Tryck för att ta bort alla poster.                                                                                                    |
| 6   | Tryck för att registrera posten på lis-<br>tan "Sparad" på skärmen "Mina res-<br>mål" (med navigationssystem) och<br>"Kontakter". (→Sid. 84, 200) |

#### ÄNDRA POSTENS NAMN

- 1 Tryck på "Döp om".
- 2 Ange önskat namn på posten och tryck på "OK".

#### **REDIGERA TELEFONNUMMER**

- 1 Tryck på "Redigera telefonnummer".
- 2 Välj en av 4 telefontyper och skriv in ett

nummer och därpå 🔛 .

(INFORMATION)

Om en post som har överförts från en mobiltelefon redigeras kommer ändringen att påverka posten i listan "Sparad" på skärmen "Mina resmål" (med navigationssystem) och på skärmen "Kontakter". (→Sid. 83, 200)

# SKICKA LAGRADE KONTAK-TER TILL ETT USB-MINNE\*

Poster lagrade i "Lagrad"-listan på skärmarna "Min destination" och "Kontakter" kan överföras till ett USB-minne. (→Sid. 209)

# 2. ANVÄNDA TELEFON

# 1. RINGA MED EN Bluetooth<sup>®</sup>-TELEFON

När en Bluetooth<sup>®</sup>-telefon har anslutits kan ett samtal ringas med användning av handsfree-systemet.

| Hur en samtalslista skapas                 | Sidan |
|--------------------------------------------|-------|
| Genom att slå ett nummer.                  | 87    |
| Från kontaktlistan                         | 88    |
| Från telefonboken                          | 88    |
| Med samtalslistor                          | 89    |
| Med ett SMS                                | 90    |
| Med PAI-samtal*                            | 90    |
| Genom att trycka på skärmknap-<br>pen SOS* | 91    |
| Genom Toyota Eurocare*                     | 230   |
|                                            |       |

# GENOM ATT SLÅ ETT NUMMER

- 1 Visa menyskärmen "Telefon" och tryck på "**Ring**". (→Sid. 76)
- **2** Skriv in ett telefonnummer.

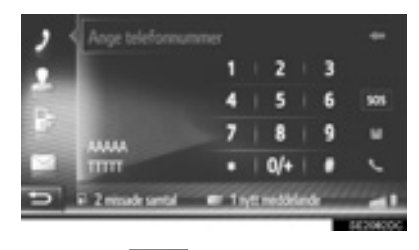

- 3 Tryck på
- 4 Kontrollera att anslutningsskärmen visas.

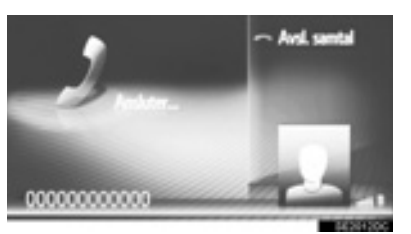

• För att avsluta samtalet, tryck på "Avsluta samtal".

#### (INFORMATION)

- Beroende på typen av Bluetooth<sup>®</sup>-telefon som ska anslutas kan det bli nödvändigt att utföra ytterligare steg på telefonen.
- Om "Ring" har valts blir det senast upp-

ringda numret nedtonat. Tryck på för att slå numret igen.

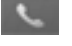

- Med navigationsfunktion: Tryck på "0/+" för att skriva in "0". Håll intryckt för att ange "+" för internationella samtal.
- Om symbolen för missade samtal eller nytt SMS visas längst ner ska du trycka på symbolen så att listan visas.

\*: Med navigationsfunktion

# MED FAVORITLISTAN

För att kunna använda denna funktion måste du registrera posten. (→Sid. 83)

- 1 Visa menyskärmen "Telefon" och välj "Kontakter". (→Sid. 76)
- 2 Tryck på fliken "Sparad".
- 3 Tryck på önskad post.

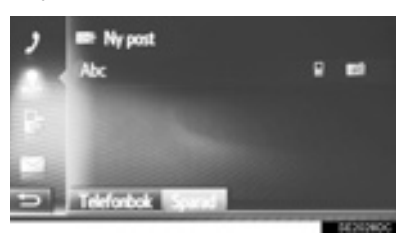

- Tryck på för att visa och redigera posten. (→Sid. 85)
- Om det finns 2 eller flera telefonnummer, tryck på önskat nummer i listan.

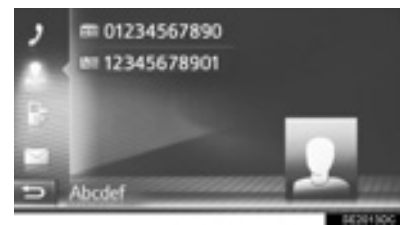

- 4 Kontrollera att anslutningsskärmen visas.
- För att avsluta samtalet, tryck på "Avsluta samtal".

# VIA TELEFONBOK

Samtal kan ringas med uppgifterna i den anslutna mobiltelefonens telefonbok. Telefonboken ändras beroende på den anslutna telefonen.

- 1 Visa menyskärmen "Telefon" och välj "Kontakter". (→Sid. 76)
- 2 Tryck på fliken "Telefonbok".
- **3** Tryck på önskad post.

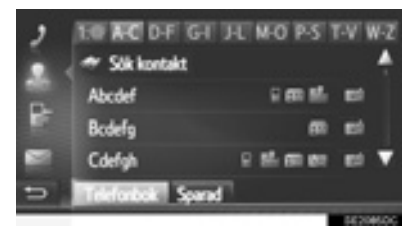

• Om det finns 2 eller flera telefonnummer, tryck på önskat nummer i listan.

"Sök kontakt": Tryck för att söka med kontaktens namn.

- Tryck på för att visa och redigera posten. (→Sid. 85)
- 4 Kontrollera att anslutningsskärmen visas.
- För att avsluta samtalet, tryck på "Avsluta samtal".

#### (INFORMATION)

- När en telefon ansluts för första gången, måste telefonboken laddas ner. Om telefonboken inte kan laddas ner, visas ett pop-up-fönster.
- Om en kontakt inte har sparade telefonnummer kommer posten att tonas ner.
- Telefonbokslistan kan uppdateras.
   (→Sid. 139)

# MED SAMTALSLISTOR

Varje samtalslista (missade, mottagna och ringda) lagrar upp till 15 poster.

- 1 Visa menyskärmen "Telefon" och välj "Kontaktlista". (→Sid. 76)
- 2 Tryck på önskad flik.

: Ringt

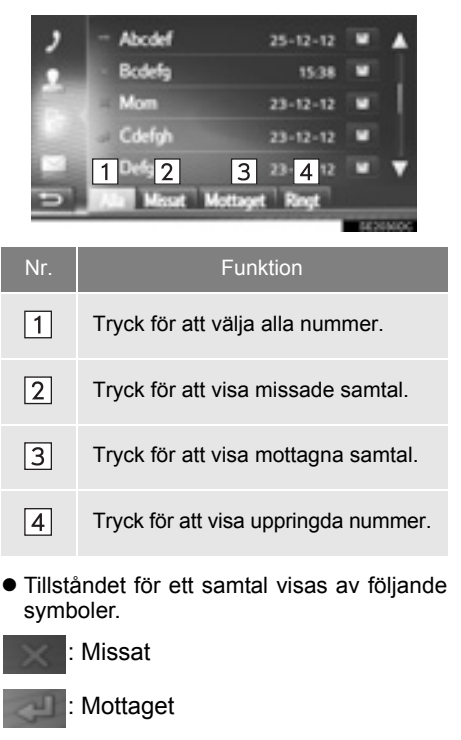

- När trycks in, registreras posten i listan "Sparad" på skärmen "Kontakter". (→Sid. 84)
- **3** Tryck på önskad post.
- 4 Kontrollera att anslutningsskärmen visas.
- För att avsluta samtalet, tryck på "Avsluta samtal".

# RINGA UPP MED SMS

Samtal kan sända ett telefonnumret till sändaren av ett SMS. (→Sid. 97)

1 Tryck på "Ring avsänd.".

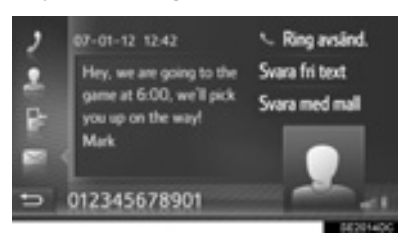

- 2 Kontrollera att anslutningsskärmen visas.
- För att avsluta samtalet, tryck på "Avsluta samtal".

# MED PAI-SAMTAL\*

Samtal kan göras till en PAI (Plats av Intresse) när dess detaljer visas på skärmen. (→Sid. 173, 181)

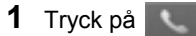

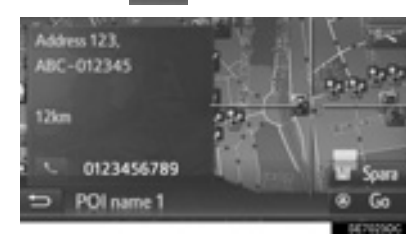

- 2 Kontrollera att anslutningsskärmen visas.
- För att avsluta samtalet, tryck på "Avsluta samtal".

# GENOM ATT TRYCKA PÅ SKÄRMKNAPPEN SOS\*

## **RINGA NÖDNUMRET 112**

Denna funktion används för att ringa ett larmsamtal till 112 med en knapptryckning.

Funktionen är inte tillgänglig om handsfree-systemet inte är anslutet.

Det här samtalet kan enbart ringas i ett land där larmsystemet 112 finns tillgängligt.

- 1 Visa menyskärmen "Telefon" och tryck på "**Ring**". (→Sid. 76)
- 2 Välj "SOS".

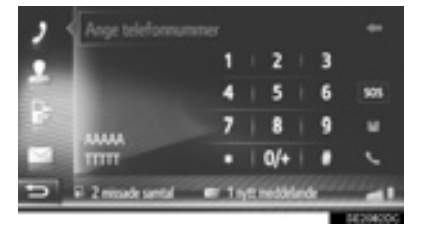

- **3** Tryck på "**Ja**" när bekräftelseskärmen visas.
- 4 Följande skärm kommer att visas.

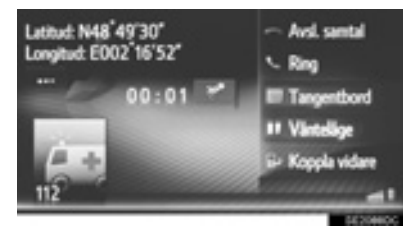

 De geografiska koordinaterna för den aktuella positionen visas i skärmens övre vänstra hörn.  Om "..." visas på skärmen kan du välja att följande uppgifter om positionen visas. Om motorvägar: Motorvägens nummer, körriktning och nästa avfart. Om andra vägar: Adressinformation. Varje gång "..." trycks in ändras skärmen mellan geografiska koordinater och positionsuppgifter.

## 2. ANVÄNDA TELEFON

# 2. TA EMOT SAMTAL PÅ Bluetooth<sup>®</sup>-TELEFON

# När ett samtal tas emot visas den här skärmen och en ljudsignal hörs.

1 Tryck på knappen 🗲 på ratten.

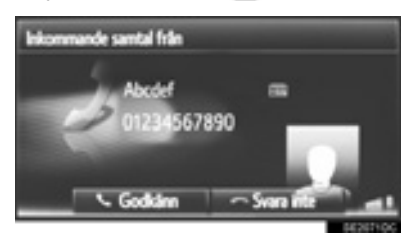

"Godkänn": Tryck för att tala i telefonen.

- "Svara inte": Tryck för att avvisa samtalet.
- Layoten på skärmen för inkommande samtal kan skilja sig åt beroende på den tillgängliga informationen från den anslutna telefonen.
- Med en tryckning på knappen s på ratten avvisas också samtal.
- Ringsignalsvolymen kan justeras med en vridning på ström/volymknappen.
- 2 Följande skärm visas:
- Ett samtal

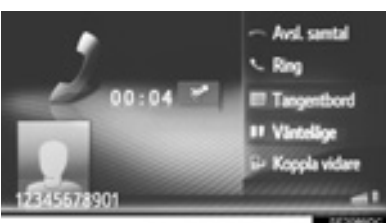

● Detaljer om denna skärm: →Sid. 93

Samtal som väntar

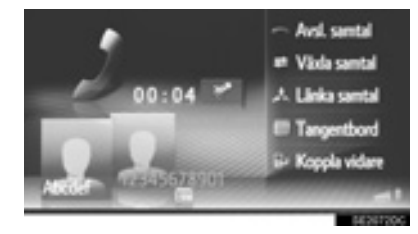

- Det första samtalet sätts i vänteläge och informationen om uppringaren tonas ner.
- Detaljer om denna skärm: →Sid. 93

#### (INFORMATION)

- Vid internationella samtal visas eventuellt inte namnet eller numret på den andra parten beroende på vilken mobiltelefon du har.
- Ringsignal och ringsignalsvolym kan också ställas in. (→Sid. 139)

# 2. ANVÄNDA TELEFON

# 3. TALA I Bluetooth<sup>®</sup>-TELEFON

När du talar i en Bluetooth<sup>®</sup>-telefon visas en samtalsskärm. Funktionerna som visas nedan kan utföras på den här skärmen.

Ett samtal

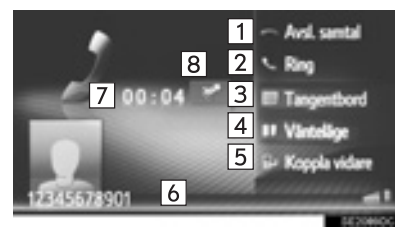

Samtal som väntar

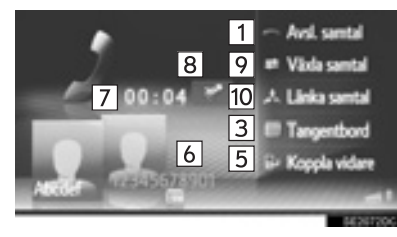

| Nr. | Funktion                                                                                                    |
|-----|----------------------------------------------------------------------------------------------------|
| 1   | <ul> <li>Tryck för att lägga på luren.</li> <li>Man kan även trycka på reglaget at på ratten för att lägga på luren.</li> </ul>                                                                                               |
| 2   | Tryck för att ringa upp ett andra<br>nummer. (→Sid. 95)                                                                                                    |
| 3   | Tryck för att skicka en signal.<br>(→Sid. 94)                                                                                                    |
| 4   | Tryck för att sätta ett samtal i vän-<br>teläge. För att avbryta den här<br>funktionen, tryck på " <b>Continue</b> ".                                                                                                    |
| 5   | Tryck för att koppla samtalet vidare.<br>Tryck på <b>"Koppla vidare"</b> för att<br>ändra från handsfree till mobiltele-<br>fonsamtal. Tryck <b>"Hands-free"</b> för<br>att ändra från mobiltelefon till<br>handsfree-samtal. |
| 6   | Visar uppgifter om den andra<br>parten. Uppgifterna som visas<br>här kan variera beroende på in-<br>formationen som är tillgänglig<br>från din telefon.                                                                       |
| 7   | Visar ett samtals längd.                                                                                                    |
| 8   | Tryck för att göra din röst ljudlös<br>för den andra parten. Symbolen<br>tänds i ljudlöst läge. Avbryt det<br>ljudlösa läget genom att trycka<br>på denna symbol igen.                                                        |
| 9   | Tryck för att växla samtalspart.                                                                                                    |
| 10  | Tryck för att växla till konferens-<br>samtal.                                                                                                    |

#### (INFORMATION)

- Om du byter från samtal med mobiltelefon till handsfree-samtal visas handsfree-skärmen och du kan hantera samtalet från skärmen.
- Beroende på den mobiltelefon som är ansluten kan Bluetooth<sup>®</sup>-anslutningen avbrytas om eller när ett samtal överförs till mobiltelefonen.
- Överföringsmetoderna är olika beroende på den typ av mobiltelefon som du har.
- Anvisningar om hur du använder mobiltelefonen finns i manualen som följde med telefonen.

# SKICKA SIGNALER

- 1 Välj "Tangentbord".
- 2 Skriv in numren.

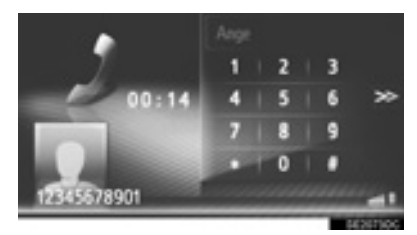

 Tryck på för att återgå till föregå-ende skärm.

# **RINGA ETT ANDRA NUMMER**

- 1 Tryck på "Ring".
- Tryck på önskad uppringningsmetod.

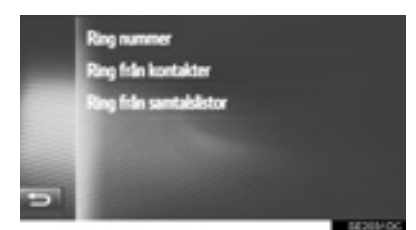

- ► Om "Ring nummer" väljs
- **3** Skriv in numret och tryck sedan på

- Om "Ring från kontakter" väljs
- **3** Tryck på önskad lista och tryck därefter på önskad post.

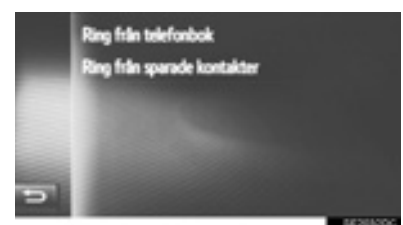

- Om "Ring från samtalslistor" väljs
- 3 Tryck på önskad lista och tryck därefter på önskad post.

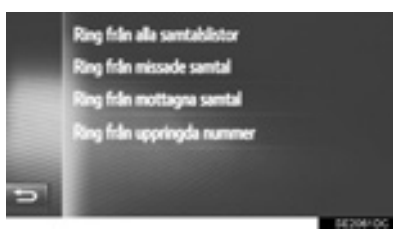

- 4 Kontrollera att anslutningsskärmen visas.
- För att avsluta samtalet, tryck på "Avsluta samtal".
- 5 När ett nytt samtal har kopplats upp, kommer följande skärm att visas.

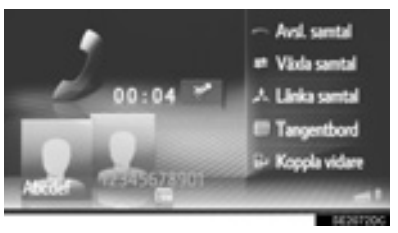

- Det första samtalet sätts i vänteläge och informationen om uppringaren tonas ner.
- Informationen om det andra samtalet visas nedanför informationen om det första samtalet.

#### BYTA SAMTALSPARTNER

- 1 Tryck på "Växla samtal".
- Varje gång "Växla samtal" trycks in, kommer den part som väntar att kopplas in.
- Den andra parten kan även växlas med en tryckning på bilden på önskad part (med navigationssystem) eller med en

tryckning på 🗲 på ratten.

#### BYTA TILL KONFERENSSAMTAL

1 Tryck på "Länka samtal".

#### (INFORMATION)

 Funktionen för att avbryta samtal kan variera beroende på telefonleverantör och mobiltelefon.

# JUSTERA MOTTAGNINGSVOLYMEN

1 Vrid på knappen ström/volym för att justera ljudvolymen på den andra partens röst.

#### (INFORMATION)

 Även mottagningsvolymen kan justeras med reglaget för volymkontroll på ratten.

### 3. SMS-FUNKTION

# **1. SMS-FUNKTION**

Mottagna SMS kan vidarebefordras från den anslutna Bluetooth<sup>®</sup>-telefonen, vilket gör kontroll och svar med det här systemet möjligt.

Beroende på typen av ansluten Bluetooth<sup>®</sup>-telefon överförs eventuellt inte mottaget SMS till inkorgen.

Om telefonen inte stöder SMS-funktionen kan denna funktion inte användas.

# TA EMOT SMS

När ett nytt SMS tas emot visas ett pop-up-fönster på skärmen.

- 1 Tryck på "Visa" för att läsa det mottagna meddelandet.
- 2 Kontrollera att meddelandet visas.

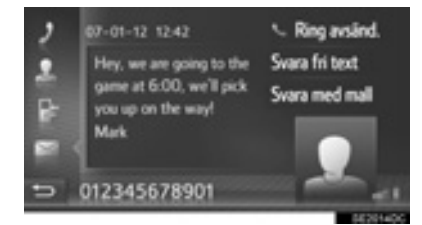

#### (INFORMATION)

●Denna funktion kan sättas på eller stängas av. (→Sid. 139)

# LÄSA MOTTAGNA SMS

- 1 Visa menyskärmen "Telefon" och välj "Meddelanden". (→Sid. 76)
- 2 Tryck på fliken "Inkorg".
- **3** Välj önskat meddelande.

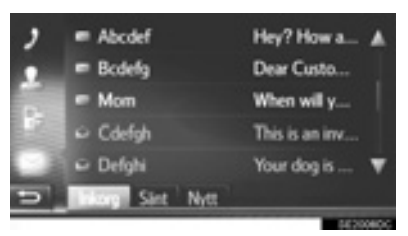

- Meddelandets status visas med följande symboler.
  - 😒 : Läst meddelande

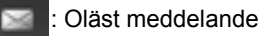

4 Kontrollera att meddelandet visas.

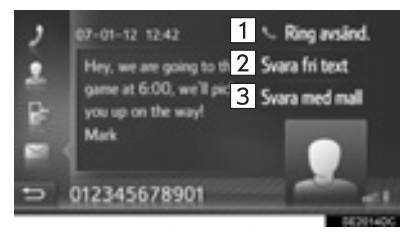

| Nr. | Funktion                                                  |
|-----|-----------------------------------------------------------|
| 1   | Tryck för att ringa upp avsändaren.                       |
| 2   | Tryck för att svara på SMS-medde-<br>landet med fri text. |
| 3   | Tryck för att svara på SMS-medde-<br>landet med en mall.  |

#### SVARA PÅ SMS

- 1 Tryck på "Svara fri text" eller "Svara med mall".
- Välj lämplig mall om du trycker på "Svara med mall".
- 2 Skriv in meddelandet och tryck på "OK".
- SMS: et kommer att skickas.

#### (INFORMATION)

 Funktionen "Svara fri text" är inte tillgänglig under körning.

# **KONTROLLERA SKICKADE** SMS

- 1 Visa menyskärmen "Telefon" och välj "Meddelanden". (→Sid. 76)
- 2 Tryck på fliken "Sänt".
- **3** Välj önskat meddelande.

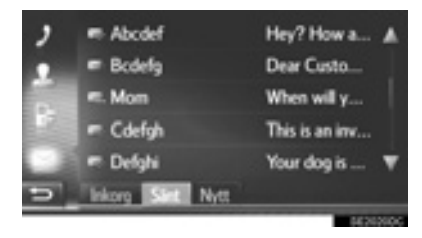

 Med navigationsfunktion: Meddelandets status visas med följande symboler.

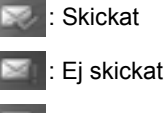

Sänder

4 Kontrollera att meddelandet visas.

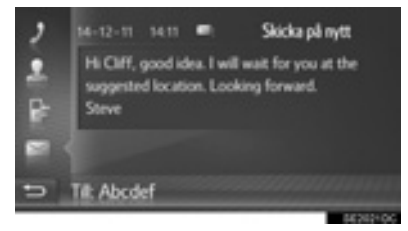

"Skicka på nytt"\*: Tryck för att skicka meddelandet på nytt.

• "Skicka på nytt" visas om det har misslyckats att skicka meddelandet.

# SKICKA ETT NYTT SMS

- 1 Visa menyskärmen "Telefon" och välj "Meddelanden". (→Sid. 76)
- 2 Tryck på fliken "Skapa nytt".
- 3 Tryck på "Skapa meddelande" eller "Använd mall".

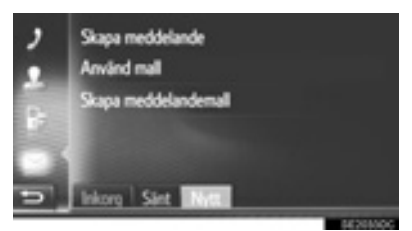

- 4 Skriv in meddelandet och tryck på "OK". (→Sid. 100)
- 5 Välj önskat nummer/kontakt till den du vill skicka ett SMS.

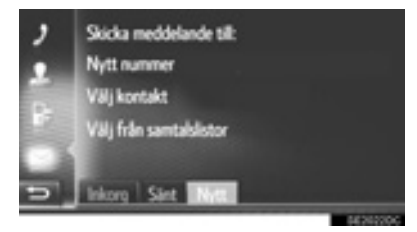

- Om "Nytt nummer" väljs
- 6 Skriv in numret och tryck på "OK".
- SMS:et kommer att skickas.
- Om du trycker på "Välj kontakt" eller "Välj från samtalslistor"
- 6 Tryck på önskad lista.

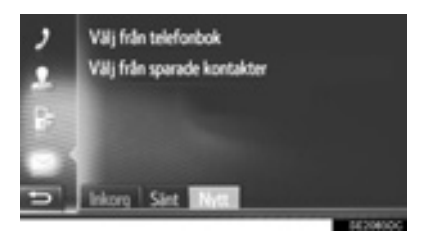

- 7 Välj önskad kontakt.
- Om det finns 2 eller flera telefonnummer, tryck på önskat nummer i listan.
- SMS:et kommer att skickas.

#### (INFORMATION)

 Funktionerna "Skapa meddelande" och "Skapa meddelandemall" är inte tillgängliga under körning.

#### SKAPA NYTT SMS

#### NÄR "Skapa ÄR meddelande" VALT

1 Skriv in meddelandet och tryck på "OK".

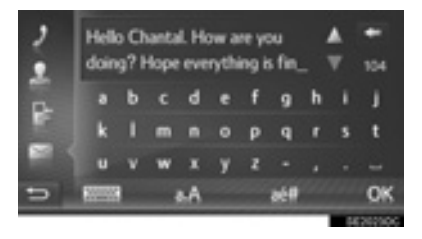

#### NÄR "Skapa meddelandemall" ÄR VALT

1 Tryck på önskad mall.

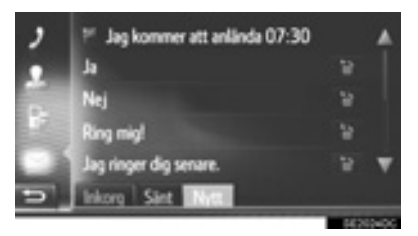

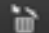

Tryck för att ta bort mallen.

2 Redigera meddelandet och tryck på "OK".

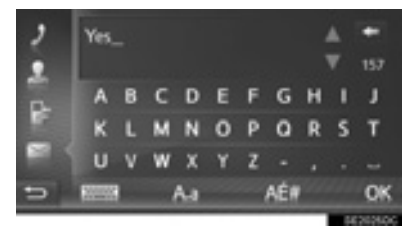

#### (INFORMATION)

- 10 meddelanden har redan registrerats på skärmen för meddelandemall.
- Med navigationsfunktion: Om vägledning är aktiv för tillfället kan mallen "Jag kommer att anlända XX:XX." användas. ("XX:XX" är den uppskattade ankomsttiden.) Denna mall kan inte raderas.
- Markörens position kan flyttas genom att du trycker på önskad punkt på inmatningsskärmen.
- Ett SMS kan innehålla adn till 160 tecken. Om den inmatade texten överskrider antalet tillgängliga tecken för ett SMS-meddelande, kommer ett nytt SMS att börja automatiskt. Detta indikeras genom en skiljelinje och en symbol i inskriftsfältet som visas så snart som det bara finns 10 tecken kvar för SMS-meddelandet.

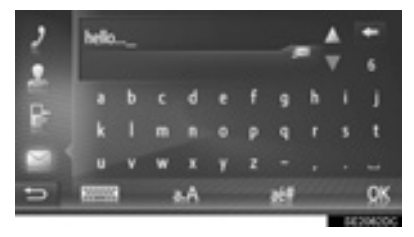

- Antal tecken som finns kvar för SMSmeddelandet visas.
- Maximalt 3 SMS kan skrivas i följd.
- Inskrivning av text är inte tillgängligt under körning.

# **REGISTRERA NYA MALLAR**

Nya mallar kan skapas. Du kan registrera upp till 15 mallar.

1 Tryck på "Skapa meddelandemall".

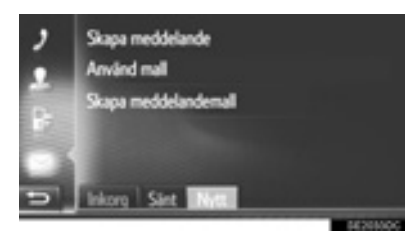

- 2 Skriv in meddelandet och tryck på "OK".
- Meddelandet registreras i mallistan.

# 1. FELSÖKNING

Kontrollera först tabellen nedan om du har problem med handsfree-systemet eller en Bluetooth<sup>®</sup>-enhet.

► Vid användning av handsfree-systemet till en Bluetooth<sup>®</sup>-enhet

| Symtom               | Möjlig orsak                                                                                                    | Åtgärd                                                                                                    | Sidan             |                 |
|----------------------|----------------------------------------------------------------------------------------------------|----------------------------------------------------------------------------------------------------|-------------------|-----------------|
|                      |                                                                                                    |                                                                                                    | Mobilte-<br>lefon | Detta<br>system |
| Handsfree-systemet   | Den anslutna enhe-<br>ten är eventuellt inte<br>kompatibel med<br>Bluetooth <sup>®</sup> mobilte-<br>lefon.                     | Fråga efter en förteck-<br>ning över specifika<br>enheter som har be-<br>kräftats för detta sys-<br>tem hos din Toyota-<br>återförsäljare.  | *                 | _               |
| heten fungerar inte. | Bluetooth <sup>®</sup> -versionen<br>av den anslutna mo-<br>biltelefonen kan vara<br>äldre än den specifi-<br>cerade versionen. | Använd en mobiltele-<br>fon med Bluetooth <sup>®</sup> -<br>version 1.1 eller högre<br>(rekommenderas:<br>Version 3.0 +EDR<br>eller högre). | *                 | 122, 132        |

## ► Vid parning/anslutning av en mobiltelefon

|                     |                                                                                                    |                                                                                                    | Sidan             |                 |
|---------------------|----------------------------------------------------------------------------------------------------|----------------------------------------------------------------------------------------------------|-------------------|-----------------|
| Symtom              | Möjlig orsak                                                                                            | Åtgärd                                                                                                    | Mobilte-<br>lefon | Detta<br>system |
|                     | Felaktigt lösenprd<br>angavs på mobiltele-<br>fonen.                                                    | Ange korrekt lösenord<br>på mobiltelefonen.                                                                                                    | *                 | _               |
| En mobiltelefon kan | Parningen på mobil-<br>telefonsidan har inte<br>avslutats.                                              | Avsluta parningen på<br>mobiltelefonen (god-<br>känn parning på tele-<br>fonen).                                                                                                    | *                 | _               |
| inte paras.         | Gammal parningsin-<br>formation finns kvar<br>antingen på detta<br>system eller på mo-<br>biltelefonen. | Radera existerande<br>parningsinformation<br>från såväl detta sys-<br>tem som mobiltelefo-<br>nen; para därefter<br>den mobiltelefon<br>som du vill ansluta till<br>det här systemet. | ×                 | 124, 134        |

|                                                                      | Möjlig orsak                                                                                                    | Åtgärd                                                                                                    | Sidan             |                 |
|----------------------------------------------------------------------|----------------------------------------------------------------------------------------------------|----------------------------------------------------------------------------------------------------|-------------------|-----------------|
| Symtom                                                               |                                                                                                    |                                                                                                    | Mobilte-<br>lefon | Detta<br>system |
|                                                                      | En annan Bluetooth <sup>®</sup> -<br>enhet är redan anslu-<br>ten.                                                                                                    | Gör en manuell an-<br>slutning av mobiltele-<br>fonen som du vill<br>använda i det här<br>systemet.                                                                                                    | _                 | 124, 134        |
|                                                                      | Bluetooth <sup>®</sup> -funktio-<br>nen är inte aktiverad<br>på mobiltelefonen.                                                                                                    | Aktivera Bluetooth <sup>®</sup> -<br>funktionen på mobil-<br>telefonen.                                                                                                    | *                 | _               |
| En Bluetooth <sup>®</sup> -an-<br>slutning kan inte ge-<br>nomföras. | på mobiltelefonen.<br>Bluetooth <sup>®</sup> -an-<br>ning kan inte ge-<br>föras.<br>Gammal registre-<br>ringsinformation<br>finns kvar antingen<br>på detta system eller<br>på mobiltelefonen. | <ul> <li>Modeller utan elektroniskt lås- och startsystem</li> <li>Ställ in automatisk Bluetooth<sup>®</sup>-anslutning i detta system till påslaget läge när startkontakten vrids till läge "ACC" eller "ON".</li> <li>Modeller med elektroniskt lås- och startsystem</li> <li>Ställ in automatisk Bluetooth<sup>®</sup>-anslutning i detta system till påslaget läge när startkontakten trycks till radioläge eller tändningsläge.</li> </ul> | _                 | 119, 126        |
|                                                                      |                                                                                                    | Radera existerande<br>registreringsinforma-<br>tion från såväl detta<br>system som mobilte-<br>lefonen; registrera<br>därefter den mobilte-<br>lefon som du vill an-<br>sluta till det här<br>systemet.                                                                                                    | *                 | 124, 134        |

# ▶ Ringa/ta emot ett samtal

|                                      |                                           |                                                                                   | Sidan             |                 |
|--------------------------------------|-------------------------------------------|-----------------------------------------------------------------------------------|-------------------|-----------------|
| Symtom                               | Möjlig orsak                              | Åtgärd                                                                            | Mobilte-<br>lefon | Detta<br>system |
| Ett samtal kan inte ringas/tas emot. | Din bil är i ett område<br>utan täckning. | Flytta dig till ett områ-<br>de där täckningssig-<br>nalen visas på<br>displayen. | —                 | _               |

# ► Vid användning av telefonboken

| Symtom                                                           | Möjlig orsak                                                                                                    | Åtgärd                                                                                                    | Sidan             |                 |
|------------------------------------------------------------------|----------------------------------------------------------------------------------------------------|----------------------------------------------------------------------------------------------------|-------------------|-----------------|
|                                                                  |                                                                                                    |                                                                                                    | Mobilte-<br>lefon | Detta<br>system |
| Telefonboksdata kan<br>inte överföras manu-<br>ellt/automatiskt. | Profilversionen av<br>den anslutna mobil-<br>telefonen är eventu-<br>ellt inte kompatibel<br>med överföring av te-<br>lefonboksdata. | Fråga efter en förteck-<br>ning över specifika<br>enheter som har be-<br>kräftats för detta sys-<br>tem hos din Toyota-<br>återförsäljare. | *                 | _               |
|                                                                  | Överföringen på mo-<br>biltelefonen har inte<br>avslutats.                                                                           | Avsluta överföringen<br>på mobiltelefonen<br>(godkänn överföring-<br>en på telefonen).                                                     | *                 | _               |

# ► Användning av Bluetooth<sup>®</sup> meddelandefunktion

| Symtom                                           | Möjlig orsak                                                                           | Åtgärd                                                                                                    | Sidan             |                 |
|--------------------------------------------------|----------------------------------------------------------------------------------------|----------------------------------------------------------------------------------------------------|-------------------|-----------------|
|                                                  |                                                                                        |                                                                                                    | Mobilte-<br>lefon | Detta<br>system |
| Meddelanden kan<br>inte ses.                     | Meddelandeöverfö-<br>ring är inte aktiverad<br>på mobiltelefonen.                      | Aktivera meddelan-<br>deöverföringen på<br>mobiltelefonen (god-<br>känn meddelandeö-<br>verföringen på<br>telefonen). | *                 | _               |
| Information om nya<br>meddelanden visas<br>inte. | Information om mot-<br>tagna SMS/e-mail i<br>systemet är inställt<br>på avstängt läge. | Ställ in information<br>om mottagna SMS/e-<br>mail i systemet på<br>påslaget läge.                                    | *                 | 139             |

# ►Övriga situationer

| Symtom                                                                                  | Möjlig orsak                                                            | Åtgärd                                                                                                    | Sidan             |                 |
|-----------------------------------------------------------------------------------------|-------------------------------------------------------------------------|----------------------------------------------------------------------------------------------------|-------------------|-----------------|
|                                                                                         |                                                                         |                                                                                                    | Mobilte-<br>lefon | Detta<br>system |
| Trots att alla upp-<br>tänkliga åtgärder har<br>vidtagits ändras inte<br>symptonstatus. | Mobiltelefonen är<br>inte tillräckligt nära<br>systemet.                | Ta med mobiltelefo-<br>nen närmare syste-<br>met.                                                                                                    | _                 | _               |
|                                                                                         | Radiostörningar har<br>uppstått.                                        | Stäng av Wi-Fi <sup>®</sup> -en-<br>heter eller andra en-<br>heter som kan alstra<br>radiovågor.                                                                                          | _                 | _               |
|                                                                                         | Mobiltelefonen är<br>den mest sannolika<br>orsaken till sympto-<br>met. | Stäng av mobiltelefo-<br>nen, ta bort och sätt<br>tillbaka batteriet,<br>starta om mobiltele-<br>fonen.                                                                                   | *                 | _               |
|                                                                                         |                                                                         | Aktivera mobiltelefo-<br>nens Bluetooth <sup>®</sup> -an-<br>slutning.                                                                                                    | *                 | _               |
|                                                                                         |                                                                         | Stäng av mobiltelefo-<br>nens Wi-Fi <sup>®</sup> -anslut-<br>ning.                                                                                                    | *                 | _               |
|                                                                                         |                                                                         | Stäng av mobiltelefo-<br>nens säkerhetspro-<br>gramvara och stäng<br>av alla tillämpningar.                                                                                               | *                 | _               |
|                                                                                         |                                                                         | Innan du använder<br>en applikation som är<br>installerad på mobil-<br>telefonen ska du<br>noga kontrollera upp-<br>hovet och hur an-<br>vändningen kan<br>påverka det här sys-<br>temet. | *                 | _               |

\*: För ytterligare uppgifter, se instruktionsboken som följde med mobiltelefonen.
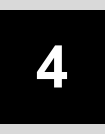

## FORDONSINFORMATION

#### INFORMATION OM BILEN

1. FÄRDINFORMATION...... 110

# **1. FÄRDINFORMATION**

Färdinformation kan visas. Tryck på knappen "CAR" för tillgång till bilens informationssystem.

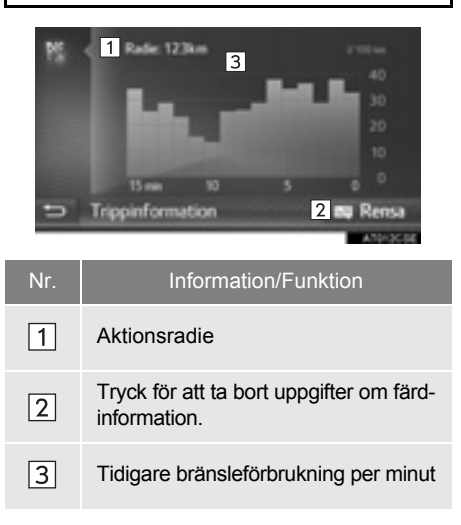

#### (INFORMATION)

- Displayen för färdinformation indikerar allmänna körförutsättningar. Exaktheten varierar med körvanor och körförhållanden.
- Bilden utgör endast exempel och kan variera något från verkliga förhållanden.

# 5

## INSTALLATION

#### 1. SNABBGUIDE ..... 112 2. ALLMÄNA INSTÄLLNINGAR ..... 114 SKÄRM FÖR ALLMÄNNA INSTÄLLNINGAR ...... 114 3. DISPLAYINSTÄLLNINGAR ...... 117 4. Bluetooth<sup>®</sup>-INSTÄLLNINGAR.... 119 Bluetooth<sup>®</sup> FUNKTION PÅ/AV ...... 119 PARA EN Bluetooth<sup>®</sup>-ENHET...... 120 LISTA ÖVER PARADE ENHETER ..... 124 REDIGERA SYSTEMNAMNET..... 125 STÄLLA IN PIN-KOD ..... 125 5. INSTÄLLNINGAR FÖR SNABBINSTÄLLNING AV TOYOTA WEB-KONTO, INSTÄLLNINGAR ..... 136

INSTÄLLNING

- 6. TELEFONINSTÄLLNINGAR ...... 139
- 7. INSTÄLLNING AV LJUD ..... 140
- 8. INSTÄLLNINGAR FÖR BILEN ... 142

Vissa funktioner kan inte användas under körning.

# **1. SNABBGUIDE**

Tryck på knappen "SETUP" för att specialinställa funktioner.

#### Skärmen "Inställning"

#### ► Utan navigationsfunktion

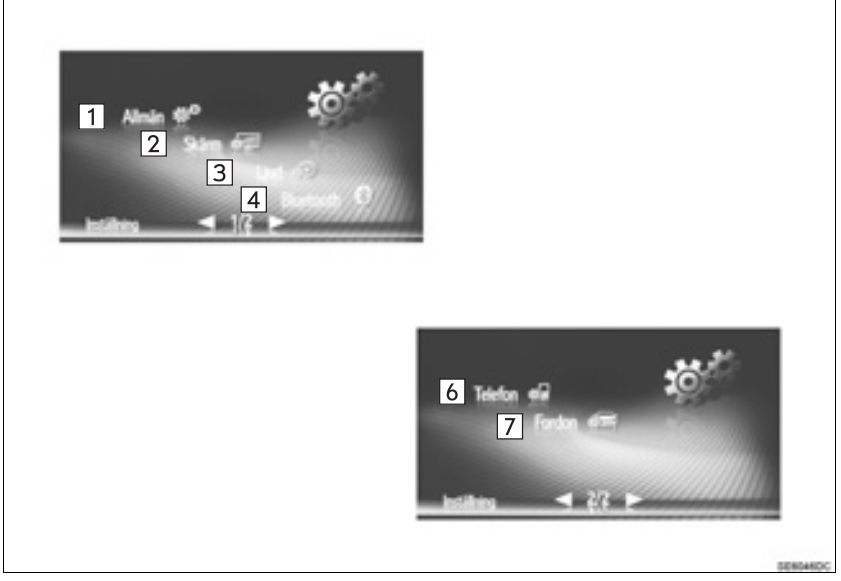

#### Med navigationsfunktion

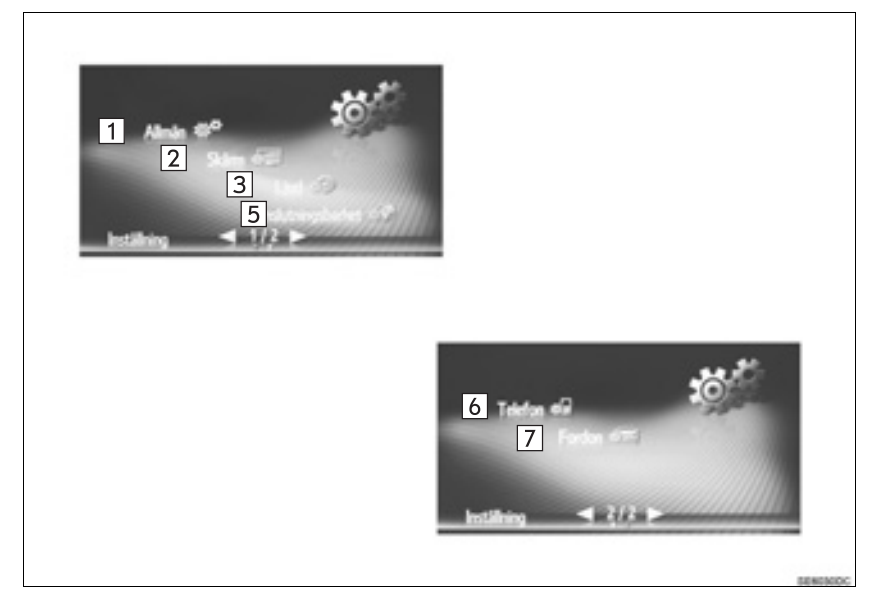

| Nr. | Funktion                                                                                                    | Sidan |
|-----|----------------------------------------------------------------------------------------------------|-------|
| 1   | Tryck för att ställa in språk, driftsljud etc.                                                                                                    | 114   |
| 2   | Tryck för att justera skärmarnas kontrast och ljusstyrka, stänga av bildskär-<br>men, etc.                                                                                                    | 117   |
| 3   | Tryck för att justera ljudet.                                                                                                    | 140   |
| 4   | Tryck för att ansluta till en Bluetooth <sup>®</sup> -enhet. Inställningar är tillgängliga för Bluetooth <sup>®</sup> -telefoner och Bluetooth <sup>®</sup> -ljudenheter.                                                      | 119   |
| 5   | Tryck för att ansluta. Inställningar är tillgängliga för Bluetooth <sup>®</sup> -telefoner, Bluetooth <sup>®</sup> -ljudenheter, internetenheter via Bluetooth <sup>®</sup> , internetanslutningar och konto till Toyota webb. | 126   |
| 6   | Tryck för att justera telefonljudet, ställa in telefonbok etc.                                                                                                    | 139   |
| 7   | Tryck för att göra specialinställningar för bilen.                                                                                                    | 142   |

# 2. ALLMÄNA INSTÄLLNINGAR

Inställningar kan göras för val av språk, driftsljud etc.

- **1** Visa skärmen "Inställning". (→Sid. 112)
- 2 Tryck på "Allmän".

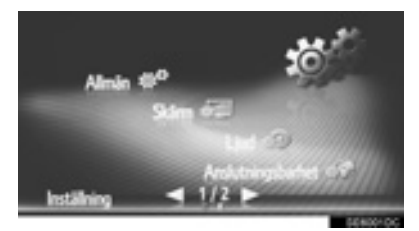

**3** Tryck på de uppgifter som ska ställas in.

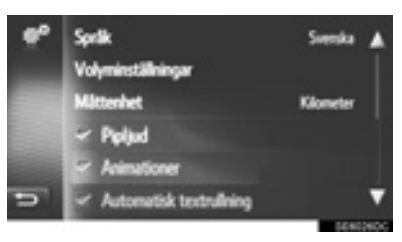

#### SKÄRM FÖR ALLMÄNNA INSTÄLLNINGAR

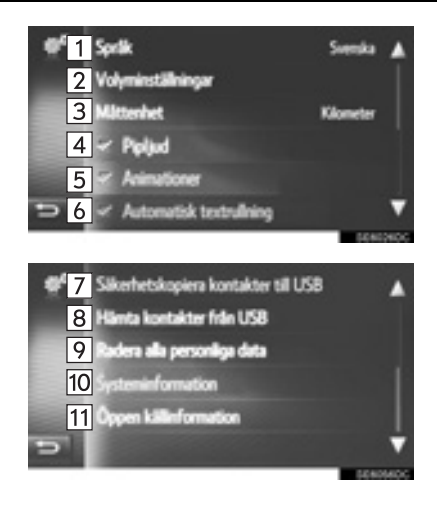

| Nr.                     | Funktion                                                                                                    |
|-------------------------|----------------------------------------------------------------------------------------------------|
| 1                       | Tryck för att ändra språk.                                                                                                    |
| 2                       | Tryck för att ställa in ljudvolymen<br>för telefon/navigation. (→Sid. 116)                                                                                                    |
| 3*1                     | Tryck för att ändra måttenheten för avstånd.                                                                                                    |
| 4                       | Tryck för att ställa in ljudsignaler<br>på På/Av.                                                                                                    |
| <b>5</b> * <sup>2</sup> | Tryck för att ställa in animeringar<br>På/Av.                                                                                                    |
| 6                       | Tryck för att ställa in automatisk textrullning På/Av. Denna funktion kan inte användas under körning.                                                                                                    |
| 7 *1                    | Poster lagrade i "Sparad"-listan på<br>skärmarna "Mina resmål" och<br>"Kontakter" (→Sid. 83, 200) kan<br>överföras till ett USB-minne.<br>(→Sid. 209)                                                                                                    |
| 8*1                     | Uppgifter formaterade som<br>"VCard" kan överföras från USB-<br>minne till det här systemet. Över-<br>förda adresser och nummer lagras<br>i listan "Lagrad" på skärmen "Min<br>destination" och skärmen "Kontak-<br>ter". (→Sid. 210)                             |
| 9                       | Tryck för att radera alla personliga<br>data som lagrats i systemet.<br>(→Sid. 116)                                                                                                    |
| 10                      | <ul> <li>Utan navigationsfunktion<br/>Tryck för att visa systeminforma-<br/>tion.</li> <li>Med navigationsfunktion<br/>Tryck för att visa systeminformation.</li> <li>Tryck på "Audioinformation"<br/>på skärmen för att gå till den an-<br/>dra sidan</li> </ul> |

| Nr. | Funktion                                                                                                    |
|-----|----------------------------------------------------------------------------------------------------|
| 11  | Tryck för att visa öppen källinfor-<br>mation.<br>Information relaterad till tredjepart-<br>mjukvara som används i denna<br>produkt är listad. (Det omfattar an-<br>visningar för hur sådan program-<br>vara anskaffas.) |

\*<sup>1</sup>: Med navigationsfunktion
\*<sup>2</sup>: Utan navigationsfunktion

#### (INFORMATION)

Den nuvarande inställningen för varje funktion visas på höger sida.

#### INSTÄLLNINGAR FÖR LJUDVOLYM

Ljudvolymen visas numeriskt för var och en av de olika funktionerna.

- 1 Visa skärmen för allmänna inställningar. (→Sid. 114)
- 2 Tryck på "Volyminställningar".
- 3 Tryck på "+" eller "-" för att justera volymen.

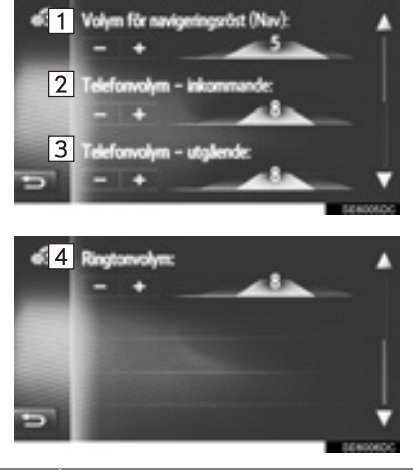

| Nr. | Detalj                           |
|-----|----------------------------------|
| 1*  | Volym för navigeringsröst.       |
| 2   | Volym för mottagna telefonsamtal |
| 3   | Volym för utgående telefonsamtal |
| 4   | Ringsignalens volym.             |

\*: Med navigationsfunktion

#### RADERA ALLA PERSONLIGA DATA

- Visa skärmen för allmänna inställningar. (→Sid. 114)
- 2 Tryck på "Radera alla personliga data".
- **3** Tryck på "**Ja**" när bekräftelseskärmen visas.
- Registrerade eller ändrade personliga inställningar tas bort eller återställs till ursprungsformen.

# 3. DISPLAYINSTÄLLNINGAR

Skärmens kontrast och ljusstyrka samt bilden som kameran visar kan justeras. Skärmen kan även stängas av och/eller ändras till dagsljusläge eller mörkerläge.

- Visa skärmen "Inställning". (→Sid. 112)
- 2 Tryck på "Skärm".

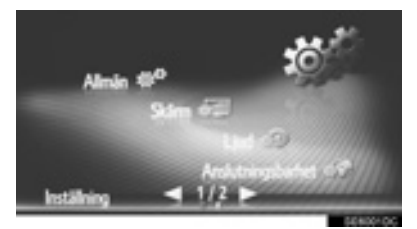

**3** Tryck på de uppgifter som ska ställas in.

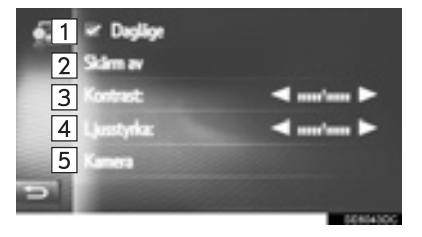

| Nr. | Funktion                                                                                                    | Sidan |
|-----|----------------------------------------------------------------------------------------------------|-------|
| 1   | Tryck för att sätta på/<br>stänga av dagsljusläge.                                                                                                    | 118   |
| 2   | Tryck för att stänga av<br>skärmen. Tryck på valfri<br>knapp på ljudanläggnings-<br>panelen för att sätta på den<br>igen.                                            | _     |
| 3   | <ul> <li>Tryck på eller b för att justera kontrasterna på skärmen.</li> <li>Förstärker kontrasterna på skärmen</li> <li>Försvagar kontrasterna på skärmen</li> </ul> | _     |
| 4   | <ul> <li>Tryck på eller b för att justera ljusstyrkan på skärmen.</li> <li>Si Ökar ljusstyrkan på skärmen</li> <li>Minskar ljusstyrkan på skärmen</li> </ul>         | _     |
| 5   | Tryck för att justera kame-<br>ravisningen.                                                                                                    | 118   |

#### (INFORMATION)

Kontrast och ljusstyrka kan justeras med en lätt tryckning på markören på skärmen, eller dra den med fingret, eller genom att trycka lätt på önskat läge på skalan.

#### VÄXLA MELLAN DAGSLJUS-LÄGE OCH MÖRKERLÄGE

Skärmen växlar mellan dagsljus- och mörkerläge beroende på strålkastarinställningen. Denna funktion är tillgänglig medan strålkastarna är tända.

- Visa skärmen för skärminställningar. (→Sid. 117)
- 2 Tryck på "Dagsljusläge".

#### (INFORMATION)

- Om skärmen är inställd på dagsljusläge och strålkastarna är påslagna, memorerar systemet detta även om motorn är i följande läge.
- Modeller utan elektroniskt lås- och startsystem

Startkontakten har vridits till läge "LOCK".

Modeller med elektroniskt lås- och startsystem

Startkontakten har tryckts till avstängt läge.

#### JUSTERA KAMERAVISNINGEN

Kontrasten och ljusstyrkan för kameravisning kan justeras.

- Visa skärmen för skärminställningar. (→Sid. 117)
- 2 Tryck på "Kamera".
- **3** Tryck på **s** eller **s** för att justera kontrasten eller ljusstyrkan.

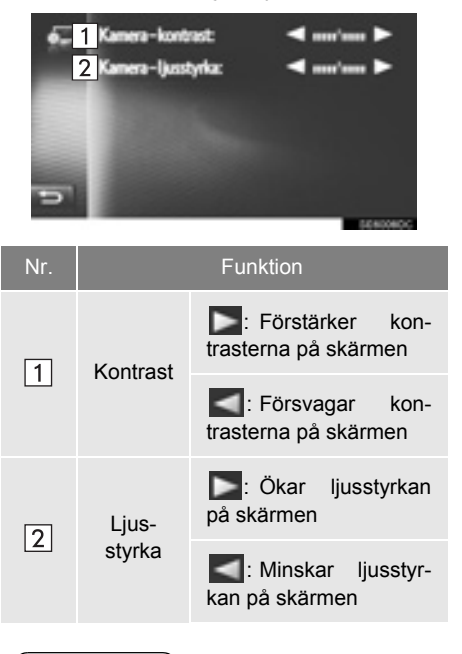

#### (INFORMATION)

Kontrast och ljusstyrka kan justeras med en lätt tryckning på markören på skärmen, eller dra den med fingret, eller genom att trycka lätt på önskat läge på skalan.

# 4. Bluetooth<sup>®</sup>-INSTÄLLNINGAR

- Visa skärmen "Inställning". (→Sid. 112)
- 2 Tryck på "Bluetooth\*".
- **3** Följande skärm kommer att visas.

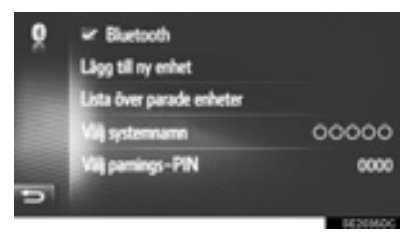

| Funktion                               | Sidan |
|----------------------------------------|-------|
| Bluetooth <sup>®</sup> -funktion PÅ/AV | 119   |
| Para en Bluetooth <sup>®</sup> -enhet  | 120   |
| Lista över parade enheter              | 124   |
| Redigera systemnamnet                  | 125   |
| Ställa in PIN-kod                      | 125   |

# Bluetooth<sup>®</sup> FUNKTION PÅ/AV

- 1 Visa skärmen för Bluetooth<sup>®</sup>-inställningar. (→Sid. 119)
- 2 Tryck på "Bluetooth\*".

När "Bluetooth\*" är på:

Modeller utan elektroniskt lås- och startsystem

Bluetooth<sup>®</sup>-enheten ansluts automatiskt när du vrider startkontakten till läge "ACC" eller "ON".

Modeller med elektroniskt lås- och startsystem

Bluetooth<sup>®</sup>-enheten ansluts automatiskt när startkontakten trycks till radioläge eller i tändningsläge.

När "Bluetooth\*" är avstängd:

Bluetooth<sup>®</sup>-enheten kopplas bort och systemet kommer inte att ansluta till den nästa gång.

- Även om Bluetooth<sup>®</sup>-funktionen är inställd på avstängt läge så sätts den på automatiskt när en telefon eller annan Bluetooth<sup>®</sup>enhet ansluts.
- \*: Bluetooth är ett registrerat varumärke som tillhör Bluetooth SIG, Inc.

119

# PARA EN Bluetooth<sup>®</sup>-ENHET

Upp till 4 Bluetooth<sup>®</sup>-enheter kan paras ihop. En ihopparad enhet kan anslutas till någon av de profiler som stöds, såsom telefon (HFP), musik (A2DP).

#### LÄGGA TILL EN NY ENHET

- 1 Visa skärmen för Bluetooth<sup>®</sup>-inställningar. (→Sid. 119)
- 2 Tryck på "Lägg till ny enhet".
- ► Om en annan Bluetooth<sup>®</sup>-enhet ansluts
- För att koppla bort Bluetooth<sup>®</sup>-enheten, tryck på "Ja".
- Om 4 Bluetooth<sup>®</sup>-enheter redan har parats ihop
- En parad enhet måste tas bort. Tryck på "OK" och välj enheten som ska ersättas.
- 3 När denna skärm visas ska du söka efter enheten på skärmen till din Bluetooth<sup>®</sup>-enhet.

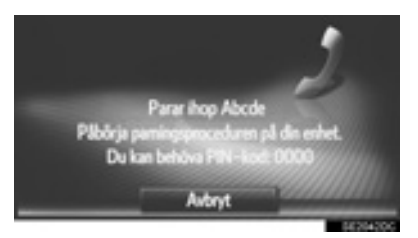

 Tryck på "Avbryt" för att avbryta registreringen.

- 4 Para ihop Bluetooth<sup>®</sup>-enheten med din Bluetooth<sup>®</sup>-enhet.
- PIN-kod krävs inte för Bluetooth<sup>®</sup>-enheter som är kompatibla med SSP (Secure Simple Pairing). Beroende på typen av den Bluetooth<sup>®</sup>-enhet som ansluts kan ett meddelande som bekräftar registreringen visas på Bluetooth<sup>®</sup>-enhetens skärm. Besvara och använd Bluetooth<sup>®</sup>-enheten enligt bekräftelsemeddelandet.
- **5** Kontrollera att följande skärm visas.

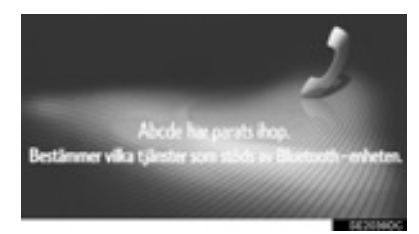

Om den automatiska anslutningen misslyckades visas följande skärm. Tryck på profilen som ska anslutas.

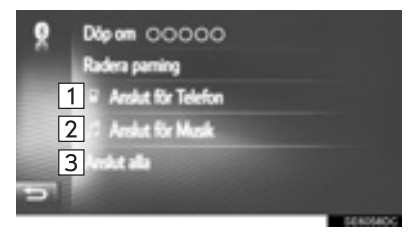

| Nr. | Funktion                                         | Sidan |
|-----|--------------------------------------------------|-------|
| 1   | Tryck för att ansluta till tele-<br>fonprofilen. | 124   |
| 2   | Tryck för att ansluta till mu-<br>sikprofilen.   | 124   |
| 3   | Tryck för att ansluta alla profiler.             | 124   |

- När du har anslutit din Bluetooth<sup>®</sup>-enhet ansluts den automatiskt när startkontakten är i följande lägen.
- Modeller utan elektroniskt lås- och startsystem

Startkontakten är i läge "ACC" eller "ON".

Modeller med elektroniskt lås- och startsystem

Startkontakten är i radioläge eller tändningsläge.

#### (INFORMATION)

- För detaljer om enhetsdetektering och användning av din Bluetooth<sup>®</sup>-enhet, se instruktionsboken som levereras med Bluetooth<sup>®</sup>-enheten.
- Musikprofilerna som den parade enheten stöder, kan anslutas individuellt om man så vill. Vissa enheter tillåter inte att individuella profiler ansluts. I sådant fall, kommer ett pop-up-fönster att visas.

#### ÅTERANSLUTA Bluetooth<sup>®</sup>-ENHET

Om en Bluetooth<sup>®</sup>-enhet kopplas bort på grund av dålig mottagning i Bluetooth<sup>®</sup>-nätet medan startkontakten är i följande lägen återansluts Bluetooth<sup>®</sup>-enheten automatiskt.

Modeller utan elektroniskt lås- och startsystem

Startkontakten är i läge "ACC" eller "ON".

Modeller med elektroniskt lås- och startsystem

Startkontakten är i radioläge eller tändningsläge.

- Om Bluetooth<sup>®</sup>-enheten har avsiktligt kopplats bort, till exempel om den stängdes av, händer ingenting. Återanslut den manuellt med någon av följande metoder:
  - Välja Bluetooth<sup>®</sup>-enhet igen.
     (→Sid. 124)
  - Anslut ljudprofilen/telefonprofilen.
     (→Sid. 124)

5

#### PROFILER

Det här systemet stöder följande tjänster.

| Bluetooth <sup>®</sup> -<br>enhet                                             | Specifikation                                 | Funktion                                       | Krav           | Rekom-<br>menda-<br>tioner |
|-------------------------------------------------------------------------------|-----------------------------------------------|------------------------------------------------|----------------|----------------------------|
| Bluetooth <sup>®</sup> -<br>telefon/<br>Bluetooth <sup>®</sup><br>Ijudspelare | Bluetooth <sup>®</sup> -specifikation         | Registrera<br>Bluetooth <sup>®</sup><br>-enhet | Version<br>1.1 | Version<br>3.0<br>+EDR     |
| Bluetooth <sup>®</sup> -<br>enhet                                             | Profil                                        | Funktion                                       | Krav           | Rekom-<br>menda-<br>tioner |
|                                                                               | HFP (Hands Free Profile)                      | Handsfree-<br>system                           | Version<br>1.0 | Version<br>1.6             |
| Bluetooth <sup>®</sup> -<br>telefon                                           | PBAP (Phone Book Access Profile)              | Överföra kon-<br>takter                        | Version<br>1.0 | Version<br>1.1             |
|                                                                               | MAP (Message Access Profile)                  | Bluetooth <sup>®</sup> -tele-<br>fonmeddelande | Version<br>1.0 | —                          |
| Bluetooth <sup>®</sup>                                                        | A2DP (Advanced Audio<br>Distribution Profile) | Bluetooth <sup>®</sup>                         | Version<br>1.0 | Version<br>1.2             |
| ljudspelare                                                                   | AVRCP (Audio/Video Remote<br>Control Profile) | ljudanläggning                                 | Version<br>1.0 | Version<br>1.4             |

#### (INFORMATION)

 Om din mobiltelefon inte stöder HFP-miljö kan du inte registrera Bluetooth<sup>®</sup>-telefonen eller använda profilerna PBAP eller MAP separat.

 Om den anslutna Bluetooth<sup>®</sup>-enhetens version är äldre än de som rekommenderas, eller om den inte är kompatibel, kan denna funktion för Bluetooth<sup>®</sup>-enheter eventuellt inte användas.

# Bluetooth<sup>®</sup>

Bluetooth är ett registrerat varumärke som tillhör Bluetooth SIG, Inc.

#### STATUSVISNING

Status för Bluetooth<sup>®</sup>-anslutningen samt mottagningsnivån och batteriets laddningsnivå visas i statusfältet.

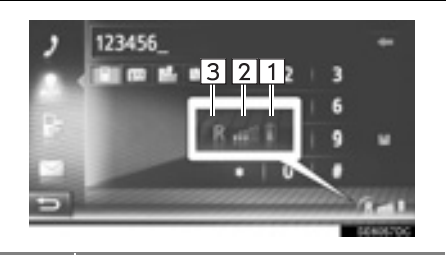

Funktion

Nr.

1

2

3

Visar laddningsnivån i enhetens batteri

- Den visade nivån motsvarar inte alltid nivån som visas på enheten. Batteriets laddningsnivå visas eventuellt inte beroende på enheten. Systemet saknar laddnings
  - funktion. • Om den här informationen inte är tillgänglig från den anslutna enheten kommer symbolen att visas med ett frågetecken.

Visar mottagningsnivån

- Mottagningsnivån motsvarar inte alltid nivån som visas på enheten.
- Mottagningsnivån visas eventuellt inte beroende på enheten.
  - Om den här informationen inte är tillgänglig från den anslutna enheten kommer symbolen att visas med ett frågetecken.

"R" visas vid mottagning i avsökningsområdet.

• Mottagningsområdet visas eventuellt inte beroende på telefon.

#### **INFORMATION**

- Antenn för Bluetooth<sup>®</sup>-anslutningen är inbyggd i instrumentpanelen. Systemet fungerar eventuellt inte när du använder Bluetooth<sup>®</sup>-telefonen under följande förutsättningar och platser:
  - Om enheten är dold av vissa föremål (t.ex. bakom sätet, i handskfacket eller konsolfacket).
  - Om enheten vidrör eller täcks av material av metall.

#### LISTA ÖVER PARADE ENHETER

Anslutningsstatus för varje profil kan ändras från "Lista över parade enheter".

- 1 Visa skärmen för Bluetooth<sup>®</sup>-inställningar. (→Sid. 119)
- 2 Tryck på "Lista över parade enheter".
- **3** Tryck på önskad enhet.

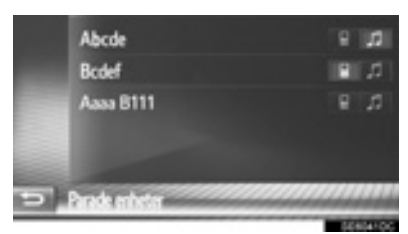

- Nedtonade symboler kan väljas för direkt anslutning till funktionen.
- Signalen för symbolerna visar vilken profil enheten stöder. (Nedtonade symboler är inte tillgängliga.)
- Enhetens aktuellt anslutna profil är markerad.

4 Kontrollera att följande skärm visas.

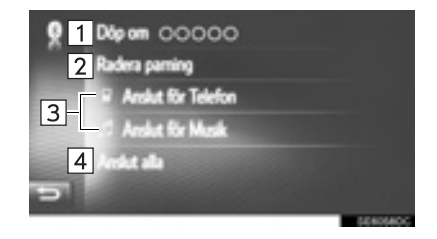

| Nr. | Funktion                                                                                                    | Sidan |
|-----|----------------------------------------------------------------------------------------------------|-------|
| 1   | Tryck för att ändra enhe-<br>tens namn.                                                                                                    | 124   |
| 2   | Tryck för att radera den pa-<br>rade enheten.                                                                                                    | 124   |
| 3   | Tryck för att individuellt an-<br>sluta/koppla bort en parad<br>enhets profiler.                                                                                                    | _     |
| 4   | <ul> <li>När "Anslut alla" visas</li> <li>Tryck för att ansluta alla<br/>profiler som stöds.</li> <li>När "Koppla från alla"<br/>visas</li> <li>Tryck för att koppla från<br/>alla profiler som stöds.</li> </ul> | _     |

#### ÄNDRA ENHETENS NAMN

- 1 Tryck på "Döp om".
- Skriv in enhetens namn och tryck på "OK".

#### TA BORT EN PARAD ENHET

- 1 Tryck på "Radera parning".
- 2 Tryck på "Ja" när bekräftelseskärmen visas.

# **REDIGERA SYSTEMNAMNET**

- **1** Visa skärmen för Bluetooth<sup>®</sup>-inställningar. (→Sid. 119)
- 2 Tryck på "Välj systemnamn".
- 3 Skriv in ett namn och tryck på "OK".

# STÄLLA IN PIN-KOD

- **1** Visa skärmen för Bluetooth<sup>®</sup>-inställningar. (→Sid. 119)
- 2 Tryck på "Välj parnings-PIN".
- 3 Skriv in önskat nummer och tryck på "OK".
- En PIN-kod måste bestå av 4 tecken.

# 5. INSTÄLLNINGAR FÖR ANSLUTNINGSBARHET\*

Inställningar är tillgängliga för Bluetooth<sup>®</sup>enheter, metoder för Internetanslutning och för kontot till Toyota webb.

- 1 Visa skärmen "Inställning". (→Sid. 112)
- 2 Tryck på "Anslutningsbarhet".

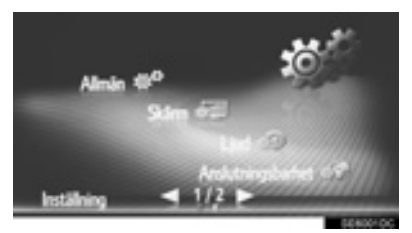

3 Tryck på de uppgifter som ska ställas in.

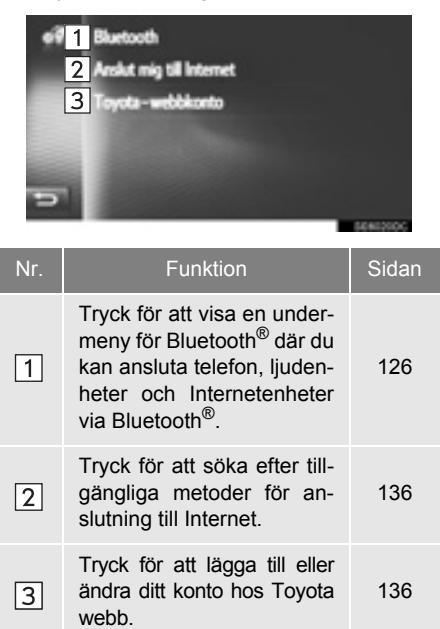

## Bluetooth<sup>®</sup>-INSTÄLLNINGAR

- 1 Visa skärmen för anslutningsbarhet. (→Sid. 126)
- 2 Tryck på "Bluetooth\*".
- **3** Tryck på de uppgifter som ska ställas in.

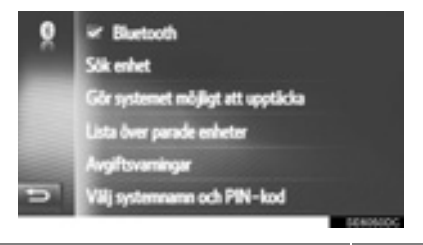

| Funktion                               | Sidan |
|----------------------------------------|-------|
| Bluetooth <sup>®</sup> -funktion PÅ/AV | 127   |
| Para en Bluetooth <sup>®</sup> -enhet  | 127   |
| Lista över parade enheter              | 134   |
| Ställa in avgiftsvarningar             | 135   |
| Ställa in systemnamn och PIN-kod       | 135   |

\*: Bluetooth är ett registrerat varumärke som tillhör Bluetooth SIG, Inc.

#### Bluetooth<sup>®</sup> FUNKTION PÅ/AV

#### 1 Tryck på "Bluetooth\*".

#### När "Bluetooth\*" är på:

Modeller utan elektroniskt lås- och startsystem

Bluetooth<sup>®</sup>-enheten ansluts automatiskt när du vrider startkontakten till läge "ACC" eller "ON".

Modeller med elektroniskt lås- och startsystem

Bluetooth<sup>®</sup>-enheten ansluts automatiskt när startkontakten trycks till radioläge eller i tändningsläge.

När "Bluetooth\*" är avstängd:

Bluetooth<sup>®</sup>-enheten kopplas bort och systemet kommer inte att ansluta till den nästa gång.

- Även om Bluetooth<sup>®</sup>-funktionen är inställd på avstängt läge så sätts den på automatiskt när en telefon eller annan Bluetooth<sup>®</sup>enhet ansluts.
- \*: Bluetooth är ett registrerat varumärke som tillhör Bluetooth SIG, Inc.

#### PARA EN Bluetooth<sup>®</sup>-ENHET

Upp till 4 Bluetooth<sup>®</sup>-enheter kan paras ihop. En parad enhet kan anslutas till någon av de profiler som stöds, såsom telefon (HFP), musik (A2DP) och/ eller internet (DUN/PAN).

#### PARA FRÅN SYSTEMET

- 1 Tryck på "Sök enhet".
- ▶ Om en annan Bluetooth<sup>®</sup>-enhet ansluts
- För att koppla bort Bluetooth<sup>®</sup>-enheten, tryck på "Ja".
- ► Om 4 Bluetooth<sup>®</sup>-enheter redan har parats ihop
- En parad enhet måste tas bort. Tryck på "OK" och välj enheten som ska ersättas.
- **2** Tryck på önskad enhet.

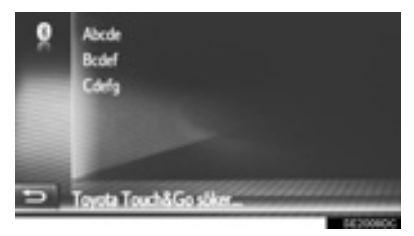

Anslutningsbara Bluetooth<sup>®</sup>-enheter kommer att visas i listan.

#### 3 Bekräfta PIN.

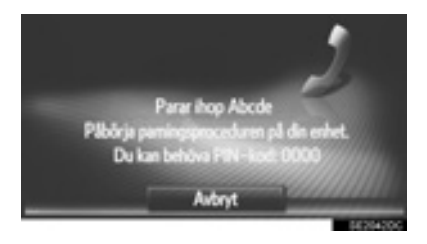

- PIN-kod krävs inte för Bluetooth<sup>®</sup>-enheter som är kompatibla med SSP (Secure Simple Pairing). Beroende på typen av den Bluetooth<sup>®</sup>-enhet som ansluts kan ett meddelande som bekräftar registreringen visas på Bluetooth<sup>®</sup>-enhetens skärm. Besvara och använd Bluetooth<sup>®</sup>-enheten enligt bekräftelsemeddelandet.
- 4 Kontrollera att följande skärm visas.

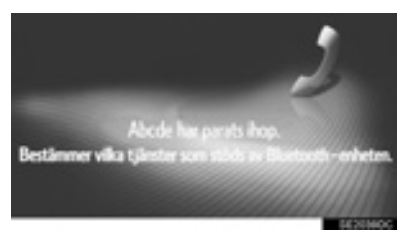

- Systemet väntar på en begäran om anslutning som kommer från den parade enheten. Alla begärda profiler ansluts automatiskt.
- Internetprofilen ansluts inte automatiskt. För uppgifter om anslutning av Internetprofil (→Sid. 130).

Om den automatiska anslutningen misslyckades visas följande skärm. Tryck på profilen som ska anslutas.

| Dip on 00000<br>Radera parning |              |
|--------------------------------|--------------|
| 1 R Anslut för Telefon         |              |
| 2 Ansket för Musik             |              |
| 3 Anskut för Internet          |              |
| 🖘 👍 Ansket alla                |              |
|                                | SIDERING CO. |

| Nr. | Funktion                                          | Sidan       |
|-----|---------------------------------------------------|-------------|
| 1   | Tryck för att ansluta till tele-<br>fonprofilen.  | 134         |
| 2   | Tryck för att ansluta till mu-<br>sikprofilen.    | 134         |
| 3   | Tryck för att ansluta till In-<br>ternetprofilen. | 130,<br>134 |
| 4   | Tryck för att ansluta alla profiler.              | 134         |

- När du har anslutit din Bluetooth<sup>®</sup>-enhet ansluts den automatiskt när startkontakten är i följande lägen.
- Modeller utan elektroniskt lås- och startsystem

Startkontakten är i läge "ACC" eller "ON".

Modeller med elektroniskt lås- och startsystem

Startkontakten är i radioläge eller tändningsläge.

#### (INFORMATION)

- För detaljer om enhetsdetektering och användning av din Bluetooth<sup>®</sup>-enhet, se instruktionsboken som levereras med Bluetooth<sup>®</sup>-enheten.
- Musikprofilerna som den parade enheten stöder, kan anslutas individuellt om man så vill. Vissa enheter tillåter inte att individuella profiler ansluts. I sådant fall, kommer ett pop-up-fönster att visas.

#### PARA FRÅN ENHETEN

- 1 Tryck på "Gör systemet möjligt att upptäcka".
- ► Om en annan Bluetooth<sup>®</sup>-enhet ansluts
- För att koppla bort Bluetooth<sup>®</sup>-enheten, tryck på "Ja".
- Om 4 Bluetooth<sup>®</sup>-enheter redan har parats ihop
- En parad enhet måste tas bort. Tryck på "OK" och välj enheten som ska ersättas.
- 2 När denna skärm visas ska du söka efter enheten på skärmen till din Bluetooth<sup>®</sup>-enhet.

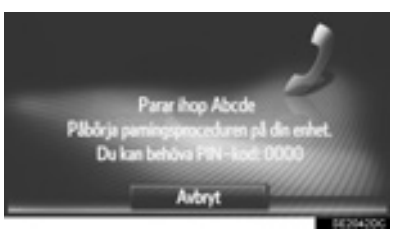

- Tryck på "Avbryt" för att avbryta registreringen.
- 3 Para ihop Bluetooth<sup>®</sup>-enheten med din Bluetooth<sup>®</sup>-enhet.
- PIN-kod krävs inte för Bluetooth<sup>®</sup>-enheter som är kompatibla med SSP (Secure Simple Pairing). Beroende på typen av den Bluetooth<sup>®</sup>-enhet som ansluts kan ett meddelande som bekräftar registreringen visas på Bluetooth<sup>®</sup>-enhetens skärm. Besvara och använd Bluetooth<sup>®</sup>-enheten enligt bekräftelsemeddelandet.

#### INLOGGNINGSPROCESS FÖR INTERNETPROFIL

- ► Om "Anslut för Internet" väljs
- 1 Tryck på "Anslut för Internet".

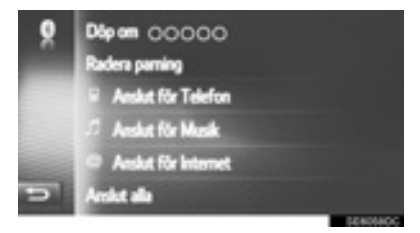

- Om den automatiska anslutningen misslyckades visas följande skärm. Tryck på leverantören som ska anslutas.
- 2 Tryck på önskad leverantör.

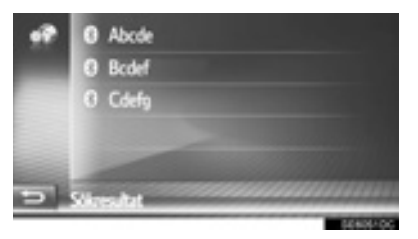

3 Tryck på "Anv. namn för lev.", "Lösenord för lev." eller "APN" och ange namn, lösenord eller APN.

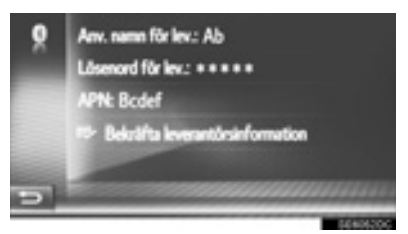

4 Tryck på "Bekräfta leverantörsinformation".

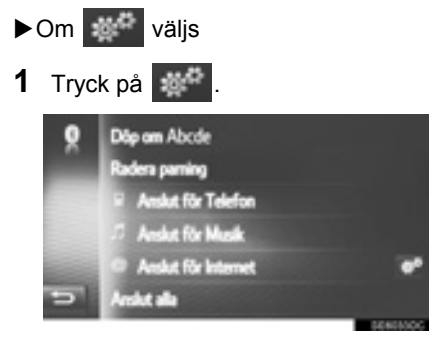

2 Följ stegen i "INLOGGNINGSPRO-CESS INTERNETPROFIL" från "STEG 2". (→Sid. 130)

#### ATERANSLUTA Bluetooth<sup>®</sup>-ENHET

Om en Bluetooth<sup>®</sup>-enhet kopplas bort på grund av dålig mottagning i Bluetooth<sup>®</sup>-nätet medan startkontakten är i följande lägen återansluts Bluetooth<sup>®</sup>-enheten automatiskt.

Modeller utan elektroniskt lås- och startsystem

Startkontakten är i läge "ACC" eller "ON".

Modeller med elektroniskt lås- och startsystem

Startkontakten är i radioläge eller tändningsläge.

- Om Bluetooth<sup>®</sup>-enheten har avsiktligt kopplats bort, till exempel om den stängdes av, händer ingenting. Återanslut den manuellt med någon av följande metoder:
  - Välja Bluetooth<sup>®</sup>-enhet igen. (→Sid. 134)
  - Anslut ljudprofilen/telefonprofilen.
     (→Sid. 134)

#### PROFILER

| Det här systemet stöder följande tjänster.                                    |                                               |                                                 |                |                            |
|-------------------------------------------------------------------------------|-----------------------------------------------|-------------------------------------------------|----------------|----------------------------|
|                                                                               |                                               |                                                 |                |                            |
| Bluetooth <sup>®</sup> -<br>enhet                                             | Specifikation                                 | Funktion                                        | Krav           | Rekom-<br>menda-<br>tioner |
| Bluetooth <sup>®</sup> -<br>telefon/<br>Bluetooth <sup>®</sup><br>ljudspelare | Bluetooth <sup>®</sup> -specifikation         | Registrera<br>Bluetooth <sup>®</sup> -<br>enhet | Version<br>1.1 | Version<br>3.0<br>+EDR     |
| Bluetooth <sup>®</sup> -<br>enhet                                             | Profil                                        | Funktion                                        | Krav           | Rekom-<br>menda-<br>tioner |
| Bluetooth <sup>®</sup> -<br>telefon                                           | HFP (Hands Free Profile)                      | Handsfree-<br>system                            | Version<br>1.0 | Version<br>1.6             |
|                                                                               | PBAP (Phone Book Access Profile)              | Överföra<br>kontakter                           | Version<br>1.0 | Version<br>1.1             |
|                                                                               | MAP (Message Access Profile)                  | Bluetooth <sup>®</sup> -tele-<br>fonmeddelande  | Version<br>1.0 | _                          |
|                                                                               | DUN (Dial-up Networking<br>Profile)           | Anslutna                                        | Version<br>1.1 | _                          |
|                                                                               | PAN (Personal Area Networking)                | tjänster                                        | Version<br>1.0 | _                          |
| Bluetooth <sup>®</sup><br>ljudspelare                                         | A2DP (Advanced Audio<br>Distribution Profile) | Bluetooth <sup>®</sup><br>ljudanläggning        | Version<br>1.0 | Version<br>1.2             |
|                                                                               | AVRCP (Audio/Video Remote<br>Control Profile) |                                                 | Version<br>1.0 | Version<br>1.4             |

#### (INFORMATION)

 Om din mobiltelefon inte stöder HFP-miljö, kan du inte registrera Bluetooth<sup>®</sup>-telefonen eller använda profilerna PBAP, MAP, DUN, eller PAN.

 Om den anslutna Bluetooth<sup>®</sup>-enhetens version är äldre än de som rekommenderas, eller om den inte är kompatibel, kan denna funktion för Bluetooth<sup>®</sup>-enheter eventuellt inte användas.

# Bluetooth<sup>®</sup>

Bluetooth är ett registrerat varumärke som tillhör Bluetooth SIG, Inc.

#### STATUSVISNING

1

2

3

Status för Bluetooth<sup>®</sup>-anslutningen samt mottagningsnivån och batteriets laddningsnivå visas i statusfältet.

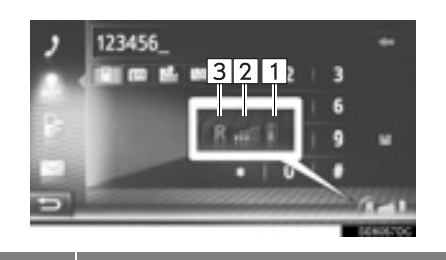

Funktion

Visar laddningsnivån i enhetens batteri

- Den visade nivån motsvarar inte alltid nivån som visas på enheten. Batteriets laddningsnivå visas eventuellt inte beroende på enheten. Systemet saknar laddningsfunktion.
- Om den här informationen inte är tillgänglig från den anslutna enheten kommer symbolen att visas med ett frågetecken.

Visar mottagningsnivån

- Mottagningsnivån motsvarar inte alltid nivån som visas på enheten.
- Mottagningsnivån visas eventuellt inte beroende på enheten.
  - Om den här informationen inte är tillgänglig från den anslutna enheten kommer symbolen att visas med ett frågetecken.

"R" visas vid mottagning i avsökningsområdet.

 Mottagningsområdet visas eventuellt inte beroende på telefon.

#### (INFORMATION)

- Antenn för Bluetooth<sup>®</sup>-anslutningen är inbyggd i instrumentpanelen. Systemet fungerar eventuellt inte när du använder Bluetooth<sup>®</sup>-telefonen under följande förutsättningar och platser:
  - Om enheten är dold av vissa föremål (t.ex. bakom sätet, i handskfacket eller konsolfacket).
  - Om enheten vidrör eller täcks av material av metall.

#### LISTA ÖVER PARADE ENHETER

Anslutningsstatus för varje profil kan ändras från "Lista över parade enheter".

- 1 Tryck på "Lista över parade enheter".
- **2** Tryck på önskad enhet.

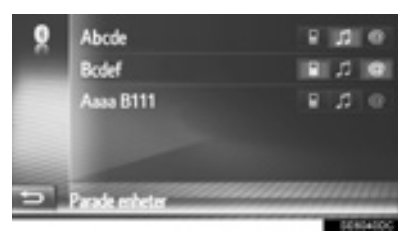

- Nedtonade symboler kan väljas för direkt anslutning till funktionen.
- Signalen för symbolerna visar vilken profil enheten stöder. (Nedtonade symboler är inte tillgängliga.)
- Enhetens aktuellt anslutna profil är markerad.

3 Kontrollera att följande skärm visas.

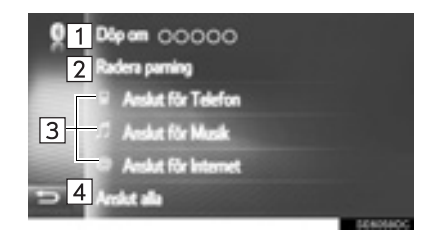

| Nr. | Funktion                                                                                                    | Sidan |
|-----|----------------------------------------------------------------------------------------------------|-------|
| 1   | Tryck för att ändra enhe-<br>tens namn.                                                                                                    | 134   |
| 2   | Tryck för att radera den pa-<br>rade enheten.                                                                                                    | 134   |
| 3   | Tryck för att individuellt an-<br>sluta/koppla bort en parad<br>enhets profiler.                                                                                                    | _     |
| 4   | <ul> <li>När "Anslut alla" visas</li> <li>Tryck för att ansluta alla<br/>profiler som stöds.</li> <li>När "Koppla från alla"<br/>visas</li> <li>Tryck för att koppla från<br/>alla profiler som stöds.</li> </ul> | _     |

#### **ÄNDRA ENHETENS NAMN**

- 1 Tryck på "Döp om".
- Skriv in enhetens namn och tryck på "OK".

#### TA BORT EN PARAD ENHET

- 1 Tryck på "Radera parning".
- 2 Tryck på "Ja" när bekräftelseskärmen visas.

#### STÄLLA IN KOSTNADS-VARNINGAR

- 1 Tryck på "Avgiftsvarningar".
- 2 Tryck på de uppgifter som ska ställas in.

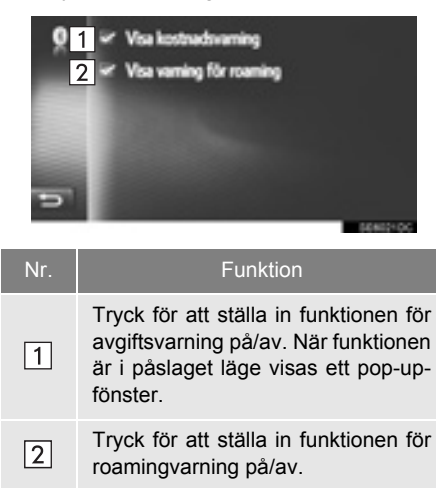

#### STÄLLA IN SYSTEMNAMN OCH PIN

- 1 Tryck på "Välj systemnamn och PIN".
- 2 Tryck på de uppgifter som ska ställas in.

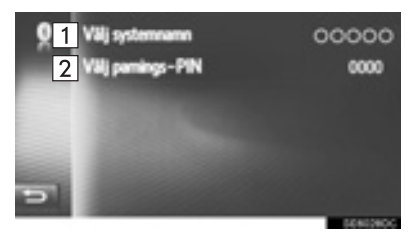

| Tryck för att skiva in ett namn. Tryck på "OK" för att bekräfta.         Tryck för att skriva in önskat nummer. Tryck på "OK" för att bekräfta. | Nr. | Funktion                                                                                                    |
|----------------------------------------------------------------------------------------------------|-----|----------------------------------------------------------------------------------------------------|
| Tryck för att skriva in önskat num-<br>mer. Tryck på " <b>OK</b> " för att bekräfta.                                                            | 1   | Tryck för att skiva in ett namn. Tryck på " <b>OK</b> " för att bekräfta.                                                        |
| • En PIN-kod måste bestå av<br>4 tecken.                                                                                                    | 2   | Tryck för att skriva in önskat num-<br>mer. Tryck på " <b>OK</b> " för att bekräfta.<br>• En PIN-kod måste bestå av<br>4 tecken. |

I

#### SNABBINSTÄLLNING AV INTERNETANSLUTNING

Denna funktion är en genväg för anslutning till Internet.

- Visa skärmen för anslutningsbarhet. (→Sid. 126)
- 2 Tryck på "Anslut mig till Internet".
- Om en Internatanslutning redan är aktiv visas ett pop-up-fönster. Tryck på "OK" för att återgå till föregående skärm.
- **3** Tryck på önskad enhet.

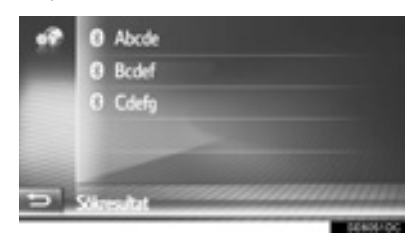

- Systemet söker efter enheter som stöder Intenetprofilen.
- 4 Tryck på "Anv. namn för lev.", "Lösenord för lev." eller "APN" och ange namn, lösenord eller APN.

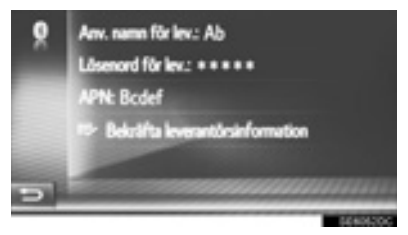

5 Tryck på "Bekräfta leverantörsinformation".

#### TOYOTA WEB-KONTO, INSTÄLLNINGAR

Följande detaljerade inställningar för Toyota webb-konto kan göras.

- Visa skärmen för anslutningsbarhet. (→Sid. 126)
- 2 Tryck på "Toyota-webbkonto".
- **3** Tryck på de uppgifter som ska ställas in.

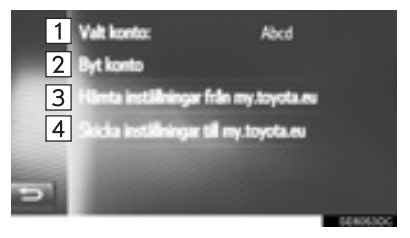

| Nr. | Funktion                                                                                                    |
|-----|----------------------------------------------------------------------------------------------------|
| 1   | Visar aktivt konto                                                                                              |
| 2   | Tryck för att lägga till nytt konto eller<br>ändra annat konto. (→Sid. 137)                                     |
| 3   | Tryck för att hämta fordonsinställ-<br>ningarna som ställts in på distans<br>från Toyotas portal.               |
| 4   | Tryck för att skicka bilens inställ-<br>ningsdata, som kan specialinställas<br>på distans, till Toyotas portal. |

#### LÄGGA TILL NYTT KONTO EL-LER ÄNDRA KONTOUPPGIFTER

- 1 Visa inställningsskärmen för Toyota webb-konto. (→Sid. 136)
- 2 Tryck på "Byt konto".
- 3 Tryck på "Nytt konto" eller

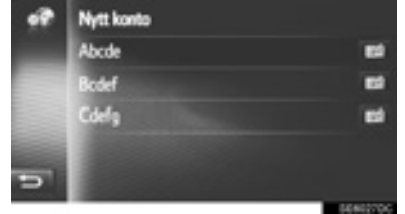

4 Tryck på de uppgifter som ska ställas in.

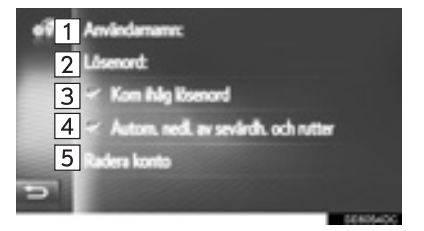

| Nr. | Funktion                                                                                                    |
|-----|----------------------------------------------------------------------------------------------------|
| 1   | Tryck för att skiva in ett användar-<br>namn. Tryck på " <b>OK</b> " för att bekräfta.                                                                                                    |
| 2   | Tryck för att ställa in lösenord. Tryck på " <b>OK</b> " för att bekräfta.                                                                                                    |
| 3   | Tryck för att sätta på/stänga av funk-<br>tionen för att komma ihåg använda-<br>rens lösenord.<br>När den här funktionen är aktiverad<br>kommer den angivna informationen<br>för användarinloggning att kommas<br>ihåg för varje inloggning.                                                       |
| 4   | Tryck för att sätta på/stänga av funk-<br>tionen för automatisk nedladdning<br>av sevärdheter och rutter. När den<br>här funktionen är aktiverad laddas<br>POI:er och rutter automatiskt ner<br>från servern och sparas i listan<br>"Sparad" på skärmen "Mina resmål".<br>$(\rightarrow$ Sid. 200) |
| 5   | Tryck för att radera ditt Toyota webb-konto från navigationssystemet. (→Sid. 138)                                                                                                    |

#### TA BORT ANVÄNDARNAMN OCH LÖSENORD

- 1 Tryck på "Radera konto".
- 2 Tryck på "Ja" när bekräftelseskärmen visas.

# 6. TELEFONINSTÄLLNINGAR

Inställningar kan göras av ringsignal, information om inkommande SMS och e-post etc.

- 1 Visa skärmen "Inställning". (→Sid. 112)
- 2 Tryck på "Telefon".

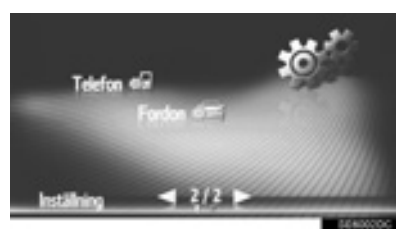

**3** Tryck på de uppgifter som ska ställas in.

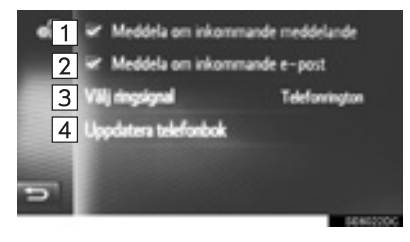

| Nr. | Funktion                                                                                                    |
|-----|----------------------------------------------------------------------------------------------------|
| 1   | Tryck för att ställa in funktionen för meddelanden om inkommande SMS på/av.                                                                                                    |
| 2   | Tryck för att ställa in funktionen för<br>meddelanden om inkommande e-<br>post på/av.                                                                                                    |
| 3   | Välj för att ställa in önskad ringsignal.                                                                                                    |
| 4   | Tryck för att manuellt uppdatera te-<br>lefonboken för den anslutna telefo-<br>nen. Uppdateringen äger rum<br>genom hänvisning till telefonbokslis-<br>tan i det här navigationssystemet<br>och telefonen. (→Sid. 83, 200) |
|     |                                                                                                    |

#### (INFORMATION)

 Den nuvarande inställningen för varje funktion visas på höger sida.

# 7. INSTÄLLNING AV LJUD

- 1 Visa skärmen "Inställning". (→Sid. 112)
- **2** Tryck på "Ljud".

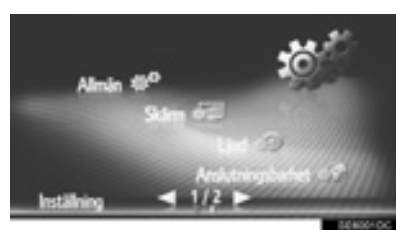

3 Tryck på de uppgifter som ska ställas in.

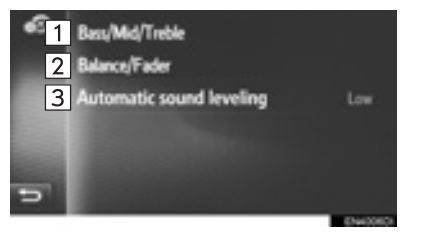

| Nr. | Funktion                                                                                      | Sidan |
|-----|-----------------------------------------------------------------------------------------------|-------|
| 1   | Tryck för att justera bas/<br>mellanregister/diskant.                                         | 140   |
| 2   | Tryck för att justera balans/<br>fader.                                                       | 141   |
| 3   | Tryck för att ställa in den au-<br>tomatiska ljudnivån på låg,<br>mellan, hög eller avstängd. | 141   |

#### TON

Hur bra en ljudanläggning låter beror i hög grad på blandningen av diskant, mellanregister och bas. Olika typer av musik och tal kräver olika blandning av dessa.

- 1 Visa inställningsskärmen för ljudanläggningen. (→Sid. 140)
- 2 Tryck på "Bas/Mellan/Diskant".
- **3** Justera nivån för bas, mellanregister och diskant med eller .

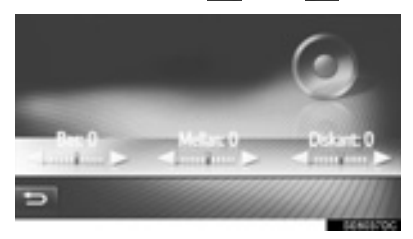

#### BALANS

God balans mellan vänster och höger stereokanal och mellan de främre och bakre högtalarna har också stor betydelse.

Tänk på att när du lyssnar på stereo betyder en ändring av balansen mellan höger och vänster att volymen ökar på den ena sidan samtidigt som den minskar på den andra sidan.

1 Visa inställningsskärmen för ljudanläggningen. (→Sid. 140)

**3** Justera balansen eller fader med pilarna.

- 2 Tryck på "Balans/Fader".

| Nr. | Funktion |                                     |
|-----|----------|-------------------------------------|
| 1   | Fader    | Ökar volymen i fram                 |
| 2   | Fader    | Ökar volymen i bak                  |
| 3   | Balans   | Ökar volymen till vän-<br>ster sida |
| 4   | Balans   | Ökar volymen till höger sida        |

#### (INFORMATION)

 Ljudbalansen kan också justeras genom att trycka på eller dra markören på skärmen med fingret eller trycka på kvadranterna.

#### AUTOMATISK LJUDNIVÅREGLERING

Systemet anpassar sig till optimal ljudnivå och tonkvalitet beroende på bilens hastighet för att kompensera för ökat fordonsljud.

# 8. INSTÄLLNINGAR FÖR BILEN

Inställningar för bilen kan ändras.

- **1** Visa skärmen "Inställning". (→Sid. 112)
- 2 Tryck på "Fordon".

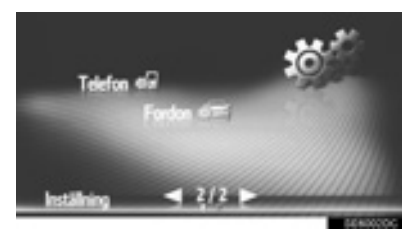

- 3 Tryck på "Fordonsanpassning".
- **4** Kontrollera att listan för "Fordonsanpassning" visas.
- 5 Välj önskad post.
- För en lista över inställningar som kan ändras, se bilens instruktionsbok.
- Ett meddelande som indikerar att inställningarna sparas visas. Utför inga andra åtgärder medan meddelandet visas.

# 6

## BACKKAMERA

#### BACKKAMERA

| 1. | BACKKAMERA 144               |
|----|------------------------------|
|    | SÄKERHETSÅTGÄRDER UNDER      |
|    | KORNING 144                  |
|    | BESKRIVNING AV SKÄRMEN 146   |
| 2. | BACKKAMERA,                  |
|    | SÄKERHETSANVISNINGAR 148     |
|    | OMRÅDE SOM VISAS PÅ          |
|    | SKÄRMEN 148                  |
|    | KAMERAN 149                  |
|    | SKILLNADER MELLAN SKÄRMEN    |
|    | OCH DEN VERKLIGA VÄGEN 150   |
|    | NÄR DU NÄRMAR DIG            |
|    | TREDIMENSIONELLA FÖREMÅL 152 |
| 3. | VIKTIGT ATT KÄNNA TILL       |
| •. |                              |
|    | OM DU NOTERAR SYMTOM 154     |

# 1. BACKKAMERA

Backkameran hjälper föraren backa genom att, under backningen, visa en bild bakom bilen med fasta hjälplinjer på skärmen, exempelvis vid parkering.

#### (INFORMATION)

 Illustrationerna på skärmen som används i den här texten är avsedda som exempel och kan skilja sig från det som syns på skärmen i din bil.

#### SÄKERHETSÅTGÄRDER UNDER KÖRNING

Backkameran är en funktion som ska bistå föraren när bilen backas. När du backar ska du samtidigt visuellt kontrollera på alla sidor av bilen. Kontrollera både direkt och med hjälp av backspeglarna innan du fortsätter. Om du inte utför detta kan du stöta i en annan bil och eventuellt orsaka en olycka.

Var uppmärksam på följande säkerhetsåtgärder när du använder backkameran.
#### 

 Förlita dig aldrig helt på backkameran när du backar. Bilden och hjälplinjernas placering som visas på skärmen kan skilja sig från verkligheten.

Använd gott omdöme på samma sätt som när du backar vilken bil som helst.

- Backa långsamt. Trampa ner bromspedalen för att kontrollera bilens hastighet.
- Instruktionerna som lämnas är endast riktlinjer. När och hur mycket ratten ska vridas vid parkering varierar beroende på trafikförhållanden, vägbeläggningens skick, bilens skick, etc. Du måste vara fullt medveten om dessa anvisningar innan du använder backkameran.
- Kontrollera att parkeringsutrymmet är tillräckligt stort för din bil innan du påbörjar parkeringsmanövern.

## 

- Systemet ska inte användas i följande fall:
  - På isiga eller hala vägbanor, eller när det snöar
  - När du använder snökedjor eller nödhjul
  - Om bakluckan inte är helt stängd
  - På vägbanor som inte är plana eller raka, t.ex. kurvor eller backar.
- I låg temperatur kan skärmen mörkna, eller bilden kan försvagas. Bilden kan förvrängas när bilen rör sig, eller det kan bli svårt att se bilden på skärmen. Kom ihåg att göra en visuell kontroll bakom bilen och på alla sidor både direkt och med hjälp av speglarna innan du fortsätter.
- Om däckstorleken ändras kan läget för de fasta hjälplinjerna på bildskärmen förändras.
- Kameran har en speciallins. Avstånden mellan föremål och fotgängare som visas i bilden på skärmen kan skilja sig från de verkliga avstånden. (-Sid. 150)

# BESKRIVNING AV SKÄRMEN

Modeller utan elektroniskt lås- och startsystem

Skärmen till backkameran visas om växelspaken förs till "R" medan startkontakten är i läge "ON".

Modeller med elektroniskt lås- och startsystem

Skärmen till backkameran visas om växelspaken förs till "R" medan startkontakten är i läge "ON".

Hjälplinjer visas på skärmen.

Hjälplinjerna som visas skiljer sig från de som visas på skärmen.

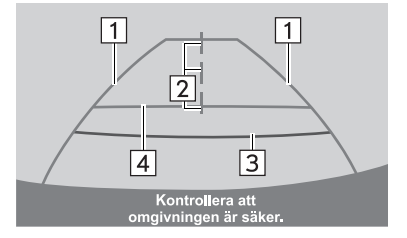

SE5010DC

| Nr. | Bildskärm                                | Funktion                                                                                                    |
|-----|------------------------------------------|----------------------------------------------------------------------------------------------------|
| 1   | Hjälplinje som visar bilens<br>bredd     | Visar en hjälplinje när bilen backas i rak linje.<br>• Bredden som visas är större än bilens verkliga bredd. |
| 2   | Hjälplinje som visar bilens<br>mittlinje | Denna linje visar fordonets ungefärliga mittpunkt på marken.                                                 |
| 3   | Hjälplinje som visar avstånd             | Visar avståndet bakom bilen.<br>• Visar en punkt cirka 0,5 m (röd) från stötfångarens kant.                  |
| 4   | Hjälplinje som visar avstånd             | Visar avståndet bakom bilen.<br>• Visar en punkt cirka 1 m (blå) från stötfångarens kant.                    |

#### STÄNGA AV BACKKAMERAN

Backkameran stängs av när växelspaken förs till ett annat läge än "R".

Om växelspaken förs till läge "R" och du trycker på en valfri knapp (t.ex. "MEDIA")
 Backkameran stängs av och skärmen ändras till läget som motsvarar knappen som du tryckte på.

# 2. BACKKAMERA, SÄKERHETSANVISNINGAR

#### OMRÅDE SOM VISAS PÅ SKÄRMEN

Backkameran visar en bild på området bakom bilen från stötfångaren.

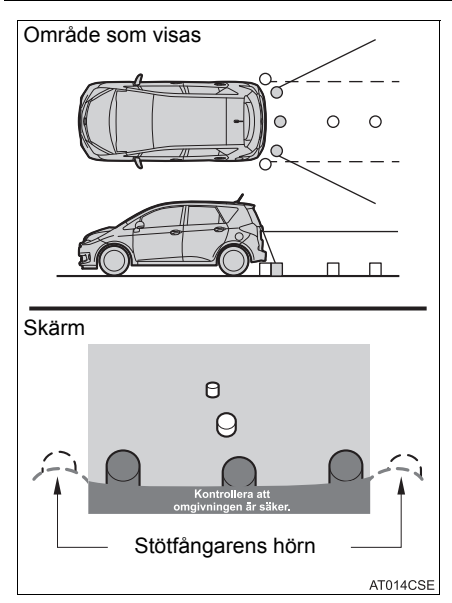

 Metoden för justering av bilder för backkamerans skärm är densamma som för justering av skärmen. (→Sid. 117)

#### (INFORMATION)

- Området som visas på skärmen kan variera beroende på bilens placering.
- Föremål som är nära ett av stötfångarens hörn eller under stötfångaren kan inte visas.
- Kameran har en speciallins. Avståndet i bilden på skärmen skiljer sig från det verkliga avståndet.
- Föremål som befinner sig högre än kameran visas eventuellt inte på monitorn.

#### KAMERAN

Backkameran är placerad som bilden visar.

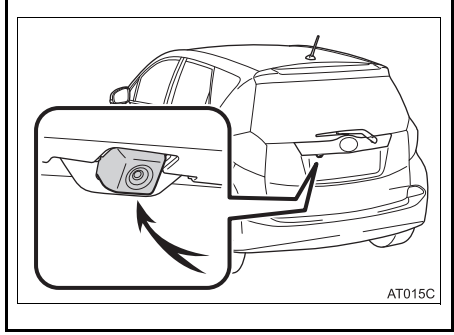

#### ANVÄNDA KAMERAN

Om kameralinsen blir smutsig kan den inte överföra en korrekt bild. Om du får vatten, snö eller lera på kameralinsen ska du skölja med vatten och torka med en mjuk trasa. Om linsen är mycket smutsig kan du tvätta den med milt rengöringsmedel och skölja väl.

#### 

- Backkameran fungerar eventuellt inte på rätt sätt under följande omständigheter.
  - Om bilens bakvagn skadas kan kamerans läge och vinkel bli skev.
  - Kameran har en vattentät konstruktion och därför ska du varken ta bort den, ta isär den eller göra några anpassningar av den. Det kan orsaka störningar i systemet.
  - Gnugga inte kamerans lins hårt. Om kameralinsen blir repad kan den inte överföra en korrekt bild.
  - Se till att inget organiskt lösningsmedel, bilvax, fönsterputs eller glasbeläggning fastnar på kameran. Torka i så fall bort det snarast möjligt.
  - Vid snabba temperaturväxlingar, t.ex. om du häller hett vatten på bilen vid tvätt i kallt väder, kan systemet visa felaktiga värden.
  - När du tvättar bilen ska du se till att kameran eller området runt kameran inte utsätts för hårda vattenstrålar. Sådana kan orsaka felaktig funktion i kameran.
- Utsätt inte kameran för hårda stötar eftersom det kan orsaka en funktionsstörning. Om detta skulle inträffa ska du snarast låta en auktoriserad Toyota-återförsäljare eller Toyota-verkstad, eller annan verkstad med motsvarande kvalifikationer och utrustning kontrollera bilen.

#### SKILLNADER MELLAN SKÄRMEN OCH DEN VERKLIGA VÄGEN

- Hjälplinjerna som visar avståndet, och hjälplinjerna som visar bilens bredd är eventuellt inte parallella med linjerna som omger parkeringsutrymmet även om de verkar vara det. Gör en visuell kontroll.
- Avstånden mellan hjälplinjerna som visar bilens bredd och parkeringsutrymmets vänstra och högra avgränsningslinjer är eventuellt inte lika, även om de verkar vara det. Gör en visuell kontroll.
- Hjälplinjerna som visar avståndet ger en avståndsguide för plana vägytor. I var och en av följande situationer föreligger en felmarginal mellan de fasta hjälplinjerna på skärmen och det verkliga avståndet på marken.

#### OM MARKEN BAKOM BILEN LUTAR BRANT UPPÅT

Hjälplinjerna som visar avståndet verkar vara närmare bilen än det verkliga avståndet. Därför verkar föremål vara längre bort än i verkligheten. På samma sätt kommer det att finnas en felmarginal mellan hjälplinjerna och det verkliga avståndet/banan på vägen.

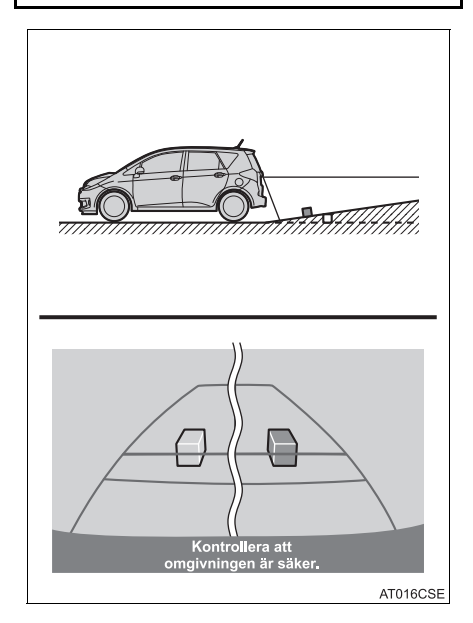

#### OM MARKEN BAKOM BILEN LUTAR BRANT NEDÅT

Hjälplinjerna som visar avståndet verkar vara närmare bilen än det verkliga avståndet. Därför verkar föremål vara längre bort än i verkligheten. På samma sätt kommer det att finnas en felmarginal mellan hjälplinjerna och det verkliga avståndet/banan på vägen.

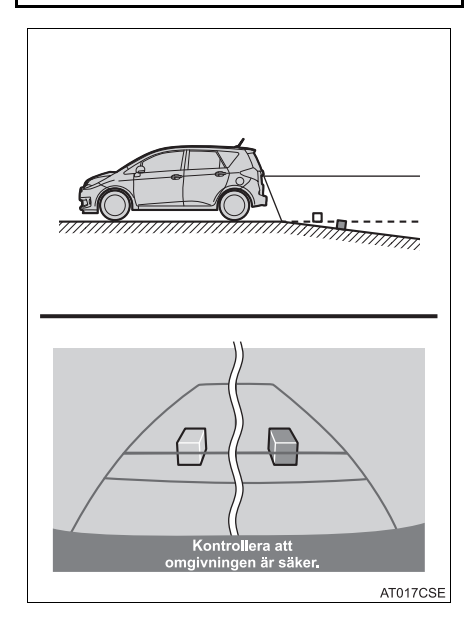

#### NÄR EN DEL AV BILEN ÄR NEDSJUNKEN

Om en del av bilen är nedsjunken på grund av antalet passagerare eller lastfördelningen föreligger en felmarginal mellan de fasta hjälplinjerna på skärmen och det verkliga avståndet på marken.

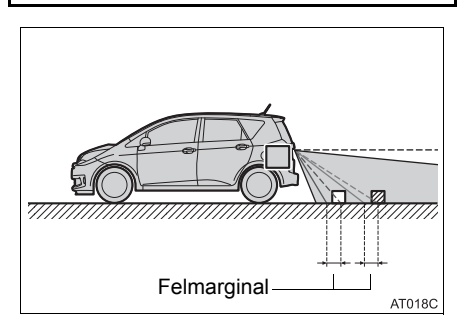

#### NÄR DU NÄRMAR DIG TRE-DIMENSIONELLA FÖREMÅL

Hjälplinjerna som visar avståndet visas i enlighet med plana och belagda föremål (t.ex. vägen). Det går inte att bestämma tredimensionella föremåls position (t.ex. bilar) med hjälplinjerna som visar bilens bredd och hjälplinjerna som visar avståndet. När du närmar dig ett tredimensionellt föremål som skjuter ut (t.ex. flaket på en lastbil), ska du vara observant på följande.

#### HJÄLPLINJER SOM VISAR BILENS BREDD

Kontrollera omgivningen visuellt samt ytan bakom bilen. I exemplet som visas nedan verkar lastbilen vara utanför hjälplinjerna för den tänkta körvägen och det verkar som att bilen inte kommer att köra in i lastbilen. Lastbilens bakre del kan dock korsa de beräknade hjälplinjerna som visar bilens bredd. Om du backar som hjälplinjerna som visar bilens bredd visar kommer du i själva verket att köra in i lastbilen.

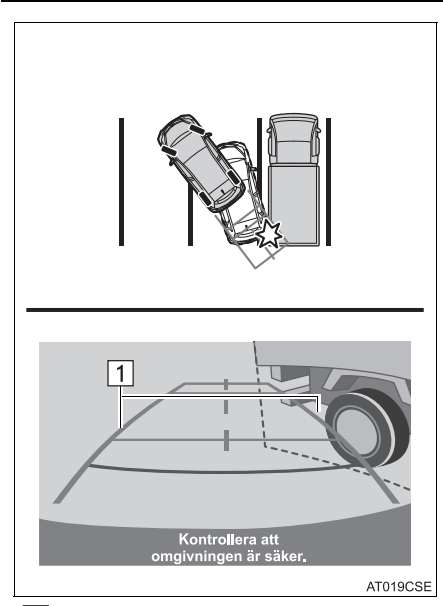

▶ 1 Hjälplinjer som visar bilens bredd

#### HJÄLPLINJER SOM VISAR AVSTÅND

Kontrollera omgivningen visuellt samt ytan bakom bilen. På skärmen verkar en lastbil parkera vid punkt B. I själva verket kommer du att köra in i lastbilen om du backar till punkt A. På skärmen verkar A vara närmast och C längst bort. I själva verket är avståndet till A och C detsamma, och B är längre bort än A och C.

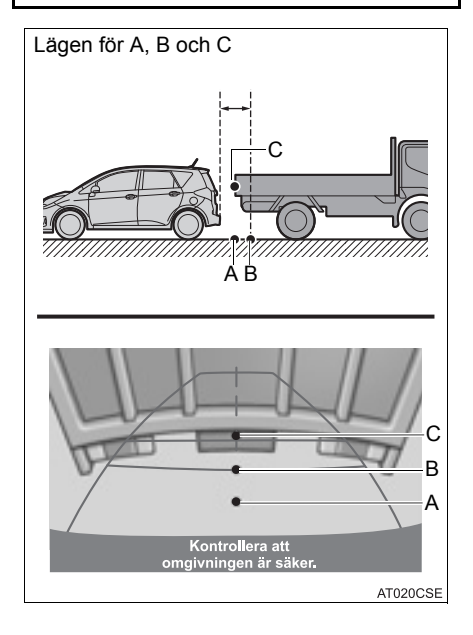

# 3. VIKTIGT ATT KÄNNA TILL

#### OM DU NOTERAR SYMTOM

Om du observerar något av följande symtom ska du ta reda på den möjliga orsaken och kontrollera på nytt.

Om symtomet inte kan lösas med åtgärden ska du låta en auktoriserad Toyotaåterförsäljare eller Toyota-verkstad, eller annan verkstad med motsvarande kvalifikationer och utrustning kontrollera bilen.

| Symtom                                             | Möjlig orsak                                                                                                    | Åtgärd                                                                                                    |
|----------------------------------------------------|----------------------------------------------------------------------------------------------------|----------------------------------------------------------------------------------------------------|
| Bilden är svår att se                              | <ul> <li>Bilen befinner sig i ett mörkt<br/>område</li> <li>Temperaturen kring linsen är<br/>antingen för hög eller för låg</li> <li>Utetemperaturen är låg</li> <li>Det finns vattendroppar på<br/>kameran</li> <li>Det regnar eller är fuktigt ute</li> <li>Främmande ämnen (t.ex.<br/>lera) har fastnat på kameran</li> <li>Solljus eller strålkastare ski-<br/>ner direkt in i kameran</li> <li>Bilen befinner sig under fluo-<br/>rescerande ljus, natriumlam-<br/>por, kvicksilverlampor, etc.</li> </ul> | Backa långsamt samtidigt<br>som du visuellt kontrollerar<br>runt omkring bilen. (Använd<br>monitorn igen när förhållan-<br>dena har förbättrats.)<br>Metoden för justering av back-<br>kamerans bildkvalitet är den-<br>samma som för justering av<br>systemskärmen. (→Sid. 117) |
| Bilden är suddig                                   | Smuts eller främmande äm-<br>nen (t.ex. vattendroppar, snö,<br>lera, etc.) har fastnat på ka-<br>meran.                                                                                                    | Skölj kameralinsen med vat-<br>ten och torka av den med en<br>mjuk trasa.<br>Tvätta med mild tvål om<br>smutsen sitter kvar.                                                                                                    |
| Bilden är skev                                     | Kameran eller omgivande<br>ytor har fått en kraftig smäll.                                                                                                    | Låt din Toyota-återförsäljare<br>eller annan verkstad med mot-<br>svarande kvalifikationer och<br>utrustning kontrollera bilen.                                                                                                    |
| De fasta hjälplinjerna är långt<br>ifrån justerade | Kamerans läge är inte justerat.                                                                                                    | Låt din Toyota-återförsäljare<br>eller annan verkstad med mot-<br>svarande kvalifikationer och<br>utrustning kontrollera bilen.                                                                                                    |
|                                                    | <ul> <li>Bilen lutar. (Bilen är tungt<br/>lastad, däcktrycket är lågt på<br/>grund av punktering, etc.)</li> <li>Bilen körs på sluttande<br/>underlag.</li> </ul>                                                                                                    | Skulle detta inträffa på grund<br>av dessa orsaker är det ingen<br>indikering på funktionsstörning.<br>Backa långsamt samtidigt<br>som du visuellt kontrollerar<br>runt omkring bilen.                                                                                           |

#### GRUNDLÄGGANDE 1 INFORMATION FÖRE ANVÄNDNING

1. SNABBGUIDE ..... 158

#### 2. VISA

2

| NAVIGATIONSSKÄRMEN | 163 |
|--------------------|-----|
| VISA KARTSKÄRMEN   | 163 |
| VISA SKÄRMEN MED   |     |
| NAVIGERINGSMENYN   | 163 |

3. NAVIGATIONSSYSTEMETS FUNKTIONSREGISTER ......165

#### KARTSKÄRM OCH KARTSYMBOLER

| 1. | ANVÄNDA KARTSKÄRMEN                                                      | 167               |
|----|--------------------------------------------------------------------------|-------------------|
|    | VISA BILENS AKTUELLA<br>POSITION                                         | 167               |
|    | RULLA SKÄRMBILDEN                                                        | 168               |
|    | KARTKONFIGURATIONER                                                      | 168               |
| 2. | KARTSYMBOLER                                                             | 170               |
|    |                                                                          | 170               |
|    | VISA OLIKA TYPER AV<br>INFORMATION PÅ KARTAN                             | 170               |
|    | VISA OLIKA TYPER AV<br>INFORMATION PÅ KARTAN<br>SYMBOLER FÖR SEVÄRDHETER | 170<br>170<br>170 |

#### 3 SÖKA RESMÅL

| ۱. | RESMÅLSSÖKNING,<br>REGISTER       | 178 |
|----|-----------------------------------|-----|
| 2. | SÖKNING                           | 179 |
|    | SÖKNING ENLIGT SPARADE<br>PUNKTER | 179 |
|    | SÖKNING FRÅN TIDIGARE<br>RESMÅL   | 179 |
|    | SÖKNING VIA TELEFONBOK            | 180 |
|    | SÖKNING ENLIGT ADRESS             | 180 |
|    | SÖKNING ENLIGT<br>SEVÄRDHETER     | 181 |
|    | SÖKA PÅ KARTAN                    | 184 |
|    | SÖKNING ENLIGT KOORDINATER        | 184 |
|    |                                   |     |

#### 4 RUTTVÄGLEDNING

| 1. | STARTA VÄGLEDNING              | 186               |
|----|--------------------------------|-------------------|
|    | STARTA VÄGLEDNING, SKÄRM       | 186               |
|    | JUSTERA RUTTEN                 | 187               |
|    |                                |                   |
| 2. | VÄGLEDNING                     | 189               |
| 2. | VÄGLEDNING<br>VÄGLEDNINGSSKÄRM | <b>189</b><br>189 |

# 7

#### NAVIGATIONSSYSTEM\*

7

#### 3. INSTÄLLNING OCH

| BORTTAGNING AV RUTT                   | 192 |
|---------------------------------------|-----|
| AVBRYTA RUTTVÄGLEDNING                | 193 |
| LÄGGA TILL OCH REDIGERA<br>ANHALTER   | 193 |
| VISA RUTTINFORMATION                  | 195 |
| VISA SVÄNGLISTAN                      | 196 |
| BLOCKERA VÄG FRAMÖVER                 | 196 |
| SKAPA OMVÄG RUNT SEGMENT<br>AV RUTTEN | 197 |
| OMRÄKNING AV RESVÄGEN PÅ<br>GRUND AV  |     |
| TRAFIKMEDDELANDEN                     | 199 |

#### 5 MINA RESMÅL

| 1. | <b>REGISTRERA EN POST</b> 200REGISTRERA EN NY POST200       |
|----|-------------------------------------------------------------|
| 2. | VISA OCH REDIGERA<br>INMATAD INFORMATION 206                |
|    | VISA OCH REDIGERA INMATAD<br>INFORMATION                    |
| 3. | SKICKA OCH ÅTERSTÄLLA<br>SPARADE KONTAKTER MED<br>USB-MINNE |
|    | SKICKA SPARADE KONTAKTER<br>TILL USB-MINNE                  |

| ÅTERSTÄLLA SPARADE       |     |
|--------------------------|-----|
| KONTAKTER FRÅN USB-MINNE | 210 |

| 6  | NAVIGERINGSINSTÄLLNINGAR                         |  |  |
|----|--------------------------------------------------|--|--|
| 1. | KARTINSTÄLLNINGAR 211<br>STÄLLA IN KARTAN 211    |  |  |
| 2. | STÄLLA IN RESVÄG 214<br>STÄLLA IN RESVÄGSVAL 214 |  |  |
| 3. | INSTÄLLNING FÖR<br>TRAFIKMEDDELANDEN             |  |  |
|    | INSTÄLLNING FÖR<br>TRAFIKMEDDELANDEN             |  |  |

#### NAVIGATIONSSYSTEM, INFORMATION

| 1. | BEGRÄNSNINGAR I     |     |
|----|---------------------|-----|
|    | NAVIGATIONSSYSTEMET | 218 |

| 2. | NAVIGATIONSDATABAS,<br>UPPDATERINGAR | 220 |
|----|--------------------------------------|-----|
|    | UPPDATERA<br>NAVIGATIONSDATABASEN    | 220 |

Vissa funktioner kan inte användas under körning.

\* Med navigationsfunktion

#### 1. GRUNDLÄGGANDE INFORMATION FÖRE ANVÄNDNING

# **1. SNABBGUIDE**

#### MENYSKÄRMEN "Navigering"

För att visa menyskärmen "Navigering", tryck på "NAV" på kartan eller tryck på knappen "MAP/NAV". När du har tryckt på "NAV" eller på knappen "MAP/NAV"

återkommer den skärm som visades senast. Tryck på **eller** på **"MAP/NAV"** igen så att menyskärmen "Navigering" visas. Från den här skärmen kan resmål matas in och resvägsrelaterade inställningar ändras.

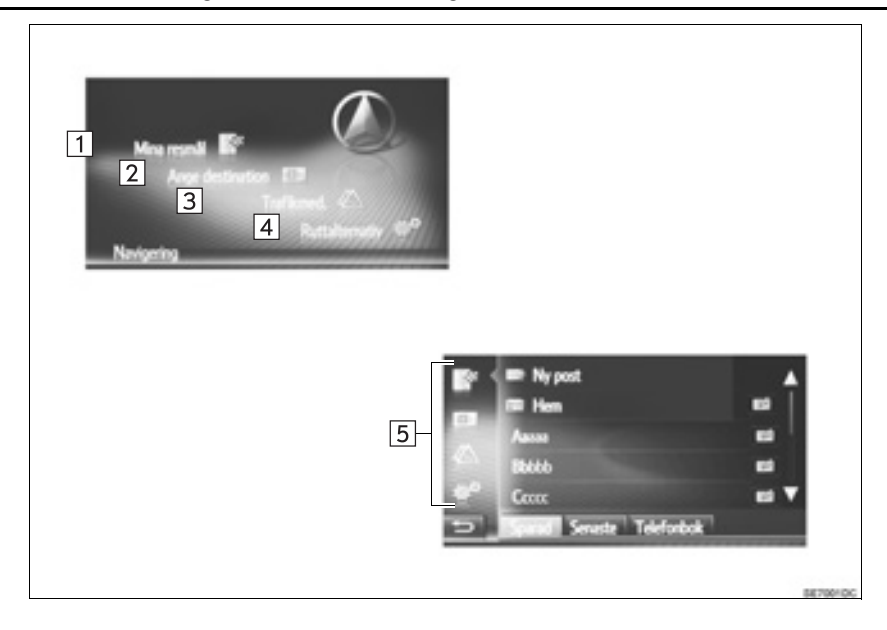

| Nr. | Funktion                                                                                                    | Sidan |
|-----|----------------------------------------------------------------------------------------------------|-------|
| 1   | Tryck för att visa skärmen "Mina resmål".<br>Ett resmål kan matas in genom att en funktion väljs från listan över lag-<br>rade resmål, tidigare resmål eller adresser från de anslutna telefonens<br>telefonbok. | 164   |
| 2   | Tryck för att visa skärmen "Ange destination".<br>Ett resmål kan matas in med en adress, PAI eller med avancerade al-<br>ternativ.                                                                               | 164   |
| 3   | Tryck för att visa skärmen "Trafikmed".<br>Den innehåller en lista över trafikmeddelanden som relaterar till den in-<br>ställda resvägen, alla meddelanden och varningar.                                        | 164   |
| 4   | Tryck för att visa skärmen "Ruttalternativ".<br>Resvägens preferenser och kriteria att undvika kan justeras.                                                                                                    | 164   |
| 5   | Tryck på respektive symbol för att ändra till skärmen "Mina resmål",<br>"Ange destination", "Trafikmed." eller "Ruttalternativ".                                                                                 | —     |

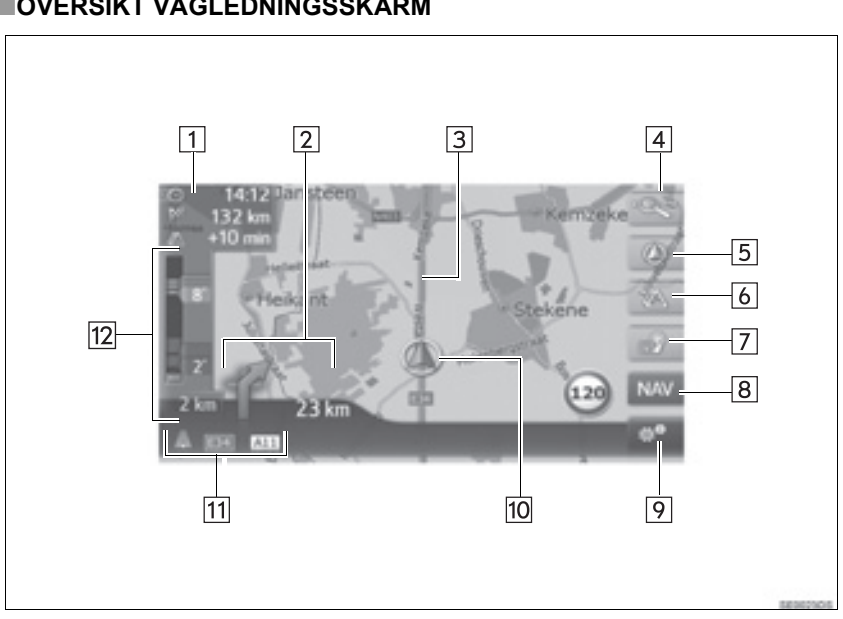

#### **ÖVERSIKT VÄGLEDNINGSSKÄRM**

| Nr. | Funktion                                                                                          | Sidan |
|-----|---------------------------------------------------------------------------------------------------|-------|
| 1   | Visar avståndet, beräknad ankomsttid eller återstående tid till resmålet.                         | 189   |
| 2   | Visar avståndet till nästa sväng med pilen som anger riktningen.                                  | 189   |
| 3   | Guidad resväg                                                                                     | _     |
| 4   | Tryck för att ändra kartans skala.                                                                | 168   |
| 5   | Den här symbolen visar en kartbild. Om du trycker på den här symbo-<br>len ändras kartans layout. | 169   |
| 6   | Tryck för att växla kartlägen mellan normal karta och trafikkarta.                                | 174   |
| 7   | Tryck för att upprepa senaste navigationsanvisning.                                               | 190   |
| 8   | Tryck på för att visa menyskärmen "Navigering".                                                   | 158   |
| 9   | Tryck för att visa alternativskärmen.                                                             | 162   |
| 10  | Aktuell position                                                                                  | 167   |
| 11  | Visar namnet på den aktuella gatan eller nästa gata. (när du närmar dig en manöverpunkt)          | _     |
| 12  | Visar trafikmeddelandesymbol och bilköer.                                                         | —     |

#### SKÄRM MED ALTERNATIV

Tryck på wertan för att visa skärmen med alternativ.

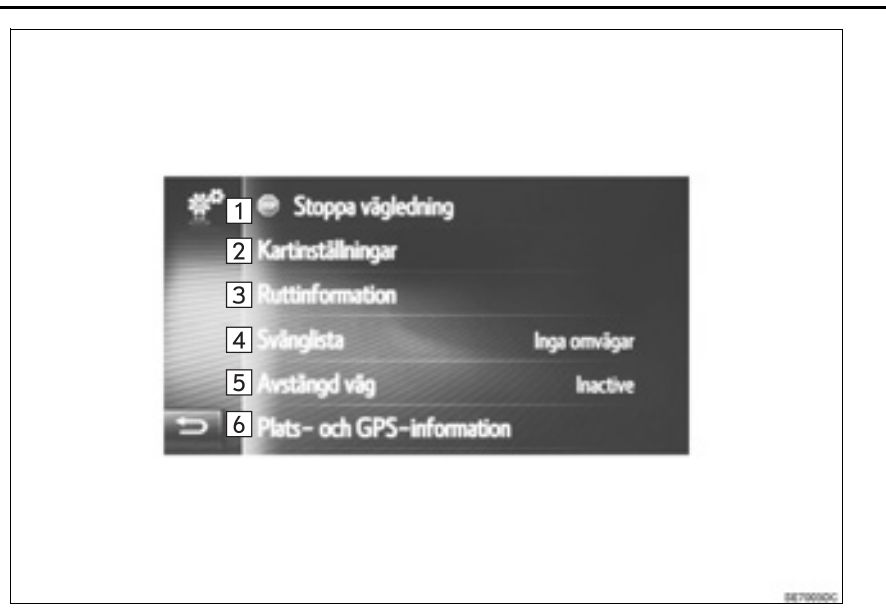

| Nr. | Funktion                                                                                                    | Sidan |
|-----|----------------------------------------------------------------------------------------------------|-------|
| 1*  | Tryck för att stoppa den aktuella vägledningen.                                                                                                    | 193   |
| 2   | Tryck för att ändra kartans inställning.                                                                                                    | 211   |
| 3*  | Tryck på för att visa information om resmålet och anhalten. Resvägs-<br>preferenser och kriterier för platser att undvika för resvägsberäkningen<br>kan ändras. | 195   |
| 4   | Tryck för att visa en lista över resvägens olika delar. Det är också möj-<br>ligt att definiera en omväg.                                                       | 196   |
| 5*  | Tryck för att blockera ett fastställt avstånd på vägen framför dig.                                                                                             | 196   |
| 6   | Tryck för att visa aktuell placering, geo-koordinater och GPS-information.                                                                                      | 167   |

\*: Under vägledning

# 2. VISA NAVIGATIONSSKÄRMEN

## VISA KARTSKÄRMEN

#### 1 Tryck på knappen "MAP/NAV".

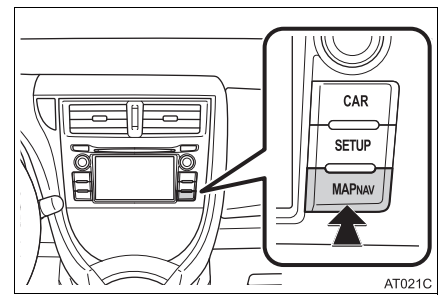

- När knappen "MAP/NAV" är intryckt visas någon av navigeringsskärmarna, tryck på knappen "MAP/NAV" igen.
- 2 Tryck på "Bekräfta".

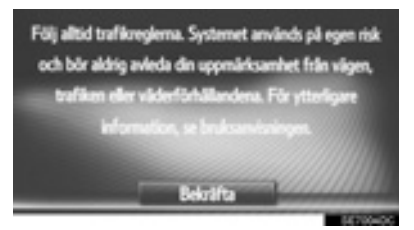

 Efter några sekunder växlar varningsskärmen automatiskt till kartskärmen.

#### (INFORMATION)

- Modeller utan elektroniskt lås- och startsystem
- Varningsskärmen visas när skärmen för första gången växlar till kartskärmen efter det att startkontakten har vridits till läge "ACC" eller "ON".
- Modeller med elektroniskt lås- och startsystem
- Varningsskärmen visas när skärmen för första gången växlar till kartskärmen efter det att startkontakten har tryckts till radioläge eller tändningsläge.

#### VISA SKÄRMEN MED NAVIGERINGSMENYN

1 Tryck på "NAV" på kartan eller på knappen "MAP/NAV".

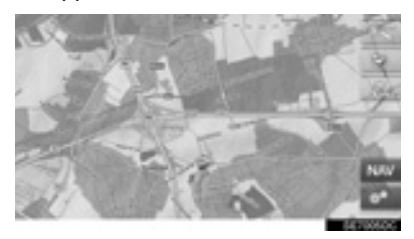

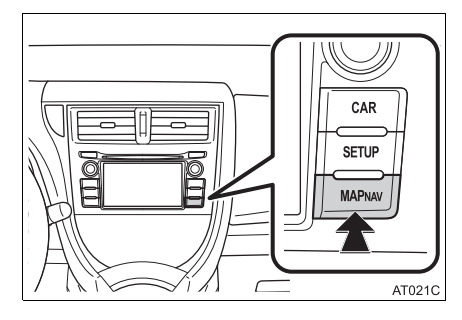

2 Kontrollera att menyn "Navigering" visas.

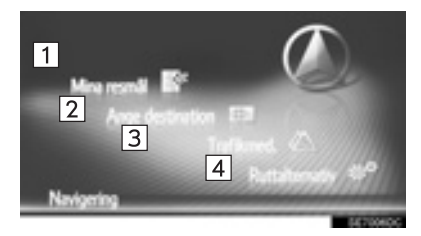

| Nr. | Funktion                                            |
|-----|-----------------------------------------------------|
| 1   | Tryck för att visa skärmen "Mina res-<br>mål".      |
| 2   | Tryck för att visa skärmen "Ange de-<br>stination". |
| 3   | Tryck för att visa skärmen "Trafik-<br>med".        |
| 4   | Tryck för att visa skärmen "Ruttalter-<br>nativ".   |

 När du har tryckt på "NAV" eller på knappen "MAP/NAV" återkommer den skärm

som visades senast. Tryck på eller på "**MAP/NAV**" så att menyskärmen "Navigering" visas.

#### Skärmen "Mina resmål"

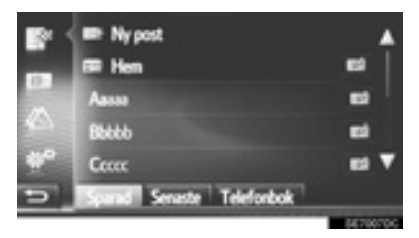

Den här skärmen kan visas med en tryck-

ning på est på någon av navigationsskärmarna. Skärmen "Ange destination"

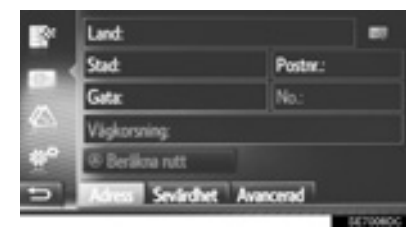

Den här skärmen kan visas med en tryck-

ning på **b** på någon av navigationsskärmarna.

#### Skärmen "Trafikmed."

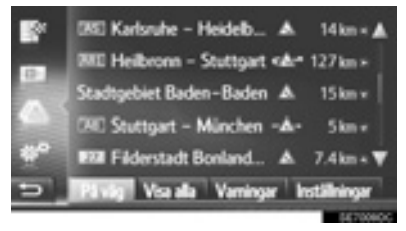

• Den här skärmen kan visas med en tryck-

ning på på någon av navigationsskärmarna.

#### Skärmen "Ruttalternativ"

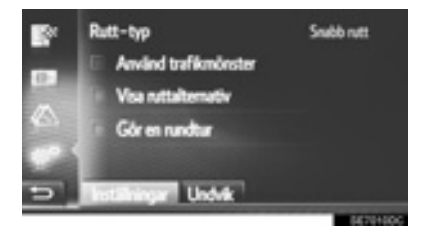

 Den här skärmen kan visas med en tryckning på på någon av navigationsskärmarna.

#### **1. GRUNDLÄGGANDE INFORMATION FÖRE ANVÄNDNING**

# 3. NAVIGATIONSSYSTEMETS FUNKTIONSREGISTER

#### ►Karta

| Visa kartor                                             | Sidan |
|---------------------------------------------------------|-------|
| Visa kartskärmen                                        | 163   |
| Visa bilens aktuella position                           | 167   |
| Visa omgivningen runt bilens aktuella position          | 168   |
| Ändra skalan                                            | 168   |
| Ändra kartans layout                                    | 169   |
| Visa olika typer av information på kartan               | 170   |
| Visa symboler för platser av intresse                   | 170   |
| Visa trafikmeddelanden                                  | 174   |
| Söka resmål                                             | Sidan |
| Söka resmålet                                           | 179   |
| Ställa in den registrerade posten i systemet som resmål | 179   |

►Vägledning

| Innan vägledningen börjar                                | Sidan |
|----------------------------------------------------------|-------|
| Ny beräkning av resvägen                                 | 187   |
| Visa alternativa resvägar                                | 186   |
| Börja vägledning                                         | 186   |
| Före eller under vägledning                              | Sidan |
| Visa resvägen                                            | 195   |
| Lägga till resmål                                        | 193   |
| Ny beräkning av resvägen                                 | 187   |
| Ändra visning av beräknad ankomsttid och återstående tid | 189   |

| Under vägledning               | Sidan |
|--------------------------------|-------|
| Stoppa vägledningen            | 193   |
| Ställa in volym för vägledning | 190   |
| Visa hela resvägskartan        | 195   |

#### ► Favorit

| Favorit                              | Sidan |
|--------------------------------------|-------|
| Registrering av post                 | 200   |
| Redigering av post                   | 206   |
| Ladda in posten från externa enheter | 204   |

# 1. ANVÄNDA KARTSKÄRMEN

#### VISA BILENS AKTUELLA POSITION

När navigationssystemet startar visas det aktuella läget först. Skärmen visar bilens aktuella position och en karta över omgivningen.

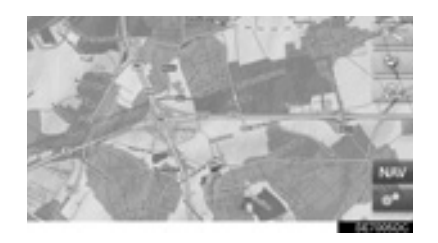

 Märket för bilens aktuella position visas mitt på skärmen.

#### (INFORMATION)

- Under körning är markeringen av bilens aktuella position fast på skärmbilden, det är kartan som rör sig.
- Den aktuella positionen visas automatiskt när bilen tar emot signaler från det globala positioneringssystemet GPS. Om den aktuella positionen inte stämmer korrigeras den automatiskt när bilen tar emot signaler från GPS.
- Om batteriet har varit urkopplat eller om bilen är ny kan den aktuella positionen vara felaktig. Så snart systemet tar emot GPS-signaler visas en korrekt aktuell position.

#### AKTUELL POSITION OCH GPS-INFORMATION

- 1 Tryck på
- 2 Tryck på "Plats- och GPS-information".

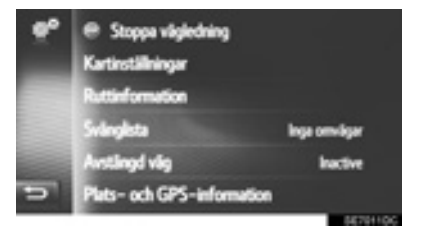

**3** Kontrollera att information om den aktuella positionen visas.

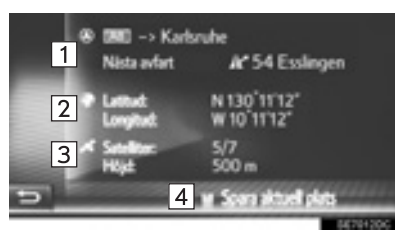

| Nr. | Information                                                                                                    |
|-----|----------------------------------------------------------------------------------------------------|
| 1   | Informationen som lämnas beror på<br>om vägen som man för närvarande<br>färdas på är en motorväg eller en<br>gata. |
| 2   | Latitud och longitud                                                                                               |
| 3   | Antal tillgängliga satelliter och altituden.                                                                       |
| 4   | Tryck för att registrera den aktuella<br>positionen i listan "Sparad" på skär-<br>men "Mina resmål". (→Sid. 200)   |

#### RULLA SKÄRMBILDEN

När du trycker på valfri punkt på kartan flyttas den platsen in mot skärmens

mitt och indikeras av markören 🦏

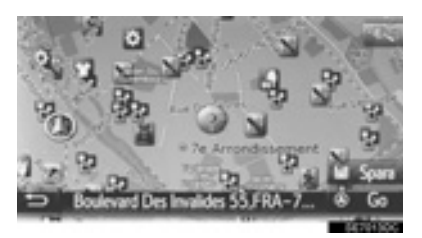

- Om du håller kvar ett finger på skärmen fortsätter kartan att rulla i den riktningen tills du tar bort fingret.
- Namnet på en gata eller geo-koordinaterna för den valda punkten visas beroende på kartans skala.
- När du har rullat skärmen är den valda platsen kvar i mitten av kartan tills du aktiverar en annan funktion. Märket för bilens aktuella position fortsätter att röra sig längs färdvägen och kan försvinna från

skärmen. När trycks in, återgår symbolen för bilens aktuella position till skärmens mitt och kartan rör sig när du kör längs resvägen.

 När du rullar kartan kan markeringen av bilens aktuella position försvinna från

skärmen. Tryck på **E** för att visa bilens aktuella position på kartskärmen.

- När "Go" trycks in visas startskärmen för vägledningen. (→Sid. 186)
- Om "**Spara**" trycks in registreras punkten i listan "Sparad" på skärmen "Mina resmål". (→Sid. 200)

#### KARTKONFIGURATIONER

#### ÄNDRA KARTANS SKALA

Tryck på zoom-knappen.

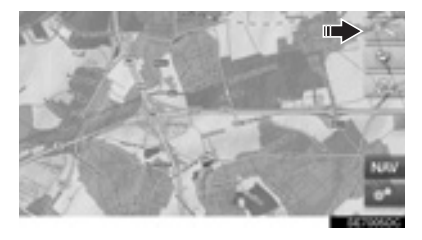

2 Tryck på "+" eller "-" om du vill ändra kartskärmens skala.

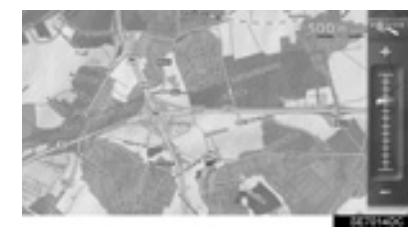

- Kartskärmens skala kan även ändras på följande sätt:
  - Tryck på önskad punkt på skalan.
  - Dra markeringen på skalstickan till önskad punkt.
  - Vrid på inställningsknappen.

#### (INFORMATION)

- Skalan löper från 10 m till 500 km.
- Skalan har ändrats och den nya skalindikeringen visas en kort stund.

#### ÄNDRA KARTANS LAYOUT

1 Tryck på knappen för kartlayout.

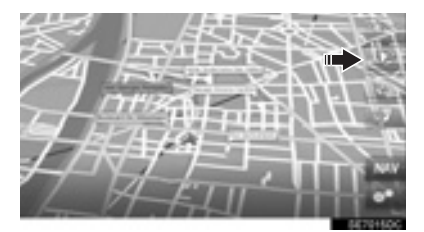

 För varje tryckning på knappen för kartlayout ändras kartans layout enligt följande:

körriktningen i 3D ( $\bigcirc$ )  $\rightarrow$  körriktningen i 2D ( $\bigcirc$ )  $\rightarrow$  norr uppåt i 2D

3 (

► 3D-riktning

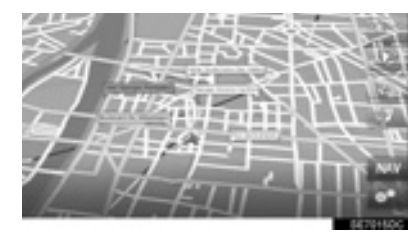

► 2D-riktning

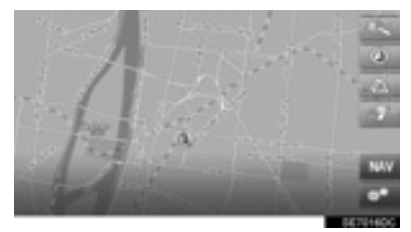

►2D nord

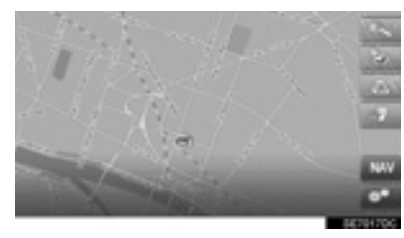

#### (INFORMATION)

• Kartans layout kan också ändras med

en tryckning på **\_\_\_\_\_** och sedan "Kartinställningar". (→Sid. 211)

# 2. KARTSYMBOLER

#### VISA OLIKA TYPER AV INFORMATION PÅ KARTAN

Olika typer av information kan visas på kartan.

#### HASTIGHETSBEGRÄNSNINGAR

Hastighetsbegränsningen för den väg som du kör på, kan visas.

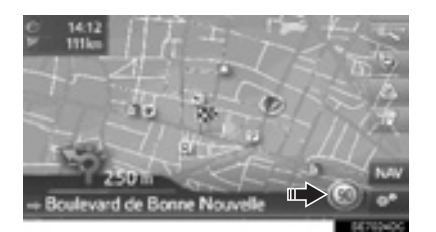

#### **SÄKERHETSKAMEROR**

Säkerhetskameror kan visas som symboler på kartan.

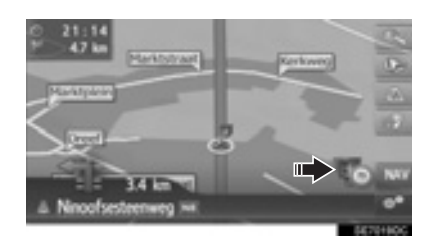

#### (INFORMATION)

- Ovan nämnda funktioner visas beroende på kartans skala.
- Ovan nämnda funktioner visas beroende på tillgängliga kartdata.
- Visningen av ovan nämnda funktioner kan stängas av. (→Sid. 211)

#### SYMBOLER FÖR SEVÄRDHETER

#### VISA SYMBOLER FÖR SEVÄRDHETER

Sevärdheter, t.ex. bensinstationer och restauranger, kan visas på kartbilden. Deras placering kan även ställas in som resmål.

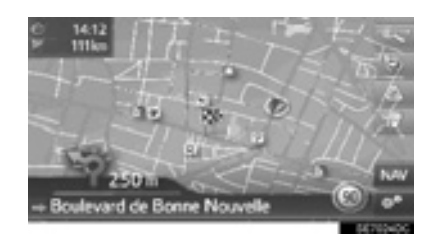

#### (INFORMATION)

 En särskild typ av symbol för sevärdheter som visas på skärmen kan väljas. (→Sid. 212)

#### SYMBOLER FÖR SEVÄRDHETER

#### ▶ Offentliga

| Symbol          | Benämning                                         |
|-----------------|---------------------------------------------------|
| <u>ap</u>       | Bibliotek                                         |
| 8               | Högskola/Universitet                              |
| ķ               | Skola                                             |
| i               | Turistbyrå                                        |
|                 | Kyrkogård, begravningsentrepre-<br>nör            |
| ₽ <sub>₹</sub>  | Regeringskansli, institution, stadshus, samhälle. |
| <b>福田</b>       | Samhälle                                          |
| 4               | Domstolsbyggnad                                   |
| ai              | Religiös plats                                    |
| Ì               | Logi, hotell/motell                               |
| d <sub>M</sub>  | Apotek                                            |
| 19 <sup>4</sup> | Kongressanläggning, mässan-<br>läggning           |
| 5               | Finans, bank                                      |
| <b>5</b>        | Bankomat                                          |
|                 | Postkontor                                        |
|                 | Bolag, B. Företag, B. Allmänt, B. facilitet       |

| Symbol | Benämning                                                                                              |
|--------|----------------------------------------------------------------------------------------------------|
| Ô      | Medicin, läkare, sjukvård                                                                              |
| +      | Ambulans, sjukhus/klinik                                                                               |
|        | Brandstation                                                                                           |
| ä      | Polisstation                                                                                           |
| و      | Telefonautomat, kommunikation                                                                          |
| ð      | Tandläkare                                                                                             |
| ***    | Veterinär                                                                                              |
| Trafik |                                                                                                    |
| Symbol | Benämning                                                                                              |
| đ      | Bilförsäljning/reparation, repara-<br>tionsverkstad, reparation all-<br>mänt, biltvätt, däckreparation |
| A      | Bilförsäljning                                                                                         |
| ĸ      | Motorvägsavfart                                                                                        |

 Motorvägsavfart
 Flygplats, avgång/ankomst, mark, internationell, inrikes
 Bussterminal, busshållplats, transport, kollektivtransport Hållplats, allmän transport
 Järnvägsstation
 Pendeltåg

Bensinstation

Æ

| Symbol     | Benämning                                         |
|------------|---------------------------------------------------|
| 1          | Biluthyrning, -kontor, -parkering                 |
| 4          | Färjeterminal                                     |
| Ρ          | Parkering, utomhusparkering, P-<br>område allmänt |
| Ŷ          | Parkeringsgarage                                  |
| P+R        | Utomhusparkering, infartsparke-<br>ring           |
| <u>.</u> ‡ | Rekreationsområde                                 |
|            | Motororganisation, Bilklubb                       |
| 6          | Flytt, flyttföretag                               |
| ٨          | Motorcykelhandlare                                |

#### ► Klubbar

| Symbol | Benämning                                                   |
|--------|-------------------------------------------------------------|
| 2      | Flera sevärdheter                                           |
| Ý      | Bar, nattliv                                                |
| 9      | Fritid, kulturcenter, teater, musik-<br>center, konserthall |
| -      | Biograf                                                     |
| 69     | Casino                                                      |
|        | Café/bar, café                                              |

| Symbol  | Benämning                                                                                                    |
|---------|----------------------------------------------------------------------------------------------------|
| ×       | Restaurant, fransk, belgisk, kine-<br>sisk, tysk, grekisk, vegetarisk,<br>snabbmat, grill, fisk och skaldjur,<br>smörgåsar, kött |
| ► Sport |                                                                                                    |

#### Sport

| Symbol | Benämning                                   |
|--------|---------------------------------------------|
| ×2     | Sport, sport allmänt, sportaktivi-<br>teter |
| 1      | Golfbana                                    |
| 150    | Racerbana                                   |
| ۲      | Stadion, sportcenter, hippodrom             |
| 1      | Vattensporter                               |
| ę.     | Bowling                                     |
| S.     | Skidort                                     |

#### ► Fritid

| Symbol     | Benämning                                                   |  |
|------------|-------------------------------------------------------------|--|
|            | Nöjespark                                                   |  |
| <b>(</b> ) | Vingård                                                     |  |
|            | Museum                                                      |  |
| X          | Shopping, marknadsplats, shop-<br>pingcenter, fabriksoutlet |  |
|            | Butik, varuhus, drive-through-<br>dryckesbutik              |  |

| Symbol   | Benämning                                           |
|----------|-----------------------------------------------------|
| <u>ک</u> | Turistattraktioner, viktiga turist-<br>attraktioner |
|          | Park/rekreationsområde                              |
|          | Småbåtshamn, hamn                                   |
| Ă        | Campingplats                                        |
|          | Livsmedelsaffär                                     |
| <b>K</b> | Historiskt monument                                 |
|          | Husvagnsparkering, camping                          |
|          | Bokhandel                                           |
|          | Hår & skönhet                                       |
| Ō        | Fotograf                                            |
|          | Skoaffär                                            |
| X        | Vin & sprit                                         |
|          | Kläder                                              |
| 2        | Kemtvätt & tvätt                                    |

# VISAR INFORMATION OM SEVÄRDHETER

1 Tryck på önskad sevärdhetssymbol på kartan.

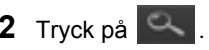

En sevärdhet

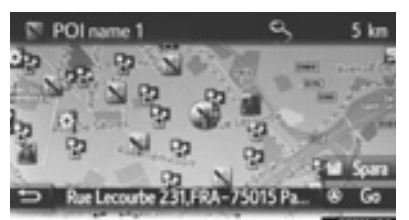

Flera sevärdheter

|   |   | POI name 1      | 900 m  |   |
|---|---|-----------------|--------|---|
|   |   | POI name 2      | 900 m  |   |
|   | 8 | POI name 3      | 800 m  |   |
|   | R | POI name 4 long | 1 km   |   |
|   | R | POI name 5      | 1.2 km |   |
| 5 | 2 | POI name 6      | 1.2 km | ۳ |

**3** Kontrollera att information om sevärdheten visas.

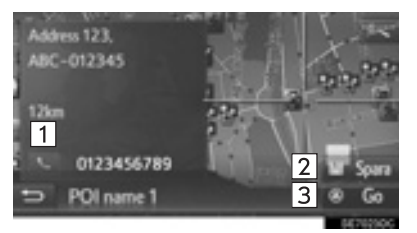

| Nr. | Funktion                                                                           | Sidan |
|-----|------------------------------------------------------------------------------------|-------|
| 1   | Tryck för att ringa upp det registrerade telefonnumret.                            | 90    |
| 2   | Tryck för att registrera<br>punkten i listan "Sparad" på<br>skärmen "Mina resmål". | 200   |
| 3   | Tryck för att visa skärmen<br>för att starta vägledningen.                         | 186   |

#### TRAFIKMEDDELANDEN

#### ÄNDRA TILL LÄGET FÖR TRAFIKKARTA

Kartskärmen kan ändra lägen till normalt kartläge eller läge för trafikkarta.

1 Tryck på trafiksymbolen.

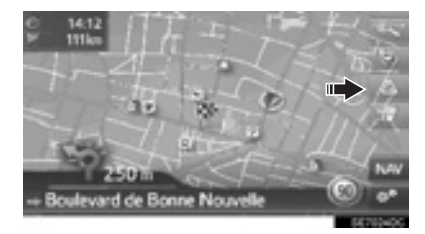

- För varje tryckning på trafiksymbolen växlar kartläget.
- Normalt kartläge

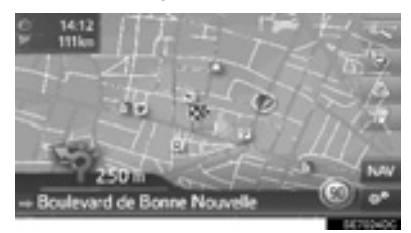

Läge för trafikkarta

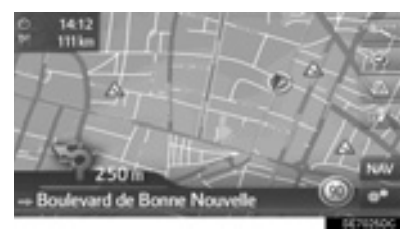

- Symboler för trafikmeddelanden och hastighetsgränser visas.
- Information om trafikflödet markeras.

#### VISA DETALJERAD TRAFIKINFORMATION

#### VISA DETALJERADE SYMBOLER FÖR TRAFIKMEDDELANDEN

**1** Tryck på önskad symbol för trafikmeddelande på kartan.

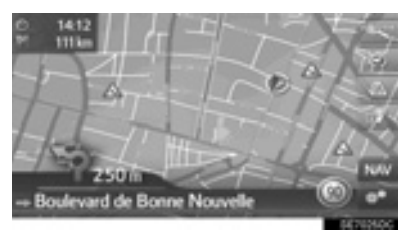

**2** Kontrollera att information om trafikmeddelandet visas.

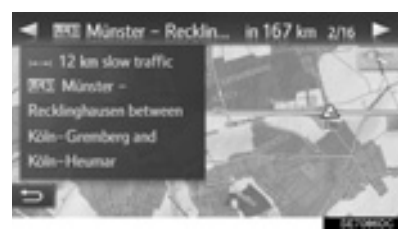

#### VISA LISTA ÖVER TRAFIKMEDDELANDEN

- 1 Visa menyskärmen "Navigering" och tryck på "Trafikmed.". (→Sid. 163)
- 2 Tryck på önskad flik för att välja lista.

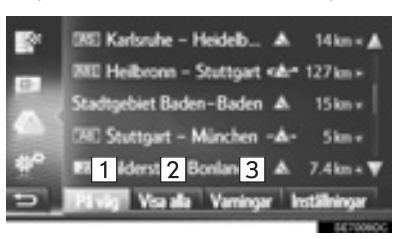

| Nr. | Funktion                                                                                   |
|-----|--------------------------------------------------------------------------------------------|
| 1   | Tryck för att visa de trafikmeddelan-<br>den som relaterar till den inställda<br>resvägen. |
| 2   | Tryck för att visa alla trafikmedde-<br>landen.                                            |
| 3   | Tryck för att visa trafikmeddelanden med varningar.                                        |

3 Välj önskat meddelande.

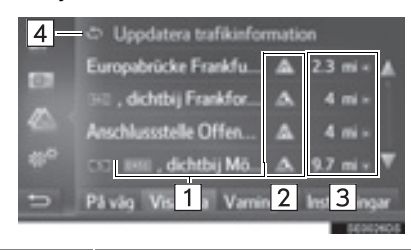

| Nr. | Information                                                                                                    |
|-----|----------------------------------------------------------------------------------------------------|
| 1   | Resvägssegment<br>Om resvägssegment inte är till-<br>gängligt kommer information<br>som gatunamn, ortsnamn, regi-<br>on eller land att visas.                   |
| 2   | Symbol för händelse     Symbol för en händelse     på resvägen     Symbol för en händelse     på den omlagda resvägen                                           |
| 3   | Avstånd till händelsen och rikt-<br>ning från bilen                                                                                                    |
| 4   | Välj för att uppdatera trafikinfor-<br>mationen. Den här funktionen<br>kan användas när "Uppdatera in-<br>ställning" är inställd på "Manu-<br>ell". (→Sid. 218) |

4 Kontrollera att trafikmeddelandet visas.

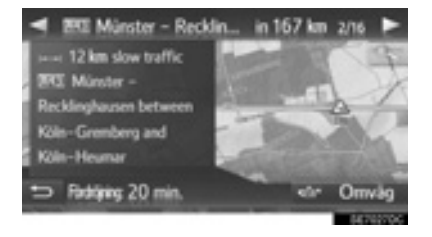

 Omväg"/"Omväg avstängd": Tryck för att aktivera omväg eller avbryta omväg kring segmentet. (→Sid. 198)

#### LISTA ÖVER TRAFIKMEDDELANDESYMBOLER

| Symbol           | Benämning              |
|------------------|------------------------|
| $\triangle$      | Halka                  |
| A                | Dåligt väder           |
| A                | Blåst                  |
|                  | Snöfall                |
| A                | Trafik                 |
| A                | Tung trafik            |
| $\bigtriangleup$ | Olycka                 |
| $\triangle$      | Vägarbete              |
|                  | Smal väg               |
| $\triangle$      | Varning                |
| •                | Blockering             |
|                  | Säkerhetskontrollpunkt |
| i                | Information            |

#### 3. SÖKA RESMÅL

# 1. RESMÅLSSÖKNING, REGISTER

#### Resmål kan sökas fram på flera sätt.

| Så här söks ett resmål                                  | Sidan |
|---------------------------------------------------------|-------|
| Sökning via punkter som sparats i systemet.             | 179   |
| Sökning från tidigare inställda resmål.                 | 179   |
| Sökning via telefonboken till en ansluten mobiltelefon. | 180   |
| Sökning via adress.                                     | 180   |
| Sökning via sevärdheter.                                | 181   |
| Sökning på kartan.                                      | 184   |
| Sökning via koordinater.                                | 184   |

# 2. SÖKNING

#### SÖKNING ENLIGT SPARADE PUNKTER

För att kunna använda denna funktion måste du registrera posten. (→Sid. 200)

- 1 Visa menyskärmen "Navigering" och tryck på "Mina resmål". (→Sid. 163)
- 2 Tryck på fliken "Sparad".
- **3** Tryck på önskad post.

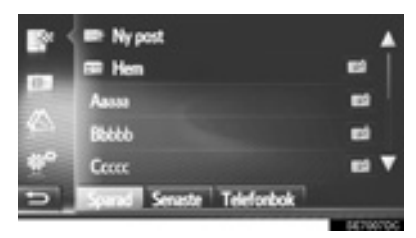

- Tryck på för att visa och redigera posten. (→Sid. 206)
- Resvägen kommer att beräknas.

#### (INFORMATION)

- Om du inte har registrerat "**Hem**", visas ett meddelande och inställningsskärmen visas automatiskt. (→Sid. 201)
- Sevärdheter och rutter som överförts från extern enhet eller server lagras i denna lista. (→Sid. 204, 246)
- Överförda rutter markeras med en särskild symbol.

#### SÖKNING FRÅN TIDIGARE RESMÅL

- 1 Visa menyskärmen "Navigering" och tryck på "Mina resmål". (→Sid. 163)
- 2 Tryck på fliken "Senaste".
- **3** Tryck på önskad post.

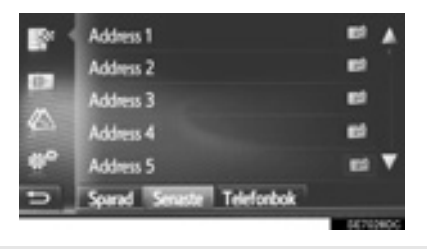

- Tryck på för att visa och redigera posten. (→Sid. 206)
- Resvägen kommer att beräknas.

#### (INFORMATION)

 Listan kan innehålla maximalt 100 poster. När maxantalet har uppnåtts, tas det äldsta resmålet bort för att göra plats för lagring av det nya resmålet i listan.

#### SÖKNING VIA TELEFONBOK

Anslut en Bluetooth<sup>®</sup>-telefon med en telefonprofil, innan den här funktionen används. (→Sid. 127)

Om en kontakt inte har någon adressinformation lagrad kommer posten att tonas ner.

- 1 Visa menyskärmen "Navigering" och tryck på "Mina resmål" (→Sid. 163)
- 2 Tryck på fliken "Telefonbok".
- **3** Tryck på önskad post.

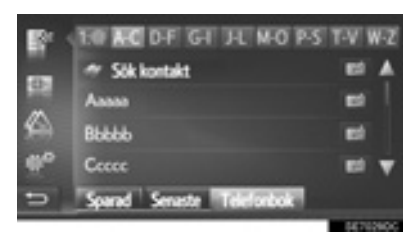

"Sök kontakt": Tryck för att söka med kontaktens namn.

- Tryck på för att visa och redigera posten. (→Sid. 206)
- Resvägen kommer att beräknas.

#### SÖKNING ENLIGT ADRESS

- Visa menyskärmen "Navigering" och tryck på "Ange destination". (→Sid. 163)
- 2 Tryck på fliken "Adress".
- **3** Tryck på "Land" för att ange önskat land.

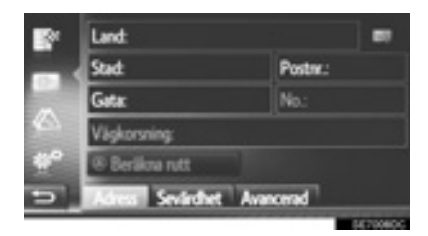

- 4 Tryck på "Stad" eller "Postnr." för att ange ortsnamn eller postnummer.
- När antingen "Stad" eller "Postnr." matas in, kommer resten att matas in automatiskt.
- **5** Tryck på "Gata" för att ange gatunamnet.
- 6 Tryck på "Nr." eller "Vägkorsning" för att ange gatunummer eller korsningsnamn.
- Ett gatunummer och ett korsningsnamn kan inte anges samtidigt.
- 7 Tryck på Beräkna rutt.
- Resvägen kommer att beräknas.
#### (INFORMATION)

- "Beräkna rutt" kan väljas, när "Stad" eller "Postnr." har angivits. Om du trycker på "Beräkna rutt" när endast "Stad" eller "Postnr." har angivits startar en resvägssökning med angivet stadscentrum som resmål.
- Om du trycker på **s** raderas inskriven data annat än **"Land**".

# SÖKNING ENLIGT SEVÄRDHETER

- Visa menyskärmen "Navigering" och tryck på "Ange destination". (→Sid. 163)
- 2 Tryck på fliken "Sevärdhet".
- 3 Välj önskad post.

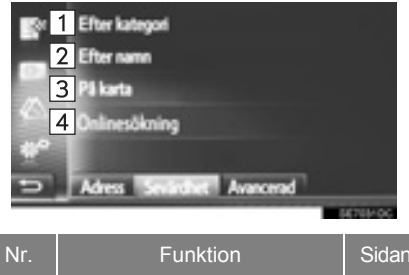

| Nr. | Funktion                                  | Sidan |
|-----|-------------------------------------------|-------|
| 1   | Tryck för att söka enligt ka-<br>tegori.  | 182   |
| 2   | Tryck för att söka enligt namn.           | 183   |
| 3   | Tryck för att söka på karta.              | 183   |
| 4   | Tryck för att göra en online-<br>sökning. | 239   |

# SÖKA ENLIGT KATEGORI

- 1 Tryck på "Efter kategori".
- 2 Tryck på önskad funktion för att söka i området.

| 1 Vid aktuel position     2 Vid resmiliet     3 Lings net     4     Fen stad     Ange stad     Adres Seconder Avancesd |                                                                                                    |  |
|----------------------------------------------------------------------------------------------------|----------------------------------------------------------------------------------------------------|--|
| Nr.                                                                                                    | Funktion                                                                                                    |  |
| 1                                                                                                    | Tryck för att ställa in vid aktuell posi-<br>tion.                                                              |  |
| 2                                                                                                    | Tryck för att ställa in vid resmålet.<br>Sevärdheter vid reseuppehåll kom-<br>mer inte att sökas.               |  |
| 3                                                                                                    | Tryck för att ställa in vid aktuell res-<br>väg.                                                                |  |
| 4                                                                                                    | Tryck för att ställa in önskad stad.<br>Tryck på "Ange stad" för att ange<br>stadens namn, tryck sedan på "OK". |  |

#### **3** Tryck på önskad kategori.

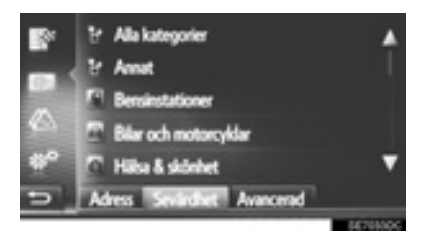

4 Tryck på önskad underkategori.

5 Tryck på sovärdhet.

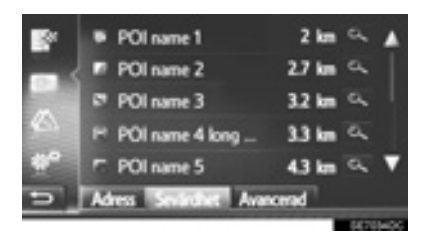

- Om du trycker på önskad sevärdhet kommer resvägen att beräknas.
- 6 Tryck på "Go".

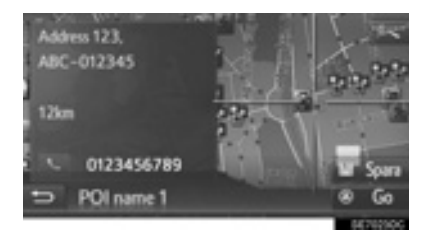

- Om "Spara" trycks in registreras punkten i listan "Sparad" på skärmen "Mina resmål". (→Sid. 202)
- Beroende på informationen om sevärdheten visas "Detaljer". Tryck på "Detaljer"för att visa detaljerad information om sevärdheten.
- Om du trycker på **solution** rings det registrerade telefonnumret upp.
- Resvägen kommer att beräknas.

#### (INFORMATION)

- Områden som kan avsökas är följande. Sök enligt "Vid aktuell position", "Vid resmålet" eller ett ortsnamn: Sökningsradien är 50 km.
  - Sök enligt "Längs rutt":

Sökområdet ligger inom 500 m på vardera sidan om rutten.

 Resultatet av sevärdhetssökningen sorteras efter avstånd till sevärdheten från följande punkter.

Sökning enligt "Vid aktuell position" eller "Längs rutt":

Avståndet beräknas från den aktuella positionen till sevärdheten.

Sökning enligt "**Vid resmålet**": Avståndet beräknas från resmålet till sevärdheten.

Sökning enligt ortsnamn: Avståndet beräknas från ortens centrum till sevärdheten.

#### SÖKA ENLIGT NAMN

- 1 Tryck på "Efter namn".
- **2** Välj önskat sökområde. (→Sid. 182)
- **3** Ange namn på sevärdheten och tryck på "GO".
- 4 Följ stegen "SÖK "Efter kategori"" från "STEG 5". (→Sid. 182)

## SÖKA PÅ KARTA

- 1 Tryck på "På karta".
- 2 Tryck på önskad sevärdhetssymbol på kartan.
- 3 Följ stegen "SÖK "Efter kategori"" från "STEG 5". (→Sid. 182)

#### (INFORMATION)

 Beroende på den aktuella kartans skala, kommer inte alla sevärdhetssymboler att vara tillgängliga för val.

# SÖKA PÅ KARTAN

- Visa menyskärmen "Navigering" och tryck på "Ange destination". (→Sid. 163)
- 2 Tryck på fliken "Avancerad".
- 3 Tryck på "Välj punkt på kartan".
- 4 Tryck på önskad punkt på kartan.
- 5 Tryck på "Go".

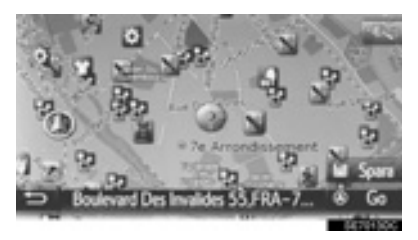

- Om "**Spara**" trycks in registreras punkten i listan "Sparad" på skärmen "Mina resmål". (→Sid. 202)
- Resvägen kommer att beräknas.

# SÖKNING ENLIGT KOORDINATER

Geo-koordinater kan matas in i DMSformat (Grader<sup>°</sup>, minuter', sekunder"). Endast koordinatvärden som kan potentiellt existera kan matas in. Omöjliga koordinatvärden och respektive skärmknappar kommer att tonas ner.

- Visa menyskärmen "Navigering" och tryck på "Ange destination". (→Sid. 163)
- 2 Tryck på fliken "Avancerad".
- 3 Tryck på "Ange geo-koordinater".
- 4 Tryck på "N" eller "S".

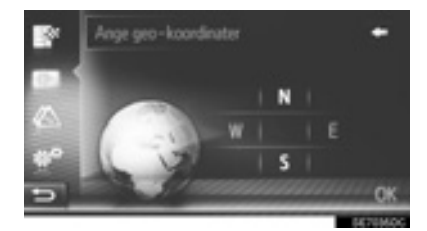

- **5** Ange latituden.
- 6 Tryck på "W" eller "E".
- 7 Ange longituden.
- 8 Tryck på "OK".

9 Tryck på "Go".

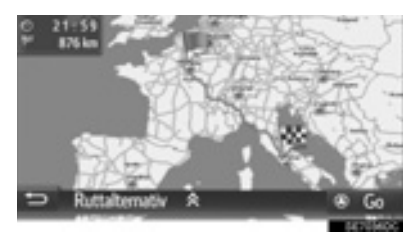

• Resvägen kommer att beräknas.

#### (INFORMATION)

 Om ett resmål inte har placerats längs en väg kommer bilen att ledas till den punkt på en väg som ligger närmast resmålet.

# 4. RUTTVÄGLEDNING

# **1. STARTA VÄGLEDNING**

# STARTA VÄGLEDNING, SKÄRM

Efter sökning efter resmål kommer startvägledningsskärmen att visas.

Beroende på inställning kommer antingen skärmen med rekommenderad rutt eller skärmen för alternativa rutter att visas. (→Sid. 214)

# 

 Var alltid uppmärksam på trafikreglerna under körning och var också observant på vägens skick. Om trafikskyltningen har ändrats kan det hända att vägledningen inte visar sådan ändrad information.

## REKOMMENDERAD RUTT SKÄRM

Den rekommenderade resvägen kommer att visas på kartan.

1 Tryck på "Go".

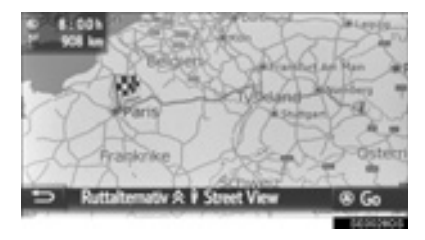

- "Ruttalternativ": Tryck för att justera ruttpreferenser för den aktuella rutten och kriterier för undvikanden innan vägledningen startas. (→Sid. 187)
- Starta vägledning. (→Sid. 189)

#### (INFORMATION)

- Den rekommenderade standardresvägen kan ändras. (→Sid. 214)
- Ankomsttid eller återstående tid visas i det övre vänstra området på kartan. Varje gång du trycker på området växlar displayen mellan att visa ankomsttid och återstående tid.
- Avståndet för hela resvägen visas på kartan.
- Skärmen för att starta vägledningen visas alltid i 2D Nord.
- Om "Go" hålls intryckt börjar demoläget. Tryck på "Avsluta" för att avsluta demoläget.

### SKÄRM FÖR ALTERNATIVA RESVÄGAR

Tre ruttalternativ visas på kartan.

1 Tryck på ett av de tre ruttalternativen.

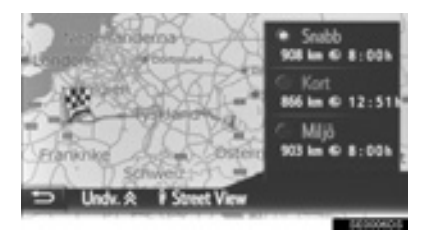

- "Undvik": Tryck för att justera kriterier för undvikanden innan ruttvägledningen startas. (→Sid. 187)
- "Street View": Tryck för att visa en gatubild. (→Sid. 243)
- Starta vägledning. (→Sid. 189)

#### (INFORMATION)

- Standardkriterier för undvikanden kan ändras. (→Sid. 214)
- Ankomsttiden och avståndet för hela resvägen kommer att visas i listan.
- Skärmen för att starta vägledningen visas alltid i 2D Nord.

# JUSTERA RUTTEN

- Skärmen med rekommenderad rutt
- 1 Tryck på "Ruttalterantiv".
- 2 Tryck på önskad funktion för att justera ruttpreferenser och kriterier för undvikanden.

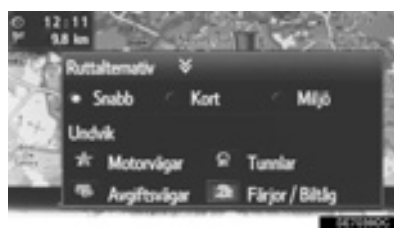

- 3 Tryck på "Ruttalterantiv".
- Rutten r\u00e4knas om och d\u00e4refter visas startsk\u00e4rmen f\u00f6r ruttv\u00e4gledningen.

- Skärmen med ruttalternativ
- 1 Tryck på "Undvik".
- 2 Tryck på önskad punkt för att justera kriterier för undvikanden.

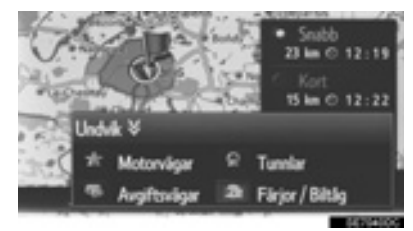

- 3 Tryck på "Undvik".
- Rutten r\u00e4knas om och d\u00e4refter visas startsk\u00e4rmen f\u00f6r ruttv\u00e4gledningen.

#### (INFORMATION)

Om ruttpreferenser och undvikanden justeras med ovanstående metod påverkas endast den aktuella rutten. Standardvärden för ruttalternativ kan ändras på skärmen "Ruttalternativ". (→Sid. 214)

# 4. RUTTVÄGLEDNING

# 2. VÄGLEDNING

# VÄGLEDNINGSSKÄRM

Under vägledning kommer ruttvägledningsskärmen att visas.

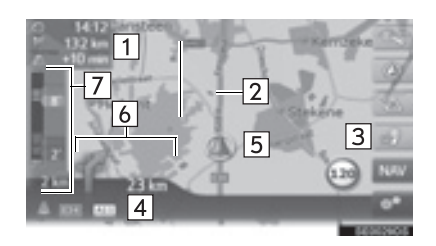

| Nr. | Information                                                                                                    |
|-----|----------------------------------------------------------------------------------------------------|
| 1   | Avstånd och ankomst eller återstå-<br>ende tid till resmålet<br>För varje gång informationsrutan trycks<br>in växlar skärmen mellan ankomsttid<br>och återstående tid till resmålet. |
| 2   | Guidad resväg                                                                                                    |
| 3   | Tryck för att upprepa senaste navi-<br>gationsanvisning.                                                                                                    |
| 4   | Namnet på den aktuella gatan eller<br>nästa gata (när bilen närmar sig en<br>manöverpunkt)                                                                                           |
| 5   | Aktuell position                                                                                                    |
| 6   | Avstånd till nästa sväng med pilen<br>som anger riktning                                                                                                    |
| 7   | Trafiklistan visar trafikmeddelande-<br>symbol och bilköer.                                                                                                    |

# 

När du närmar dig svängen, visas en vägskylt automatiskt.

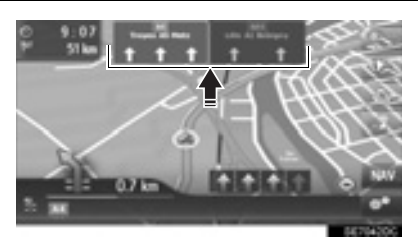

## SKÄRM MED MOTORVÄGSKORS-NING

När bilen närmar sig en motorvägskorsning visas automatiskt bilder över korsningen.

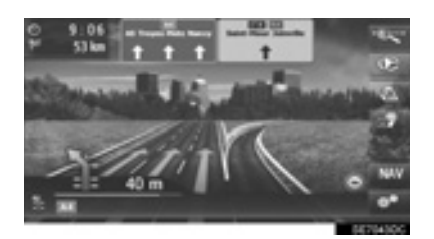

# SKÄRM MED TUNNELKORSNING

När bilen närmar sig en tunnelkorsning visas automatiskt bilder på tunnelkorsningen.

### FILREKOMMENDATION

När du närmar dig en manöverpunkt visas en filrekommendation automatiskt.

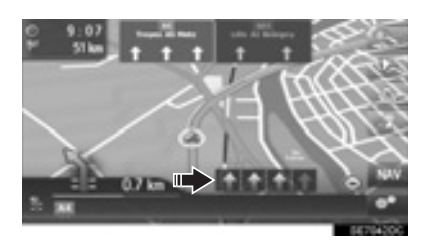

#### (INFORMATION)

- Om bilen avviker från den vägledda resvägen kommer resvägen att beräknas om.
- I vissa områden är vägarna ännu inte helt digitaliserade i databasen. Därför kan systemet välja en väg som inte bör användas.
- Ovan nämnda funktioner visas beroende på kartans skala.
- Visningen av ovan nämnda funktioner kan stängas av. (→Sid. 211)

# RÖSTVÄGLEDNING

Röstvägledningen tillhandahåller olika meddelanden när du närmar dig en vägkorsning eller andra punkter där en manövrering av fordonet är nödvändig.

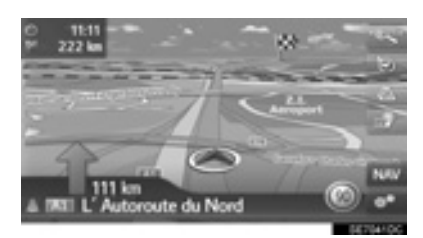

- Röstvolymen kan justeras med en vridning på ström/volymknappen.
- Tryck på för att upprepa den senaste navigationsanvisningen.

#### (INFORMATION)

- Röstvägledningen uttalar eventuellt inte vissa vägnamn tydligt eller på korrekt sätt på grund av begränsningar i funktionen text-till-tal.
- På motorvägar, landsvägar eller andra vägar med högre hastighetsbegränsningar, kommer röstvägledningen att ske tidigare än på stadsgator, för att ge tillräckligt med tid för att manövrera fordonet.
- Om systemet inte kan bestämma korrekt aktuell fordonsposition (vid svag GPSsignal), kan röstvägledningen tidigareläggas eller försenas.
- Ljudnivån för röstvägledningen kan också ändras. (→Sid. 116)

# 

• Var alltid uppmärksam på trafikreglerna under körning och var också observant på vägens skick, särskilt när du kör på IPD-vägar (vägar som ännu inte helt digitaliserats i databasen). Ruttvägledningen innehåller eventuellt inte uppdaterad information som exempelvis riktningen på en enkelriktad gata.

# 4. RUTTVÄGLEDNING

# 3. INSTÄLLNING OCH BORTTAGNING AV RUTT

# Under ruttvägledning kan rutter kontrolleras, ändras eller omberäknas.

| Information                                    | Sidan |
|------------------------------------------------|-------|
| Stoppa vägledningen                            | 193   |
| Lägga till och redigera anhalter               | 193   |
| Visa ruttinformation                           | 195   |
| Visa svänglistan                               | 196   |
| Undvika en väg längs rutten                    | 196   |
| Omväg runt manöverpunkt längs rutten           | 197   |
| Omberäkning av rutten enligt trafikinformation | 199   |

# AVBRYTA RUTTVÄGLEDNING

- 1 Tryck på 👫 på kartan.
- 2 Tryck på "Avbryt vägledning".

# LÄGGA TILL OCH REDIGERA ANHALTER

# LÄGGA TILL ANHALTER

Förutom huvudresmålet kan maximalt 9 reseuppehåll ställas in.

- Sök ytterligare anhalt på samma sätt som vid sökning av resmål. (→Sid. 178)
- **2** Välj önskad post.

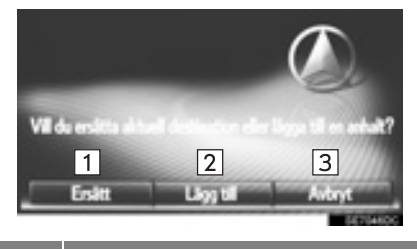

| Nr. | Funktion                                                    |
|-----|-------------------------------------------------------------|
| 1   | Tryck för att ersätta existerande res-<br>mål eller anhalt. |
| 2   | Tryck för att lägga till anhalt.                            |
| 3   | Tryck för att återgå till senast visad skärm.               |

- ► Om "Ersätt" väljs
- Resvägen kommer att räknas om.
- Om "Lägg till" väljs
- 3 Tryck på "Go".

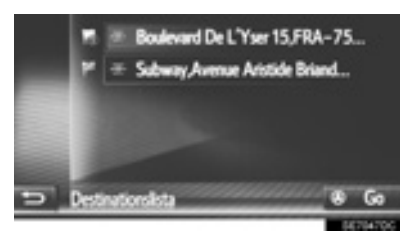

- Resvägen kommer att räknas om.
- Den senast angivna anhalten läggs till som första anhalt, och markeras.
- Ordningsföljden för anhalter och resmål kan ändras genom att posten dras till önskad placering på listan.
- Om maximalt antal anhalter redan är inställda visas en bekräftelseskärm. Tryck på "Ja" för att radera en anhalt och tryck

sedan på **bredvid önskad anhalt för** att radera den.

## **REDIGERA ANHALTER**

#### TA BORT ANHALTER

- 1 Visa skärmen med ruttinformation. (→Sid. 195)
- 2 Tryck på 🗾 bredvid önskad anhalt.

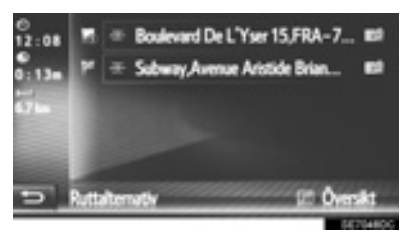

3 Välj önskad post.

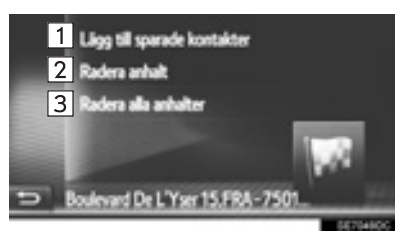

| Nr. | Funktion                                                                                            |
|-----|----------------------------------------------------------------------------------------------------|
| 1   | Tryck för att registrera anhalten i lis-<br>tan "Sparad" på skärmen "Mina res-<br>mål". (→Sid. 200) |
| 2   | Tryck för att radera anhalten.                                                                      |
| 3   | Tryck för att radera alla anhalter.                                                                 |

 Om en eller flera anhalter raderas beräknas rutten på nytt

# ÄNDRA ORDNINGSFÖLJDEN FÖR ANHALTERNA

- 1 Visa skärmen med ruttinformation. (→Sid. 195)
- **2** Dra en anhalt till önskat läge.
- Resvägen kommer att räknas om.

#### (INFORMATION)

 Om huvudresmålet har tagits bort, blir det sista reseuppehållet innan det borttagna resmålet det nya huvudresmålet.

# **VISA RUTTINFORMATION**

- 1 Tryck på
- 2 Tryck på "Ruttinformation".
- **3** Kontrollera att skärmen med information om resmålet visas.
- Information om resmålet (visas om inga anhalter ställts in)

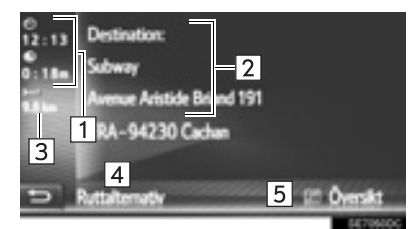

Ruttinformation f
ör anhalter

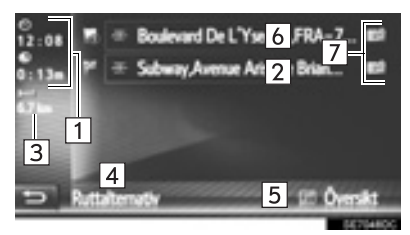

| Nr. | Information                                                                 |
|-----|-----------------------------------------------------------------------------|
| 1   | Ankomsttid, återstående tid och av-<br>stånd till resmålet                  |
| 2   | Resmålsadress                                                               |
| 3   | Avstånd till resmålet                                                       |
| 4   | Tryck för att ändra ruttpreferens och kriterier för undvikande. (→Sid. 187) |
| 5   | Tryck för att visa överblick över resväg.                                   |
| 6   | Anhalternas adresser                                                        |
| 7   | Tryck för att redigera anhalten/res-<br>målet. (→Sid. 194)                  |

VISA SVÄNGLISTAN

# Tryck på på kartan. Välj "Svänglista". Tryck på önskad funktion för att visa området. Rue Aux Outs 200 m 4 Rue Aux Outs 200 m 4 Rue Beadoors 600 m Rue De La Contelere 100 m Rue De La Contelere 100 m Rue Saiet-Martin 12 m

 Vägledningspil, gatunamn, avstånd till punkten visas.

#### 4 Kontrollera att detaljer om området visas.

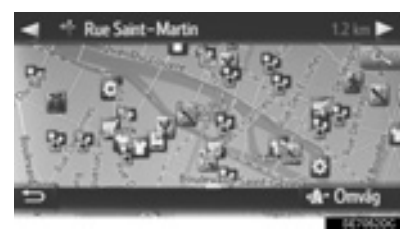

 Omväg": Tryck för att skapa omväg kring området. (→Sid. 197)

# BLOCKERA VÄG FRAMÖVER

Ett fastställt avstånd på vägen framför dig kan vara blockerat.

- 1 Tryck på
- 2 Tryck på "Blockera väg framöver".
- **3** Tryck på önskad punkt för att välja önskat omvägsavstånd.

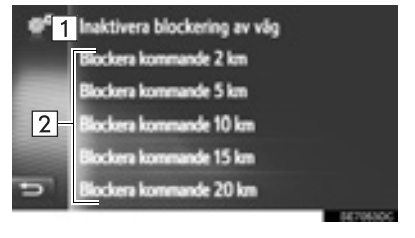

| Nr. | Funktion                                                                                       |
|-----|------------------------------------------------------------------------------------------------|
| 1   | Tryck för att inaktivera funktionen.                                                           |
| 2   | Tryck för att göra en omväg runt föl-<br>jande 2 km ~ 20 km på den aktuella<br>rutten (vägen). |

- Resvägen kommer att räknas om.
- En blockerad resväg markeras på kartan.
- Om en omväg har skapats runt den blockerade resvägen inaktiveras funktionen för blockerad väg framöver automatiskt.

# SKAPA OMVÄG RUNT SEGMENT AV RUTTEN

#### SKAPA OMVÄG RUNT SEG-MENT FRÅN SVÄNGLISTAN

## SKAPA OMVÄG RUNT SEGEMEN-TET

- **1** Visa svänglistan. (→Sid. 196)
- 2 Tryck på önskat område för att skapa en omväg.

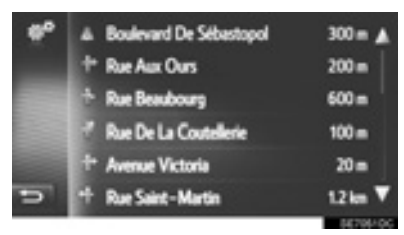

3 Tryck på "Avvikelse resväg".

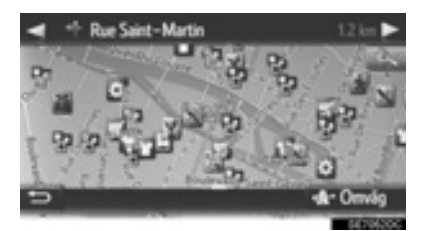

Resvägen kommer att räknas om.

## ANNULLERA DET OMLAGDA SEGMENTET

- **1** Visa svänglistan. (→Sid. 196)
- 2 Tryck på "Omväg".

| #° | Omvågar                   | 4. 1    |
|----|---------------------------|---------|
|    | F Street name 01          | 500 m   |
|    | 1 Street name 02 very lon | 1.7 km  |
|    | ERE Street name 03        | 34 km   |
|    | Street name 04 longer t   | 800 =   |
| 5  | 🚽 IME Street name 05      | 10 km 🔻 |

3 Tryck på "Omväg av".

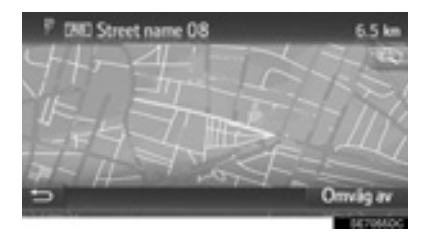

- Om det finns mer en punkt att göra en omväg kring, kommer en lista över omvägar att visas. Välj punkter från listan för att annullera omvägen kring dem.
- Resvägen kommer att räknas om.

#### SKAPA OMVÄG KRING ETT SEGMENT PÅ TRAFIKMEDDE-LANDELISTAN

#### SKAPA OMVÄG RUNT SEGEMENTET

- **1** Visa trafikmeddelandelistan. ( $\rightarrow$ Sid. 175)
- 2 Tryck på fliken "På väg".
- **3** Tryck på önskat område för att skapa en omväg.

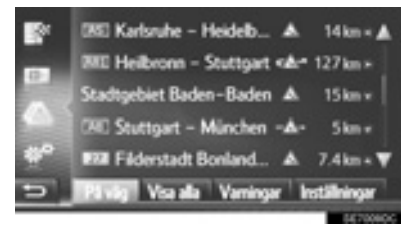

4 Tryck på "Avvikelse resväg".

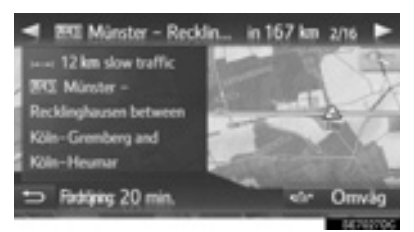

- Resvägen kommer att räknas om.
- TMC-markeringen på skärmen "På rutt"

ändras till 🐼.

# ANNULLERA DET OMLAGDA SEGMENTET

- 1 Visa trafikmeddelandelistan. (→Sid. 175)
- 2 Tryck på fliken "På väg".
- 3 Tryck på omvägssegementet.

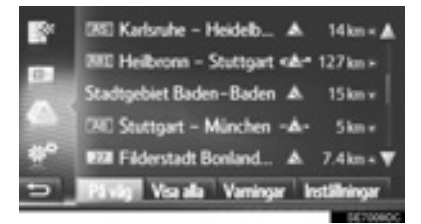

## 4 Tryck på "Omväg av".

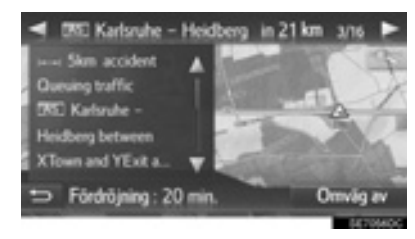

- Resvägen kommer att räknas om.
- TMC-markeringen på skärmen "På rutt" ändras till

# OMRÄKNING AV RESVÄGEN PÅ GRUND AV TRAFIKMEDDELANDEN

Du kommer att informeras om relevanta trafikmeddelanden längs resvägen med ett pop-up-fönster.

Pop-up-fönstret kan variera beroende på inställningarna för trafikmeddelanden. ( $\rightarrow$ Sid. 215)

- ► Om "Automatiskt" väljs
- 1 Kontrollera att bekräftelseskärmen visas.

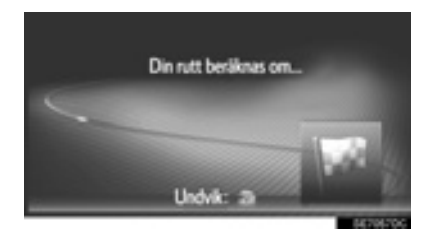

 Resvägen kommer att räknas om automatiskt.

- ► Om "Manuell" väljs
- 1 Kontrollera att bekräftelseskärmen visas.

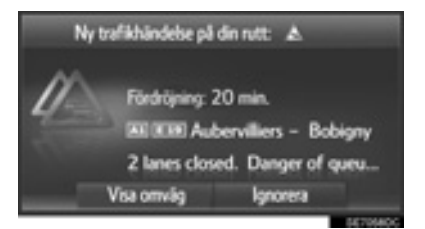

- 2 Tryck på "Visa omväg".
- Tryck på "Ignorera" för att återgå till föregående skärm.
- 3 Tryck på "Avvikelse resväg".

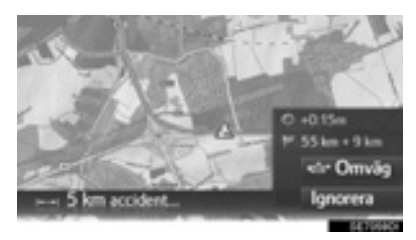

- Resvägen kommer att räknas om.
- Tryck på "Ignorera" för att återgå till föregående skärm.

# **1. REGISTRERA EN POST**

# REGISTRERA EN NY POST

Upp till 200 poster kan registreras med det här systemet.

#### REGISTRERING FRÅN LISTAN "Sparad"

- 1 Visa menyskärmen "Navigering" och tryck på "Mina resmål". (→Sid. 163)
- 2 Tryck på fliken "Sparad".
- **3** Tryck på "Ny post".

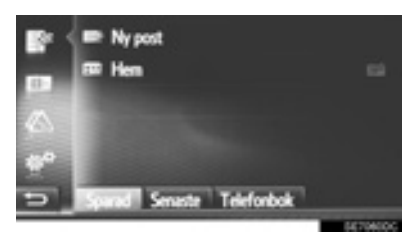

4 Ange postens adress (→Sid. 180) och tryck sedan på "Spara ny post".

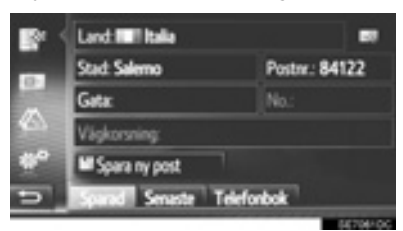

5 Ange önskat namn på posten och tryck på "OK". **6** Kontrollera att posten registreras i "Sparad"-listan.

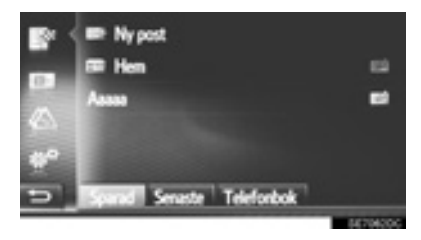

 Tryck på för att visa och redigera posten. (→Sid. 206)

## **REGISTRERA HEMMAPOSITION**

Om "**Hem**" inte har registrerats, tryck på "**Hem**" för att registrera hemadressen.

1 Tryck på "Hem".

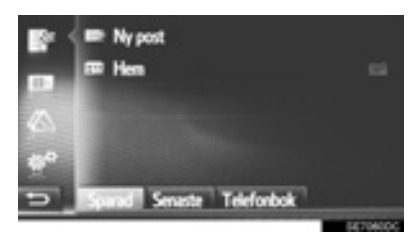

- 2 Tryck på "Ja" när bekräftelseskärmen visas.
- **3** Tryck på önskad metod för att söka punkten.

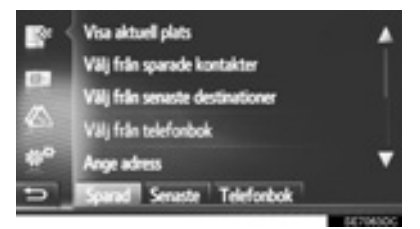

 För detaljer om sökning efter punkt på kartan: →Sid. 179.

- Om du trycker på "Visa aktuell plats"
- Posten har registrerats som "Hem" i listan "Sparad".
- Om du söker efter resmål med "Ange adress"
- 4 Ange adresen och tryck sedan på "Spara som hemadress".
- Om du söker efter resmål med "Välj punkt på karta"
- 4 Tryck på önskad punkt på kartan och tryck sedan på "Spara".
- Om du söker efter resmål med "Ange geo-koordinater".
- 4 Ange geo-koordinaterna och tryck sedan på "Spara".
- Om du söker efter resmål med andra metoder
- 4 Tryck på önskad post på listan.
  - Tryck på för att visa och redigera posten. (→Sid. 206)

## REGISTRERING FRÅN KARTAN

- 1 Tryck på önskad punkt på kartan.
- 2 Tryck på "Spara".

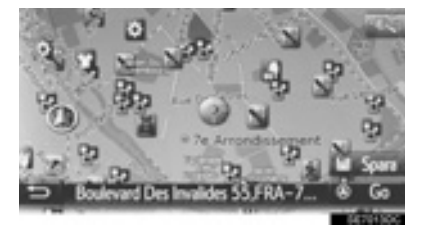

3 Följ stegen "REGISTRERING FRÅN "Sparad"-LISTAN" från "STEG 5". (→Sid. 200)

### REGISTRERA AKTUELL POSITION

- 1 Visa skärmen med plats och GPS-information. (→Sid. 167)
- 2 Tryck på "Spara aktuell plats".

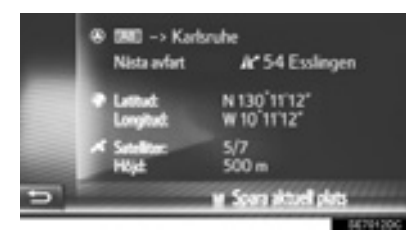

3 Följ stegen "REGISTRERING FRÅN "Sparad"-LISTAN" från "STEG 5". (→Sid. 200)

#### REGISTERING FRÅN SEVÄRD-HETER

- Sök punkten med "Sevärdhet".
   (→Sid. 181)
- 2 Tryck på "Spara".

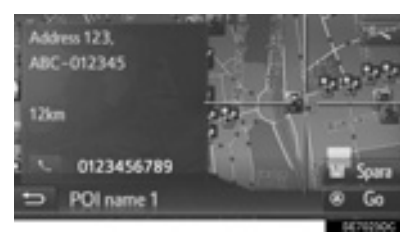

3 Följ stegen "REGISTRERING FRÅN "Sparad"-LISTAN" från "STEG 5". (→Sid. 200)

### REGISTRERING FRÅN SKÄRM MED ALTERNATIVA POSTER

- Visa skärmen med alternativa poster. (→Sid. 206)
- 2 Tryck på "Lägg till sparade kontakter".

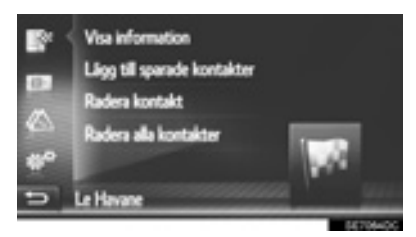

3 Följ stegen "REGISTRERING FRÅN "Sparad"-LISTAN" från "STEG 5". (→Sid. 200)

#### (INFORMATION)

 Om kontakten omfattar en adress och ett telefonnummer lagras de i listan "Lagrad" på skärmen "Min destination" och skärmen "Kontakter". (→Sid. 88, 200)

### REGISTRERING FRÅN SKÄR-MEN MED RUTTINFORMATION

- Visa skärmen med ruttinformation. (→Sid. 195)
- 2 Tryck på **2** bredvid önskad anhalt eller slutligt resmål.

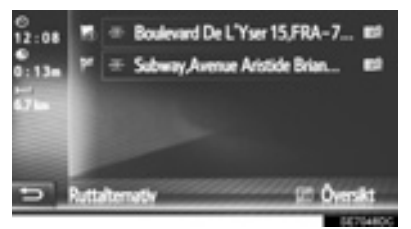

3 Tryck på "Lägg till sparade kontakter".

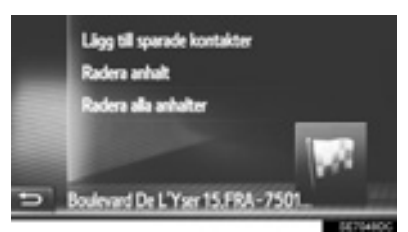

4 Följ stegen "REGISTRERING FRÅN "Sparad"-LISTAN" från "STEG 5". (→Sid. 200)

## REGISTRERING FRÅN EXTERN ENHET

## LADDA IN SEVÄRDHETER OCH RUTTER FRÅN USB-MINNE

Uppgifter formaterade som "VCard" kan överföras från USB-minne till det här systemet. Överförda sevärdheter och rutter lagras i listan "Sparad" på skärmen "Mina resmål". (→Sid. 200)

1 Öppna locket till handskfacket, öppna därefter skyddet till USB/AUX-ingången.

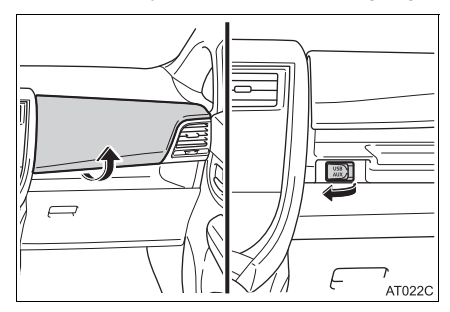

- 2 Ansluta USB-minne.
- 3 Visa menyskärmen "Navigering" och tryck på "Ange resmål". (→Sid. 163)
- 4 Tryck på fliken "Avancerad".
- 5 Tryck på "Ladda sevärdheter och rutter från USB".

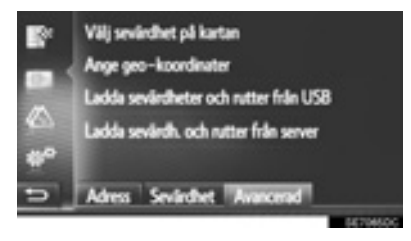

- **6** Kontrollera att ett förloppsfält visas medan nedladdningen av data är igång.
- För att avbryta den här funktionen, tryck på "Avbryt".
- 7 Kontrollera att bekräftelseskärmen visas när åtgärden har avslutats.
- 8 Kontrollera att posten är registrerad i listan "Sparad" på skärmen "Mina resmål". (→Sid. 200)

#### (INFORMATION)

- Nedladdning avslutas eventuellt inte på korrekt sätt i följande fall:
  - Modeller utan elektroniskt lås- och startsystem: Om startkontakten vrids till läge "LOCK" under nedladdningen.
  - Modeller med elektroniskt lås- och startsystem: Om startkontakten trycks till avstängt läge under nedladdningen.
  - Om USB-minnet tas bort innan nedladdningen är klar
- Om maximalt antal lagrade kontakter har nåtts visas en bekräftelseskärm. Radera en eller flera kontakter för att skapa utrymme för en eller flera nya kontakter. (→Sid. 85)

## LADDA NER SEVÄRDHETER OCH RUTTER FRÅN SERVER

Sevärdheter och rutter kan läggas till genom nedladdning från Toyotas portal. De kommer att lagras i listan "Sparad" på skärmen "Mina resmål". (→Sid. 200) För mer information om anslutna tjänster: →Sid. 232

# 2. VISA OCH REDIGERA INMATAD INFORMATION

# VISA OCH REDIGERA INMATAD INFORMATION

- 1 Visa menyskärmen "Navigering" och tryck på "Mina resmål". (→Sid. 163)
- 2 Tryck på önskad flik.
- **3** Tryck på **2** bredvid önskad post.

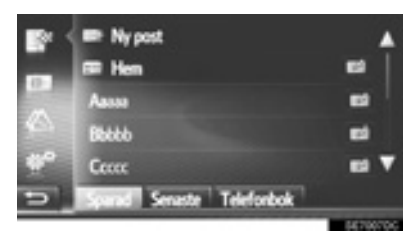

Skärmen med alternativa poster för listan "Sparad". (Om posten har valts)

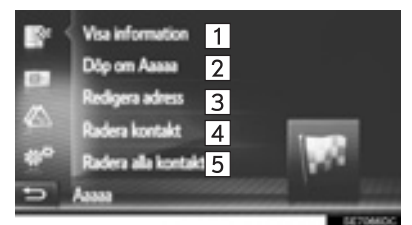

Skärmen med alternativa poster för listan "Sparad". (Om rutten har valts)

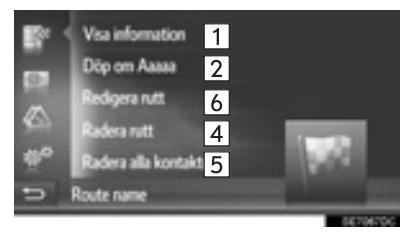

Inmatningvalsskärmen på listan "Senaste"

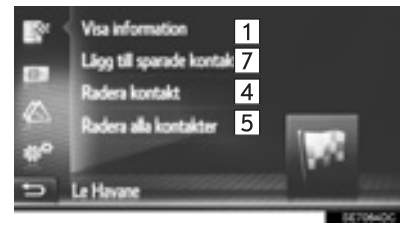

Inmatningvalsskärmen på listan "Telefonbok"

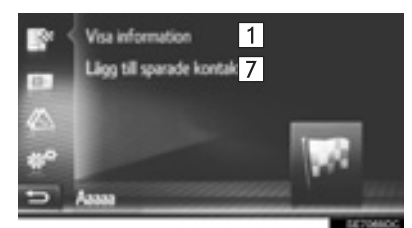

| Nr. | Funktion                                                                                                    | Sidan |
|-----|----------------------------------------------------------------------------------------------------|-------|
| 1   | Tryck för att visa detaljerad information om post.                                                              | 207   |
| 2   | Tryck för att ändra postens namn.                                                                               | 207   |
| 3   | Tryck för att redigera adresserna.                                                                              | 207   |
| 4   | Tryck för att radera posten/<br>rutten/resmålet.                                                                | _     |
| 5   | Tryck för att radera alla poster/rutter/resmål.                                                                 | _     |
| 6   | Tryck för att redigera rutten.                                                                                  | 208   |
| 7   | Tryck för att registrera pos-<br>ten på listan "Sparad" på<br>skärmen "Mina resmål" och<br>skärmen "Kontakter". | 203   |

#### (INFORMATION)

Om en post som har överförts från en mobiltelefon redigeras, kommer ändringen att påverka posten i listan "Lagrad" på skärmen "Mina resmål" och "Kontakter". (→Sid. 88, 200)

#### VISA DETALJER OM INFORMA-TIONEN OM POSTEN

- Visa skärmen med alternativa poster. (→Sid. 206)
- 2 Tryck på "Visa information".
- **3** Kontrollera informationen om posten.

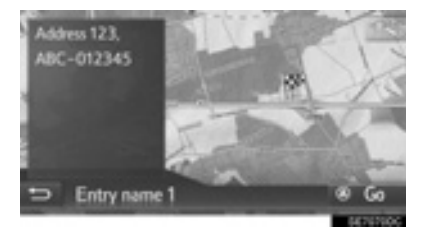

- Adressen markeras på kartan.
- Adressen och en bild, om sådan finns, på kontakten kommer att visas från systemets telefonbok.
- Om "Go" trycks in visas startskärmen för ruttvägledningen.

## **ÄNDRA POSTENS NAMN**

- Visa skärmen med alternativa poster. (→Sid. 206)
- 2 Tryck på "Döp om".
- 3 Skriv in nytt namn och tryck på "OK".

#### **REDIGERA ADRESS**

- Visa skärmen med alternativa poster. (→Sid. 206)
- 2 Tryck på "Redigera adress".
- 3 Skriv in den nya adressen. (→Sid. 180)

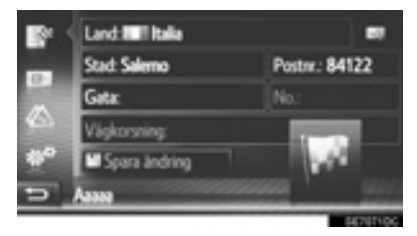

4 Tryck på "Spara ändring".

# **REDIGERA RUTTEN**

- Visa skärmen med alternativa poster. (→Sid. 206)
- 2 Tryck på "Redigera rutt".
- 3 Tryck på 🖾 bredvid önskad post.

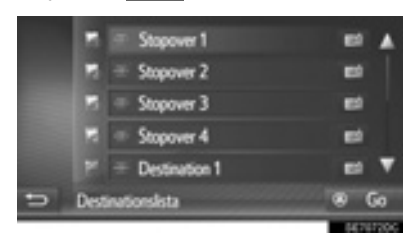

- Ordningsföljden för anhalter kan ändras genom att ett resmål dras till önskad plats.
- 4 Välj önskad post.

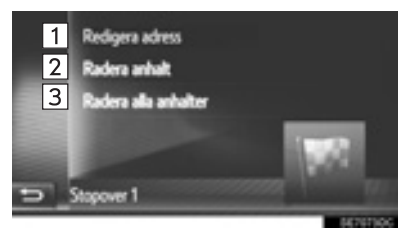

| Nr. | Funktion                                      |  |
|-----|-----------------------------------------------|--|
| 1   | Tryck för att redigera adress.<br>(→Sid. 207) |  |
| 2   | Tryck för att radera anhalt.                  |  |
| 3   | Tryck för att radera alla anhalter.           |  |

# 3. SKICKA OCH ÅTERSTÄLLA SPARADE KONTAKTER MED USB-MINNE

# SKICKA SPARADE KONTAK-TER TILL USB-MINNE

Poster lagrade i "Sparad"-listan på skärmarna "Mina resmål" och "Kontakter" (→Sid. 88, 200) kan överföras till ett USB-minne.

 Öppna locket till handskfacket, öppna därefter skyddet till USB/AUX-ingången.

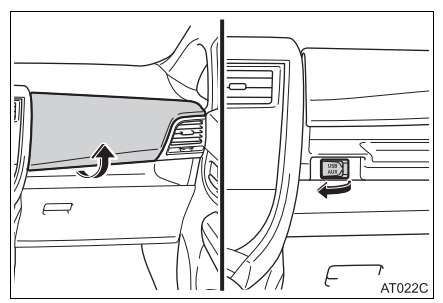

- **2** Ansluta USB-minne.
- 3 Tryck på knappen "SETUP".

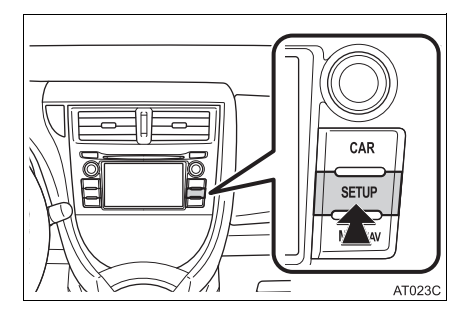

- 4 Tryck på "Allmän".
- 5 Tryck på "Säkehetskopiera kontakter till USB".

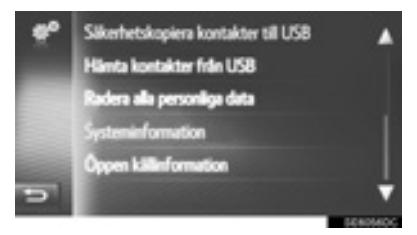

- **6** Kontrollera att ett förloppsfält visas medan datasändningen är igång.
- 7 Kontrollera att bekräftelseskärmen visas när åtgärden har avslutats.

## (INFORMATION)

- Nedladdning avslutas eventuellt inte på korrekt sätt i följande fall:
  - Modeller utan elektroniskt lås- och startsystem: Om startkontakten vrids till läge "LOCK" under nedladdningen.
  - Modeller med elektroniskt lås- och startsystem: Om startkontakten trycks till avstängt läge under nedladdningen.
  - Om USB-minnet tas bort innan nedladdningen är klar

# ÅTERSTÄLLA SPARADE KON-TAKTER FRÅN USB-MINNE

Säkehetskopierade data kan överföras från ett USB-minne till det här systemet.

Överförda poster sparas i listan "Sparad" på skärmarna "Mina resmål" och "Kontakter". (→Sid. 88, 200)

1 Öppna locket till handskfacket, öppna därefter skyddet till USB/AUX-ingången.

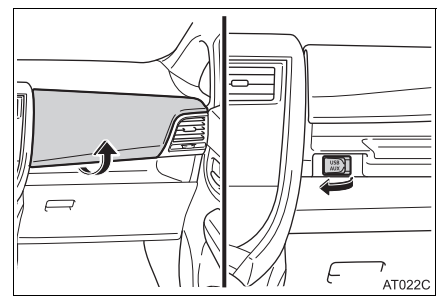

- 2 Ansluta USB-minne.
- 3 Tryck på knappen "SETUP".

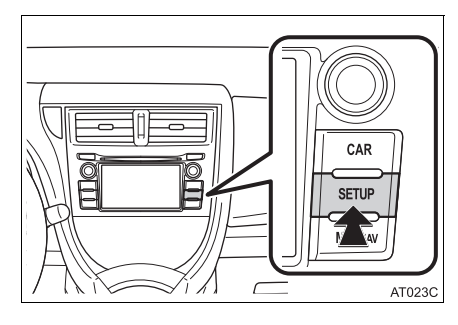

- **4** Tryck på "Allmän".
- 5 Tryck på "Hämta kontakter från USB".

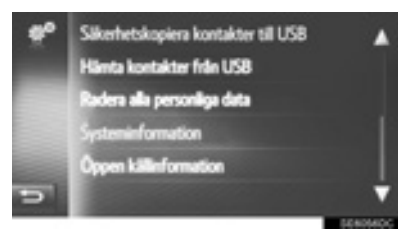

- 6 Kontrollera att ett förloppsfält visas medan nedladdningen av data är igång.
- 7 Kontrollera att bekräftelseskärmen visas när åtgärden har avslutats.

## INFORMATION

- Nedladdning avslutas eventuellt inte på korrekt sätt i följande fall:
  - Modeller utan elektroniskt lås- och startsystem: Om startkontakten vrids till läge "LOCK" under nedladdningen.
  - Modeller med elektroniskt lås- och startsystem: Om startkontakten trycks till avstängt läge under nedladdningen.
  - Om USB-minnet tas bort innan nedladdningen är klar

# **1. KARTINSTÄLLNINGAR**

# STÄLLA IN KARTAN

- 1 Tryck på
- 2 Tryck på "Kartinställningar".

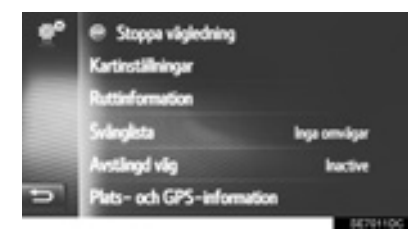

**3** Tryck på funktionen som ska ställas in.

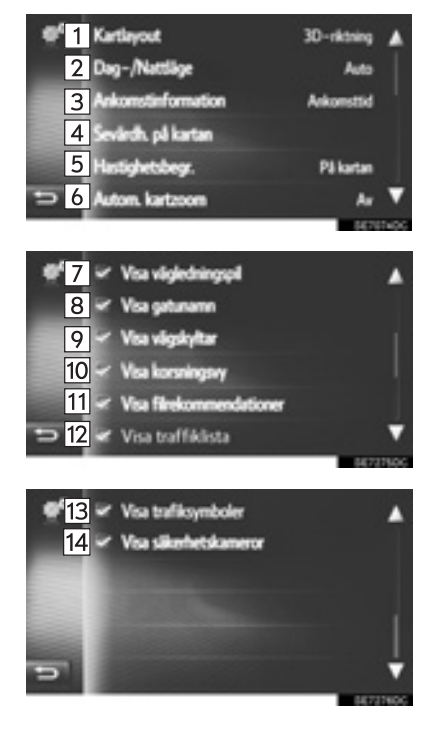

| Nr. | Funktion                                                                                                    | Sidan |
|-----|----------------------------------------------------------------------------------------------------|-------|
| 1   | Tryck för att ställa in kartans<br>layout på körriktningen uppåt<br>i 3D, körriktningen uppåt i 2D<br>eller norr uppåt i 2D.         | 169   |
| 2   | Tryck för att ställa in skär-<br>mens läge på "Auto", "Dag"<br>eller "Natt".                                                         | 213   |
| 3   | Tryck för att ställa in an-<br>komstvisningen på ankomst-<br>tid, återstående tid till<br>resmålet eller avstängt läge.              | _     |
| 4   | Tryck för att ställa in visade kategorier för sevärdhets-<br>symboler.                                                               | 212   |
| 5   | Tryck för att ställa in informa-<br>tion om hastighetsbegräns-<br>ning På/Av.                                                        | 213   |
| 6   | Tryck för att ställa in automa-<br>tisk zoomfunktion (när bilen<br>närmar sig en väglednings-<br>punkt) på/av.                       | —     |
| 7   | Tryck för att ställa in visning-<br>en av vägledningspil med av-<br>stånd till nästa manöverpunkt<br>på/av.                          | 189   |
| 8   | Tryck för att ställa in visning-<br>en av namnet på aktuell gata<br>eller nästa gata (när bilen<br>närmar sig en manöver) på/<br>av. | 189   |
| 9   | Tryck för att ställa in visning-<br>en av vägskyltar på/av.                                                                          | 189   |
| 10  | Tryck för att ställa in visning-<br>en av korsningsvy på/av.                                                                         | 189   |
| 11  | Tryck för att ställa in visning<br>av rekommenderad körfil på/<br>av.                                                                | 189   |
| 12  | Tryck för att ställa in visning av trafiklistan på/av.                                                                               | 189   |
| 13  | Tryck för att ställa in visning av trafikmeddelandesymboler på/av.                                                                   | 175   |

| Nr. | Funktion                                                                        | Sidan |
|-----|---------------------------------------------------------------------------------|-------|
| 14  | Tryck för att ställa in visning<br>av symboler för säkerhetska-<br>meror på/av. | 170   |

## (INFORMATION)

 Den nuvarande inställningen för varje funktion visas på höger sida.

# SEVÄRDHETER PÅ KARTA

- **1** Visa skärmen "Kartinställningar". (→Sid. 211)
- 2 Tryck på "Sevärdheter på karta".
- **3** Tryck på önskade sevärdhetskategorier.

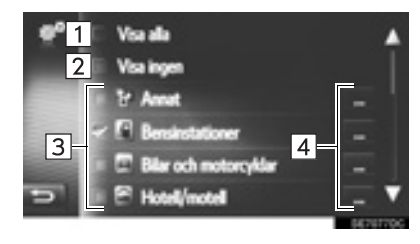

| Nr. | Funktion                             |
|-----|--------------------------------------|
| 1   | Tryck för att välja alla kategorier. |
| 2   | Tryck för att dölja alla symboler.   |
| 3   | Tryck för att välja huvudkategorier. |
| 4   | Tryck för att välja underkategorier. |

# DAG/NATT-LÄGE

- Visa skärmen "Kartinställningar". (→Sid. 211)
- 2 Tryck på "Dag-/Nattläge".
- 3 Välj önskad post.

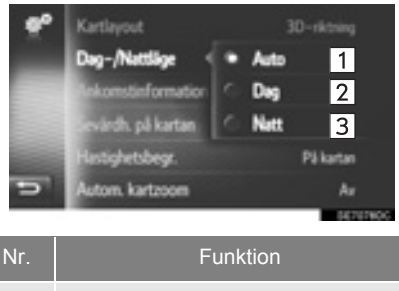

| 1 | Tryck för att ändra skärmen till dag-<br>eller nattläge, beroende på strålkas-<br>taromkopplarens läge. |
|---|----------------------------------------------------------------------------------------------------|
| 2 | Tryck för att alltid visa kartan i dagläge.                                                             |
| 3 | Tryck för att alltid visa kartan i nattläge.                                                            |

# HASTIGHETSBEGRÄNSNINGAR

- 1 Visa skärmen "Kartinställningar". (→Sid. 211)
- 2 Tryck på "Hastighetsbegr".
- 3 Välj önskad post.

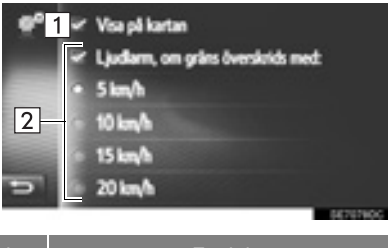

| Nr. | Funktion                                                                           |
|-----|------------------------------------------------------------------------------------|
| 1   | Tryck för att visa hastighetsbegräns-<br>ningarna på kartan.                       |
| 2   | Tryck för att få en hörbar varning om<br>hastigheten överskrider en viss<br>gräns. |

# 2. STÄLLA IN RESVÄG

# STÄLLA IN RESVÄGSVAL

## STÄLLA IN RESVÄGSBERÄKNING

- 1 Visa menyskärmen "Navigering" och välj "Ruttalternativ". (→Sid. 163)
- 2 Tryck på fliken "Inställningar".
- 3 Välj önskad post.

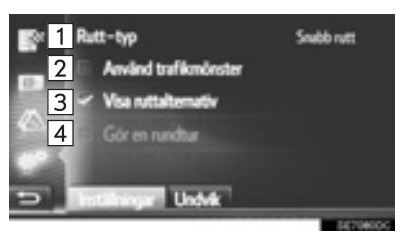

| Nr. | Funktion                                                                                                    |
|-----|----------------------------------------------------------------------------------------------------|
| 1   | Tryck för att välja "Snabb rutt",<br>"Kort rutt" eller "Ekologisk rutt".                                                                                                    |
| 2   | Tryck för att inkludera trafikinforma-<br>tionshistorik i ruttberäkningen.                                                                                                    |
| 3   | Tryck för att visa 3 rutter (snabbaste,<br>kortaste och ekologisk) på kartan ef-<br>ter ruttberäkning.                                                                                                    |
| 4   | Tryck för att automatiskt beräkna<br>rutten tillbaka till startpunkten efter<br>att det inställda resmålet har nåtts.<br>Hänsyn kommer även att tas till in-<br>matade reseuppehåll på väg tillbaka<br>till startpunkten. |

#### (INFORMATION)

• "Visa ruttalternativ" och "Gör en rundtur" kan inte väljas samtidigt.

## INSTÄLLNING AV KRITERIER SOM SKA UNDVIKAS VID RESVÄGSBERÄKNINGEN

- 1 Visa menyskärmen "Navigering" och välj "Ruttalternativ". (→Sid. 163)
- 2 Tryck på fliken "Undvik".
- 3 Välj önskad post.

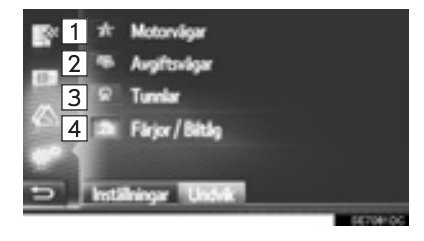

| Nr. | Funktion                                 |
|-----|------------------------------------------|
| 1   | Tryck för att undvika motorvägar.        |
| 2   | Tryck för att undvika avgiftsvägar.      |
| 3   | Tryck för att undvika tunnlar.           |
| 4   | Tryck för att undvika färjor och biltåg. |

# 3. INSTÄLLNING FÖR TRAFIKMEDDELANDEN

# INSTÄLLNING FÖR TRAFIKMEDDELANDEN

- 1 Visa menyskärmen "Navigering" och tryck på **"Trafikmed."**. (→Sid. 163)
- 2 Tryck på fliken "Inställningar".
- 3 Välj önskad post.

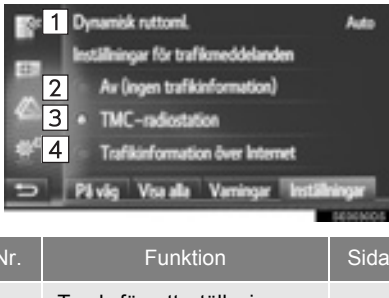

| 1 | Tryck för att ställa in om-<br>vägsmetod.                                 | 215 |
|---|---------------------------------------------------------------------------|-----|
| 2 | Tryck för att stänga av tra-<br>fikmeddelanden.                           | _   |
| 3 | Tryck för att ta emot trafikin-<br>formation via TMC-radiosta-<br>tionen. | 216 |
| 4 | Tryck för att ta emot trafikin-<br>formation via Internet.                | 217 |

# STÄLLA IN METOD FÖR RUTTOMLÄGGNING

- 1 Visa skärmen "Inställningar". (→Sid. 215)
- 2 Tryck på "Dynamisk ruttomläggning".
- 3 Välj önskad post.

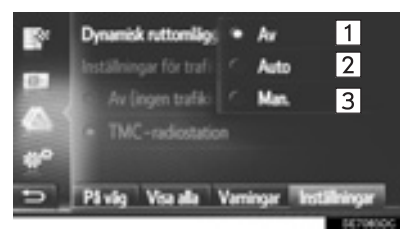

| Nr. | Funktion                                                                                                    |
|-----|----------------------------------------------------------------------------------------------------|
| 1   | Tryck för att inaktivera mottagning<br>av trafikmeddelanden så beräknas<br>ingen ruttomläggning.                                                                                                    |
| 2   | Tryck för att visa relevanta trafik-<br>meddelanden längs rutten som pop-<br>up-fönster och aktivera automatisk<br>beräkning av ruttomläggning.                                                                                |
| 3   | Tryck för att visa relevanta trafik-<br>meddelanden längs rutten som pop-<br>up-fönster, men inaktivera automa-<br>tisk beräkning av ruttomläggning.<br>Användaren bestämmer om omdiri-<br>gering av resväg önskas eller inte. |
|     | gering av resväg önskas eller inte.                                                                                                    |

#### TA EMOT TRAFIKINFORMA-TION VIA TMC-RADIOSTATIO-NEN

- 1 Visa skärmen "Inställningar". (→Sid. 215)
- 2 Tryck på "TMC-radiostation".
- **3** Välj önskad post.

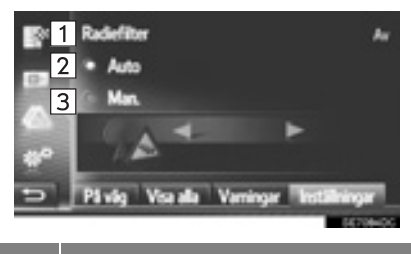

| Nr. | Funktion                                                                                                  |
|-----|----------------------------------------------------------------------------------------------------|
| 1   | Tryck för att ställa in radie för visning av trafikmeddelanden.                                           |
| 2   | Tryck för att låta systemet automa-<br>tiskt ställa in en TMC-station med<br>bäst mottagning.             |
| 3   | Tryck för manuell inställning av<br>TMC-station. Tryck på 🚺 eller 💽<br>när dessa knappar är tillgängliga. |

#### (INFORMATION)

När den manuellt inställda stationen inte längre kan tas emot, kommer den station med bäst mottagning väljas av systemet och den manuellt inställda stationen kommer att tonas bort. När den manuellt inställda stationen kan tas emot igen kommer den att användas som TMC-station.

## **INSTÄLLNING AV RADIEFILTER**

- 1 Tryck på "Radiefilter".
- **2** Tryck på önskad funktion.

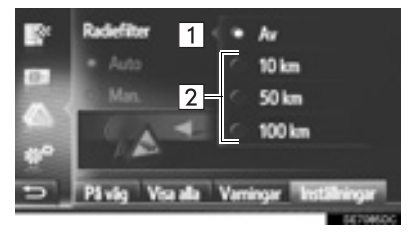

| Nr. | Funktion                                                   |
|-----|------------------------------------------------------------|
| 1   | Tryck för att inaktivera funktionen.                       |
| 2   | Tryck för att ställa in radien mellan<br>10 km och 100 km. |
#### TA EMOT TRAFIKINFORMATION VIA INTERNET

- 1 Visa skärmen "Inställningar". (→Sid. 215)
- 2 Tryck på "Trafikinformation över Internet".
- 3 Välj önskad post.

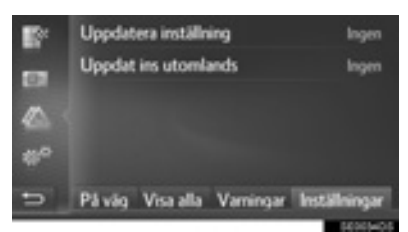

"**Uppdatera inställning**": Uppdatering av trafikinformation över Internet när bilen befinner sig i ditt hemland.

"**Uppdatera ins utomlands**": Uppdatering av trafikinformation över Internet när bilen befinner sig utomlands. 4 Välj önskad post.

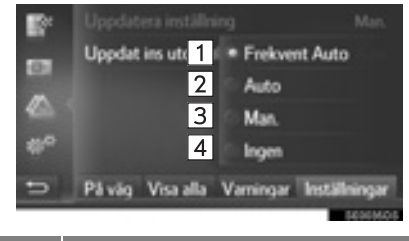

| Nr. | Funktion                                        |
|-----|-------------------------------------------------|
| 1   | Tryck för automatisk uppdatering var 3:e minut. |
| 2   | Tryck för automatisk uppdatering var 6:e minut. |
| 3   | Välj för att uppdatera manuellt.                |
| 4   | Tryck för att stänga av uppdateringar.          |

# **1. BEGRÄNSNINGAR I NAVIGATIONSSYSTEMET**

Detta navigationssystem beräknar bilens aktuella position med hjälp av satellitsignaler, olika signaler från bilen, kartdata etc. Exakta positioner kan emellertid inte alltid visas beroende på satellitförutsättningar, vägnätet, bilens skick eller andra omständigheter.

Det globala positioneringssystemet GPS, som utvecklas och används av det amerikanska försvarsdepartementet, ger exakta angivelser för ett fordons aktuella position med hjälp av minst fyra satelliter, i vissa fall används tre satelliter. GPS-systemet har en viss nivå av felaktighet inbyggt. Trots att navigationssystemet ofta kompenserar för detta både kan och bör tillfälliga positioneringsfel på max. 100 meter förväntas. Generellt korrigeras sådana positioneringsfel inom några sekunder.

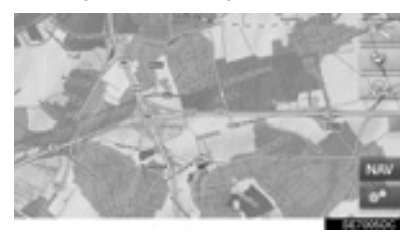

Ibland kan GPS-signalen utsättas för fysisk blockering, vilket leder till att bilens position visas felaktigt på kartbilden. Tunnlar, höga byggnader, truckar och även föremål på instrumentpanelen kan blockera GPS-signalerna.

Ibland sänder GPS-satelliterna inga signaler på grund av reparationer eller underhållsarbeten.

Trots att navigationssystemet tar emot tydliga GPS-signaler kan en missvisande bilposition anges och felaktig vägledning kan i vissa fall ske.

# 

- Tonat fönsterglas i bilen kan hindra GPS-signalerna. De flesta typerna av fönstertoning har visst metallinnehåll vilket stör mottagningen av GPS-signaler av antennen. Vi rekommenderar inte att en bil med navigationssystem förses med tonade fönsterrutor.
- Exakt bilposition visas ibland inte i följande fall.
  - Vid körning på en liten, vinklad Y-formig väg.
  - Vid körning på kurviga vägar.
  - Vid körning på halt eller instabilt underlag, t.ex. sand, grus, snö etc.
  - Vid körning på en lång raksträcka.
  - När motorväg och vanlig väg löper parallellt.
  - Efter färd med färja eller med biltransportör.
  - När en lång färdväg söks under körning i hög fart.
  - Vid körning utan att den aktuella positionen har kalibrerats korrekt.
  - Efter att ha ändrat riktning flera gånger genom att åka fram och tillbaka, eller efter att ha vänt på en vändskiva på en P-plats.
  - När du åker ut från ett parkeringsgarage eller en övertäckt parkeringsplats.
  - När en takräcke monteras.
  - · Vid körning med snökedjor.
  - När däcken är slitna.
  - Efter byte av ett eller flera däck.
  - Vid användning av däck som är mindre eller större än de som rekommenderas.
  - När lufttrycket i något av de fyra däcken är felaktigt.

- Felaktig vägledning kan ske i följande fall:
  - Om du svänger av från den guidade färdvägen vid en korsning.
  - Om du ställer in flera resmål, men hoppar över ett av dem, kommer den automatiska omdirigeringsfunktionen att visa en resväg som leder tillbaka till det överhoppade resmålet.
  - Om det inte finns någon vägledning när du svänger av i en korsning.
  - Om det inte finns någon vägledning när du kör tvärs över en korsning.
  - Under automatisk omdirigering är ibland vägledningen inaktiv vid nästa sväng till höger eller vänster.
  - Det kan ta lång tid att aktivera automatisk omdirigering vid körning i hög hastighet. Vid automatisk omdirigering visas ibland en avvikande färdväg.
  - Efter automatisk omdirigering ändras inte färdvägen.
  - En icke-nödvändig U-sväng kan ibland visas eller annonseras.
  - Om en plats har flera namn kan systemet ange ett eller flera.
  - Vissa färdvägar söks inte fram.
  - Om f\u00e4rdv\u00e4gen till ditt resm\u00e4l omfattar grusv\u00e4gar, oasfalterade v\u00e4gar eller gr\u00e4nder visas ibland inte v\u00e4gledningen.
  - Ditt resmål kan ibland visas på motsatt sida av gatan.
  - Om en del av resvägen styrs av regler som förbjuder infart för bilar, och dessa varierar beroende på klockslag eller årstid eller av andra orsaker.
  - Väg- och kartdata som lagras i navigationssystemet är ibland inte kompletta eller av senaste version.

#### (INFORMATION)

Navigationssystemet är baserat på uppgifter om däckens storlek och är avsett att fungera tillsammans med däck som fabriken har specificerat för bilen. Om du monterar däck med större eller mindre diameter än originaldäcken kan det ge upphov till felaktig visning av den aktuella bilens position. Lufttrycket i däcken påverkar också däckens diameter, så se till att lufttrycket är korrekt i alla fyra däcken.

# 2. NAVIGATIONSDATABAS, UPPDATERINGAR

### UPPDATERA NAVIGATIONSDATABASEN

Navigationsdatabasen, som innehåller systemprogramvara och kartdata etc., kan uppdateras med ett USB-minne.

För mer information, kontakta din Toyotaåterförsäljare eller gå in på Toyotas webbplats (www.my.toyota.eu).

1 Öppna locket till handskfacket, öppna därefter skyddet till USB/AUX-ingången.

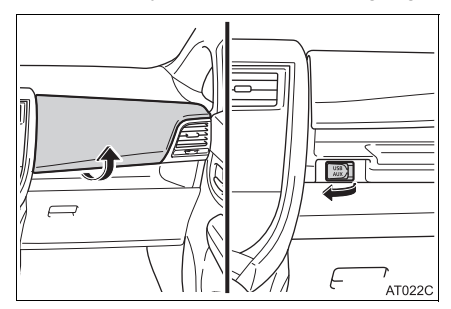

- **2** Ansluta USB-minne.
- **3** Tryck på "**Ja**" när bekräftelseskärmen visas.
- 4 Ange licenskod.
- Om licenskoden är ogiltig uppdateras inte navigationsdatabasen.
- 5 Tryck på "Bekräfta".
- **6** Kontrollera att uppdateringsskärmen visas.

#### 

- Uppdatering avslutas eventuellt inte på korrekt sätt i följande fall:
  - Modeller utan elektroniskt lås- och startsystem: Om startkontakten vrids till läge "LOCK" under uppdateringen.
  - Modeller med elektroniskt lås- och startsystem: Om startkontakten trycks till avstängt läge under uppdateringen.
  - Om USB-minnet tas bort innan uppdateringen är klar
- Den tid som åtgår för att avsluta uppdateringsprocessen beror på mängden data.

# 8

## **APPLIKATION**

### **1** APPLIKATIONER

| SNABBGUIDE              | 222                                                                                                    |
|-------------------------|----------------------------------------------------------------------------------------------------|
| BILDSPEL<br>VISA BILDER | <b>225</b><br>225                                                                                                    |
| ANVÄNDA ETT BILDSPEL    | 226                                                                                                    |
| E-POST                  | 227                                                                                                    |
| TA EMOT E-POST          | 227                                                                                                    |
| LÄSA E-POST             | 228                                                                                                    |
| MirrorLink™             | 229                                                                                                    |
| TOYOTA EUROCARE         | 230                                                                                                    |
| REGISTRERA ETT LAND     | 230                                                                                                    |
| ANVÄNDA TOYOTA          |                                                                                                    |
| EUROCARE                | 231                                                                                                    |
|                         | SNABBGUIDE<br>BILDSPEL<br>VISA BILDER<br>ANVÄNDA ETT BILDSPEL<br>E-POST<br>TA EMOT E-POST<br>LÄSA E-POST<br>MirrorLink™<br>TOYOTA EUROCARE<br>REGISTRERA ETT LAND<br>ANVÄNDA TOYOTA<br>EUROCARE |

| 2                    | ANSLUTNA TJÄNSTER                                                                                                    |                                        |
|----------------------|----------------------------------------------------------------------------------------------------|----------------------------------------|
| 1.                   | ANSLUTNA TJÄNSTER,<br>ÖVERSIKT                                                                                                    | 232                                    |
| 2.                   | FÖRE ANVÄNDNING AV<br>ANSLUTEN TJÄNST                                                                                                    | . 236                                  |
|                      | SKAPA KONTO TILL PORTAL                                                                                                    | 236                                    |
|                      | INLOGGNINGSRUTIN ANSLUTNA<br>TJÄNSTER                                                                                                    | 237                                    |
| 3.                   | ONLINESÖKNING                                                                                                    | 239                                    |
|                      | ONLINESÖKNING                                                                                                    | 239                                    |
|                      | SE SEVÄRDHETSINFORMATION                                                                                                    | 242                                    |
|                      | VÄLJA SÖKMOTOR                                                                                                    | 242                                    |
|                      |                                                                                                    |                                        |
| 4.                   | Street View                                                                                                    | 243                                    |
| 4.<br>5.             | Street View<br>Panoramio                                                                                                    | 243<br>245                             |
| 4.<br>5.<br>6.       | Street View<br>Panoramio<br>LADDA NER SEVÄRDHETER/<br>RUTTER                                                                                                    | 243<br>245<br>. 246                    |
| 4.<br>5.<br>6.       | Street View<br>Panoramio<br>LADDA NER SEVÄRDHETER/<br>RUTTER<br>NEDLADDNING VIA<br>MOBILTELEFON                                                                                             | 243<br>245<br>. 246                    |
| 4.<br>5.<br>6.       | Street View<br>Panoramio<br>LADDA NER SEVÄRDHETER/<br>RUTTER<br>NEDLADDNING VIA<br>MOBILTELEFON<br>NEDLADDNING FRÅN<br>USB-MINNE                                                            | 243<br>245<br>. 246<br>246<br>246      |
| 4.<br>5.<br>6.<br>7. | Street View<br>Panoramio<br>LADDA NER SEVÄRDHETER/<br>RUTTER<br>NEDLADDNING VIA<br>MOBILTELEFON<br>NEDLADDNING FRÅN<br>USB-MINNE<br>ANVÄNDA APPLIKATION MED<br>HJÄLP AV ANSLUTEN            | 243<br>245<br>. 246<br>246<br>246      |
| 4.<br>5.<br>6.<br>7. | Street View<br>Panoramio<br>LADDA NER SEVÄRDHETER/<br>RUTTER<br>NEDLADDNING VIA<br>MOBILTELEFON<br>NEDLADDNING FRÅN<br>USB-MINNE.<br>ANVÄNDA APPLIKATION MED<br>HJÄLP AV ANSLUTEN<br>TJÄNST | 243<br>245<br>246<br>246<br>246<br>247 |

ANVÄNDA EN APPLIKATION ...... 248

Alla anslutna tjänster är inte tillgängliga i alla länder. Vissa funktioner kan inte användas under körning.

#### **1. APPLIKATIONER**

# 1. SNABBGUIDE

Man kommer åt applikationerna genom att trycka på knappen & .
Varje gång knappen & .
trycks in, skiftar skärmen mellan menyskärmen "Telefon" och menyskärmen "Toyota online".
När knappen & .
trycks in, återkommer den skärm som visades senast. Tryck på .
för att visa menyskärmen "Toyota Online".
Utan navigationsfunktion
"Toyota online", MENYSKÄRM

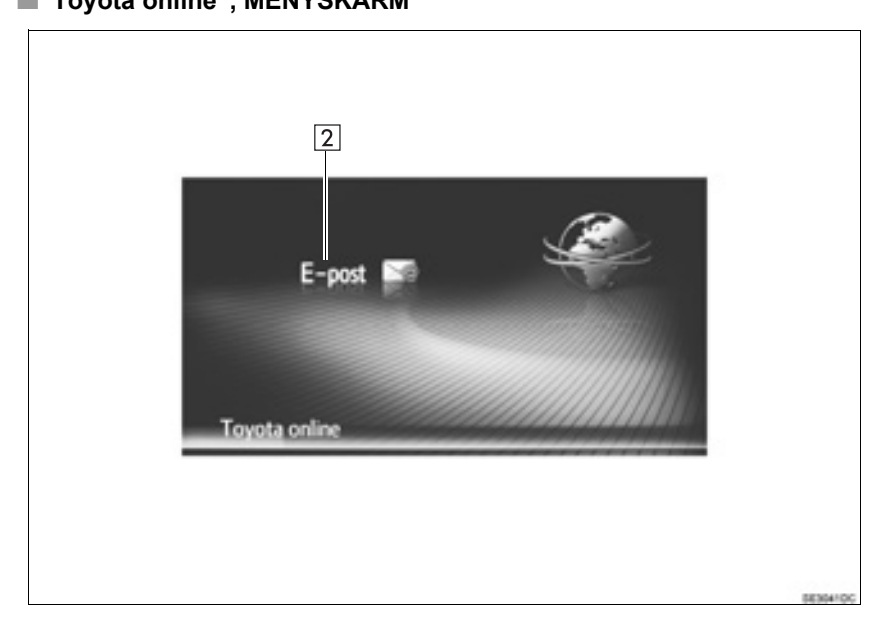

### ► Med navigationsfunktion

# ■"Toyota online", MENYSKÄRM

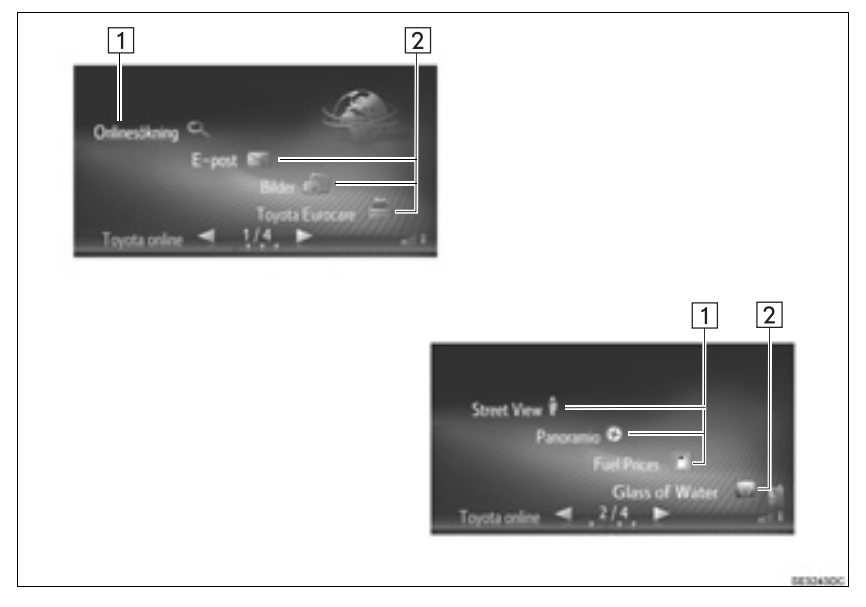

| Nr. | Funktion                                                        | Applikation      | Sidan |
|-----|-----------------------------------------------------------------|------------------|-------|
|     |                                                                 | Onlinesökning    | 239   |
| 1*  | Tryck för att få tillgång till anslutna tjänster.               | Street View      | 243   |
|     |                                                                 | Panoramio        | 245   |
|     |                                                                 | Bilder*          | 225   |
| 2   | Tryck för att få tillgång till förinstallerad applika-<br>tion. | E-post           | 227   |
|     |                                                                 | MirrorLink™      | 229   |
|     |                                                                 | Toyota Eurocare* | 230   |

\*: Med navigationsfunktion

#### (INFORMATION)

• Skärmen som visas på bilderna kan skilja sig från skärmen i din bil beroende på utrustning.

#### **1. APPLIKATIONER**

# 2. BILDSPEL\*

Bilder som är lagrade på ett USB-minne kan ses.

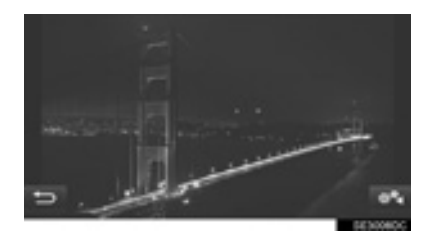

#### (INFORMATION)

- Denna funktion kan inte användas under körning.
- När du börjar köra bilen medan bilder visas kommer ett pop-up-fönster att visas och bilderna kan inte ses. Tryck på "Lämna funktionen" för att återgå till menyskärmen "Toyota online".
- Tillgängliga bilddataformat: JPEG, PNG och BMP

### **VISA BILDER**

1 Öppna locket till handskfacket, öppna därefter skyddet till USB/AUX-ingången.

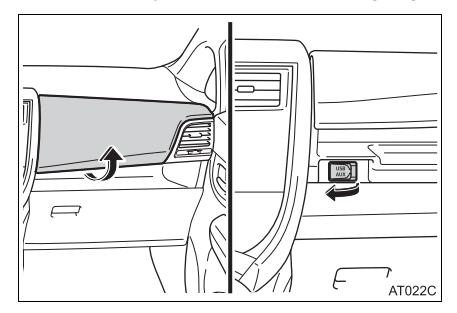

- **2** Anslut ett USB-minne.
- 3 Visa menyskärmen "Toyota online". (→Sid. 222)
- 4 Tryck på "Bilder".
- Bildspelet startar automatiskt.

#### (INFORMATION)

- Alla läsbara bilder i enheten visas i kronologisk ordning. Bildspelet upprepas när det är slut.
- Bilderna byts med några sekunders mellanrum.

# ANVÄNDA ETT BILDSPEL

Ett bildspel kan spelas upp, pausas och önskade bilder kan väljas ut.

1 Tryck på

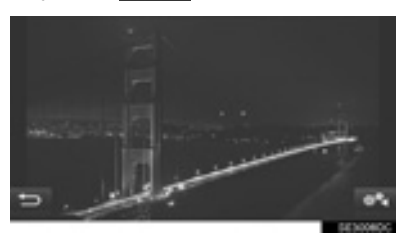

2 Kontrollera att knapparna till bildspelet visas.

| Ð   | 3 2 1                                                                 |
|-----|-----------------------------------------------------------------------|
| Nr. | Funktion                                                              |
| 1   | Tryck för att visa föregående/nästa<br>bild.                          |
| 2   | Tryck för att pausa bildspelet.<br>Tryck på 💽 för att spela upp bild- |
|     | spelet igen.                                                          |
| 3   | Tryck för att stänga ner knapparna till bildspelet.                   |

#### (INFORMATION)

 När bildspelet spelas upp försvinner skärmknapparna för paus och hoppa över automatiskt efter några sekunder.

#### **1. APPLIKATIONER**

# 3. E-POST

Inkommande e-post till en ansluten Bluetooth<sup>®</sup>-telefon kan laddas ner. Anslut en Bluetooth<sup>®</sup>-telefon med en telefonprofil, innan den här applikationen används. ( $\rightarrow$ Sid. 119, 126)

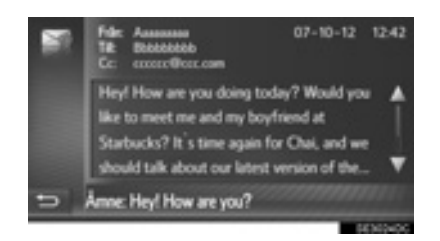

#### (INFORMATION)

- Den här funktionen är inte alltid tillgänglig beroende på telefon.
- E-post kan inte sändas med denna funktion.
- Nedladdning avslutas eventuellt inte på korrekt sätt i följande fall:
  - Modeller utan elektroniskt lås- och startsystem: Om startkontakten vrids till läge "LOCK" under nedladdningen.
  - Modeller med elektroniskt lås- och startsystem: Om startkontakten trycks till avstängt läge under nedladdningen.

# TA EMOT E-POST

När ny e-post tas emot visas ett popupfönster på skärmen.

- 1 Tryck på "Visa" för att läsa e-posten.
- **2** Kontrollera att e-posten visas.

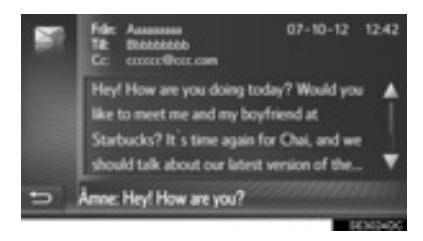

#### INFORMATION

 Denna funktion kan sättas på eller stängas av. (→Sid. 139)

# LÄSA E-POST

- Visa menyskärmen "Toyota online". (→Sid. 222)
- 2 Tryck på "E-post".
- När e-post har laddats ner visas e-postlistan.
- **3** Tryck på önskad e-post.

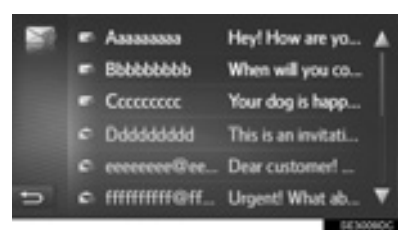

• Status för en e-post visas med följande symboler.

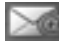

🚮: Oläst meddelande

: Läst meddelande

4 Kontrollera att meddelandet visas.

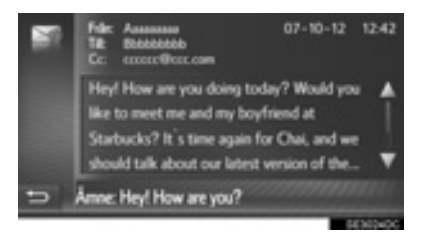

#### **1. APPLIKATIONER**

# 4. MirrorLink<sup>™</sup>

Om en enhet som är kompatibel med MirrorLink™ ansluts via USB visas en MirrorLink™-skärm på skärmen. MirrorLink™-enheten kan användas via detta system.

1 Öppna locket till handskfacket, öppna därefter skyddet till USB/AUX-ingången.

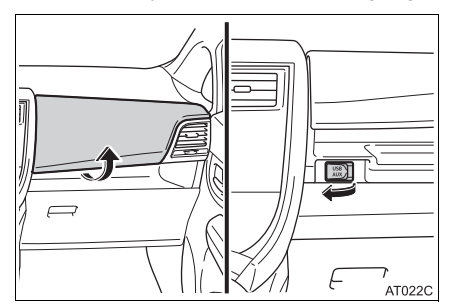

- 2 Anslut en MirrorLink<sup>™</sup>-enhet
- Endast en MirrorLink<sup>™</sup>-enhet kan vara ansluten samtidigt.
- 3 Visa menyskärmen "Toyota online". (→Sid. 222)
- 4 Välj önskad applikation när tillgängliga MirrorLink™-applikationer visas.
- Visningen av MirrorLink<sup>™</sup>-applikationer kan variera beroende på den anslutna MirrorLink<sup>™</sup>-enheten eller applikationen.
- 5 Kontrollera att en bekräftelseskärm visas, tryck sedan på "Bekräfta".

#### (INFORMATION)

 Den här funktionen är inte alltid tillgänglig beroende på enheten.

#### **1. APPLIKATIONER**

# 5. TOYOTA EUROCARE\*

Den här funktionen används för att ringa tjänsten Toyota Eurocare.

Anslut en Bluetooth<sup>®</sup>-telefon med en telefonprofil innan den här funktionen används. (→Sid. 126)

# **REGISTRERA ETT LAND**

- Visa menyskärmen "Toyota online". (→Sid. 222)
- 2 Tryck på "Toyota Eurocare".
- **3** Välj ett land.

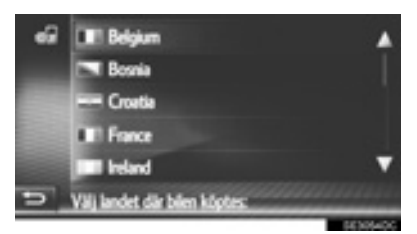

4 Kontrollera att landet visas på skärmen.

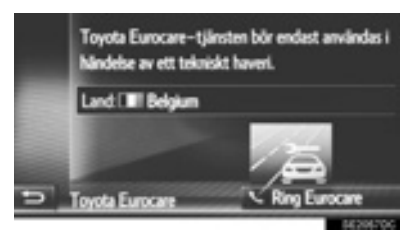

#### ÄNDRA LAND

- Visa menyskärmen "Toyota online". (→Sid. 222)
- 2 Tryck på "Toyota Eurocare".
- 3 Välj det registrerade landet.

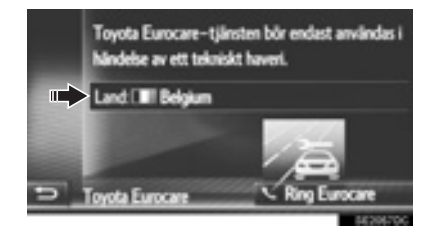

4 Välj ett annat land som ska ersätta det befintliga landet.

| ÷   | LIII Belgium                  |         |
|-----|-------------------------------|---------|
|     | Bosnia                        |         |
| 100 | Croatia                       |         |
|     | III Fance                     |         |
|     | liteland                      | •       |
| 5   | Välj landet där bilen köptes: |         |
|     |                               | SENSADO |

5 Kontrollera att landet visas på skärmen.

## ANVÄNDA TOYOTA EUROCARE

- Visa menyskärmen "Toyota online". (→Sid. 222)
- 2 Tryck på "Toyota Eurocare".

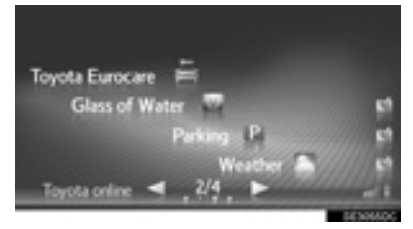

3 Tryck på "Ring Eurocare".

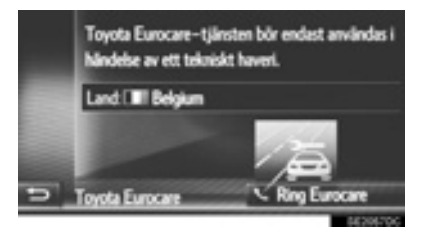

4 Tryck på "Ja" när bekräftelseskärmen visas.

5 Kontrollera att följande skärm visas.

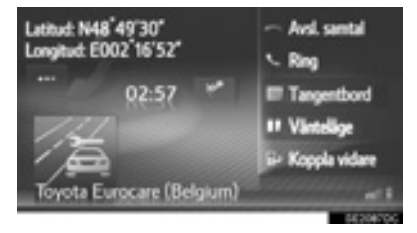

- De geografiska koordinaterna för den aktuella positionen visas i skärmens övre vänstra hörn.
- Om "..." visas på skärmen kan du välja att följande uppgifter om positionen visas. Om motorvägar: Motorvägens nummer, körriktning och nästa avfart. Om andra vägar: Adressinformation. Varje gång "..." trycks in ändras skärmen mellan geografiska koordinater och positionsuppgifter.

#### (INFORMATION)

 Samtalet måste ringas i ett land där Toyota Eurocare är verksamt.

APPLIKATION

# 1. ANSLUTNA TJÄNSTER, ÖVERSIKT\*

Följande tjänster finns tillgängliga genom att navigationssystemet ansluts till Toyotas portal via Internet med en mobiltelefon.

- Onlinesökning: Nya anläggningar, t.ex. restauranger, barer, etc., som inte är registrerade i navigationssystemet kan ställas in som resmål.
- Importera sparade platser och rutter: Etablissemang som sökts med hjälp av en dator kan ställas in som resmål och registreras i listan "Sparad" på skärmen "Mina resmål". (→Sid. 83)
- Fordonsanpassning: Vissa fordonsinställningar kan ändras via de anslutna tjänsterna genom att bilens inställningsdata skickas till och från Toyotas portal. (→Sid. 136)
- Gatubild: En gatubild över den önskade platsen kan ses.
- Panoramio: Tillgängliga bilder på nätverket, kommentarer och annan information kan ses.
- Nedladdningsbar applikation: Olika funktioner kan läggas till genom att applikationer laddas ner med ett USB-minne.

#### Online-sökning/Street View/Panoramio

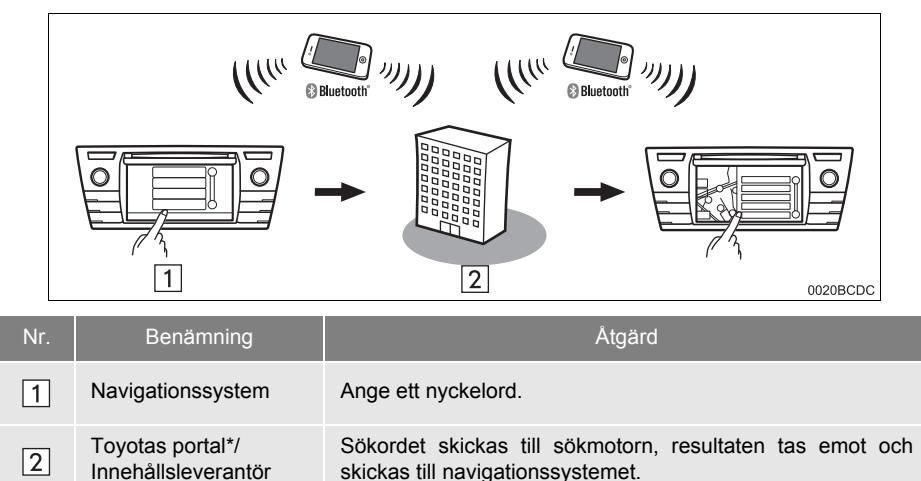

\*: För detaljer om Toyotas portal, se www.my.toyota.eu.

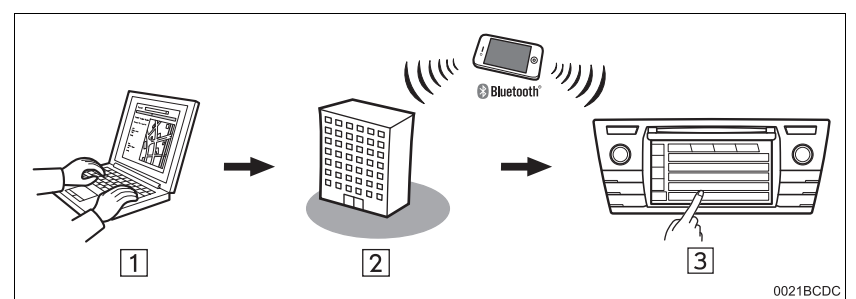

#### Importera sparade platser och rutter: Nedladdning med mobiltelefon

Importera sparade platser och rutter: Nedladdning från USB-minne

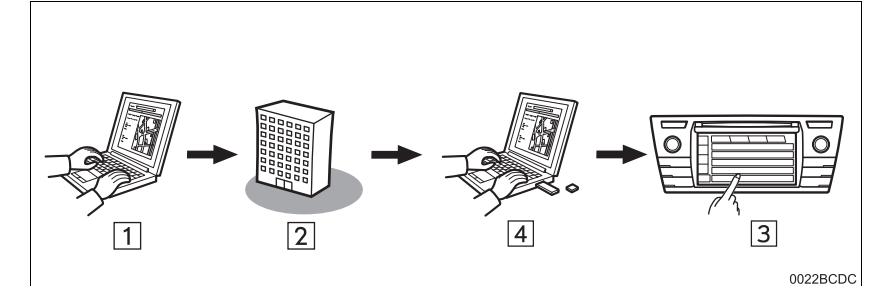

| Nr. | Benämning                     | Åtgärd                                                                                                    |
|-----|-------------------------------|----------------------------------------------------------------------------------------------------|
| 1   | Din PC och Toyotas<br>portal* | Gå in på portalen och sök efter sevärdheter och rutter.                                                                                                   |
| 2   | Toyotas portal*               | Sevärdheter och rutter sparas på Toyotas portal.                                                                                                    |
| 3   | Navigationssystem             | Via Internet laddas sevärdheter och rutter ner till navigations-<br>systemet.<br>Via USB laddas sevärdheter och rutter ner till navigationssys-<br>temet. |
| 4   | USB-minne                     | Sevärdheter och rutter sparas på ett USB-minne.                                                                                                    |

\*: För detaljer om Toyotas portal, se www.my.toyota.eu.

| Nr. | Benämning                     | Åtgärd                                                                                  |  |
|-----|-------------------------------|-----------------------------------------------------------------------------------------|--|
| 1   | Navigationssystem             | Via Internet skickas bilens inställningar till Toyotas portal, eller tas emot därifrån. |  |
| 2   | Toyotas portal*               | Inställningarna för bilen sparas på Toyotas portal.                                     |  |
| 3   | Din PC och Toyotas<br>portal* | Åtkomst till portalen och ändring av inställningarna för bilen.                         |  |

Fordonsanpassning: Sända bilens inställningsdata till och från Toyotas portal

\*: För detaljer om Toyotas portal, se www.my.toyota.eu.

#### ► Nedladdningsbar applikation

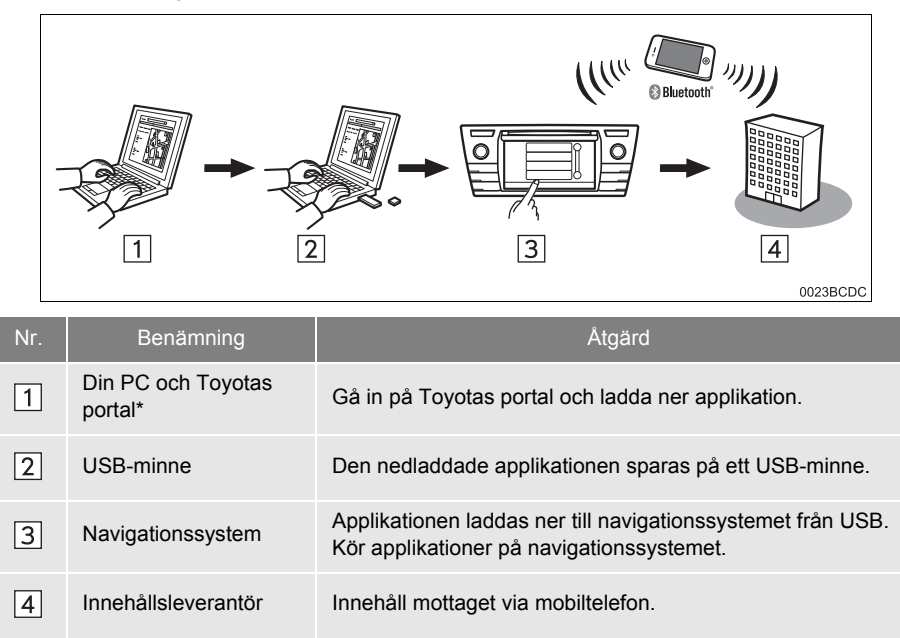

\*: För detaljer om Toyotas portal, se <u>www.my.toyota.eu</u>.

# 2. FÖRE ANVÄNDNING AV ANSLUTEN TJÄNST

# SKAPA KONTO TILL PORTAL

Innan du använder anslutna tjänster måste du först gå in på Toyotas portal (<u>www.my.toyota.eu</u>) via datorn och skapa ett konto.

- För att kunna använda den här tjänsten, krävs en Bluetooth<sup>®</sup>-telefon anpassad för DUN/PAN med giltigt abonnemang av dataplan.
- Vid användning av anslutna tjänster kan avgifter tillkomma beroende på ditt telefonabonnemang.
- Om en mobiltelefon används i en roamingsituation (när man befinner sig utanför mobiloperatörens geografiska täckningsområde) blir anslutningsavgifterna dyrare.

#### KONTROLLERA ENHETSIDENTIFIKATION

1 Tryck på knappen "SETUP".

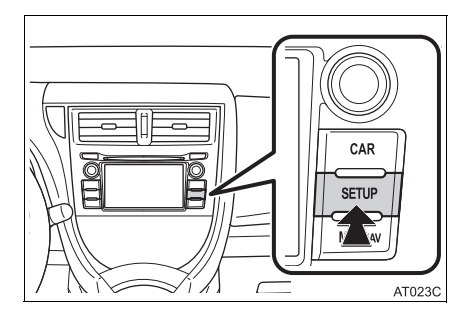

2 Tryck på "Allmän".

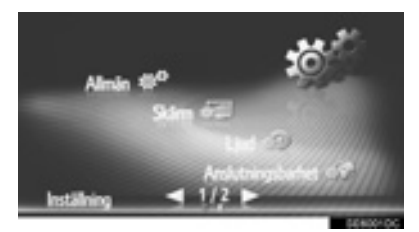

3 Tryck på "Systeminformation".

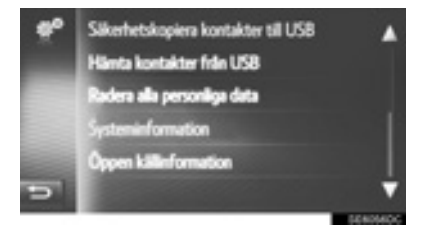

4 Kontrollera att enhetens ID visas.

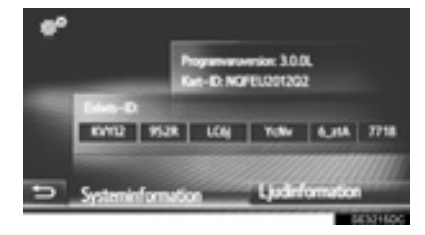

### INLOGGNINGSRUTIN ANSLUTNA TJÄNSTER

Anslut en Bluetooth<sup>®</sup>-telefon med internetprofil innan anslutna tjänster används. (→Sid. 126)

1 Aktivera en ansluten tjänst.

| Aktivering av ansluten tjänst | Sidan |
|-------------------------------|-------|
| Onlinesökning                 | 239   |
| Street View                   | 243   |
| Panoramio                     | 245   |
| Ladda ner sevärdheter/rutter  | 246   |
| Nedladdad applikation         | 223   |
| Fordonsanpassning             | 136   |

- Om varningsskärmarna för kostnad eller roaming visas, tryck på "Fortsätt". Denna funktion kan sättas på eller stängas av. (→Sid. 135)
- 2 Tryck på "Användarnamn".

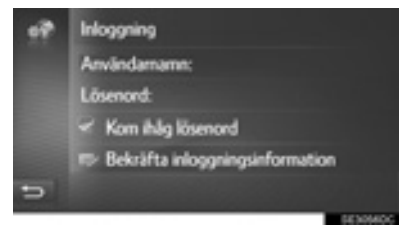

- 3 Mata in serverns användarnamn och tryck sedan på "OK".
- 4 Tryck på "Lösenord".
- 5 Ange serverns lösenord och tryck sedan på "OK".

- 6 Tryck på "Bekräfta inloggningsinformation".
- När "Kom ihåg lösenord" är på, kommer angiven information för användarinloggning att lagas till varje inloggning.
- Om 5 bilar är redan registrerade på kontot kan inte fler bilar registreras.

# 3. ONLINESÖKNING\*

# ONLINESÖKNING

Ett resmål kan väljas via ansluten tjänst.

Online-sökning är inte tillgänglig i alla länder.

- 1 Visa menyskärmen "Toyota online". (→Sid. 222)
- 2 Tryck på "Onlinesökning"
- Onlinesökning kan göras från skärmen "Sevärdhet". (→Sid. 181)
- **3** Tryck för att välja önskad sökmotor.
- Om mer än en sökmotor för onlinesökning är tillgänglig kommer dessa att visas.
- Önskad sökmotor kan ändras.
   (→Sid. 242)

4 Välj önskat sökområde.

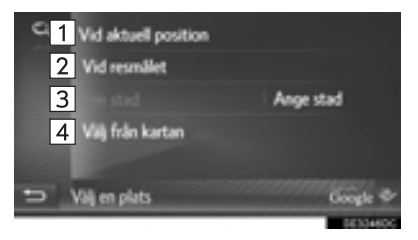

| Nr. | Funktion                                                                                                    |
|-----|----------------------------------------------------------------------------------------------------|
| 1   | Tryck för att ställa in en plats i närhe-<br>ten av den aktuella positionen.                                                           |
| 2   | Tryck för att ställa in en plats i närhe-<br>ten av resmålet.                                                                          |
| 3   | Tryck för att ställa in önskad stad.<br>Tryck på "Ange stad" för att ange<br>stadens namn, tryck sedan på<br>"OK".                     |
| 4   | Tryck för att ställa in en plats genom<br>att använda en punkt på kartan. Välj<br>önskad punkt på kartan och tryck<br>sedan på "Välj". |
|     |                                                                                                    |

5 Ange sökordet och tryck sedan på "OK".

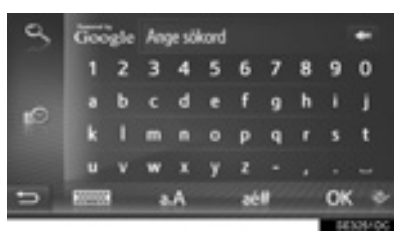

ESSE: Tryck för att ange sökord från lista över tidigare sökord. (→Sid. 241) 6 Kontrollera att sökresultaten visas. Välj önskad post.

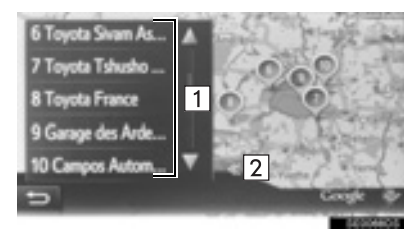

| Nr. | Funktion                                                                                                    |
|-----|----------------------------------------------------------------------------------------------------|
| 1   | Sökresultat<br>• Upp till 20 sökresultat kan laddas<br>ner samtidigt.<br>• Markerade annonser kan visas<br>överst på listan över sökresultat. |
| 2   | Tryck för att visa en helskärmskarta.                                                                                                    |

- I slutet av listan visas "Ladda ner fler". Tryck på "Ladda ner fler" för att söka upp till 20 nya poster.
  - "Ladda ner fler" visas inte om listan visar färre än 20 poster.
  - Tryck på "Tidigare resultat" för att visa föregående resultat.

7 Tryck på "Go".

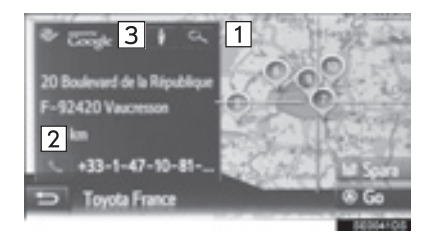

| Nr. | Funktion                                                | Sidan |
|-----|---------------------------------------------------------|-------|
| 1   | Tryck för att visa detaljerad<br>information.           | 242   |
| 2   | Tryck för att ringa upp det registrerade telefonnumret. | 90    |
| 3   | Tryck för att visa Street View.                         | 243   |

Resvägen kommer att räknas om.

#### (INFORMATION)

 Om anläggningar som har hittats med "Onlinesökning" har ställts in som resmål en gång lagras de i listan "Sparad" på skärmen "Mina resmål".

### ANGE SÖKORD FRÅN LISTAN

En sökning kan startas på nytt med historiken för ett sökord.

Det högsta antalet sökordshistorik är 10.

- 1 Tryck på skärmen där sökord anges.
- 2 Tryck på önskat ord.

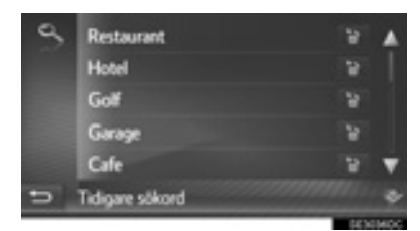

3 Tryck på "OK".

### RADERA SÖKORDSHISTORIK

- 1 Tryck på 🛅 .
- **2** Välj önskad post.

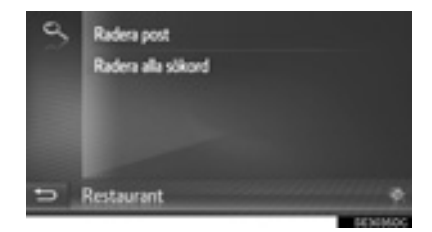

3 Tryck på "Ja".

## SE SEVÄRDHETSINFORMA-TION

- 1 Tryck på e på informationsskärmen för sevärdheter.
- **2** Kontrollera att informationen för den valda sevärdheten visas.

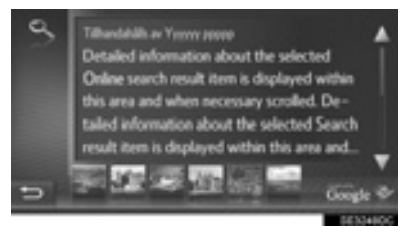

 Tryck på bilden som ska visas på helskärm. (i förekommande fall)

# VÄLJA SÖKMOTOR

Under hela sökprocessen kan sökmotorn ändras med en tryckning på logotypen till nuvarande sökmotor.

1 Tryck på sökmotorns logotyp.

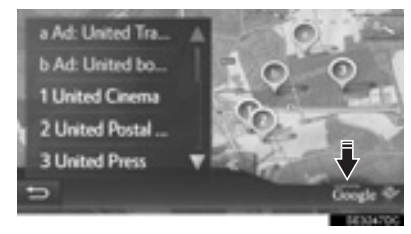

- En lista på andra tillgängliga sökmotorer visas.
- 2 Tryck på önskad sökmotor.
- När en sökmotor har valts börjar sökprocessen från början med den leverantören.
- Om inga andra sökmotorer är tillgängliga har en tryckning på en sökmotorlogo ingen inverkan.

#### INFORMATION

• eller : Visar om online-anslutningar är aktiva eller inte. Efter ett uppehåll på 1 minut avslutas aktiv online-anslutning automatiskt.

# 4. Street View\*

En gatubild över den önskade platsen kan ses.

- 1 Visa menyskärmen "Toyota Online". (→Sid. 222)
- 2 Tryck på "Street View".

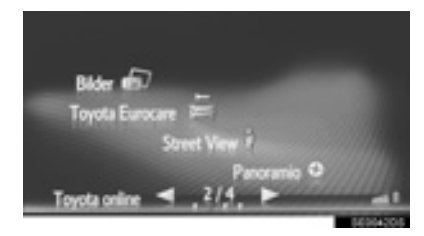

**3** Tryck på önskad funktion för sökning efter platsen.

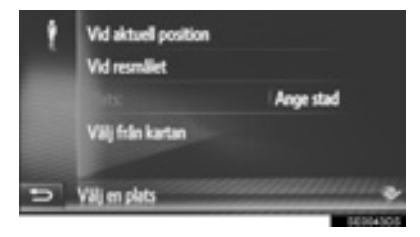

| Nr. | Funktion                                                                                        |
|-----|-------------------------------------------------------------------------------------------------|
| 1   | Välj för att ställa in en plats enligt den aktuella positionen.                                 |
| 2   | Tryck för att söka en plats nära<br>resmålet.                                                   |
| 3   | Tryck på "Ange stad" för att ange gatunummer, gata, ort eller ortsnamn, tryck sedan på "OK".    |
| 4   | Tryck för att ställa in en plats med en<br>punkt på kartan. Tryck på önskad<br>punkt på kartan. |

**APPLIKATION** 

4 Kontrollera att bilden visas.

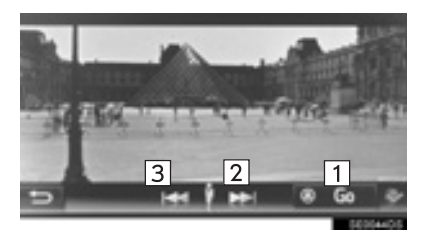

| Nr. | Funktion                            |
|-----|-------------------------------------|
| 1   | Tryck för att beräkna rutten.       |
| 2   | Tryck för att visa nästa bild.      |
| 3   | Tryck för att visa föregående bild. |

• Upp till 6 bilder per plats kan visas.

#### (INFORMATION)

- Funktionen för gatubild kan även väljas från följande skärmar:
  - Startskärm för ruttvägledning (→Sid. 186)
  - Skärm med resultat av online-sökningar (→Sid. 239)
- Denna funktion kan inte användas under körning.

# 5. Panoramio\*

Tillgängliga bilder på nätverket, kommentarer och annan information kan ses.

- Visa menyskärmen "Toyota Online". (→Sid. 222)
- 2 Tryck på "Panoramio".

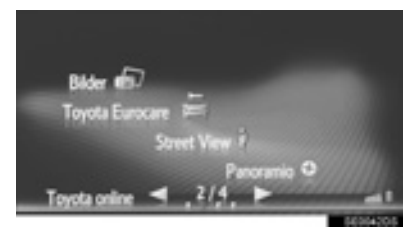

**3** Välj önskad funktion för sökning efter en punkt.

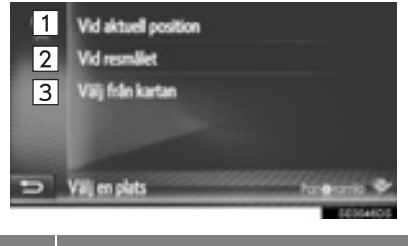

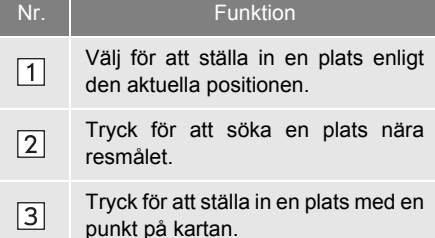

**4** Tryck på önskad bild.

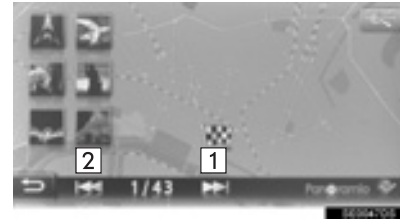

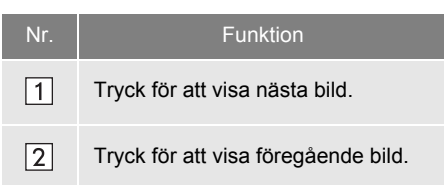

- Kan rulla kartan till önskad punkt.
- **5** Kontrollera att en bild visas.

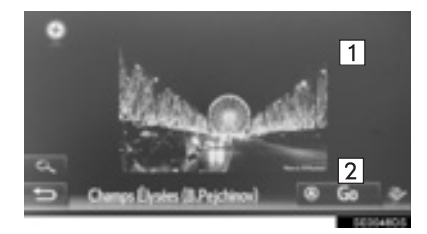

| Nr. | Funktion                                                             |
|-----|----------------------------------------------------------------------|
| 1   | Tryck för att visa detaljerad informa-<br>tion om den valda punkten. |
| 2   | Tryck för att beräkna rutten.                                        |

#### (INFORMATION)

 Denna funktion kan inte användas under körning.

# 6. LADDA NER SEVÄRDHETER/RUTTER\*

Sevärdheter och rutter kan läggas till genom nedladdning från Toyotas portal. De kommer att lagras i listan "Sparad" på skärmen "Mina resmål". (→Sid. 83)

### NEDLADDNING VIA MOBILTELEFON

- 1 Visa menyskärmen "Navigering" och tryck på "Ange resmål". (→Sid. 163)
- 2 Tryck på fliken "Avancerad".
- 3 Tryck på "Ladda ner sevärdheter och rutter från server".

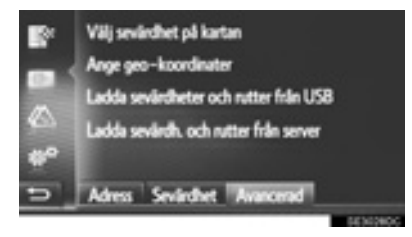

- 4 Kontrollera att en skärm som visar nedladdningen visas.
- 5 Kontrollera att bekräftelseskärmen visas när åtgärden har avslutats.
- Posten registreras i listan "Sparad" på skärmen "Mina resmål". (→Sid. 83)

#### (INFORMATION)

- Nedladdning avslutas eventuellt inte på korrekt sätt i följande fall:
  - Modeller utan elektroniskt lås- och startsystem: Om startkontakten vrids till läge "LOCK" under nedladdningen.
  - Modeller med elektroniskt lås- och startsystem: Om startkontakten trycks till avstängt läge under nedladdningen.
- Om funktionen "Automatisk nedladdning av sevärdheter och rutter" är på laddas sevärdheter och rutter ned från servern automatiskt. (→Sid. 137)
- Om maximalt antal möjliga lagrade kontakter har nåtts visas en bekräftelseskärm. Radera en eller flera kontakter för att skapa utrymme för nya. (→Sid. 85)

### NEDLADDNING FRÅN USB-MINNE

För detaljer om nedladdning från USBminne. (→Sid. 204)

# 7. ANVÄNDA APPLIKATION MED HJÄLP AV ANSLUTEN TJÄNST\*

### NEDLADDNING AV APPLIKA-TION TILL SYSTEMET

För att ladda ner en applikation krävs ett USB-minne som innehåller applikationsdata. För detaljer om en applikation, se Toyotas portal (<u>www.my.toyota.eu</u>).

 Öppna locket till handskfacket, öppna därefter skyddet till USB/AUX-ingången.

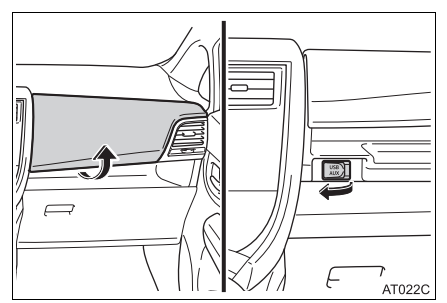

- **2** Anslut ett USB-minne.
- **3** Tryck på "**Ja**" när bekräftelseskärmen visas.
- 4 Tryck på "Enter Key" och ange licenskoden.
- Om licenskoden är ogiltig uppdateras inte applikationen.
- 5 Tryck på "Bekräfta".
- **6** Kontrollera att uppdateringsskärmen visas.

#### (INFORMATION)

- Nedladdning avslutas eventuellt inte på korrekt sätt i följande fall:
  - Modeller utan elektroniskt lås- och startsystem: Om startkontakten vrids till läge "LOCK" under nedladdningen.
  - Modeller med elektroniskt lås- och startsystem: Om startkontakten trycks till avstängt läge under nedladdningen.
  - Om USB-minnet tas bort innan nedladdningen är klar

APPLIKATION

# ANVÄNDA EN APPLIKATION

För detaljer om arbete med applikationen, se <u>www.my.toyota.eu</u>.

- Visa menyskärmen "Toyota online". (→Sid. 222)
- 2 Tryck på önskad applikation.

#### STÄLLA IN EN APPLIKATION

- 1 Visa menyskärmen "Toyota online". (→Sid. 222)
- 2 Tryck på fill bredvid önskad applikation.

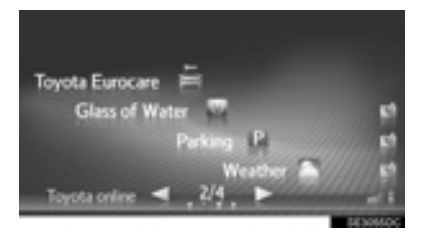

Tryck på s
 för att stänga applikationen.

**3** Kontrollera att applikationsskärmen visas.

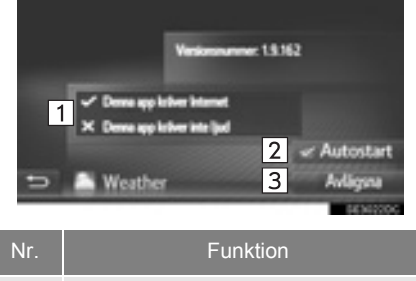

| 1 | Visar information om applikationen.                                                  |
|---|--------------------------------------------------------------------------------------|
| 2 | Om rutan är ikryssad startar applika-<br>tionen automatiskt när systemet<br>slås på. |
| 3 | Tryck för att ta bort applikationen.                                                 |

# SAKREGISTER

# ALFABETISKT REGISTER

#### Α

| AAC                         | 37, 70, 72 |
|-----------------------------|------------|
| Adress                      |            |
| AF (alternativa frekvenser) |            |
| Aktuell position            | 167        |
| Allmänna inställningar      | 114        |
| AM                          | 30         |
| Ankomsttid                  |            |
| Anslutna tjänster           |            |
| Använda pekskärmen          | 19         |
| Inskriftsskärm              |            |
| Listskärm                   |            |
| Applikation                 | 222        |
| AUX                         | 53         |
| Kontrollskärm/panel         | 53         |
| AUX-ingång                  |            |
|                             |            |

| В                                     |      |     |
|---------------------------------------|------|-----|
| Backkamera                            |      | 144 |
| Hjälplinjer                           |      | 146 |
| Kamera                                |      | 149 |
| Skärm                                 |      | 146 |
| Bild                                  |      | 225 |
| Bildspel                              |      | 225 |
| Visa bilderna                         |      | 225 |
| Bilens inställningar                  |      | 142 |
| Blockera väg framöver                 |      | 196 |
| Bluetooth <sup>®</sup> 56, 75,        | 119, | 126 |
| Alternativ                            |      | 61  |
| Anslutning                            |      | 60  |
| Kontrollskärm/panel                   |      | 56  |
| Lyssna                                |      | 61  |
| Bluetooth <sup>®</sup> inställningar  |      | 119 |
| Funktion, till/från                   | 119, | 127 |
| Lista över parade enheter             | 124, | 134 |
| Para en Bluetooth <sup>®</sup> -enhet | 120, | 127 |
| Profiler                              | 122, | 132 |
| Statusdisplay                         | 123, | 133 |
| Bluetooth <sup>®</sup> ljudanläggning |      | 56  |
| Bluetooth <sup>®</sup> -telefon       |      | 76  |

### С

| CD                             | 37 |
|--------------------------------|----|
| Alternativ                     | 41 |
| Kontrollskärm/panel            | 37 |
| Spela upp en ljud-CD           | 40 |
| Spela upp en MP3/WMA/AAC-skiva | 40 |
| CD-R- och CD-RW-skivor         | 72 |
| CD-spelare och -skivor         | 68 |

#### D

| DAB                  | . 30 |
|----------------------|------|
| Displayinställningar | 117  |
| Dagsljusläge         | 118  |
| Kamera, skärm        | 118  |

### Ε

| E-post   |  |
|----------|--|
| Kontroll |  |
| Ta emot  |  |

### F

| Favorit                                      | 200   |
|----------------------------------------------|-------|
| Filer (audio)                                | 70    |
| FM                                           | 30    |
| Funktionsregister för<br>navigationssystemet | . 165 |
| Färdinformation                              | . 110 |
| Färdvägsguidning                             | . 189 |

# ALFABETISKT REGISTER

#### Н

| Handsfree-system                        | 79 |
|-----------------------------------------|----|
| Ansluta Bluetooth <sup>®</sup> -telefon | 82 |
| Avyttra bilen                           | 81 |
| Telefonbok                              | 81 |
| Telefonknapp/mikrofon                   | 80 |

| •                             |        |
|-------------------------------|--------|
| Information om poster         | 206    |
| Innan ansluten tjänst används |        |
| Inloggningsmetod              |        |
| Portalkonto                   |        |
| Inställning                   |        |
| Inställning av ljud           | 140    |
| Inställning av ljudnivån      | 116    |
| Inställningar                 | 112    |
| Internetanslutning            | 130    |
| Snabbinställning av           |        |
| Internetanslutning            | 136    |
| iPod                          | 48, 67 |
| Alternativ                    | 52     |
| Kontrollskärm/panel           |        |
| Ljudanläggning                | 52     |
|                               |        |

I.
# Κ

| Kalibrering           | 21       |
|-----------------------|----------|
| Karta                 | 167      |
| Kartinställningar     | 211      |
| Kartskärm             | 163, 167 |
| Aktuell position      | 167      |
| Konfigurationer       | 168      |
| Skrolla kartan        | 168      |
| Kartsymboler          | 170      |
| Sevärdheter, symboler | 170      |
| Symboler, information | 170      |
| Kontakter             |          |
| Kontaktlista          |          |
| Koordinater           | 184      |
|                       |          |

| Ladda ned applikation            | 247 |
|----------------------------------|-----|
| Använda applikation              | 248 |
| Laddar ned applikation           | 247 |
| Ladda ner sevärdheter/rutter     | 246 |
| Mobiltelefon                     | 246 |
| USB-minne                        | 246 |
| Lista svängar                    | 196 |
| Listskärm                        | 21  |
| Ljudanläggning                   |     |
| Byta ljudkälla                   |     |
| Grundläggande funktion           |     |
| System till/från                 |     |
| Sätta in och mata ut skivor      |     |
| USB/AUX-ingångar                 |     |
| Lägga till och redigera anhalter | 193 |

I

# ALFABETISKT REGISTER

#### М

| MirrorLink <sup>™</sup> | 229 |
|-------------------------|-----|
| Mobiltelefon            |     |
| MP3                     |     |

# Ν

| Navigation                                   | 158 |
|----------------------------------------------|-----|
| Navigationsdatabas, uppdateringar            | 220 |
| Navigeringsmeny, skärm                       | 163 |
| Norr uppåt                                   | 169 |
| Ny beräkning baserat<br>på trafikmeddelanden | 199 |

| Online-sökning           | 239 |
|--------------------------|-----|
| Sevärdheter, information | 242 |
| Välja sökmotor           | 242 |

0

## Ρ

| Panoramio          | . 245 |
|--------------------|-------|
| Pekskärm, rörelser | 18    |

## R

| Radio                                     | 30, 65    |
|-------------------------------------------|-----------|
| Alternativ                                |           |
| Inställning                               | 33        |
| Kontrollskärm/panel                       | 30        |
| RDS (Radio Data System)                   |           |
| Snabbval av radiostationer                | 33        |
| Rattkontroller                            | 63        |
| RDS (Radio Data System)                   |           |
| Redigera resväg                           | 192       |
| Blockera väg framöver                     | 196       |
| Lägga till och redigera anhalter          | 193       |
| Ny beräkning baserat på trafikmeddelanden | 199       |
| Skapa omväg kring område                  |           |
| på rutten                                 | 197       |
| Stoppa vägledning                         | 193       |
| Visa ruttinformation                      | 195       |
| Visa svänglistan                          | 196       |
| Registrera en post                        | . 83, 200 |
| Registrera                                | 83        |
| Skicka till USB-minne                     |           |
| Visa och redigera                         | 85        |
|                                           |           |

| 179 |
|-----|
| 178 |
| 180 |
| 184 |
| 184 |
| 179 |
| 181 |
| 180 |
| 179 |
| 189 |
| 186 |
| 187 |
| 186 |
| 169 |
|     |
|     |
|     |
|     |
|     |
|     |
|     |
| 91  |
|     |
| 95  |
| 190 |
|     |

# ALFABETISKT REGISTER

# S

| Samtalslistor                      | 89       |
|------------------------------------|----------|
| Sevärdhet, samtal                  | 90       |
| Sevärdheter                        | 181      |
| Sevärdheter, symboler              | 170      |
| Sevärdhetskategori                 | 181      |
| Skapa omväg kring område på rutten | 197      |
| Skicka toner                       | 94       |
| Skrolla kartan                     | 168      |
| SMS                                | . 90, 97 |
| Läsa mottagna SMS                  | 97       |
| Sända                              | 99       |
| Ta emot                            | 97       |
| SOS, skärmknapp                    | 91       |
| Sparad rutt                        | 200      |
| Sparade kontakter                  | 209      |
| Skicka till USB-minne              | 209      |
| Återställa från USB-minne          | 210      |
| Stoppa vägledning                  | 193      |
| Street View                        | 243      |
| Ställa in rutt                     | 214      |
| Symboler, information              | 170      |
| Systemfunktionsregister            | 14       |
| Sätta in och mata ut skivor        | 28       |
| Sökmotor                           | 242      |
|                                    |          |

## Т

| Ta bort personliga data          | 116           |
|----------------------------------|---------------|
| Ta emot samtal med               |               |
| Bluetooth <sup>®</sup> -telefon  | 92            |
| TA (trafikinformation)           | 34            |
| Tala i Bluetooth®-telefon        | 93            |
| Mottagningsvolym                 | 96            |
| Ringa upp ett andra nummer.      |               |
| Skicka toner                     | 94            |
| Telefon                          | 76            |
| Telefonbok                       | . 81, 88, 180 |
| Telefoninställningar             |               |
| Telefonknapp/mikrofon            | 80            |
| Tidigare resmål                  | 179           |
| Tips för användning av           |               |
| ljudanläggningen                 | 65            |
| Begrepp                          | 72            |
| CD-R- och CD-RW-skivor           | 72            |
| CD-spelare och -skivor           | 68            |
| Filer (audio)                    | 70            |
| iPod                             | 67            |
| Radio                            | 65            |
| Toyota Eurocare                  | 230           |
| Använda Toyota Eurocare          | 231           |
| Registrera ett land              | 230           |
| Toyota web-konto, inställningar. | 136           |
| Trafikmeddelanden                |               |
| Trafikmeddelanden, inställninga  | r215          |
|                                  |               |

# U

| USB/AUX-ingångar          | 29 |
|---------------------------|----|
| USB-minne                 | 43 |
| Alternativ                | 47 |
| Kontrollskärm/panel       | 43 |
| Spela upp med USB-spelare | 47 |

# V

| Visa ruttinformation | 195 |
|----------------------|-----|
| Visa svänglistan     | 196 |
| Vägpreferens         | 214 |

## W

| WMA    | 37.  | 70. | 72 |
|--------|------|-----|----|
| •••••• | •••, | ,   |    |

# Ö

| Översiktsknappar | 1 | 6 |
|------------------|---|---|
|------------------|---|---|

#### SLUTANVÄNDARAVTAL

Data ("Data") tillhandahålls för ditt personliga, privata bruk och får inte återförsäljas. Den skyddas av upphovsrätten och faller under följande bestämmelser och villkor som både du och Harman ("Harman") och dess licenstagare (inkluderat licenstagare och leverantörer) samtycker till.

© 2011 NAVTEQ B.V., © Bundesamt für Eich- und Vermessungswesen, © EuroGeographics, source: © IGN 2009 - BD TOPO<sup>®</sup>, Die Grundlagendaten wurden mit

Genehmigung der zustaendigen Behoerden entnommen, Contains Ordnance Survey data Crown copyright and database right 2010 Contains Royal Mail data © Roval Mail copyright and database right 2010, Copyright Geomatics Ltd., Copyright © 2003; Top-Map Ltd., La Banca Dati Italiana è stata prodotta usando quale riferimento anche cartografia numerica ed al tratto prodotta e fornita dalla Regione Toscana., Copyright © 2000; Norwegian Mapping Authority, Source: IgeoE - Portugal, Información geográfica propiedad del CNIG, Based upon electronic data Ó National Land Survey Sweden., Topografische Grundlage: Ó Bundesamt für Landestopographie.. All rights reserved.

#### ALLMÄNNA VILLKOR

LÄS DETTA LICENSAVTAL NOG-GRANT INNAN DU ANVÄNDER NAV-TEQ DATABAS

#### MEDDELANDE TILL ANVÄNDARE

DETTA ÄR ETT LICENSAVTAL – INTE ETT FÖRSÄLJNINGSAVTAL – MEL-LAN DIG OCH NAVTEQ B.V. AVSEEN-DE DIN KOPIA AV KARTDATABASEN NAVTEQ, INKLUSIVE TILLHÖRANDE PROGRAMVARA. MEDIA OCH FÖR-KLARANDE TRYCKT DOKUMENTA-TION PUBLICERAD AV NAVTEQ (GEMENSAMT "THE DATABASE"). GENOM ATT ANVÄNDA DATABASEN ACCEPTERAR NI OCH SAMTYCKER TILL ALLA VILLKOR OCH BESTÄM-MELSER I DETTA LICENSAVTAL FÖR SLUTANVÄNDARE ("AVTAL"). OM NI INTE SAMTYCKER TILL VILLKOREN I DETTA AVTAL. RETURNERA OMGÅ-ENDE DATABASEN, TILLSAMMANS MED ALLA ANDRA ÅTFÖLJANDE AR-TIKLAR TILL FR LEVERANTÖR FÖR ÅTERBETALNING.

#### ÄGANDERÄTT

Databasen och upphovsrätter, immateriell egendom eller närliggande rättigheter däri ägs av NAVTEQ eller dess licensgivare. Äganderätten till de media som innehåller Databasen kvarligger hos NAVTEQ och/eller Er leverantör till dess Ni erlagt samtliga belopp som skall erläggas till NAVTEQ och/eller Er leverantör i enlighet med detta Avtal eller liknande avtal enligt vilka varor tillhandahålles Er.

#### **BEVILJANDE AV LICENS**

NAVTEQ beviljar Er en icke-exklusiv licens att använda Databasen för Ert personliga bruk, eller om tillämpligt, för användande inom Ert företags interna verksamhet. Denna licens omfattar inte rätten att bevilja underlicenser.

#### **BEGRÄNSNING AV ANVÄNDNING**

Databasen får endast användas i det specifika system för vilket den framställts. Förutom till den del det uttryckligen tillåts av tvingande lag (t.ex. nationella lagar baserade på det Europeiska Datorprogramdirektivet (91/250) och Databasdirektivet (96/9)), får Ni ej göra utdrag ur eller återanvända betydande delar av innehållet i Databasen och ej heller reproducera, kopiera, modifiera, anpassa, översätta, demontera, dekompilera eller tillbakaassemblera nåoon del av Databasen. Om Ni önskar erhålla samkörbarhetsinformation såsom avses i (den nationella lagen baserade på) det Europeiska Datorprogramdirektivet skall Ni ge NAVTEQ skälig möjlighet att tillhandahålla sagda information på skäliga villkor, inkluderande kostnader. vilka fastställs av NAVTEQ.

#### **ÖVERLÅTELSE AV LICENS**

Ni får inte överlåta Databasen till tredje part, förutom som installerad i det system för vilket den skapades eller under förutsättning att Ni inte behåller någon kopia av Databasen och förutsatt att mottagaren samtycker till alla villkor och bestämmelser i detta Avtal och skriftligen bekräftar detta till NAVTEQ. Set med flera skivor får endast överföras eller säljas som ett komplett set så som det levereras av NAVTEQ och inte som delar av ett set.

#### **BEGRÄNSAD GARANTI**

NAVTEQ garanterar, med förbehåll för de varningar som anges nedan, under en tidsperiod om 12 månader efter förvärvet av din kopia av databasen, att den kommer att fungera i huvudsak i enlighet med NAVTEQ:s kriterier för riktighet och fullständighet som gäller på den dag då du förvärvar databasen. Om Databasen inte fungerar i enlighet med denna begränsade garanti kommer NAVTEQ att vidta skäliga försök att reparera eller byta ut Ert icke överensstämmande exemplar av Databasen. Om dessa försök inte leder till att Databasen fungerar i enlighet med garantierna uppställda i detta avtal, kan Ni välja att antingen erhålla skälig återbetalning av den köpeskilling Ni betalade för Databasen eller att häva detta Avtal. Detta är NAVTEQs hela ansvarsskyldighet och Er enda rätt till gottgörelse från NAV-TEQ. Förutom såsom uttryckligen är föreskrivet i detta avsnitt garanterar NAVTEQ inte eller gör någon utfästelse beträffande användandet av resultaten från nyttjandet av Databasen vad avser riktighet, exakthet, tillförlitlighet eller annorledes. NAVTEQ garanterar inte att Databasen är eller kommer att vara felfri. Ingen muntlig eller skriftlig information tillhandahållen eller råd tillhandahållet av NAVTEQ. Er leverantör eller någon annan person ger upphov till en garanti eller ökar på något sätt omfattningen av den ovan beskrivna begränsade garantin. Den begränsade garantin enligt detta Avtal påverkar eller begränsar inte någon lagstadgad rättighet som Ni kan ha enligt i lag föreskriven garanti mot dolda fel.

Om Ni inte förvärvade Databasen direkt från NAVTEQ kan Ni ha ytterligare lagstadgade rättigheter gentemot den person från vilken Ni anskaffade Databasen, utöver de rättigheter som Ni erhållit från NAVTEQ enligt denna bestämmelse, i enlighet med lagen i Er jurisdiktion. NAV-TEQs ovanstående garanti påverkar inte sådana lagstadgade rättigheter och Ni kan utöva sådana rättigheter i tillägg till garantierna i detta avtal.

#### ANSVARSBEGRÄNSNING

Priset för Databasen inkluderar inte någon ersättning för övertagande av risken för följdskador, indirekta eller obegränsade direkta skador vilka kan uppstå i samband med Ert användande av Databasen. Följaktligen skall NAVTEQ inte i något fall vara ansvarigt för några följdskador eller indirekta skador, inkluderande utan begränsning, förlust av inkomst, data eller användning som åsamkats Er eller tredje part härrörande från Ert användande av Databasen, vare sig avseende inomobligatoriska eller utomobligatoriska anspråk eller baserade på garanti, även om NAVTEQ har underrättats om möiligheten av sådana skador. NAVTEQs ansvar för direkta skador är i samtliga fall begränsat till priset för Ert exemplar av Databasen.

DEN BEGRÄNSADE GARANTIN OCH ANSVARSBEGRÄNSNINGEN ENLIGT DETTA AVTAL PÅVERKAR ELLER BE-GRÄNSAR INTE ERA LAGSTADGADE RÄTTIGHETER OM NI HAR ANSKAF-FAT DATABASEN ANNORLEDES ÄN VID UTÖVANDE AV AFFÄRSVERK-SAMHET.

#### VARNINGAR

Databasen kan innehålla oriktig och ofullständig information på grund av tidens gång, förändrade omständigheter, beskaffenheten hos de använda källorna och tillvägagångssättet vid insamling av omfattande geografiska data, alla dessa förhållanden kan leda till felaktiga resultat. Databasen inkluderar eller återger inte information om - bland annat traktens säkerhet; upprätthållande av lag och ordning; hjälp i nödsituationer; byggnadsarbeten; väg- eller gatuavstängningar; fordons- eller hastighetsbegränsningar; väglutning eller grad: brohöid: vikt eller andra bergränsningar: väq- eller trafikförhållanden; särskilda evenemang, trafikstockning eller restid.

#### GÄLLANDE LAG

Detta Avtal skall lyda under lagarna i den iurisdiktion i vilken Ni är bosatt vid det datum då Ni anskaffade Databasen. Skulle Ni vid denna tidpunkt vara bosatt utanför den Europeiska Unionen eller Schweiz skall lagen i den jurisdiktion inom den Europeiska Unionen eller Schweiz där Ni anskaffade Databasen gälla. I alla andra fall, eller om den jurisdiktion där Ni anskaffade Databasen inte kan bestämmas, skall nederländsk lag gälla. Behörig domstol på Er hemort vid tidpunkten då Ni anskaffade Databasen skall ha jurisdiktion över tvist härrörande från eller i samband med detta Avtal, utan förfång för NAVTEQs rättigheter att framställa krav på Er då tillämpliga hemort.